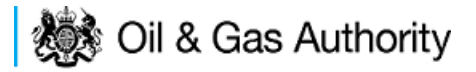

# Field Consents User Guidance System

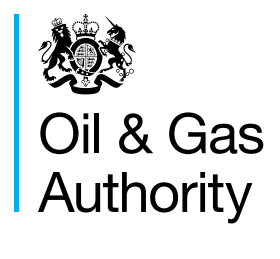

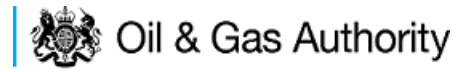

#### Contents

| System description                                          | 3   |
|-------------------------------------------------------------|-----|
| Navigation within the UK Energy Portal                      | 4   |
| Searching the Field consents System                         | 6   |
| Controlling access using Field Consents Teams and Contacts  | 7   |
| Adding additional team members                              | 8   |
| Submitting a new Production Consent application             |     |
| New Short term Production Consent                           | 14  |
| New Annual Production Consent                               |     |
| New Long Term Production Consent                            |     |
| Submitting a new Flaring Consent application                |     |
| New Short Term Flare Consent                                | 51  |
| New Annual Flare Consent                                    |     |
| New Long Term Flare Consent                                 | 75  |
| Submitting a new Venting Consent application                |     |
| New Short Term Vent Consent                                 |     |
| New Annual Vent Consent                                     |     |
| New Long Term Vent Consent                                  |     |
| Acknowledging receipt of Consents and viewing notifications | 121 |
| Acknowledging receipt of a consent                          | 121 |
| Viewing Field Consent notifications                         | 123 |
| Revising an existing Field Consent                          | 126 |
| Withdrawing applications                                    | 129 |
| Amending applications                                       | 130 |
| Processing Payments                                         | 132 |
| WorldPay Payments                                           | 133 |
| BACS/CHAPS Payments                                         |     |

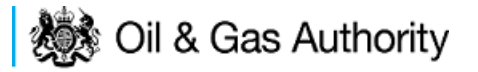

## FIELD CONSENTS SYSTEM

### System description

The Field consents system is a module delivered through the UK Energy Portal. The UK Energy Portal is accessed from this URL:

https://itportal.decc.gsi.gov.uk/eng/fox/live/PORTAL\_LOGIN/login

To access the UK Energy Portal you will need to be a registered user. For further information on the UK Energy Portal and the services provided please see https://www.gov.uk/oil-and-gas-uk-oil-portal

The field consents system allows operators to apply for, and manage, consents to Flare and Vent gas from UKCS fields and consent to produce hydrocarbons.

The regulatory regime is designed to maximise the recovery of Oil and Gas from UK fields and reduce the amount of Gas released to, or burnt off in the atmosphere

The operators submit an application to the department. The application, once received, is assigned an internal reference and then sent by The Consent Team to specialists (petroleum engineers, reservoir engineers, facilities engineers etc.) who review the application to ensure it meets OGA guidelines.

The specialists will either approve the application or reject it. If the application is approved the application is sent to an OGA Authorising Manager who will prepare .pdf documents, digitally sign them and send the consent documents back to the operator and other companies who may have an interest in the field for which the application relates. If the application is rejected it is sent back to the operator together with a note as to why the application has been rejected. Once the operator has made changes they are able to resubmit the applications to the OGA and the review process can start again.

Flaring and Venting consents usually cover one calendar year, running from 1st Jan to 31st Dec. Production consents can cover longer periods.

Short term consents for Flaring, Venting and Production are also available.

If an operator needs to revise the volumes only in an already authorised consent (I.E. no changes to dates) they must revise the consent. Otherwise a new consent application must be submitted.

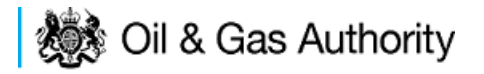

#### Navigation within the UK Energy Portal

#### PLEASE DO NOT USE THE BROWSER BACK OR FORWARD BUTTONS WHEN NAVIGATING THROUGH AREAS OF THE PORTAL.

Navigation with the UK Energy Portal is achieved by clicking on links within each application area. The Portal uses on screen forms to record information relating to the operators submissions. Using the browser back and forward buttons will cause the data forms to fail and cause errors when completing applications.

The Application Left hand links allow the Operator to navigate through the different pages within an application

The Form navigation links allow the Operator to move sequentially through the application by using the Next and Previous page links, opt to save the application and resume at a later time, save and go back to their workbasket or save and log out from the Portal

Action links perform actions within the screen displayed.

| Company Contacts                                                                                                    | Start Bottom      | of Page 🔻 Spell (                                                 | Check Log Out                    |         |
|----------------------------------------------------------------------------------------------------|-------------------|-------------------------------------------------------------------|----------------------------------|---------|
| Field Consents                                                                                                    | Workbacke         | •                                                                 |                                  |         |
| Search Notifications                                                                                                    | WORKBUSKE         |                                                                   |                                  |         |
| Update My Details                                                                                                    | Transaction / Ref | Subject                                                           | Topic                            | Company |
| Update My Password                                                                                                    |                   | A11 -                                                             |                                  |         |
| User Preferences                                                                                                    |                   |                                                                   |                                  |         |
| Help                                                                                                    | Apply Filter      | Reset Filter Show A                                               | II Refresh                       |         |
| Help<br>Contact Us<br>Security Policy                                                                                             | Apply Filter      | Reset Filter Show A<br>Page ▲ Spell Che                           | II <u>Refresh</u><br>eck Log Out |         |
| Help<br>Contact Us<br>Security Policy<br>Phishing Information<br>Terms And<br>Conditions                                          | Apply Filter      | Reset Filter Show A<br>Page ▲ Spell Che<br>try User (iconsent) Pe | Refresh<br>eck Log Out           |         |
| Help<br>Contact Us<br>Security Policy<br>Phishing Information<br>Terms And<br>Conditions<br>Privacy Policy                        | Apply Filter      | Reset Filter Show A<br>Page ▲ Spell Che<br>try User (iconsent) Pa | I Refresh<br>eck Log Out         |         |
| Help<br>Contact Us<br>Security Policy<br>Phishing Information<br>Terms And<br>Conditions<br>Privacy Policy<br>Cookies             | Apply Filter      | Reset Filter Show A<br>Page ▲ Spell Che<br>try User (iconsent) Pa | Refresh<br>eck Log Out           |         |
| Help<br>Contact Us<br>Security Policy<br>Phishing Information<br>Terms And<br>Conditions<br>Privacy Policy<br>Cookies<br>Feedback | Apply Filter      | Reset Filter Show A<br>Page ▲ Spell Che<br>try User (iconsent) Pa | Refresh<br>eck Log Out           |         |

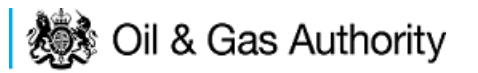

When using the Energy Portal you will frequently see this information icon displayed **1**at various positions on the screen. If you click on this, information relating to your current activity and business context will be displayed which will help clarify what you need to do.

When you submit applications or notifications to the OGA the data you have entered is validated. If errors or problems are discovered your screen will be displayed showing a cross against the items found in error. To find out what is wrong hover with the cursor over the cross and a message box will be displayed giving details. Enter corrections and re-submit. Alternatively the error message will be displayed in red against the data in error.

Some submissions to the OGA are complex and long and may need to be **ASSEMBLED** on the Portal over a period of days. You may save your data entry session and resume this at a later stage. Another registered user in your organisation may also resume your session provided they have the appropriate access rights.

Every effort has been made to protect your data and ensure that it is not lost in the event that your pc, browser on local network fails. We aim to save all of your work each time your Portal page refreshes.

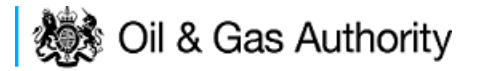

#### Searching the Field consents System

The Operator must log in to the UK Energy Portal at this URL:

https://itportal.decc.gov.uk/eng/fox/live/PORTAL\_LOGIN/login

After logging in the Operator will be taken to their Portal Workbasket. The workbasket will contain all notifications and actions for transactions made using the UK Energy Portal.

From the workbasket click on 'Field Consents' from the left hand menu

This takes the operator into the Field Consents system search screen.

This screen allows users to search existing Field Consent applications for which they have access, such that they may be viewed or revised. Applications which are currently being processed by the OGA cannot be revised until the consent has been granted. If you have submitted an application in error and you wish to update it and resubmit then you need to contact the appropriate Aberdeen or London office using the contacts given on the application entry screen.

| New Field Consent              | Gas Authority Field Consents System     Workbastet Bodem of Page                                                                                                    | energyportal<br>Bottom of Page V                                                                                | <b>Type of consent</b><br>Flare Consent<br>Vent Consent |
|--------------------------------|----------------------------------------------------------------------------------------------------|----------------------------------------------------------------------------------------------------|---------------------------------------------------------|
| Copy Existing Field<br>Consent | Field Consents                                                                                                    |                                                                                                    | Production Consent                                      |
| Help                           | This screen allows users to search existing Field Consent applications for which they have access, such that they may<br>currently being processed by DECC cannot be revised until the consent has been granted. If you have submitted an app<br>resubmit then you need to contact the appropriate Aberdeen or London office using the contacts given on the application<br>approximation of the application of the appropriate Aberdeen or London office using the contacts given on the application<br>approximation of the application of the application of the appli | be viewed or revised. Applications which are<br>scation in error and you wish to update it and<br>entry screen. | Consent Length                                          |
| Contact Us                     | Snarch                                                                                                    |                                                                                                    | Short term                                              |
| Security Policy                | Ref Number ()                                                                                                    |                                                                                                    | Annual                                                  |
| Phishing Information           | Type of Consent All +                                                                                                    |                                                                                                    | Long Term                                               |
| Conditions                     | Length Specified on Application All                                                                                                    |                                                                                                    |                                                         |
| Privacy Policy                 | Starting Year on Application All •                                                                                                    |                                                                                                    | Starting Year                                           |
| Cookies                        | Field Name                                                                                                    | 7                                                                                                    | From dran down list                                     |
|                                | Coperator<br>Field Operator<br>Application Status Any<br>Latest Application (2)<br>Search                                                                                                    |                                                                                                    | Field Name<br>E.G. 'Brent'<br>Licence Number            |
|                                | Top of Page A                                                                                                    | Top officient                                                                                                   | E.G. 'P100'                                             |
|                                | Loser Mini Industry Liker (resname) Page Ref. FC00101_LALINCH                                                                                                    | Promote by # FOXOpen                                                                                            | Operator<br>E.G. 'BP'                                   |
|                                |                                                                                                    |                                                                                                    | Field Operator                                          |
|                                | Latest Application Filter<br>Beturns on the latest application that                                                                                                    | Application Status                                                                                              | E.G. 'BP'                                               |
|                                | satisfies the search criteria.<br>(uncheck this box to show ALL consents)                                                                                                    | Received by DECC<br>Completed                                                                                   | All these items are free text inputs                    |

#### SEARCH OPTIONS

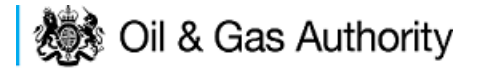

#### Controlling access using Field Consents Teams and Contacts

Access to the field consent application is controlled using a team of Organisation contacts. By default the person creating the consent application is enrolled in the team and has all available roles granted to them.

# IT IS STRONGLY RECOMMENDED THAT MORE THAN ONE PERSON IS ENROLLED IN THE CONSENTS TEAMS TO AVOID DELAYS IN THE SUBMISSION AND APPROVAL PROCESS.

To manage team membership you must have the Team Coordinator roll granted. To add or remove team members for an application click on the 'Current Contacts' on the left hand menu

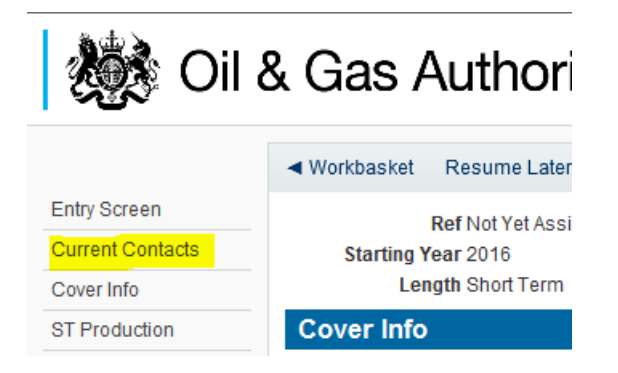

This will show the current team who are involved with the management of the consent and show their allocated roles

| Image: Solution of Page: Safety: Tools: Q + M is M         Image: Solution of Page: Solution of Pa                                                           |            |                                  |                                  |                                  |            |                      | ols Help            | avorites Tools             | File Edit View F   |
|----------------------------------------------------------------------------------------------------|------------|----------------------------------|----------------------------------|----------------------------------|------------|----------------------|---------------------|----------------------------|--------------------|
| Vertication     Field Consent   Current Contacts     Current Contacts   Cover Info   ST Production   Annual Production   LT Production   Additional Info   Print   Submit   Ver Neview Notes   Payment     Vertication     Vertication     Add Person     Field Consent     Current Contacts     Consent Is Interested     Team Coordinators   Data Entry   Authorised Field Consent   Authorised Field Consent   Authorised Field Consent   Authorised Field Consent   Authorised Field Consent     Authorised Consents     Consents Interested   Team Coordinators   Data Entry   Authorised Consents   Consents Interested   Team Coordinators   Data Entry   Authorised Consents   Consents Interested   Team Coordinators   Data Entry   Authorised Consents   Consents Interested   Team Coordinators   Data Entry   Authorised Consents   Consents Interested   Team Coordinators   Data Entry   Notacts   Notacts   Notacts   Notacts   Notacts   Notacts   Notacts   Consents Interested                                                                                                    |            |                                  |                                  |                                  | N 💽 🗴      | Tools 🕶 🔞 🗸 🛔        | ge 👻 Safety 👻       | 📻 🔻 Page                   | 🏠 🗕 🔊 – 🖃          |
|                                                                                                    | porta      | energy                           |                                  | Field Consent<br>urrent Contacts |            | ity                  | Author              | & Gas /                    | 😻 Oil              |
| Entry Screen       Ref Not Yet Assigned       Folder Ref Not Yet Assigned       Status In Progress         Current Contacts       Starting Year 2016       Field Name(s)       Primary Operator         Cover Info       Length       Licence(s)       Field Operator(s) Not Applicable         St Production       Current Contacts       Education       Field Name(s)       Field Operator(s) Not Applicable         Annual Production       Hide All Details       Field Consent       Authorised Consents       Consents Interested         Additional Info       Industry User       Industry User       Industry User       Industry Consent MANAGER       Industry Consent MANAGER       Industry Consent MANAGER       Industry Y         Payment       Add Person       Image Additional       Image Addition Addition Addit                                                                                                    | m of Page  | Botton                           |                                  | tom of Page 🔻                    | Next Page  | r Previous Page      | et Resume Later     | ◄ Workbasket               |                    |
| Current Contacts     Starting Year 2016     Field Name(s)     Primary Operator       Cover Info     Length     Licence(s)     Field Operator(s) Not Applicable       3T Production     Current Contacts     Image: Starting Year 2016     Current Contacts       Vinual Production     Hide All Details     Central Contact Details     Team Coordinators     Data Entry     Authorised Field Consent     Authorised Consents     Consents Interested       Vinual Production     Industry User     Industry User     Image: Starting Year 2016     Image: Starting Year 2016     Consents Interested       Vinual Production     Industry User     Image: Starting Year 2016     Image: Starting Year 2016     Consents Interested       Vinual Production     Industry User     Image: Starting Year 2016     Image: Starting Year 2016     Consents Interested       Vinual Production     Industry User     Image: Starting Year 2016     Image: Starting Year 2016     Consents Interested       Vinual Production     Image: Starting Year 2016     Image: Starting Year 2016     Image: Starting Year 2016     Consents Interested       Vinual Production     Image: Starting Year 2016     Image: Starting Year 2016     Image: Starting Year 2016     Consents Interested       Vinual Production     Image: Starting Year 2016     Image: Starting Year 2016     Image: Starting Year 2016     Image: Starting Year 2016                                                                                                    |            | Status In Progress               |                                  | Ref Not Yet Assigned             | Ĩ          | ssigned              | Ref Not Yet A       |                            | Entry Screen       |
| Cover Info     Length     Licence(s)     Field Operator(s) Not Applicable       ST Production     Current Contacts       Annual Production      T Production       Additional Info       Print       Submit       rick Review Notes       *ayment                                                                                                    |            | perator                          | Primary                          | ie(s)                            | Field      |                      | ting Year 2016      | Startin                    | Current Contacts   |
| ST Production       Current Contacts         Annual Production       Hide All Details         LT Production       Image: Contract Details         Additional Info       Image: Contract Details         Print       Industry fc.user@industry.com<br>FIELD CONSENT MANAGER<br>INDUSTRY         Yew Review Notes       Image: Consent MANAGER<br>INDUSTRY         Payment       Image: Consent MANAGER<br>Industry fc.user@industry.com<br>FIELD CONSENT MANAGER<br>INDUSTRY         Add Person                                                                                                    | e          | rator(s) Not Applicable          | Field Op                         | e(s)                             | L          |                      | Length              |                            | Cover Info         |
| Annual Production  T Production  Hide All Details  Central Contact Details  Central Contact Deta |            |                                  |                                  |                                  |            |                      | Contacts            | Current C                  | 3T Production      |
| Hide All Details       Team Coordinators       Data Entry       Authorised Field Consents       Authorised Consents       Consents Interested         Additional Info       industry User       industry (cuser@industry.com       industry (cuser@industry.com       Industry (cuser@industry.com       Industry (cuser@industry.com       Image: Consents Interested       Image: Consents Interested       Imag                                                                                                    |            |                                  |                                  |                                  |            |                      |                     |                            | nnual Production   |
| Central Contact Details     Team Coordinators     Data Entry     Authorised Field Consent     Authorised Consents     Consents Interested       Industry User     Industry (c. user@industry.com<br>FIELD CONSENT MANAGER<br>NAUGUSTRY     Industry (c. user@industry.com<br>FIELD CONSENT MANAGER<br>NAUGUSTRY     Image: Consent State industry (c. user@industry.com<br>FIELD CONSENT MANAGER<br>NAUGUSTRY     Image: Consent State industry (c. user@industry.com<br>FIELD CONSENT MANAGER<br>NAUGUSTRY     Image: Consent State industry (c. user@industry.com<br>FIELD CONSENT MANAGER<br>NAUGUSTRY     Image: Consent State industry (c. user@industry.com<br>FIELD CONSENT MANAGER<br>NAUGUSTRY     Image: Consent State industry (c. user@industry.com<br>FIELD CONSENT MANAGER<br>NAUGUSTRY     Image: Consent State industry (c. user@industry.com<br>FIELD CONSENT MANAGER<br>NAUGUSTRY     Image: Consent State industry (c. user@industry.com<br>FIELD CONSENT MANAGER<br>NAUGUSTRY     Image: Consent State industry (c. user@industry.com<br>FIELD CONSENT MANAGER<br>NAUGUSTRY     Image: Consent State industry (c. user@industry.com<br>FIELD CONSENT MANAGER<br>NAUGUSTRY     Image: Consent State industry (c. user@industry.com<br>FIELD CONSENT MANAGER<br>NAUGUSTRY     Image: Consent State industry.com<br>FIELD CONSENT MANAGER     Image: Consent State industry.com<br>FIELD CONSENT MANAGER     Image: Consent State industry.com<br>FIELD CONSENT MANAGER     Image: Consent State industry.com<br>FIELD CONSENT MANAGER     Image: Consent State industry.com<br>FIELD CONSENT MANAGER     Image: Consent State industry.com<br>FIELD CONSENT MANAGER     Image: Consent State industry.com<br>FIELD CONSENT MANAGER     Image: Consent State industry.com<br>FIELD CONSENT MANAGER     Image: Consent State industry.com<br>FIELD CONSENT MANAGER     Image: Consent State industry.com<br>FIELD CONSENT                                                                                                    | Refresh    |                                  |                                  |                                  |            |                      | ails                | Hide All Details           | T Production       |
| Print     Industry User       Submit     industry.fc.user@industry.com       FieLD CONSENT MANAGER       Payment    Add Person  Add Person                                                                                                    | d Party    | Consents Interested<br>Recipient | Authorised Consents<br>Recipient | orised Field Consent<br>mitter   | Data Entry | Team Coordinators    | tact Details        | Central Contac             | dditional Info     |
| industry fc user@industry.com<br>FIELD CONSENT MANAGER<br>INDUSTRY<br>+44 (0)800 000 0000<br>Add Person                                                                                                    |            |                                  |                                  |                                  |            |                      | er                  | Industry User              | rint               |
| iew Review Notes<br>ayment<br>ididation                                                                                                    |            |                                  | _                                |                                  | _          | _                    | ser@industry.com    | industry.fc.use            | ubmit              |
| Add Person                                                                                                    |            | V                                | <b>v</b>                         |                                  | <b>V</b>   | <b>V</b>             | 000 0000            | INDUSTRY<br>+44 (0)800 000 | iew Review Notes   |
| Add Person                                                                                                    |            |                                  |                                  |                                  |            |                      |                     | <b>T</b>                   | Payment            |
|                                                                                                    |            |                                  |                                  |                                  |            |                      | on                  | Add Person                 | alidation          |
| Show/Update Errors Top of Page 🔺 To                                                                                                    | op of Page | To                               |                                  |                                  |            |                      | A                   | Top of Page 🔺              | Show/Update Errors |
| lide Errors                                                                                                    |            |                                  |                                  |                                  |            |                      |                     |                            | lide Errors        |
| User: Mrs Industry User (iconsent) Page Ref. FC030X_PROD_MAIN                                                                                                    | OXopen     | Powered by                       |                                  |                                  | X_PROD_M   | ent) Page Ref. FC030 | ndustry User (icons | User: Mrs Ind              | Trot Summan        |

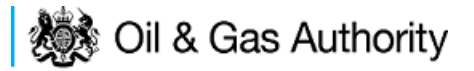

The roles available to team members are:

**Team Coordinators** – People with this role are able to change members who are added or removed from this team and can manage and allocate the different roles for each team member

**Data Entry** - Users listed here are allowed to start Revision or Update Applications for this Field Consent. They may also enter or correct data on started Field Consent Applications that have not yet been submitted to the OGA. They can view previous Consents and previous Applications relating to this Field Consent. You must nominate at least ONE Data Entry User.

**Authorised Field Consent Submitter** - Users listed here are required to check Applications relating to this Field Consent and are authorised to submit it to the OGA on behalf of the owner organisation. They are allowed to start Revision or Update Applications. They may also enter or correct data on started Field Consent Applications that have not yet been submitted to the OGA. They can also view previous applications relating to this Field Consent. You must nominate at least ONE Authorised Field Consent Submitter.

**Authorised Consents Recipient** - Users listed here will receive the Consents resulting from Applications for this Field Consent. The Consents are issued to the organisation and are subject to appropriate legislation. Thus users listed here must be authorised to receive these documents on behalf of the above organisation and know what to do with them. Users here can view previous Consents and also view previous Field Consent Applications. You must nominate at least ONE Authorised Consents Recipient.

**Consents Interested Party Recipient** - Users listed here will receive a copy of the Consents resulting from Applications for this Field Consent for information only purposes. They may not work on the Field Consent directly. This list is purely for your convenience to let other users see the notifications. Information only Consent recipients do not have to be entered.

#### Adding additional team members

To add another member to the team click on the add person button at the bottom of the list of current contacts

| gen                                                    |                                                                                                    |  |
|--------------------------------------------------------|----------------------------------------------------------------------------------------------------|--|
| Current Contacts                                       |                                                                                                    |  |
|                                                        |                                                                                                    |  |
| Hide All Details                                       |                                                                                                    |  |
| Central Contact Details                                | Ì                                                                                                    |  |
| Industry User                                          |                                                                                                    |  |
| industry.fc.user@industry.com<br>FIELD CONSENT MANAGER |                                                                                                    |  |
| INDUSTRY<br>+44 (0)800 000 0000                        |                                                                                                    |  |
| 8                                                      |                                                                                                    |  |
| Add Person                                             |                                                                                                    |  |
| Top of Page 🔺                                          |                                                                                                    |  |
|                                                        |                                                                                                    |  |
| User: Mrs Industry User (icons                         | ier                                                                                                    |  |
|                                                        | Current Contacts  Current Contacts  Central Contact Details  Central Contact Details  Industry User Industry Coser@Industry.com INDUSTRY +44 (0)800 000 0000000  C  Add Person  Top of Page A  User: Mrs Industry User (const |  |

🐞 Oil & Gas Authority

The operator must supply the contact details for the person they wish to add to the team. Mandatory information that needs to be supplied is marked with \*

|                                                           |                                                                                                    | Bottom of Page 🔻                                                       |
|-----------------------------------------------------------|----------------------------------------------------------------------------------------------------|------------------------------------------------------------------------|
| Add Person                                                |                                                                                                    |                                                                        |
| Please enter an Email Addr                                | ess, Forename and Surname of the person you want to add then                                                         | click Add Person                                                       |
| The values entered must all<br>may accept the suggestion, | match those of the person you would like to add. If a match cann<br>or create a new record with your entered values. | ot be found, the best suggestion will be presented, at which point you |
| *Email Address                                            | industry.user@test.com                                                                                               |                                                                        |
| *Forename                                                 | industry                                                                                                    |                                                                        |
| *Surname                                                  | user                                                                                                    |                                                                        |
| *Organisation                                             | TEST                                                                                                    | 0                                                                      |
| *Telephone Number                                         | +44 (0)111 0000                                                                                                    |                                                                        |
| Add Person Canc                                           | el                                                                                                    |                                                                        |
| - OR -                                                    |                                                                                                    |                                                                        |
| You may select yourself as f                              | he person                                                                                                    |                                                                        |
| Add Me                                                    |                                                                                                    |                                                                        |
|                                                           |                                                                                                    | Top of Page 🔺                                                          |

Once the information has been entered click on the 'Add Person' button to add them to the team.

| ◄ Workbasket Resume Late                                                                                   | r Previous Page   | Next Page        | Bottom of Page 🔻                                   |                                  | Bottom of Page 🔻                                        |
|----------------------------------------------------------------------------------------------------|-------------------|------------------|----------------------------------------------------|----------------------------------|---------------------------------------------------------|
| Ref Not Yet A<br>Starting Year 2016<br>Length                                                              | ssigned           | F<br>Field<br>Li | older Ref Not Yet Assigned<br>Name(s)<br>icence(s) | Primary Op<br>Field Oper         | Status In Progress<br>berator<br>ator(s) Not Applicable |
| Current Contacts                                                                                           |                   |                  |                                                    |                                  |                                                         |
| Hide All Details                                                                                           |                   |                  |                                                    |                                  | Refresh                                                 |
| Central Contact Details                                                                                    | Team Coordinators | Data Entry       | Authorised Field Consent<br>Submitter              | Authorised Consents<br>Recipient | Consents Interested Party<br>Recipient                  |
| Industry User<br>industry.fc.user@industry.com<br>FIELD CONSENT MANAGER<br>INDUSTRY<br>+44 (0)800 000 0000 |                   |                  | V                                                  | V                                | V                                                       |
| Industry User<br>industry.user@test.com<br>TEST<br>+44 (0)111 0000 <sup>®</sup>                            |                   |                  |                                                    |                                  |                                                         |
| Add Person                                                                                                 |                   |                  |                                                    |                                  |                                                         |
| Top of Page 🔺                                                                                              |                   |                  |                                                    |                                  | Top of Page 🔺                                           |

Allocate the roles for the new team member by checking the boxes beneath the relevant roles. Click on the 'Add Person' button to add further people to the team. To remove a member from the team please uncheck all the roles allocated to the user and save the team by clicking on 'save changes'

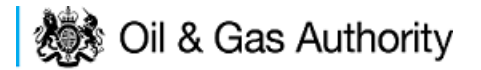

### Submitting a new Production Consent application

New Production Consents consent can be submitted for UK Fields on a short term, Annual or long term basis

The Operator must log in to the UK Energy Portal at this URL:

https://itportal.decc.gov.uk/eng/fox/live/PORTAL\_LOGIN/login

After logging in the Operator will be taken to their Portal Workbasket. The workbasket will contain all notifications and actions for transactions made using the UK Energy Portal.

From the workbasket click on 'Field Consents' from the left hand menu

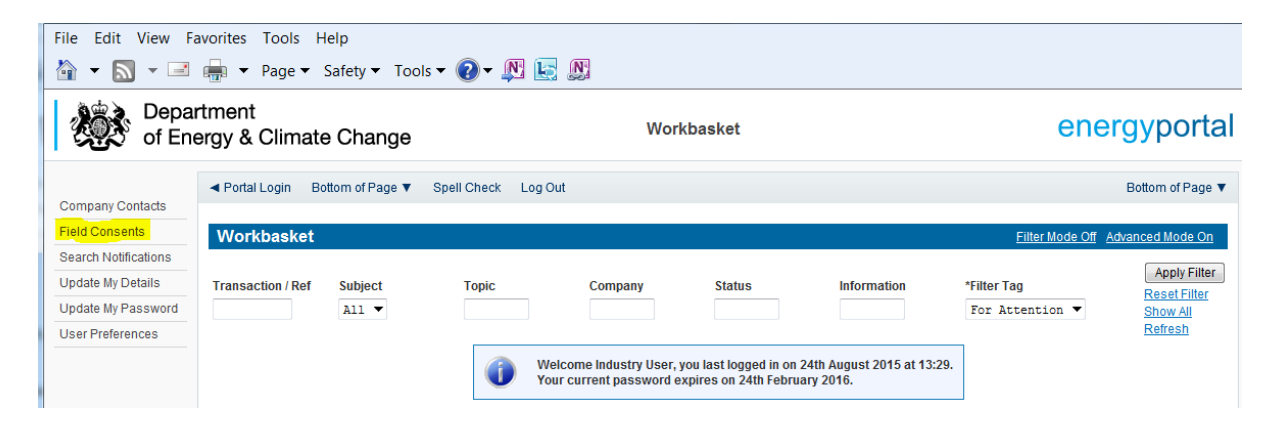

This takes the operator into the Field Consents System search screen.

From the search screen you are able to search for all field consents which have been submitted on behalf of the operators company. The Operator is able to set various search option parameters before requesting the results.

To begin a new consent application click on 'New Field Consent from the left hand menu from the Field Consents System search screen.

### 🐞 Oil & Gas Authority

| File Edit View Fa                                   | worites Tools Help<br>🖶 ▼ Page ▼ Safety ▼ Tools ▼ (                                                                                          | ) - N 🕞 🕅                                                                                                    |                                                                                                    |                                                                                                    |
|-----------------------------------------------------|----------------------------------------------------------------------------------------------------|----------------------------------------------------------------------------------------------------|----------------------------------------------------------------------------------------------------|----------------------------------------------------------------------------------------------------|
| 😻 Oil 8                                             | & Gas Authority                                                                                                    | Field Cons                                                                                                    | sents System                                                                                                    | energyporta                                                                                                   |
| New Field Consent<br>Copy Existing Field<br>Consent | <ul> <li>✓ Workbasket Bottom of Page ▼</li> <li>Field Consents</li> </ul>                                                                    |                                                                                                    |                                                                                                    | Bottom of Page ▼                                                                                              |
| lelp                                                | This screen allows users to search existing F<br>currently being processed by DECC cannot be<br>resubmit then you need to contact the approp | ield Consent applications for which th<br>a revised until the consent has been g<br>riate Aberdeen or London office using | ey have access, such that they may b<br>ranted. If you have submitted an appli<br>the contacts given on the application | e viewed or revised. Applications which are<br>cation in error and you wish to update it and<br>entry screen. |
| Contact Us                                          | Search                                                                                                    |                                                                                                    |                                                                                                    |                                                                                                    |
| ecurity Policy                                      |                                                                                                    | Ref Number                                                                                                    | •                                                                                                    |                                                                                                    |
| hishing Information                                 |                                                                                                    | Type of Consent                                                                                                    | A11 -                                                                                                    |                                                                                                    |
| erms And<br>onditions                               |                                                                                                    | Length Specified on Application                                                                                           | A11                                                                                                    |                                                                                                    |
| rivacy Policy                                       |                                                                                                    | Starting Year on Application                                                                                              | A11 🔻                                                                                                    |                                                                                                    |
| ookies                                              |                                                                                                    | Field Name                                                                                                    |                                                                                                    | 7                                                                                                    |
| eedback                                             |                                                                                                    | Licence Number                                                                                                    |                                                                                                    |                                                                                                    |
|                                                     |                                                                                                    | Operator                                                                                                    |                                                                                                    |                                                                                                    |
|                                                     |                                                                                                    | Field Operator                                                                                                    |                                                                                                    |                                                                                                    |
|                                                     |                                                                                                    | Application Status                                                                                                    | anv 🔻                                                                                                    |                                                                                                    |
|                                                     |                                                                                                    | Latest Application                                                                                                    | V                                                                                                    |                                                                                                    |
|                                                     | Search                                                                                                    |                                                                                                    |                                                                                                    |                                                                                                    |
|                                                     | Top of Page 🔺                                                                                                    |                                                                                                    |                                                                                                    | Top of Page 🔺                                                                                                 |
|                                                     | User: Mrs Industry User (iconsent) Page Re                                                                                                   | f. FC001X_LAUNCH                                                                                                    |                                                                                                    | Powered by FOXopen                                                                                            |

From the New Field Consent screen select the year for the start of the consent period from the drop down list. Select the type of consent, Production, from the drop down list. Click on 'Create' to generate a new blank Production Consent.

| File Edit View F        | avorites Tools Help                            |                                                                |                    |
|-------------------------|------------------------------------------------|----------------------------------------------------------------|--------------------|
| 🏠 🕶 📓 🗉 🖃               | 幈 💌 Page 👻 Safety 👻 Tools 👻 📀                  | - <b>N E N</b>                                                 |                    |
| 😻 Oil                   | & Gas Authority                                | Field Consents System<br>New Field Consent                     | energyportal       |
|                         | ◄ Workbasket Bottom of Page ▼                  |                                                                | Bottom of Page ▼   |
| Help                    | New Field Consent                              |                                                                |                    |
| Contact Us              | Yester to the total of the Field Constants     |                                                                |                    |
| Security Policy         | You have chosen to start a new Field Consent a | pplication, please select from the following and click create: |                    |
| Phishing Information    | *Y                                             | ear the Consent is required from 2016                          |                    |
| Terms And<br>Conditions |                                                | *Type of Consent Production Consent                            |                    |
| Privacy Policy          | Back                                           |                                                                |                    |
| Cookies                 |                                                |                                                                |                    |
| Feedback                | Top of Page 🔺                                  |                                                                | Top of Page 🔺      |
|                         | User: Mrs Industry User (iconsent) Page Ref: F | C001X_LAUNCH                                                   | Powered by FOXopen |

This will have created a new Production Consent application which needs to be populated with the required data. The new application will open on the Entry Screen which gives the Operator a list of OGA contacts and links to guidance on completing flaring, venting and production consent application.

### 💐 Oil & Gas Authority

| C → C https://itportaltest.decc.g                    |                                                                                                    |                                                                                                    |                                                                                                    |   |  |  |
|------------------------------------------------------|----------------------------------------------------------------------------------------------------|----------------------------------------------------------------------------------------------------|----------------------------------------------------------------------------------------------------|---|--|--|
| <u>F</u> ile <u>E</u> dit <u>V</u> iew F <u>a</u> ve | orites <u>T</u> ools <u>H</u> elp<br>∰ ▼ <u>P</u> age ▼ <u>S</u> afety ▼ T <u>o</u> ols ▼                                                                                                    | 0 - R E R                                                                                                    |                                                                                                    |   |  |  |
| 😻 Oil &                                              | Gas Authority                                                                                                    | Field Consent Application<br>Entry Screen                                                                            | energyportal                                                                                                    | • |  |  |
|                                                      | ◀ Workbasket Resume Later Next Pa                                                                                                    | ge Bottom of Page ▼                                                                                                  | Bottom of Page 🔻                                                                                                    |   |  |  |
| Entry Screen                                         | Ref Not Yet Assigned                                                                                                    | Folder Ref Not Yet Assigned                                                                                          | Status In Progress                                                                                                    |   |  |  |
| Current Contacts                                     | Starting Year 2015                                                                                                    | Field Name(s) BALMORAL                                                                                               | Primary Operator TEST COMPANY LTD                                                                                                    |   |  |  |
| Cover Info                                           | Length Short Term                                                                                                    | Licence(s) P201, P344                                                                                                | Field Operator(s) TEST COMPANY LTD                                                                                                    |   |  |  |
| Flare Report                                         | Field Consent Application                                                                                                    |                                                                                                    |                                                                                                    |   |  |  |
| ST Flare Consent                                     | Please read this name then click on Next P                                                                                                    | are above to no to the next name, or you can select the links                                                        | on the left hand side to go to the appropriate section                                                                                                    |   |  |  |
| Flare Consent                                        | rease read this page then energine movern                                                                                                    | PETROLEUM ACT 1998<br>ENERGY ACT 1076                                                                                | on the fort hand one to go to the appropriate occubil.                                                                                                    |   |  |  |
| LT Flare Consent                                     | ENERGY ACT 1976                                                                                                    |                                                                                                    |                                                                                                    |   |  |  |
| Additional Info                                      | Inese application pages allow companies to apply for Production, Flaring and Venting Consents from 2008 onwards under the above registation.<br>Production Consent applications should be completed for each separate field as appropriate requesting minimum and maximum levels. Flaring and Venting |                                                                                                    |                                                                                                    |   |  |  |
| Submit                                               | For                                                                                                    | quidance on how to complete the pages please click on the                                                            | following links:                                                                                                    |   |  |  |
| View Review Notes                                    |                                                                                                    | Elare/Vent Guidance<br>PPD Production Guidance                                                                       | initia.                                                                                                    |   |  |  |
| Payment                                              | Any queries relating to                                                                                                    | the Field Consent forms, or a specific application, should be                                                        | addressed to the Aberdeen office:                                                                                                    |   |  |  |
| Validation<br>Show/Update Errors                     | OGA Licensing & Legal           3rd Floor           ation           Atholl House           86-86 Guild Street           Aberdeen           ABrill 6AR                                                                                                    |                                                                                                    |                                                                                                    |   |  |  |
| Hide Errors                                          | Claire Grant                                                                                                    |                                                                                                    |                                                                                                    |   |  |  |
|                                                      |                                                                                                    | E-mail. <u>claire.grant@00a.gsi.gov.uk</u> 16i. #44 (0)1224 254052                                                   | 1997 - 1997 - 19 |   |  |  |
| Help                                                 |                                                                                                    | Christopher Duguid<br>E-mail: <u>christopher.duguid@oga.gsi.gov.uk</u> Tel: +44 (0)1224                              | 254115                                                                                                    |   |  |  |
| Contact US                                           |                                                                                                    | For support on any IT related issues please use the "Help" lin                                                       | k opposite.                                                                                                    |   |  |  |
| Decurity Policy                                      |                                                                                                    | An asterisk (*) denotes a mandatory field.                                                                           |                                                                                                    |   |  |  |
| Terms And<br>Conditions                              | Note - the Consent documents will be sent e                                                                                                    | ectronically via the Portal to the Authorised and Copy recipier<br>in writing to the appropriate office (see above). | ts. If you wish to also receive a paper copy please apply                                                                                                    |   |  |  |
| User Acceptance Testi                                | ng                                                                                                    |                                                                                                    |                                                                                                    | - |  |  |
|                                                      |                                                                                                    |                                                                                                    |                                                                                                    | - |  |  |

Use the navigation bar at the top of the form to navigate to the next page to display the Operators team of people who will be involved in the preparation and submission of this application. By default the person creating the application is enrolled in the team with all available roles

# IT IS STRONGLY RECOMMENDED THAT MORE THAN ONE PERSON IS ENROLLED IN THE CONSENTS TEAMS TO AVOID DELAYS IN THE SUBMISSION AND APPROVAL PROCESS.

Please see the section "Controlling Access using Field Consents Teams and Contacts"

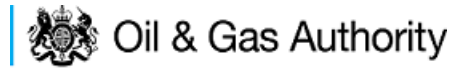

| <ul> <li>Workbasket Resume Late</li> </ul>                                                                    | r Previous Page   | Next Page        | Bottom of Page 🔻                                   |                                  | Bottom of Page 🔻                                        |
|----------------------------------------------------------------------------------------------------|-------------------|------------------|----------------------------------------------------|----------------------------------|---------------------------------------------------------|
| Ref Not Yet A<br>Starting Year 2016<br>Length<br>Current Contacts                                             | ssigned           | F<br>Field<br>Li | older Ref Not Yet Assigned<br>Name(s)<br>icence(s) | Primary Op<br>Field Oper         | Status In Progress<br>ierator<br>ator(s) Not Applicable |
| Hide All Details                                                                                              |                   |                  |                                                    |                                  | Refresh                                                 |
| Central Contact Details                                                                                       | Team Coordinators | Data Entry       | Authorised Field Consent<br>Submitter              | Authorised Consents<br>Recipient | Consents Interested Party<br>Recipient                  |
| Industry User<br>industry.fc.user@industry.com<br>FIELD CONSENT MANAGER<br>INDUSTRY<br>+44 (0)800 000 0000000 |                   |                  | V                                                  | V                                | V                                                       |
| Industry User<br>industry.user@test.com<br>TEST<br>+44 (0)111 0000@<br>T                                      |                   |                  |                                                    |                                  |                                                         |
| Add Person                                                                                                    |                   |                  |                                                    |                                  |                                                         |
| Top of Page 🔺                                                                                                 |                   |                  |                                                    |                                  | Top of Page 🔺                                           |

Click the 'Next page' link to proceed with the application.

On the next screen, Cover Info, the operator will define the length of time for which the Production Consent is being applied. There are three terms for which a Production Consent requested: Short Term, Annual, and Long term.

The process differs slightly in the data required for each type of consent length.

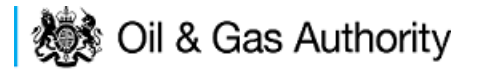

#### New Short term Production Consent

The Cover Info page is where the Operator is able to define the Field(s) and duration for the consent being applied for.

| ◄ Workbasket Resume Later Previous P                 | age Next Page Bottom of Page ▼                             | Bottom of Page 🔻                                                           |
|------------------------------------------------------|------------------------------------------------------------|----------------------------------------------------------------------------|
| Ref Not Yet Assigned<br>Starting Year 2016<br>Length | Folder Ref Not Yet Assigned<br>Field Name(s)<br>Licence(s) | Status In Progress<br>Primary Operator<br>Field Operator(s) Not Applicable |
| Cover Info                                           |                                                            |                                                                            |
| Application                                          | for year starting 1st January 2016 👻                       |                                                                            |
|                                                      | Operator 🔷 🗧                                               |                                                                            |
|                                                      | Select Operator                                            | ,<br>,                                                                     |
|                                                      |                                                            |                                                                            |
|                                                      | Field *Licence Numl                                        | ers 🕧                                                                      |
|                                                      | Select Field                                               | <u> </u>                                                                   |
|                                                      | occurrence                                                 |                                                                            |
|                                                      | Production Consent Length? Select One 🔻                    |                                                                            |
| *Is this application f                               | or an increase in production? Select One 🔻 🌖               |                                                                            |
| If so, please state the associated PON15D of         | F PETS Production Operation                                |                                                                            |
| *Will gas be injected for the purpose                | of creating or increasing the                              |                                                                            |
|                                                      | pressure support?                                          |                                                                            |
| Top of Page 🔺                                        |                                                            | Top of Page 🔺                                                              |
|                                                      |                                                            |                                                                            |
| User: Mrs Industry User (iconsent) Page Ref.         | C030X_PROD_MAIN                                            | Powered by FOXopen                                                         |

The Operator is chosen by searching for the operators name from the approved list of Operators registered with the UK Energy Portal. To use the search facility click on the select Operator link on the screen:

| Application for year starting 1st January | 2016 🔻               |
|-------------------------------------------|----------------------|
| Operator                                  | <b>•1</b>            |
| Select C                                  | <mark>perator</mark> |

This will open the Organisation Directory Search Screen

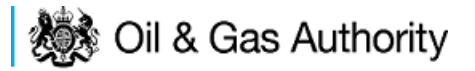

| Bottom of Page 🔻        |                                                       | Bottom of Page 🔻                                       |
|-------------------------|-------------------------------------------------------|--------------------------------------------------------|
| Organisation Sea        | <b>rch</b><br>arch for organisations by Name or Compa | ny Registered Number (as recorded at Companies House). |
| Organisation Name       |                                                       | 0                                                      |
| Registered Number       | 1                                                     |                                                        |
|                         | Include Former Names 🔲 📋                              | Include Closed Organisations 🔲 👔                       |
| 1                       | Show Duplicate Records 🔲 🃋                            |                                                        |
| Search Reset All        | Cancel                                                |                                                        |
| Top of Page 🔺           |                                                       | Top of Page 🔺                                          |
| User: Mrs Industry User | (iconsent) Page Ref: DEC010X                          | Powered by FOXopen                                     |

Enter the name (or the beginning letters) of the name of the Operator Responsible for the Field for which the consent is being prepared. E.G. Entering 'tes' as the organisation and clicking on 'Search' will return search results of TESSENDERLO UK LIMITED and TEST COMPANY LTD. Click on the 'Select' link to inset the Organisation into the application.

| Bottom of Pa  | age 🔻                                              |                                                                                               | Bottom of Page 🔻         |
|---------------|----------------------------------------------------|-----------------------------------------------------------------------------------------------|--------------------------|
| Organis       | sation Search                                      |                                                                                               |                          |
| This page a   | llows you to search for organisations by Name or C | company Registered Number (as recorded a                                                      | t Companies House).      |
| Organ         | isation Name tes                                   |                                                                                               | 6                        |
| Negioi        | Include Former Names                               | Include                                                                                       | Closed Organisations 🔲 🅦 |
| Search        | Reset All Cancel                                   |                                                                                               |                          |
| Search        | Results                                            |                                                                                               |                          |
| Select        | Organisation Name                                  | Registered No. & Address                                                                      | Branch No. & Address     |
| <u>Select</u> | TESSENDERLO UK LIMITED                             | Reg No:04244527<br>BRIDGE END WORKS<br>MACCLESFIELD ROAD<br>LEEK<br>STAFFORDSHIRE<br>ST13 8LD |                          |
| Select        | TEST COMPANY LTD                                   | 3 WHITEHALL PLACE<br>LONDON<br>SW1A 2AW                                                       |                          |
| Number of r   | natches found:2                                    |                                                                                               |                          |
| Top of Page   | *                                                  |                                                                                               | Top of Page 🔺            |
| User: Mrs     | Industry User (iconsent) Page Ref: DEC010X         |                                                                                               | Powered by FOXopen       |

Add the field for which the production consent is being prepared. To add the field click on the 'Select Field' link on the screen.

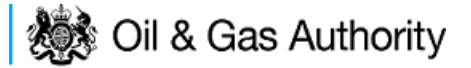

| Field | :            | *Licence Numbers |   |  |
|-------|--------------|------------------|---|--|
|       | Add Licence  |                  | 7 |  |
|       | Select Field |                  |   |  |

This will open the DEVUK Field Search Screen

| ◄ Workbasket       | <ul> <li>Production Consent Application</li> </ul> | Save Now     | Revert Changes | Spell Check | Log Out | Bottom of Page 🔻 |
|--------------------|----------------------------------------------------|--------------|----------------|-------------|---------|------------------|
| Field Search       | ı Criteria                                         |              |                |             |         |                  |
| Enter values and p | oress search                                       |              |                |             |         |                  |
|                    | Field Name                                         |              |                | 0           |         |                  |
|                    | Sub Type                                           | Any Sub Type | • •            |             |         |                  |
|                    | Parent Field Name                                  | None         |                | •           |         |                  |
|                    | *On or offshore?                                   | Any 🔻        |                |             |         |                  |
| Search             | Cancel                                             |              |                |             |         |                  |
| ◄ Workbasket       | <ul> <li>Production Consent Application</li> </ul> | Save Now     | Revert Changes | Spell Check | Log Out | Top of Page 🔺    |

Enter the name (or the beginning letters) of the name of the Field name for which the consent is being prepared. E.G. Entering 'bren' as the Field Name and clicking on 'Search' will return search results of BRENDA and BRENT. Click on the 'Select' link to the right of the correct Field Name to inset the Field into the application

| <ul> <li>Workbasket</li> </ul> | <ul> <li>Production Conse</li> </ul> | nt Application                                                      | Save Now                      | Revert Changes | Spell Check   | Log Out | Bottom of Page 🔻  |
|--------------------------------|--------------------------------------|---------------------------------------------------------------------|-------------------------------|----------------|---------------|---------|-------------------|
|                                |                                      |                                                                     |                               |                |               |         |                   |
| Field Sear                     | ch Criteria                          |                                                                     |                               |                |               |         |                   |
| Enter values ar                | nd press search                      |                                                                     |                               |                |               |         |                   |
| Search                         | Paren<br>*On<br>Reset Cancel         | Field Name Dr.<br>Sub Type An<br>t Field Name No<br>or offshore? An | en<br>y Sub Type<br>ne<br>y ▼ | •              | •             |         |                   |
| Field Resu                     | ult List                             |                                                                     |                               |                |               |         |                   |
| Select F                       | ïeld Name †↓                         | Shore ↑↓                                                            | Sub Type                      | s S            | tatus         |         | Parent Field Name |
| Select E                       | BREN <mark>DA</mark>                 | Offshore                                                            | DETERM                        | INED 7         | 00 - PRODUCIN | IG      |                   |
| Select E                       | BRENT                                | Offshore                                                            | DETERM                        | INED 7         | 00 - PRODUCIN | IG      |                   |
| Number of mat                  | ching rows: 2                        |                                                                     |                               |                |               |         |                   |
| <ul> <li>Workbasket</li> </ul> | <ul> <li>Production Conse</li> </ul> | nt Application                                                      | Save Now                      | Revert Changes | Spell Check   | Log Out | Top of Page 🔺     |

The Licence Number(s) associated with the Field are automatically entered into the application.

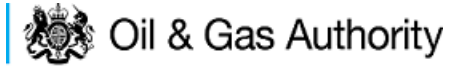

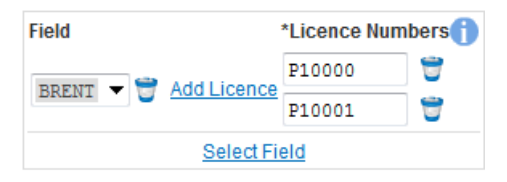

To add further Fields into the application click the 'Select Field link and repeat the process. Any additional fields added to the application will also add any further associated Licences to the application.

Select the Production consent Length as 'Short Term' from the drop down menu and this will display information that will be generated when production data is entered later in the application process.

| *Production Consent Length?                                      | Short | Term | • |   |
|------------------------------------------------------------------|-------|------|---|---|
| Consent Start Date                                               |       |      | 0 |   |
| Consent End Date                                                 |       |      | 0 |   |
| Oil Production - Short Term Consent Requested Minimum (kscm/day) |       |      | - | 0 |
| Oil Production - Short Term Consent Requested Maximum (kscm/day) |       |      |   | 0 |
| Gas Production - Short Term Consent Requested Minimum (kscm/day) |       |      |   | 0 |
| Gas Production - Short Term Consent Requested Maximum (kscm/day) |       |      |   | 6 |

The operator must indicate if the Production Consent application is due to an increase in production. If the answer to this question is 'Yes' the P.E.T.S. reference for the environmental permit for this field should be entered

| *Is this application for an increase in production?                                           | Yes      | • |
|-----------------------------------------------------------------------------------------------|----------|---|
| If so, please state the associated PON15D or PETS Production Operation<br>ES reference number | MAT/1234 |   |

The last item to enter on this screen is the indication as to whether the Gas is being injected to help maintain reservoir pressure. Select 'Yes' or 'No' from the drop down menu.

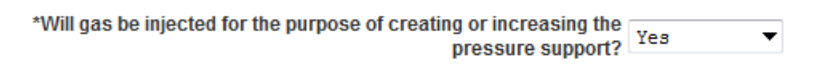

The screen should now be completely populated. Click on 'Next Page' on the navigation bar to continue the application process.

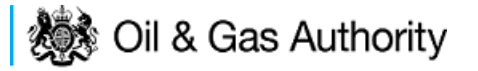

| ◄ Workbasket Resume Later Previous Page              | Next Page Bottom of Page ▼                                            | Bottom of Page 🔻                                                           |
|------------------------------------------------------|-----------------------------------------------------------------------|----------------------------------------------------------------------------|
| Ref Not Yet Assigned<br>Starting Year 2016<br>Length | Folder Ref Not Yet Assigned<br>Field Name(s)<br>Licence(s)            | Status In Progress<br>Primary Operator<br>Field Operator(s) Not Applicable |
| Cover Info                                           |                                                                       |                                                                            |
| Application for                                      | year starting 1st January 2016   Operator TEST COMPANY LTD            | 0                                                                          |
|                                                      | Select Operator                                                       |                                                                            |
|                                                      | Field *Licence Numbers [] BRENT   T  Add Licence F20000  Select Field |                                                                            |
| *Pro                                                 | duction Consent Length? Short. Term 🔻                                 |                                                                            |
|                                                      | Consent Start Date                                                    |                                                                            |
|                                                      | Consent End Date                                                      |                                                                            |
| Oil Production - Short Term Consent Reques           | sted Minimum (kscm/day)                                               |                                                                            |
| Oil Production - Short Term Consent Reques           | ted Maximum (kscm/day)                                                |                                                                            |
| Gas Production - Short Term Consent Reques           | sted Minimum (kscm/day)                                               |                                                                            |
| Gas Production - Short Term Consent Reques           | ted Maximum (kscm/day)                                                |                                                                            |
| *Is this application for a                           | n increase in production? Yes 🔹 🕇                                     |                                                                            |
| If so, please state the associated PON15D or PE      | ES reference number MAT/1234                                          |                                                                            |
| *Will gas be injected for the purpose of o           | pressure support? Yes                                                 |                                                                            |
| Top of Page 🔺                                        |                                                                       | Top of Page 🔺                                                              |

The next screen is the Short Term Production Request screen where the Short Term Consent period is created.

Enter the dates for which the consent is due to start and end by using the calendar widget or manually entering the dates, then clicking on the 'Initialise Term' button

| <ul> <li>Workbasket</li> </ul>                                                                                                    | Resume Later                                                           | Previous Page                  | Next Page                            | Bottom of Page 🔻                                 | Bottom of Page 🔻                                                                            |  |  |  |
|----------------------------------------------------------------------------------------------------|------------------------------------------------------------------------|--------------------------------|--------------------------------------|--------------------------------------------------|---------------------------------------------------------------------------------------------|--|--|--|
| F<br>Starting Ye<br>Leng                                                                                                    | <b>Ref</b> Not Yet Assigr<br>e <b>ar</b> 2016<br><b>gth</b> Short Term | ned                            | Folder Re<br>Field Name(<br>Licence( | ef Not Yet Assigned<br>s) BRENT<br>s) P119, P257 | Status In Progress<br>Primary Operator TEST COMPANY LTD<br>Field Operator(s) Not Applicable |  |  |  |
| Short Term                                                                                                    | o Oil and Gas                                                          | Production                     | Request                              | (2016)                                           |                                                                                             |  |  |  |
| The 'Initial<br>remains v                                                                                                    | lise Term' button<br>vithin the consen                                 | must be clicked i<br>t period. | f the dates a                        | re changed, information                          | already filled in will not be lost as long as the month                                     |  |  |  |
|                                                                                                    | *Start 01-JAN-2                                                        | 016 📷                          | *E                                   | nd 15-MAR-2016                                   | Initialise Term                                                                             |  |  |  |
|                                                                                                    |                                                                        |                                |                                      |                                                  |                                                                                             |  |  |  |
| Please refer to the Implementation of the Public Participation Directive (PPD) Guidance notes regarding PON15D/ES requirements for production consent increases (PPD Production Guidance). |                                                                        |                                |                                      |                                                  |                                                                                             |  |  |  |
| Top of Page 🔺                                                                                                    |                                                                        |                                |                                      |                                                  | Top of Page 🔺                                                                               |  |  |  |

### 🐞 Oil & Gas Authority

Once the Initialise term button has been pushed the screen will display the areas where the Operators requested production allowances are recorded. For each period on the screen the Operator must enter the Minimum and Maximum Gas and Oil production figures

| <b>⊲</b> Wor | kbasket                                                                                                    | Resume Later                                                             | Previous    | Page Next Page                    | Bottom of Page                                      |                            |                                                                        | Bottom of Page 🔻                |  |  |
|--------------|----------------------------------------------------------------------------------------------------|--------------------------------------------------------------------------|-------------|-----------------------------------|-----------------------------------------------------|----------------------------|------------------------------------------------------------------------|---------------------------------|--|--|
|              | Starting Y<br>Ler                                                                                                    | <b>Ref</b> Not Yet Assigr<br><b>'ear</b> 2016<br>I <b>gth</b> Short Term | ned         | Folder F<br>Field Name<br>Licence | Ref Not Yet Assigned<br>(s) BRENT<br>(s) P119, P257 | 1                          | Status In Prog<br>Primary Operator TEST (<br>Field Operator(s) Not App | ress<br>COMPANY LTD<br>plicable |  |  |
| Sho          | Short Term Oil and Gas Production Request (2016)                                                                                                    |                                                                          |             |                                   |                                                     |                            |                                                                        |                                 |  |  |
| ů            | The 'Initialise Term' button must be clicked if the dates are changed, information already filled in will not be lost as long as the month remains within the consent period.              |                                                                          |             |                                   |                                                     |                            |                                                                        |                                 |  |  |
|              |                                                                                                    | *Start 01-JAN-2                                                          | 016 📷       | *                                 | End 15-MAR-2016                                     | i Initialis                | e Term                                                                 |                                 |  |  |
| Year         | Month                                                                                                    |                                                                          | Days        | Consent Days                      | Minimum Oil<br>(scm/month)                          | Maximum Oil<br>(scm/month) | Minimum Gas<br>(kscm/month)                                            | Maximum Gas<br>(kscm/month)     |  |  |
| 2016         | January                                                                                                    |                                                                          | 31          | 31                                | 1000                                                | 1502.34                    | 100.00                                                                 | 200.45                          |  |  |
| 2016         | February                                                                                                    |                                                                          | 29          | 29                                | 987                                                 | 1500.00                    | 96.00                                                                  | 177.23                          |  |  |
| 2016         | March                                                                                                    |                                                                          | 31          | 15                                | 456                                                 | 733.56                     | 45.01                                                                  | 88.88                           |  |  |
|              | Total                                                                                                    |                                                                          |             |                                   |                                                     |                            |                                                                        |                                 |  |  |
|              | Daily Ave                                                                                                    | rage                                                                     |             |                                   |                                                     |                            |                                                                        |                                 |  |  |
|              | Daily Ave                                                                                                    | rage Oil (kscm per                                                       | r day)      |                                   |                                                     |                            |                                                                        |                                 |  |  |
| С            | Calculate Totals                                                                                                    |                                                                          |             |                                   |                                                     |                            |                                                                        |                                 |  |  |
| Please       | Please refer to the Implementation of the Public Participation Directive (PPD) Guidance notes regarding PON15D/ES requirements for production consent increases (PPD Production Guidance). |                                                                          |             |                                   |                                                     |                            |                                                                        |                                 |  |  |
| Top of       | Page 🛦                                                                                                    |                                                                          |             |                                   |                                                     |                            |                                                                        | Top of Page 🔺                   |  |  |
| Use          | r: Mrs Indu                                                                                                    | ıstry User (iconsen                                                      | t) Page Ref | FC030X_PROD_N                     | 1AIN                                                |                            | Power                                                                  | red by FOXopen                  |  |  |

Once figures have been entered click on the 'Calculate Totals' button to populate the total and Average figures on the screen.

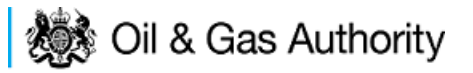

| <b>∢</b> Wor                                                                                                    | kbasket                                                       | Resume Later      | Previous I | Page Next Page | Bottom of Page             | •                            |                                                                       | Bottom of Page 🔻                 |  |
|----------------------------------------------------------------------------------------------------|---------------------------------------------------------------|-------------------|------------|----------------|----------------------------|------------------------------|-----------------------------------------------------------------------|----------------------------------|--|
| Ref Not Yet Assigned         Folder Ref Not Yet Assigned           Starting Year 2016         Field Name(s) BRENT         P           Length Short Term         Licence(s) P119, P257         F             |                                                               |                   |            |                |                            |                              | Status In Prog<br>Primary Operator TEST (<br>Field Operator(s) Not Ap | gress<br>COMPANY LTD<br>plicable |  |
| Short Term Oil and Gas Production Request (2016)                                                                                                    |                                                               |                   |            |                |                            |                              |                                                                       |                                  |  |
| The 'Initialise Term' button must be clicked if the dates are changed, information already filled in will not be lost as long as the month remains within the consent period.                               |                                                               |                   |            |                |                            |                              |                                                                       |                                  |  |
|                                                                                                    |                                                               | *Start 01-JAN-2   | 016 📑      | *              | End 15-MAR-2016            | initialis                    | e Term                                                                |                                  |  |
| Year                                                                                                    | Month                                                         |                   | Days       | Consent Days   | Minimum Oil<br>(scm/month) | Maximum Oil<br>(scm/month)() | Minimum Gas<br>(kscm/month)                                           | Maximum Gas<br>(kscm/month)      |  |
| 2016                                                                                                    | January                                                       |                   | 31         | 31             | 1000                       | 1502.34                      | 100.00                                                                | 200.45                           |  |
| 2016                                                                                                    | February                                                      |                   | 29         | 29             | 987                        | 1500.00                      | 96.00                                                                 | 177.23                           |  |
| 2016                                                                                                    | March                                                         |                   | 31         | 15             | 456                        | 733.56                       | 45.01                                                                 | 88.88                            |  |
|                                                                                                    | Total                                                         |                   |            |                | 2443                       | 3735.9                       | 241.01                                                                | 466.56                           |  |
|                                                                                                    | Daily Ave                                                     | rage              |            |                | 32.573                     | 49.812                       | 3.213                                                                 | 6.221                            |  |
|                                                                                                    | Daily Ave                                                     | rage Oil (kscm pe | r day)     |                | 0.033                      | 0.05                         |                                                                       |                                  |  |
| Calculate Totals Please refer to the Implementation of the Public Participation Directive (PPD) Guidance notes regarding PON15D/ES requirements for production consent increases (PPD Production Guidance). |                                                               |                   |            |                |                            |                              |                                                                       |                                  |  |
| Top of                                                                                                    | Page 🛦                                                        |                   |            |                |                            |                              |                                                                       | Top of Page 🔺                    |  |
| Usei                                                                                                    | User: Mrs Industry User (iconsent) Page Ref: FC030X_PROD_MAIN |                   |            |                |                            |                              |                                                                       |                                  |  |

Clicking the 'Calculate Totals button will also populate the requested Oil and Gas Production figures on the Cover Info screen

| *Production Consent Length? S                                                         | Short Term 🔻 |   |
|---------------------------------------------------------------------------------------|--------------|---|
| Consent Start Date                                                                    | 1-JAN-2016 📋 |   |
| Consent End Date 1                                                                    | 5-MAR-2016   |   |
| Oil Production - Short Term Consent Requested Minimum (kscm/day) 0.                   | .033         | 0 |
| Oil Production - Short Term Consent Requested Maximum (kscm/day)                      | .05          | 0 |
| Gas Production - Short Term Consent Requested Minimum (kscm/day) 3                    | .213         | 0 |
| Gas Production - Short Term Consent Requested Maximum (kscm/day) 6                    | .221         | 0 |
| *Is this application for an increase in production?                                   | 'es ▼(       |   |
| *If so, please state the associated PON15D or PETS Production Operation               | AT/1234      |   |
| *Will gas be injected for the purpose of creating or increasing the pressure support? | les ▼        |   |

Click on 'Next Page' on the navigation bar to move to the next screen, 'Additional Info'.

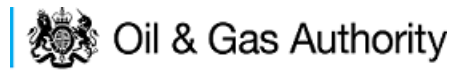

| <ul> <li>Workbasket</li> </ul> | Resume Later                                        | Previous Page        | Next Page                              | Bottom of Page 🔻                              | Bottom c                                                                                    | of Page 🔻 |
|--------------------------------|-----------------------------------------------------|----------------------|----------------------------------------|-----------------------------------------------|---------------------------------------------------------------------------------------------|-----------|
| Starting Y<br>Ler              | Ref Not Yet Assigr<br>Year 2016<br>Ingth Short Term | ned                  | Folder Re<br>Field Name(s<br>Licence(s | f Not Yet Assigned<br>) BRENT<br>) P119, P257 | Status In Progress<br>Primary Operator TEST COMPANY LTD<br>Field Operator(s) Not Applicable |           |
| Notes                          |                                                     |                      |                                        |                                               |                                                                                             |           |
| Please add add                 | ition information to                                | support the appli    | cation in the bo                       | x provided below:                             |                                                                                             |           |
|                                |                                                     |                      |                                        |                                               | •                                                                                           |           |
|                                |                                                     |                      | Updated I                              | For Not Yet Assigned                          |                                                                                             |           |
|                                |                                                     |                      |                                        | Ву                                            |                                                                                             |           |
|                                |                                                     |                      | Da                                     | ate                                           |                                                                                             |           |
|                                |                                                     |                      |                                        |                                               |                                                                                             |           |
| Supportin                      | g Documents                                         | 1                    |                                        |                                               |                                                                                             |           |
| Please upload o                | documents which a                                   | are appropriate to a | support your ap                        | oplication.                                   |                                                                                             |           |
|                                |                                                     |                      |                                        | Upload to DECC                                |                                                                                             |           |
| File Typ                       | be                                                  | Status               |                                        | Uploaded By                                   | Actions                                                                                     |           |
| Add Su                         | pporting Documen                                    | t                    |                                        |                                               |                                                                                             |           |
| Top of Page 🔺                  |                                                     |                      |                                        |                                               | Тор с                                                                                       | of Page 🔺 |
| User: Mrs Indu                 | ıstry User (iconsen                                 | t) Page Ref. FC03    | 0X_PROD_MA                             | AIN                                           | Powered by                                                                                  | Kopen     |

Additional notes can be added in the notes box using free text. These notes are automatically saved when the Operator navigates away from the page.

Supporting documentation can also be uploaded by clicking on the 'Add Supporting Document' Link on this page

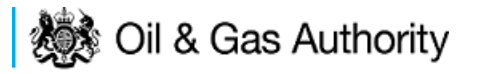

| <ul> <li>Workbasket</li> </ul> | Resume Later                                                          | Previous Page                         | Next Page                                 | Bottom of Pag                          | e 🔻                    |                                                                                        | Bottom of Page 🔻 |
|--------------------------------|-----------------------------------------------------------------------|---------------------------------------|-------------------------------------------|----------------------------------------|------------------------|----------------------------------------------------------------------------------------|------------------|
| Starting Y<br>Len              | <b>Ref</b> Not Yet Assigr<br><b>ear</b> 2016<br><b>gth</b> Short Term | ned                                   | Folder Ref<br>Field Name(s)<br>Licence(s) | Not Yet Assigr<br>BRENT<br>P119, P257  | ed                     | Status In Progress<br>Primary Operator TEST COMPAN<br>Field Operator(s) Not Applicable | IY LTD           |
| Notes                          |                                                                       |                                       |                                           |                                        |                        |                                                                                        |                  |
| Please add addi                | tion information to                                                   | support the appl                      | ication in the box                        | provided belo                          | N.                     |                                                                                        |                  |
| added note b<br>applications   | y Mrs Industry                                                        | User. Freeha                          | and text or pa                            | asted from c                           | ther                   | A                                                                                      |                  |
|                                |                                                                       |                                       | Updated F                                 | OF Not Yet Ass                         | ianed                  |                                                                                        |                  |
|                                |                                                                       |                                       |                                           | BV Mrs Industr                         | FCUser                 |                                                                                        |                  |
| Date 28-ALIG-2015              |                                                                       |                                       |                                           |                                        |                        |                                                                                        |                  |
|                                |                                                                       |                                       |                                           |                                        |                        |                                                                                        |                  |
|                                |                                                                       |                                       |                                           |                                        |                        |                                                                                        |                  |
| Supporting                     | g Documents                                                           |                                       |                                           |                                        |                        |                                                                                        |                  |
| Please unload d                | ocuments which a                                                      | ure annronriate to                    | support your ap                           | nlication                              |                        |                                                                                        |                  |
| lease upload u                 | ocuments which a                                                      | ire appropriate to                    | Support your app                          | prication.                             |                        |                                                                                        |                  |
|                                |                                                                       |                                       |                                           | Upload to DE                           | CC                     |                                                                                        |                  |
| File Typ                       | e Stat                                                                | us U                                  | ploaded By                                |                                        |                        |                                                                                        | Actions          |
|                                |                                                                       |                                       |                                           | Filename                               | Dummy word docu        | ment.docx                                                                              |                  |
|                                |                                                                       | i in Ir                               | ndustry User                              | File Size                              | 12.38 KB               |                                                                                        |                  |
| Docum                          | Supporting Received By 28 AUC<br>Document DECC 12:02                  | Received By 28 AUG 2015<br>DECC 12:02 | Description                               | dummy word docur<br>support of Consent | nent in<br>Application | Delete                                                                                 |                  |
|                                |                                                                       |                                       |                                           | View                                   | Save as Repl           | ace file                                                                               |                  |
| Add Sup                        | porting Documen                                                       | <u>t</u>                              |                                           |                                        |                        |                                                                                        |                  |
|                                |                                                                       |                                       |                                           |                                        |                        |                                                                                        | Tan ADaras       |
| op of Page 🔺                   |                                                                       |                                       |                                           |                                        |                        |                                                                                        | Top of Page 🔺    |

Click on 'Next Page' on the navigation bar to move to the next screen.

The Print Selection Screen allows the Operator to generate and print .pdf versions of the Production Consent application. Check the boxes for the areas of the application you wish to create or click the 'Select all' link to choose all parts of the application. Click on the 'Generate Document' button to produce the .pdf version of the Consent application. A copy will open in .pdf format in a new tab in the browser.

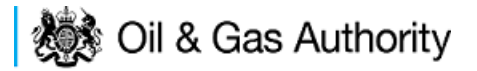

| ◄ Workbasket Resume Later Previous F                                                                     | Page Bottom of Page ▼                                                                                                    | Bottom of Page 🔻                                                                                                    |
|----------------------------------------------------------------------------------------------------|----------------------------------------------------------------------------------------------------|----------------------------------------------------------------------------------------------------|
| <b>Ref</b> Not Yet Assigned<br><b>Starting Year</b> 2016<br><b>Length</b> Short Term                     | Folder Ref Not Yet Assigned<br>Field Name(s) BRENT<br>Licence(s) P119, P257                                                                                  | Status In Progress<br>Primary Operator TEST COMPANY LTD<br>Field Operator(s) Not Applicable                                      |
| Select all<br>Entry Screen<br>Current Contacts<br>Cover Info<br>Short Term Production<br>Additional Info | Last pdf document generated or<br>updated information on your app<br>regenerate icon next to the PDF<br>Wiew PDF Application<br>Document Generated 28 AUG 20 | n 28 AUG 2015 at 12:21. To refresh this document with<br>olication choose the required pages on the left and click the<br>below. |
| Top of Page 🔺                                                                                            |                                                                                                    | Top of Page 🔺                                                                                                    |
| User. Mrs Industry User (iconsent) Page Ref.                                                             | FC030X_PROD_MAIN                                                                                                    | Powered by FOXopen                                                                                                    |

If the Consent application is ready to submit click on the submit button on the left hand menu to proceed to the next stage.

| Entry Screen      |
|-------------------|
| Current Contacts  |
| Cover Info        |
| ST Production     |
| Annual Production |
| LT Production     |
| Additional Info   |
| Print             |
| Submit            |
| View Review Notes |
| Payment           |
|                   |

Once the 'Submit' button is pressed the Field Consents System will check all the entries made on the consent application. If any on the entries are invalid or missing they will be displayed in an error summary. Any error must be rectified before the application can be submitted.

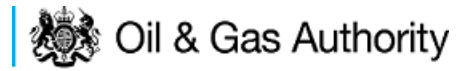

| ◄ Workbasket Resume Later Bottom of Pa                          | age 🔻                                                                       | Bottom of Page 🔻                                                                            |  |
|-----------------------------------------------------------------|-----------------------------------------------------------------------------|---------------------------------------------------------------------------------------------|--|
| Ref Not Yet Assigned<br>Starting Year 2016<br>Length Short Term | Folder Ref Not Yet Assigned<br>Field Name(s) BRENT<br>Licence(s) P119, P257 | Status In Progress<br>Primary Operator TEST COMPANY LTD<br>Field Operator(s) Not Applicable |  |
| Error Summary                                                   |                                                                             |                                                                                             |  |
| Your Field Consent Application is not ready to be               | submitted to the Department. Click on the I                                 | inks below to rectify the errors.                                                           |  |
| - ···                                                           |                                                                             |                                                                                             |  |
| Effor List                                                      |                                                                             |                                                                                             |  |
| Item                                                            |                                                                             | Error Message                                                                               |  |
| Maximum Gas<br>(kscm/month)                                     |                                                                             | Invalid decimal value none                                                                  |  |
| Top of Page ▲ Top of Page ▲                                     |                                                                             |                                                                                             |  |
| User: Mrs Industry User (iconsent) Page Ref: FC030X_PROD_MAIN   |                                                                             |                                                                                             |  |

Click on the item on the errors list and you will be taken to the screen where the error is contained.

The error will be indicated by a red cross. =

Hovering over the cross will give an indication of what has caused the entry to be invalid. Correct the error and click on the 'Error Summary' link on the left hand menu.

| Validation    |
|---------------|
| Hide Errors   |
| Error Summary |

If there are still errors on the application they will still appear in the errors list. Repeat the process to view and correct all errors until all corrections have been made. The error summary will be empty.

| ◄ Workbasket Resume Later Bottom of                                           | of Page 🔻                                                                   | Bottom of Page 🔻                                                                            |
|-------------------------------------------------------------------------------|-----------------------------------------------------------------------------|---------------------------------------------------------------------------------------------|
| <b>Ref</b> Not Yet Assigned<br><b>Starting Year</b> 2016<br>Length Short Term | Folder Ref Not Yet Assigned<br>Field Name(s) BRENT<br>Licence(s) P119, P257 | Status In Progress<br>Primary Operator TEST COMPANY LTD<br>Field Operator(s) Not Applicable |
| Error Summary                                                                 |                                                                             |                                                                                             |
|                                                                               | There are no errors to be displayed                                         | d.                                                                                          |
|                                                                               | The application is valid and ready for submition to                         | the Department.                                                                             |
| Top of Page 🔺                                                                 |                                                                             | Top of Page 🔺                                                                               |
| User: Mrs Industry User (iconsent) Page Re                                    | ef: FC030X_PROD_MAIN                                                        | Powered by FOXopen                                                                          |

Click on the Submit link on the left hand menu to go to the submission screen

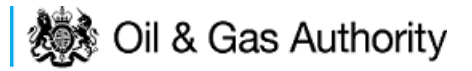

| ◄ Workbasket Resume Late                                                                                                | r Bottom of Page                                                                                                    | •                               |                                                                                                    |                                                             | Bottom of Page 🔻                                                 |
|----------------------------------------------------------------------------------------------------|----------------------------------------------------------------------------------------------------|---------------------------------|----------------------------------------------------------------------------------------------------|-------------------------------------------------------------|------------------------------------------------------------------|
| <b>Ref</b> Not Yet Ass<br><b>Starting Year</b> 2016<br><b>Length</b> Short Term                                         | Ref Not Yet Assigned     Folder Ref Not Yet Assigned       Starting Year 2016     Field Name(s) BRENT       Length Short Term     Licence(s) P119, P257 |                                 | Yet Assigned     Status In Progress       NT     Primary Operator TEST COMPANY LTD       9, P257     Field Operator(s) Not Applicable |                                                             |                                                                  |
| Submit                                                                                                    |                                                                                                    |                                 |                                                                                                    |                                                             |                                                                  |
|                                                                                                    |                                                                                                    |                                 | Submit                                                                                                    |                                                             |                                                                  |
| This Field Consent application h<br>submitting using the <b>Submit</b> but<br>this work later by clicking on <b>Res</b> | as now passed valid<br>ton above. If the deta<br><b>sume Later</b> above.                                                                               | lation checks<br>ils are incorr | and is about to be sent to the ect or you wish to return to prev                                                                      | Department. Please check th<br>ious pages, use the links op | ne details below carefully before posite. You may also return to |
| If this submission is a new Field<br>any communication with the Dep                                                     | l Consent, a unique r<br>partment.                                                                                                    | eference will                   | be assigned after payment ha                                                                                                    | s been made. Please note th                                 | nis is for future reference and                                  |
|                                                                                                    |                                                                                                    | Refe<br>Op                      | erence Not Yet Assigned<br>Derator TEST COMPANY LTD                                                                                   |                                                             |                                                                  |
|                                                                                                    |                                                                                                    | Field Na                        | ame(s) BRENT                                                                                                    |                                                             |                                                                  |
| Hide All Details                                                                                                    | Team                                                                                                    | Data Entry                      | Authorised Field Consent                                                                                                    | Authorised Consents                                         | Consents Interested Party                                        |
| Central Contact Details                                                                                                 | Coordinators                                                                                                    | 1                               | Submitter                                                                                                    | Recipient                                                   | Recipient                                                        |
| Industry User<br>industry.user@test.com<br>TEST<br>+44 (0)111 0000                                                      |                                                                                                    | <b>V</b>                        | V                                                                                                    |                                                             |                                                                  |
| Industry User<br>industry.fc.user@industry.com<br>FIELD CONSENT MANAGER<br>INDUSTRY<br>+44 (0)800 000 0000              | V                                                                                                    | <b>V</b>                        | V                                                                                                    | V                                                           | V                                                                |
|                                                                                                    |                                                                                                    |                                 |                                                                                                    |                                                             |                                                                  |
| Top of Page 🔺                                                                                                    | Top of Page ▲ Top of Page ▲                                                                                                    |                                 |                                                                                                    |                                                             |                                                                  |
| User: Mrs Industry User (icons                                                                                          | ent) Page Ref. FC03                                                                                                    | 0X_PROD_N                       | IAIN                                                                                                    | F                                                           | Powered by FOXopen                                               |

#### YOU MUST CLICK ON THE 'SUBMIT' BUTTON ON THIS PAGE TO PAY FOR THIS APPLICATION AND FINALISE THE SUBMISSION PROCESS

Clicking the 'Submit' button will send the application to the OGA Consents team and take the Operator to the payment screen. Details on how to make payments are contained in the in "<u>Processing Payments</u>" section later in this guide document.

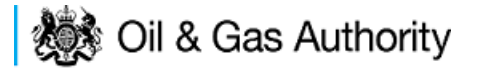

#### New Annual Production Consent

The Cover Info page is where the Operator is able to define the Field(s) and duration for the consent being applied for.

| Workbasket Resume Later Previous P                   | age Next Page Bottom of Page ▼                               | Bottom of Page ▼                                                           |
|------------------------------------------------------|--------------------------------------------------------------|----------------------------------------------------------------------------|
| Ref Not Yet Assigned<br>Starting Year 2016<br>Length | Folder Ref Not Yet Assigned<br>Field Name(s)<br>Licence(s)   | Status In Progress<br>Primary Operator<br>Field Operator(s) Not Applicable |
| Cover Info                                           |                                                              |                                                                            |
| Application                                          | for year starting 1st January 2016 🔻                         |                                                                            |
|                                                      | Operator 🗸 🗸                                                 |                                                                            |
|                                                      | Select Operator                                              | -                                                                          |
|                                                      | Field this search have                                       | <b>-</b>                                                                   |
|                                                      | Fleid *Licence Nun                                           |                                                                            |
|                                                      | Select Field                                                 |                                                                            |
|                                                      |                                                              |                                                                            |
|                                                      | *Production Consent Length? Select One 🔻                     |                                                                            |
| *Is this application f                               | or an increase in production? Select One 🔻                   |                                                                            |
| If so, please state the associated PON15D of         | PETS Production Operation<br>ES reference number             |                                                                            |
| *Will gas be injected for the purpose                | of creating or increasing the pressure support? Select One 💌 |                                                                            |
| Top of Page 🔺                                        |                                                              | Top of Page 🔺                                                              |
| User: Mrs Industry User (iconsent) Page Ref. I       | EC030X_PROD_MAIN                                             | Powered by FOXopen                                                         |

The Operator is chosen by searching for the operators name from the approved list of Operators registered with the UK Energy Portal. To use the search facility click on the select Operator link on the screen:

| Application for year starting 1st January | 2016 🔻               |
|-------------------------------------------|----------------------|
| Operator                                  | <b>•1</b>            |
| Select C                                  | <mark>perator</mark> |

This will open the Organisation Directory Search Screen

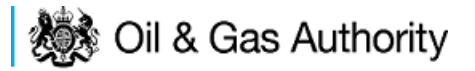

| Bottom of Page 🔻        |                                                       | Bottom of Page 🔻                                       |
|-------------------------|-------------------------------------------------------|--------------------------------------------------------|
| Organisation Sea        | <b>rch</b><br>arch for organisations by Name or Compa | ny Registered Number (as recorded at Companies House). |
| Organisation Name       |                                                       | 0                                                      |
| Registered Number       | 1                                                     |                                                        |
|                         | Include Former Names 🔲 📋                              | Include Closed Organisations 🔲 👔                       |
| 1                       | Show Duplicate Records 🔲 🃋                            |                                                        |
| Search Reset All        | Cancel                                                |                                                        |
| Top of Page 🔺           |                                                       | Top of Page 🔺                                          |
| User: Mrs Industry User | (iconsent) Page Ref: DEC010X                          | Powered by FOXopen                                     |

Enter the name (or the beginning letters) of the name of the Operator Responsible for the Field for which the consent is being prepared. E.G. Entering 'tes' as the organisation and clicking on 'Search' will return search results of TESSENDERLO UK LIMITED and TEST COMPANY LTD. Click on the 'Select' link to inset the Organisation into the application.

| Bottom of Pa  | age 🔻                                                |                                                                                               | Bottom of Page 🔻     |
|---------------|------------------------------------------------------|-----------------------------------------------------------------------------------------------|----------------------|
| Organis       | sation Search                                        |                                                                                               |                      |
| This page a   | llows you to search for organisations by Name or Co  | ompany Registered Number (as recorded at Corr                                                 | npanies House).      |
| Organ         | isation Name tes                                     |                                                                                               | 6                    |
| Negioi        | Include Former Names ()<br>Show Duplicate Records () | Include Close                                                                                 | ed Organisations 🔲 🎁 |
| Search        | Reset All Cancel                                     |                                                                                               |                      |
| Search        | Results                                              |                                                                                               |                      |
| Select        | Organisation Name                                    | Registered No. & Address                                                                      | Branch No. & Address |
| <u>Select</u> | TESSENDERLO UK LIMITED                               | Reg No:04244527<br>BRIDGE END WORKS<br>MACCLESFIELD ROAD<br>LEEK<br>STAFFORDSHIRE<br>ST13 8LD |                      |
| Select        | TEST COMPANY LTD                                     | 3 WHITEHALL PLACE<br>LONDON<br>SW1A 2AW                                                       |                      |
| Number of r   | natches found:2                                      |                                                                                               |                      |
| Top of Page   | <b>A</b>                                             |                                                                                               | Top of Page 🔺        |
| User: Mrs     | Industry User (iconsent) Page Ref. DEC010X           |                                                                                               | Powered by FOXopen   |

Add the field for which the production consent is being prepared. To add the field click on the 'Select Field' link on the screen.

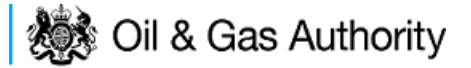

| Field | :            | *Licence Num | bers |
|-------|--------------|--------------|------|
|       | Add Licence  |              | 7    |
|       | Select Field |              |      |

This will open the DEVUK Field Search Screen

| <ul> <li>Workbasket</li> </ul> | Production Consent Application                     | Save Now     | Revert Changes | Spell Check | Log Out | Bottom of Page 🔻 |
|--------------------------------|----------------------------------------------------|--------------|----------------|-------------|---------|------------------|
| Field Searc                    | ch Criteria                                        |              |                |             |         |                  |
| Enter values and               | d press search                                     |              |                |             |         |                  |
|                                | Field Name                                         |              |                | 0           |         |                  |
|                                | Sub Type                                           | Any Sub Type | • •            |             |         |                  |
|                                | Parent Field Name                                  | None         |                | •           |         |                  |
|                                | *On or offshore?                                   | Any 🔻        |                |             |         |                  |
| Search                         | eset Cancel                                        |              |                |             |         |                  |
| <ul> <li>Workbasket</li> </ul> | <ul> <li>Production Consent Application</li> </ul> | Save Now     | Revert Changes | Spell Check | Log Out | Top of Page 🔺    |

Enter the name (or the beginning letters) of the name of the Field name for which the consent is being prepared. E.G. Entering 'bren' as the Field Name and clicking on 'Search' will return search results of BRENDA and BRENT. Click on the 'Select' link to the right of the correct Field Name to inset the Field into the application

| <ul> <li>Workbasket</li> </ul> | <ul> <li>Production Conse</li> </ul> | nt Application                                                      | Save Now                      | Revert Changes | Spell Check   | Log Out | Bottom of Page 🔻  |
|--------------------------------|--------------------------------------|---------------------------------------------------------------------|-------------------------------|----------------|---------------|---------|-------------------|
|                                |                                      |                                                                     |                               |                |               |         |                   |
| Field Sear                     | ch Criteria                          |                                                                     |                               |                |               |         |                   |
| Enter values ar                | nd press search                      |                                                                     |                               |                |               |         |                   |
| Search                         | Paren<br>*On<br>Reset Cancel         | Field Name Dr.<br>Sub Type An<br>t Field Name No<br>or offshore? An | en<br>y Sub Type<br>ne<br>y ▼ | •              | •             |         |                   |
| Field Resu                     | ult List                             |                                                                     |                               |                |               |         |                   |
| Select F                       | ïeld Name †↓                         | Shore ↑↓                                                            | Sub Type                      | s S            | tatus         |         | Parent Field Name |
| Select E                       | BREN <mark>DA</mark>                 | Offshore                                                            | DETERM                        | INED 7         | 00 - PRODUCIN | IG      |                   |
| Select E                       | BRENT                                | Offshore                                                            | DETERM                        | INED 7         | 00 - PRODUCIN | IG      |                   |
| Number of mat                  | ching rows: 2                        |                                                                     |                               |                |               |         |                   |
| <ul> <li>Workbasket</li> </ul> | <ul> <li>Production Conse</li> </ul> | nt Application                                                      | Save Now                      | Revert Changes | Spell Check   | Log Out | Top of Page 🔺     |

The Licence Number(s) associated with the Field are automatically entered into the application.

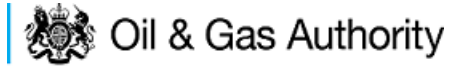

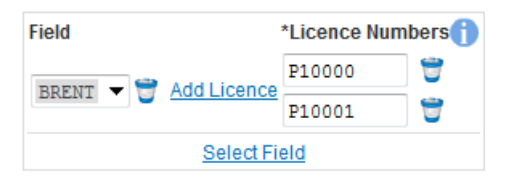

To add further Fields into the application click the 'Select Field link and repeat the process. Any additional fields added to the application will also add any further associated Licences to the application.

Select the Production consent Length as 'Annual' from the drop down menu and this will display information that will be generated when production data is entered later in the application process.

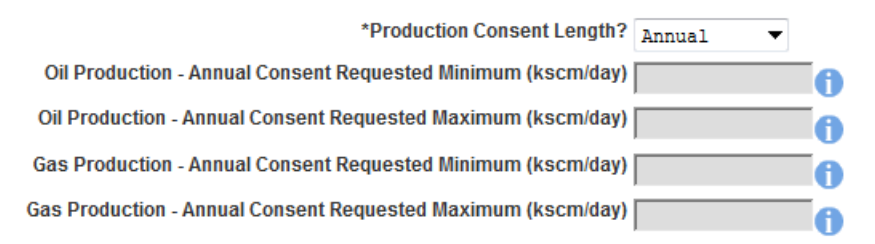

The operator must indicate if the Production Consent application is due to an increase in production. If the answer to this question is 'Yes' the P.E.T.S. reference for the environmental permit for this field should be entered

| *Is this application for an increase in production?                                           | Yes      | • |
|-----------------------------------------------------------------------------------------------|----------|---|
| If so, please state the associated PON15D or PETS Production Operation<br>ES reference number | MAT/1234 |   |

The last item to enter on this screen is the indication as to whether the Gas is being injected to help maintain reservoir pressure. Select 'Yes' or 'No' from the drop down menu.

\*Will gas be injected for the purpose of creating or increasing the pressure support?

The screen should now be completely populated. Click on 'Next Page' on the navigation bar to continue the application process.

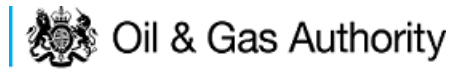

| ◄ Workbasket Resume Later Previous Page Next                | Page Bottom of Page ▼                                      | Bottom of Page 🔻                                                           |
|-------------------------------------------------------------|------------------------------------------------------------|----------------------------------------------------------------------------|
| Ref Not Yet Assigned<br>Starting Year 2015<br>Length        | Folder Ref Not Yet Assigned<br>Field Name(s)<br>Licence(s) | Status In Progress<br>Primary Operator<br>Field Operator(s) Not Applicable |
| Cover Info                                                  |                                                            |                                                                            |
| Application                                                 | for year starting 1st January 2015 👻                       |                                                                            |
|                                                             | Operator INDUSTRY -                                        |                                                                            |
|                                                             | Select Operator                                            |                                                                            |
|                                                             |                                                            |                                                                            |
|                                                             | Field *Licence Numbers                                     |                                                                            |
|                                                             | FORTIES T Add Licence P246                                 |                                                                            |
|                                                             | P57                                                        |                                                                            |
|                                                             | Select Field                                               |                                                                            |
|                                                             |                                                            |                                                                            |
| *                                                           | Production Consent Length? Annual                          |                                                                            |
| Oil Production - Annual Consent Req                         | uested Minimum (kscm/day)                                  |                                                                            |
| Oil Production - Annual Consent Requ                        | lested Maximum (kscm/day)                                  |                                                                            |
| Gas Production - Annual Consent Req                         | uested Minimum (kscm/day)                                  |                                                                            |
| Gas Production - Annual Consent Requ                        | lested Maximum (kscm/day)                                  |                                                                            |
| *Is this application fo                                     | r an increase in production? Select One 🔻 🌖                |                                                                            |
| If so, please state the associated PON15D or PE             | reference number                                           |                                                                            |
| *Will gas be injected for the purpose of creating or increa | asing the pressure support? Select One 🔻                   |                                                                            |
| Top of Page 🔺                                               |                                                            | Top of Page 🔺                                                              |
|                                                             |                                                            |                                                                            |
| User: Mrs Industry User (iconsent) Page Ref: FC030X_PR      | OD_MAIN                                                    | Powered by                                                                 |

The next screen is the Annual Production Request screen where the Operator must sup the figures that they are requesting for the Annual Production Consent application

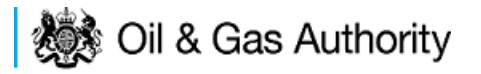

#### k Gas Authority **Production Consent** energyportal **Annual Production Request** Workbasket Resume Later Previous Page Bottom of Page V Bottom of Page V Next Page Folder Ref Not Yet Assigned Ref Not Yet Assigned Status In Progress Starting Year 2015 Field Name(s) FORTIES Primary Operator INDUSTRY Length Annual Licence(s) P57, P84, P246 Field Operator(s) Not Applicable Annual Oil and Gas Production Request (2015) Minimum Oil Maximum Oil Minimum Gas Maximum Gas Month Days (scm/month) (scm/month) (kscm/month) (kscm/month) January 31 0 0 0 0 February 28 100 700 100 700 March 31 100 800 100 800 April 30 97.75 799.77 88.88 1000.23 May 31 111.29 1033.33 90.23 1123.55 30 100 June 700 100 700 July 31 100 700 100 700 August 31 100 700 100 700 September 30 150 800 150 800 October 31 200 1500 250 1500 November 30 200 1500 250 1500 December 31 200 1500 225 1450 Total 1459.04 1554.11 10973.78 3,997 29,406 4.258 Daily Average 30.065 0.004 Daily Average Oil (kscm per day) Calculate Totals Please refer to the Implementation of the Public Participation Directive (PPD) Guidance notes regarding PON15D/ES requirements for production consent increases (PPD) Production Guidance) Top of Page 🛦 Top of Page 🔺 User: Mrs Industry User (iconsent) Page Ref. FC030X\_PROD\_MAIN Powered by FOXopen

Clicking the 'Calculate Totals button will also populate the requested Oil and Gas Production figures on the Cover Info screen

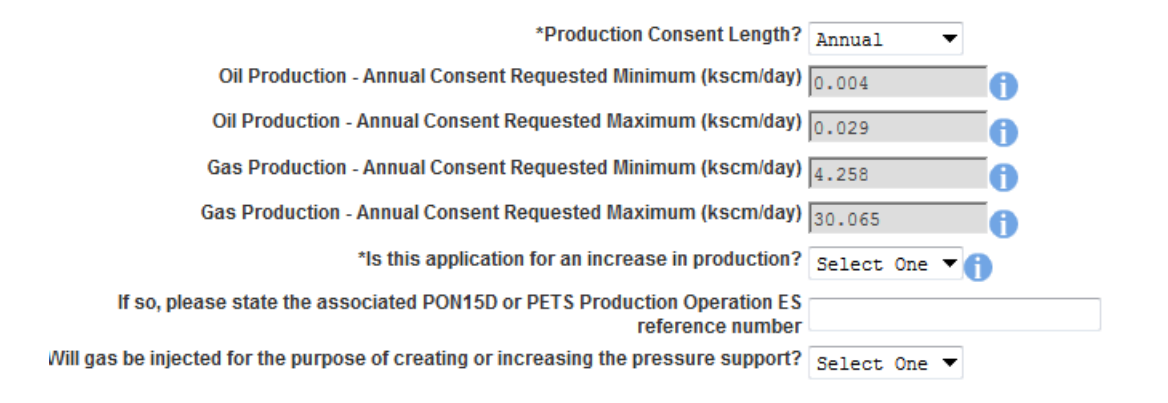

Click on 'Next Page' on the navigation bar to move to the next screen, 'Additional Info'.

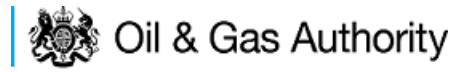

| <ul> <li>Workbasket</li> </ul> | Resume Later                                     | Previous Page        | Next Page       | Bottom of Page 🔻                                                                  | Bottom of Page 🔻                                                                    |
|--------------------------------|--------------------------------------------------|----------------------|-----------------|-----------------------------------------------------------------------------------|-------------------------------------------------------------------------------------|
| Start                          | Ref Not Yet As<br>ing Year 2015<br>Length Annual | ssigned              |                 | Folder Ref Not Yet Assigned<br>Field Name(s) FORTIES<br>Licence(s) P57, P84, P246 | Status In Progress<br>Primary Operator INDUSTRY<br>Field Operator(s) Not Applicable |
| Notes                          |                                                  |                      |                 |                                                                                   |                                                                                     |
| Please add add                 | ition information to                             | support the applic   | ation in the bo | x provided below:                                                                 |                                                                                     |
|                                |                                                  |                      |                 |                                                                                   | ×                                                                                   |
|                                |                                                  |                      |                 | Updated For Not Yet Assigned                                                      |                                                                                     |
|                                |                                                  |                      |                 | Ву                                                                                |                                                                                     |
|                                |                                                  |                      |                 | Date                                                                              |                                                                                     |
|                                |                                                  |                      |                 |                                                                                   |                                                                                     |
| Supportin                      | a Documents                                      |                      |                 |                                                                                   |                                                                                     |
| Please upload (                | locuments which a                                | are appropriate to s | support your a  | pplication.                                                                       |                                                                                     |
|                                |                                                  |                      |                 | Upload to DECC                                                                    |                                                                                     |
| File T                         | /pe                                              | Statu                | IS              | Uploaded By                                                                       | Actions                                                                             |
| Add S                          | upporting Docume                                 | nt                   |                 |                                                                                   |                                                                                     |
| Top of Page 🔺                  |                                                  |                      |                 |                                                                                   | Top of Page 🛦                                                                       |
|                                |                                                  |                      |                 |                                                                                   |                                                                                     |
| User: Mrs Indi                 | ıstry User (iconsen                              | t) Page Ref. FC03    | 0X_PROD_MA      | AIN                                                                               | Powered by FOXopen                                                                  |

Additional notes can be added in the notes box using free text. These notes are automatically saved when the Operator navigates away from the page.

Supporting documentation can also be uploaded by clicking on the 'Add Supporting Document' Link on this page

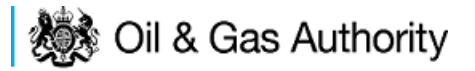

|                                                                                                 | e Later i revious ra                                          | age Heat age                                                                  | Doublin of age +                                                                                                    | Bolloth of Pag                                                                      |
|-------------------------------------------------------------------------------------------------|---------------------------------------------------------------|-------------------------------------------------------------------------------|----------------------------------------------------------------------------------------------------|-------------------------------------------------------------------------------------|
| Ref N<br>Starting Year 2<br>Length ℓ                                                            | Not Yet Assigned<br>2015<br>Annual                            |                                                                               | Folder Ref Not Yet Assigned<br>Field Name(s) FORTIES<br>Licence(s) P57, P84, P246                                                                                                    | Status in Progress<br>Primary Operator INDUSTRY<br>Field Operator(s) Not Applicable |
| otes                                                                                            |                                                               |                                                                               |                                                                                                    |                                                                                     |
| ise add addition inforr                                                                         | mation to support the a                                       | application in the bo                                                         | x provided below:                                                                                                    |                                                                                     |
| ehand text note t                                                                               | co give further in                                            | nformation on th                                                              | acis application                                                                                                    |                                                                                     |
|                                                                                                 |                                                               | I                                                                             | Updated For Not Yet Assigned                                                                                                    |                                                                                     |
|                                                                                                 |                                                               |                                                                               | -                                                                                                    |                                                                                     |
|                                                                                                 |                                                               |                                                                               | By Mrs Industry FC User                                                                                                    |                                                                                     |
|                                                                                                 |                                                               |                                                                               | By Mrs Industry FC User<br>Date 28-AUG-2015                                                                                                    |                                                                                     |
| Ipporting Docu                                                                                  | ments<br>s which are appropriat                               | te to support your ap                                                         | By Mrs Industry FC User<br>Date 28-AUG-2015                                                                                                    |                                                                                     |
| upporting Docu                                                                                  | ments<br>s which are appropriat                               | le to support your ap                                                         | BY Mrs Industry FC User<br>Date 28-AUG-2015<br>oplication.                                                                                                    |                                                                                     |
| upporting Docu<br>use upload documents<br>File Type                                             | ments<br>s which are appropriat<br>Status                     | te to support your ap                                                         | BY Mrs Industry FC User<br>Date 28-AUG-2015<br>oplication.                                                                                                    | Actions                                                                             |
| upporting Docu<br>ase upload document:<br>File Type<br>Supporting<br>Document                   | ments s which are appropriat Status Received By DECC          | te to support your ap                                                         | By Mrs Industry FC User<br>Date 28-AUG-2015<br>oplication.<br>Upload to DECC<br>Filename Dummy word document doct<br>File Size 12.38 KB<br>Description Sample word document uplo<br>support the production conset<br>View Save as Replace file | x Delete                                                                            |
| upporting Docu<br>ase upload document:<br>File Type<br>Supporting<br>Document<br>Add Supporting | ments s which are appropriat Status Received By DECC Document | te to support your ap<br>Uploaded By<br>Industry User<br>28 AUG 2015<br>13:50 | By Mrs Industry FC User<br>Date 28-AUG-2015                                                                                                    | x Delete                                                                            |

Click on 'Next Page' on the navigation bar to move to the next screen.

The Print Selection Screen allows the Operator to generate and print .pdf versions of the Production Consent application. Check the boxes for the areas of the application you wish to create or click the 'Select all' link to choose all parts of the application. Click on the 'Generate PDF' button to produce the .pdf version of the Consent application. A copy will open in .pdf format in a new tab in the browser.

| ◄ Workbasket Resume Later Previous Page                                                                                                    | e Bottom of Page ▼                                                                                                    | Bottom of Page 🔻                                                                                                    |
|----------------------------------------------------------------------------------------------------|----------------------------------------------------------------------------------------------------|----------------------------------------------------------------------------------------------------|
| Ref Not Yet Assigned<br>Starting Year 2015<br>Length Annual<br>Select all<br>Entry Screen V<br>Current Contacts V<br>Cover Info V<br>Annual Production V<br>Additional Info V | Folder Ref Not Yet Assigned         Field Name(s) FORTIES         Licence(s) P57, P84, P246         Last pdf document generated on 28 AUG 2015         information on your application choose the register of the PDF below.         View PDF Application         Document Generated 28 AUG 2015 at 13:52 | Status In Progress<br>Primary Operator INDUSTRY<br>Field Operator(s) Not Applicable<br>5 at 13:52. To refresh this document with updated<br>quired pages on the left and click the regenerate icon next to |
| Top of Page 🔺                                                                                                    |                                                                                                    | Top of Page 🔺                                                                                                    |
| User: Mrs Industry User (iconsent) Page Ref. FC                                                                                                    | D30X_PROD_MAIN                                                                                                    | Powered by FOXopen                                                                                                    |

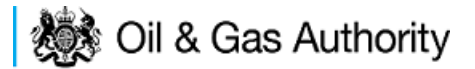

If the Consent application is ready to submit click on the submit button on the left hand menu to proceed to the next stage.

| Entry Screen      |
|-------------------|
| Current Contacts  |
| Cover Info        |
| ST Production     |
| Annual Production |
| LT Production     |
| Additional Info   |
| Print             |
| Submit            |
| View Review Notes |
| Payment           |
|                   |

Once the 'Submit' button is pressed the Field Consents System will check all the entries made on the consent application. If any on the entries are invalid or missing they will be displayed in an error summary. Any error must be rectified before the application can be submitted.

| ◄ Workbasket Resume Later Bottom of Page                                  | •                                                                                 | Bottom of Page 🔻                                                                    |
|---------------------------------------------------------------------------|-----------------------------------------------------------------------------------|-------------------------------------------------------------------------------------|
| <b>Ref</b> Not Yet Assigned<br><b>Starting Year</b> 2015<br>Length Annual | Folder Ref Not Yet Assigned<br>Field Name(s) FORTIES<br>Licence(s) P57, P84, P246 | Status In Progress<br>Primary Operator INDUSTRY<br>Field Operator(s) Not Applicable |
| Error Summary                                                             |                                                                                   |                                                                                     |
| Your Field Consent Application is not ready to be sub                     | omitted to the Department. Click on the links below to r                          | rectify the errors.                                                                 |
|                                                                           | Error List                                                                        |                                                                                     |
| Item                                                                      |                                                                                   | Error Message                                                                       |
| <u>Maximum Gas</u><br>(kscm/month)                                        |                                                                                   | Invalid decimal value N/A                                                           |
| Top of Page 🔺                                                             |                                                                                   | Top of Page 🛦                                                                       |
| User: Mrs Industry User (iconsent) Page Ref. FC03                         | BOX_PROD_MAIN                                                                     | Powered by FOXopen                                                                  |

Click on the item on the errors list and you will be taken to the screen where the error is contained.

The error will be indicated by a red cross.  $\stackrel{|\times|}{=}$ 

Hovering over the cross will give an indication of what has caused the entry to be invalid. Correct the error and click on the 'Error Summary' link on the left hand menu.

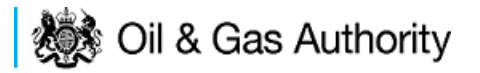

| Validation<br>Show/Update Errors |  |
|----------------------------------|--|
| Hide Errors                      |  |
| Error Summary                    |  |

If there are still errors on the application they will still appear in the errors list. Repeat the process to view and correct all errors until all corrections have been made. The error summary will be empty.

| ✓ Workbasket         Resume Later         Bottom of Page ▼         Bottom of                                                   |                                  |                                                                                   |                                                                                     |  |  |  |  |  |  |
|----------------------------------------------------------------------------------------------------|----------------------------------|-----------------------------------------------------------------------------------|-------------------------------------------------------------------------------------|--|--|--|--|--|--|
| Ref Not Yet Assigned<br>Starting Year 2015<br>Length Annual                                                                    |                                  | Folder Ref Not Yet Assigned<br>Field Name(s) FORTIES<br>Licence(s) P57, P84, P246 | Status In Progress<br>Primary Operator INDUSTRY<br>Field Operator(s) Not Applicable |  |  |  |  |  |  |
| Error Summary                                                                                                    |                                  |                                                                                   |                                                                                     |  |  |  |  |  |  |
| Your Field Consent Application is not ready to be submitted to the Department. Click on the links below to rectify the errors. |                                  |                                                                                   |                                                                                     |  |  |  |  |  |  |
| Error List                                                                                                    |                                  |                                                                                   |                                                                                     |  |  |  |  |  |  |
| Item                                                                                                    |                                  |                                                                                   | Error Message                                                                       |  |  |  |  |  |  |
| Maximum Gas<br>(kscm/month)                                                                                                    |                                  |                                                                                   | Invalid decimal value N/A                                                           |  |  |  |  |  |  |
| Top of Page 🔺                                                                                                    |                                  |                                                                                   | Top of Page 🔺                                                                       |  |  |  |  |  |  |
| User: Mrs Industry U                                                                                                    | User (iconsent) Page Ref. FC030X | _PROD_MAIN                                                                        | Powered by FOXopen                                                                  |  |  |  |  |  |  |

Click on the Submit link on the left hand menu to go to the submission screen

| ◄ Workbasket     Resume Later     Bottom of Page ▼   Bottom of Page ▼                                                                                                    |                   |            |                                                                                   |                                                                                     |                                        |  |  |  |
|----------------------------------------------------------------------------------------------------|-------------------|------------|-----------------------------------------------------------------------------------|-------------------------------------------------------------------------------------|----------------------------------------|--|--|--|
| <b>Ref</b> Not Yet Assigned<br>Starting Year 2015<br>Length Annual                                                                                                    |                   |            | Folder Ref Not Yet Assigned<br>Field Name(s) FORTIES<br>Licence(s) P57, P84, P246 | Status In Progress<br>Primary Operator INDUSTRY<br>Field Operator(s) Not Applicable |                                        |  |  |  |
| Submit                                                                                                    |                   |            |                                                                                   |                                                                                     |                                        |  |  |  |
| Submit                                                                                                    |                   |            |                                                                                   |                                                                                     |                                        |  |  |  |
| This Field Consent application has now passed validation checks and is about to be sent to the Department. Please check the details below carefully before submitting using the <b>Submit</b> button above. If the details are incorrect or you wish to return to previous pages, use the links opposite. You may also return to this work later by clicking on <b>Resume Later</b> above. |                   |            |                                                                                   |                                                                                     |                                        |  |  |  |
| If this submission is a new Field Consent, a unique reference will be assigned after payment has been made. Please note this is for future reference and any communication with the Department.                                                                                                    |                   |            |                                                                                   |                                                                                     |                                        |  |  |  |
| Reference Not Yet Assigned<br>Operator INDUSTRY<br>Field Name(s) FORTIES                                                                                                    |                   |            |                                                                                   |                                                                                     |                                        |  |  |  |
| Hide All Details                                                                                                    |                   |            |                                                                                   |                                                                                     |                                        |  |  |  |
| Central Contact Details                                                                                                    | Team Coordinators | Data Entry | Authorised Field Consent<br>Submitter                                             | Authorised Consents<br>Recipient                                                    | Consents Interested Party<br>Recipient |  |  |  |
| Industry User<br>industry.fc.user@industry.com<br>FIELD CONSENT MANAGER<br>INDUSTRY<br>+44 (0)800 000 0000                                                                                                    | V                 | <b>V</b>   |                                                                                   | V                                                                                   | V                                      |  |  |  |
|                                                                                                    |                   |            |                                                                                   |                                                                                     |                                        |  |  |  |
| Top of Page ▲ Top of Page ▲                                                                                                    |                   |            |                                                                                   |                                                                                     |                                        |  |  |  |
| User: Mrs Industry User (iconsent) Page Ref: FC030X_PROD_MAIN                                                                                                    |                   |            |                                                                                   |                                                                                     |                                        |  |  |  |
|                                                                                                    |                   |            |                                                                                   |                                                                                     |                                        |  |  |  |

#### YOU MUST CLICK ON THE 'SUBMIT' BUTTON ON THIS PAGE TO PAY FOR THIS APPLICATION AND FINALISE THE SUBMISSION PROCESS

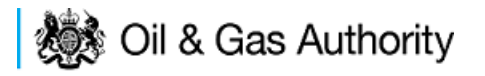

Clicking the 'Submit button will send the application to the OGA Consents team and take the Operator to the payment screen. Details on how to make payments are contained in the in "<u>Processing Payments</u>" section later in this guide document.
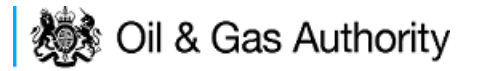

### New Long Term Production Consent

The Cover Info page is where the Operator is able to define the Field(s) and duration for the consent being applied for.

| ◄ Workbasket Resume Later Previous P                 | age Next Page Bottom of Page ▼                             | Bottom of Page 🔻                                                           |
|------------------------------------------------------|------------------------------------------------------------|----------------------------------------------------------------------------|
| Ref Not Yet Assigned<br>Starting Year 2016<br>Length | Folder Ref Not Yet Assigned<br>Field Name(s)<br>Licence(s) | Status In Progress<br>Primary Operator<br>Field Operator(s) Not Applicable |
| Cover Info                                           |                                                            |                                                                            |
| Application                                          | for year starting 1st January 2016 👻                       |                                                                            |
|                                                      | Operator 🔷 🗧                                               |                                                                            |
|                                                      | Select Operator                                            | ,<br>,                                                                     |
|                                                      |                                                            |                                                                            |
|                                                      | Field *Licence Numl                                        | ers 🕧                                                                      |
|                                                      | Select Field                                               | 0                                                                          |
|                                                      | occurrence                                                 |                                                                            |
|                                                      | Production Consent Length? Select One 🔻                    |                                                                            |
| *Is this application f                               | or an increase in production? Select One 🔻 🌖               |                                                                            |
| If so, please state the associated PON15D of         | F PETS Production Operation                                |                                                                            |
| *Will gas be injected for the purpose                | of creating or increasing the Select One                   |                                                                            |
|                                                      | pressure support?                                          |                                                                            |
| Top of Page 🔺                                        |                                                            | Top of Page 🔺                                                              |
|                                                      |                                                            |                                                                            |
| User: Mrs Industry User (iconsent) Page Ref.         | C030X_PROD_MAIN                                            | Powered by FOXopen                                                         |

The Operator is chosen by searching for the operators name from the approved list of Operators registered with the UK Energy Portal. To use the search facility click on the select Operator link on the screen:

| Application for year starting 1st January | 2016 🔻               |
|-------------------------------------------|----------------------|
| Operator                                  | <b>•1</b>            |
| Select C                                  | <mark>perator</mark> |

This will open the Organisation Directory Search Screen

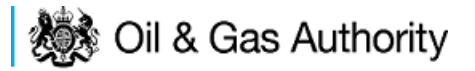

| Bottom of Page 🔻        |                                                        | Bottom of Page 🔻                                       |
|-------------------------|--------------------------------------------------------|--------------------------------------------------------|
| Organisation Sea        | <b>rch</b><br>arch for organisations by Name or Compar | ny Registered Number (as recorded at Companies House). |
| Organisation Name       |                                                        | 0                                                      |
| Registered Number       | 0                                                      |                                                        |
|                         | Include Former Names 🔲 📋                               | Include Closed Organisations 🔲 📋                       |
|                         | Show Duplicate Records 🔲 🎁                             |                                                        |
| Search Reset All        | Cancel                                                 |                                                        |
| Top of Page 🔺           |                                                        | Top of Page 🔺                                          |
| User: Mrs Industry User | (iconsent) Page Ref: DEC010X                           | Powered by FOXopen                                     |

Enter the name (or the beginning letters) of the name of the Operator Responsible for the Field for which the consent is being prepared. E.G. Entering 'tes' as the organisation and clicking on 'Search' will return search results of TESSENDERLO UK LIMITED and TEST COMPANY LTD. Click on the 'Select' link to inset the Organisation into the application.

| Bottom of Pa  | age 🔻                                                |                                                                                               | Bottom of Page 🔻     |
|---------------|------------------------------------------------------|-----------------------------------------------------------------------------------------------|----------------------|
| Organis       | sation Search                                        |                                                                                               |                      |
| This page a   | llows you to search for organisations by Name or Co  | ompany Registered Number (as recorded at Corr                                                 | npanies House).      |
| Organ         | isation Name tes                                     |                                                                                               | 6                    |
| Negioi        | Include Former Names ()<br>Show Duplicate Records () | Include Close                                                                                 | ed Organisations 🔲 🎁 |
| Search        | Reset All Cancel                                     |                                                                                               |                      |
| Search        | Results                                              |                                                                                               |                      |
| Select        | Organisation Name                                    | Registered No. & Address                                                                      | Branch No. & Address |
| <u>Select</u> | TESSENDERLO UK LIMITED                               | Reg No:04244527<br>BRIDGE END WORKS<br>MACCLESFIELD ROAD<br>LEEK<br>STAFFORDSHIRE<br>ST13 8LD |                      |
| Select        | TEST COMPANY LTD                                     | 3 WHITEHALL PLACE<br>LONDON<br>SW1A 2AW                                                       |                      |
| Number of r   | natches found:2                                      |                                                                                               |                      |
| Top of Page   | <b>A</b>                                             |                                                                                               | Top of Page 🔺        |
| User: Mrs     | Industry User (iconsent) Page Ref. DEC010X           |                                                                                               | Powered by FOXopen   |

Add the field for which the production consent is being prepared. To add the field click on the 'Select Field' link on the screen.

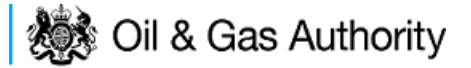

| Field | 1            | *Licence Num | bers |
|-------|--------------|--------------|------|
|       | Add Licence  |              | 7    |
|       | Select Field |              |      |

This will open the DEVUK Field Search Screen

| ◄ Workbasket       | <ul> <li>Production Consent Application</li> </ul> | Save Now     | Revert Changes | Spell Check | Log Out | Bottom of Page 🔻 |
|--------------------|----------------------------------------------------|--------------|----------------|-------------|---------|------------------|
| Field Search       | ı Criteria                                         |              |                |             |         |                  |
| Enter values and p | oress search                                       |              |                |             |         |                  |
|                    | Field Name                                         |              |                | 0           |         |                  |
|                    | Sub Type                                           | Any Sub Type | • •            |             |         |                  |
|                    | Parent Field Name                                  | None         |                | •           |         |                  |
|                    | *On or offshore?                                   | Any 🔻        |                |             |         |                  |
| Search             | Cancel                                             |              |                |             |         |                  |
| ◄ Workbasket       | <ul> <li>Production Consent Application</li> </ul> | Save Now     | Revert Changes | Spell Check | Log Out | Top of Page 🔺    |

Enter the name (or the beginning letters) of the name of the Field name for which the consent is being prepared. E.G. Entering 'bren' as the Field Name and clicking on 'Search' will return search results of BRENDA and BRENT. Click on the 'Select' link to the right of the correct Field Name to inset the Field into the application

| <ul> <li>Workbasket</li> </ul> | <ul> <li>Production Conse</li> </ul> | nt Application                                                      | Save Now                      | Revert Changes | Spell Check   | Log Out | Bottom of Page 🔻  |
|--------------------------------|--------------------------------------|---------------------------------------------------------------------|-------------------------------|----------------|---------------|---------|-------------------|
|                                |                                      |                                                                     |                               |                |               |         |                   |
| Field Sear                     | ch Criteria                          |                                                                     |                               |                |               |         |                   |
| Enter values ar                | nd press search                      |                                                                     |                               |                |               |         |                   |
| Search                         | Paren<br>*On<br>Reset Cancel         | Field Name Dr.<br>Sub Type An<br>t Field Name No<br>or offshore? An | en<br>y Sub Type<br>ne<br>y ▼ | •              | •             |         |                   |
| Field Resu                     | ult List                             |                                                                     |                               |                |               |         |                   |
| Select F                       | ïeld Name †↓                         | Shore ↑↓                                                            | Sub Type                      | s S            | tatus         |         | Parent Field Name |
| Select E                       | BREN <mark>DA</mark>                 | Offshore                                                            | DETERM                        | INED 7         | 00 - PRODUCIN | IG      |                   |
| Select E                       | BRENT                                | Offshore                                                            | DETERM                        | INED 7         | 00 - PRODUCIN | IG      |                   |
| Number of mat                  | ching rows: 2                        |                                                                     |                               |                |               |         |                   |
| <ul> <li>Workbasket</li> </ul> | <ul> <li>Production Conse</li> </ul> | nt Application                                                      | Save Now                      | Revert Changes | Spell Check   | Log Out | Top of Page 🔺     |

The Licence Number(s) associated with the Field are automatically entered into the application.

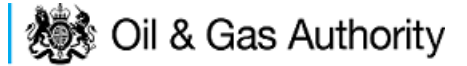

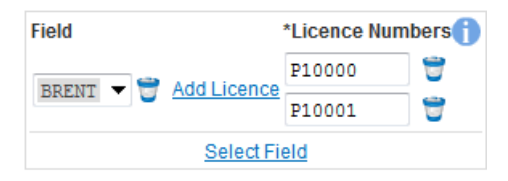

To add further Fields into the application click the 'Select Field link and repeat the process. Any additional fields added to the application will also add any further associated Licences to the application.

Select the Production consent Length as 'Long Term' from the drop down menu.

The operator must indicate if the Production Consent application is due to an increase in production. If the answer to this question is 'Yes' the P.E.T.S. reference for the environmental permit for this field should be entered

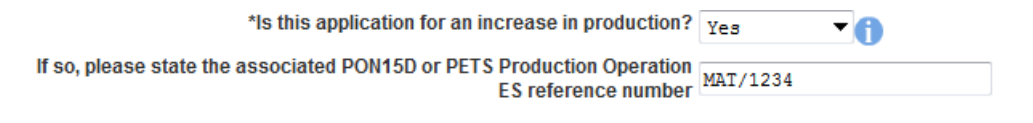

The last item to enter on this screen is the indication as to whether the Gas is being injected to help maintain reservoir pressure. Select 'Yes' or 'No' from the drop down menu.

| *Will gas be injected for the purpose of creating or increasing the |     |   |
|---------------------------------------------------------------------|-----|---|
| pressure support?                                                   | Yes | • |
| produit dupperti                                                    |     |   |

The screen should now be completely populated. Click on 'Next Page' on the navigation bar to continue the application process.

| ◄ Workbasket Resume Later Previous Page N                                            | lext Page Bottom of Page ▼                                                                                                    | Bottom of Page 🔻                                                                            |
|--------------------------------------------------------------------------------------|----------------------------------------------------------------------------------------------------|---------------------------------------------------------------------------------------------|
| Ref Not Yet Assigned<br>Starting Year 2015<br>Length Long Term                       | Folder Ref Not Yet Assigned<br>Field Name(s) LEMAN BANK<br>Licence(s) P100                                                                                                    | Status In Progress<br>Primary Operator TEST COMPANY LTD<br>Field Operator(s) Not Applicable |
| Cover Info                                                                           |                                                                                                    |                                                                                             |
| Application<br>*Is this application<br>*If so, please state the associated PON15D or | on for year starting 1st January 2015  Operator TEST COMPANY LTD  Select Operator Field *Licence Numbers LEMAN BANK  Add Licence P100  Select Field *Production Consent Length? Long Term  n for an increase in production? Yes  reference number MAT/456 MAT/456 | <b>D</b>                                                                                    |
| *Will gas be injected for the purpose of creating or inc                             | creasing the pressure support? $\vee$                                                                                                    |                                                                                             |
| Top of Page 🔺                                                                        |                                                                                                    | Top of Page 🔺                                                                               |
| User. Mrs Industry User (iconsent) Page Ref. FC030X_                                 | PROD_MAIN                                                                                                    | Powered by FOXopen                                                                          |

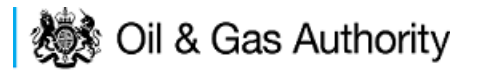

The Long Term Production page is where the operator defines the length of the consent and provides the expected minimum and maximum production figures for Oil and Gas for the selected years.

The long term Production Consent is to cover period longer than one year. By default the Long Term Production screen will begin with the year indicated on the Cover Info screen and the following year.

| <ul> <li>Work</li> </ul> | kbasket Resum                           | e Later Previous Pa              | age Next Page              | Bottom of Page 🔻                                             |
|--------------------------|-----------------------------------------|----------------------------------|----------------------------|--------------------------------------------------------------|
|                          | Ref No<br>Starting Year 20<br>Length Lo | ot Yet Assigned<br>15<br>ng Term | Field<br>Li                | older Ref Not Yet Ass<br>Name(s) LEMAN BAI<br>icence(s) P100 |
| Lon                      | g Term Oil an                           | d Gas Producti                   | on Request                 |                                                              |
| Year                     | *Minimum Oil<br>(kscm/day)              | *Maximum Oil<br>(kscm/day)       | *Minimum Gas<br>(kscm/day) | *Maximum Gas<br>(kscm/day)                                   |
| 2015                     |                                         |                                  |                            |                                                              |
| 2016                     |                                         |                                  |                            |                                                              |
| Remo                     | ve Year <u>Add Year</u>                 |                                  |                            |                                                              |
| Please<br><u>Produc</u>  | refer to the Implem<br>tion Guidance).  | nentation of the Public          | Participation Directive    | e (PPD) Guidance no                                          |
| Top of F                 | °age ▲                                  |                                  |                            |                                                              |
|                          |                                         |                                  |                            |                                                              |
| User                     | : Mrs Industry User                     | (iconsent) Page Ref. I           | FC030X_PROD_MAII           | N                                                            |

Further years may be added to the application by clicking on the 'Add Year' link on this page. Each time the link is clicked one year will be added to the length of the consent application. Once extra years have been added to the consent they can be removed by using the 'Remove Year' link. Clicking the 'Remove Year' link the last year which had been added to the consent application is removed. Any number of years may be removed providing there is a minimum of two years remaining.

| Wor  | (basket Resum              | e Later Previous P         | age Next Page              | Bottom of Page ▼                   |                                                      |
|------|----------------------------|----------------------------|----------------------------|------------------------------------|------------------------------------------------------|
|      | Ref No                     | t Yet Assigned             | F                          | older Ref Not Yet Assigned         | Status In Progress                                   |
|      | Starting Year 20           | 15                         | Field                      | Name(s) LEMAN BANK                 | Primary Operator TEST COMPANY LT                     |
|      | Length Lo                  | ng rerm                    | LI                         | cence(s) P100                      | Field Operator(s) Not Applicable                     |
| Lon  | g Term Oil an              | d Gas Product              | ion Request                |                                    |                                                      |
| ′ear | *Minimum Oil<br>(kscm/day) | *Maximum Oil<br>(kscm/day) | *Minimum Gas<br>(kscm/day) | *Maximum Gas<br>(kscm/day)         |                                                      |
| 015  |                            |                            |                            |                                    |                                                      |
| :016 |                            |                            |                            |                                    |                                                      |
| 017  |                            |                            |                            |                                    |                                                      |
| 2018 |                            |                            |                            |                                    |                                                      |
| :019 |                            |                            |                            |                                    |                                                      |
| 2020 |                            |                            |                            |                                    |                                                      |
| 021  |                            |                            |                            |                                    |                                                      |
| Remo | ve Year Add Year           |                            |                            |                                    |                                                      |
|      |                            |                            |                            |                                    |                                                      |
| ease | refer to the Implem        | entation of the Public     | Participation Directiv     | e (PPD) Guidance notes regarding F | PON15D/ES requirements for production consent increa |
| odut | uon Guidallee).            |                            |                            |                                    |                                                      |
|      |                            |                            |                            |                                    |                                                      |

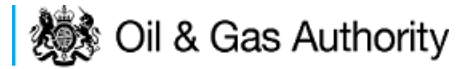

The expected minimum and maximum expected production for Oil and Gas must be entered for each year selected for this Consent application.

| Ref Not Yet Assigned         Folder Ref Not Yet Assigned         Status In Prog           Starting Year 2015         Field Name(s) LEMAN BANK         Primary Operator TEST           Length Long Term         Licence(s) P100         Field Operator(s) Not Ap | gress<br>COMPANY LTD<br>plicable |
|----------------------------------------------------------------------------------------------------|----------------------------------|
|                                                                                                    |                                  |
| Year *Minimum Oil *Maximum Oil *Minimum Gas *Maximum Gas<br>(kscm/day)() (kscm/day)() (kscm/day)() (kscm/day)()                                                                                                    |                                  |
| 2015 100 350 1000 5000                                                                                                    |                                  |
| 2016 80.99 300 955 4789                                                                                                    |                                  |
| 2017 50 200 500 3456                                                                                                    |                                  |

Click on the 'Next Page' link in the navigation bar to save the figures and move on to the next screen, 'Additional Info'.

| <ul> <li>Workbasket</li> </ul> | Resume Later                                       | Previous Page        | Next Page       | Bottom of Page 🔻                                                       |  | E                                                                                           | ottom of Page 🔻     |
|--------------------------------|----------------------------------------------------|----------------------|-----------------|------------------------------------------------------------------------|--|---------------------------------------------------------------------------------------------|---------------------|
| Startin                        | Ref Not Yet Ass<br>g Year 2015<br>Length Long Term | signed               | Field           | Folder Ref Not Yet Assigned<br>d Name(s) LEMAN BANK<br>.icence(s) P100 |  | Status In Progress<br>Primary Operator TEST COMPANY LTD<br>Field Operator(s) Not Applicable |                     |
| Notes                          |                                                    |                      |                 |                                                                        |  |                                                                                             |                     |
| Please add add                 | ition information to                               | support the applic   | ation in the bo | provided below:                                                        |  |                                                                                             |                     |
|                                | Updated For Not Yet Assigned                       |                      |                 |                                                                        |  |                                                                                             |                     |
|                                |                                                    |                      |                 | By Mrs Industry FC User                                                |  |                                                                                             |                     |
|                                |                                                    |                      |                 | Date 28-AUG-2015                                                       |  |                                                                                             |                     |
|                                |                                                    |                      |                 |                                                                        |  |                                                                                             |                     |
| Supporting                     | g Documents                                        |                      |                 |                                                                        |  |                                                                                             |                     |
| Please upload o                | locuments which a                                  | are appropriate to s | upport your ap  | plication.                                                             |  |                                                                                             |                     |
|                                |                                                    |                      |                 | Upload to DECC                                                         |  |                                                                                             |                     |
| File Ty                        | pe                                                 | Statu                | S               | Uploaded By                                                            |  | Actions                                                                                     |                     |
| Add Si                         | upporting Docume                                   | nt                   |                 |                                                                        |  |                                                                                             |                     |
| Top of Page 🔺                  |                                                    |                      |                 |                                                                        |  |                                                                                             | Top of Page 🔺       |
| User: Mrs Indu                 | istry User (iconsen                                | t) Page Ref: FC03    | X_PROD_MA       | IN                                                                     |  | Powered by                                                                                  | FOX <sup>open</sup> |

Additional notes can be added in the notes box using free text. These notes are automatically saved when the Operator navigates away from the page.

Supporting documentation can also be uploaded by clicking on the 'Add Supporting Document' Link on this page

Field Consents Guidance V1.1

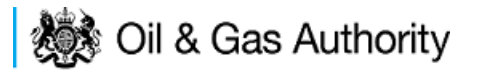

| Ref Not Yet Assi,<br>Starting Year 2015<br>Length Long Term<br>otes<br>ase add addition information to s                                                                                                    | gned                                                | Folder Ref Not Yet A<br>Field Name(s) LEMAN E                         | ssigned                                                                                               | Status In Bras                                                    |                                  |  |  |
|----------------------------------------------------------------------------------------------------|-----------------------------------------------------|-----------------------------------------------------------------------|----------------------------------------------------------------------------------------------------|-------------------------------------------------------------------|----------------------------------|--|--|
| otes<br>ase add addition information to s                                                                                                    |                                                     | Licence(s) P100                                                       | IANK                                                                                                  | Primary Operator TEST (<br>Field Operator(s) Not Ap               | gress<br>COMPANY LTD<br>plicable |  |  |
| ase add addition information to s                                                                                                    |                                                     |                                                                       |                                                                                                    |                                                                   |                                  |  |  |
|                                                                                                    | support the application in t                        | he box provided below:                                                |                                                                                                    |                                                                   |                                  |  |  |
| dditional notes can be added in the notes box using free text. These notes<br>are automatically saved when the Operator navigates away from the page.<br>Supporting documentation can also be uploaded by clicking on the 'Add<br>Supporting Document' Link on this page |                                                     |                                                                       |                                                                                                    |                                                                   |                                  |  |  |
|                                                                                                    |                                                     | Updated For Not Ye                                                    | *                                                                                                    |                                                                   |                                  |  |  |
|                                                                                                    |                                                     | By Mrs Inc                                                            | dustry FC User                                                                                        |                                                                   |                                  |  |  |
|                                                                                                    |                                                     | Date 28-AU                                                            | -2015                                                                                                 |                                                                   |                                  |  |  |
|                                                                                                    |                                                     |                                                                       |                                                                                                    |                                                                   |                                  |  |  |
| upporting Documents                                                                                                    | e appropriate to support y                          | our application.                                                      |                                                                                                    |                                                                   |                                  |  |  |
| upporting Documents                                                                                                    | e appropriate to support y                          | our application.<br>Upload                                            | I to DECC                                                                                             |                                                                   |                                  |  |  |
| upporting Documents<br>ase upload documents which ar<br>File Type                                                                                                    | re appropriate to support y                         | our application.<br>Upload<br>Uploaded By                             | I to DECC                                                                                             |                                                                   | Actions                          |  |  |
| upporting Documents<br>ase upload documents which ar<br>File Type                                                                                                    | e appropriate to support y Status                   | our application.<br>Uploaded By                                       | t to DECC<br>Filename Dummy v                                                                         | word document.docx                                                | Actions                          |  |  |
| ase upload documents which ar<br>File Type                                                                                                    | re appropriate to support y                         | our application.<br>Upload<br>Uploaded By                             | filename Dummy<br>File Size 12.38 KB                                                                  | word document.docx                                                | Actions                          |  |  |
| upporting Documents<br>ase upload documents which ar<br>File Type<br>Supporting Document                                                                                                    | e appropriate to support y Status Received By DECC  | Upload<br>Uploaded By<br>Industry User<br>28 AUG 2015 15:10           | t to DECC<br>Filename Dummy<br>File Size 12.38 KB<br>Description uploadec<br>application              | word document.docx                                                | Actions                          |  |  |
| upporting Documents ase upload documents which ar File Type Supporting Document                                                                                                    | re appropriate to support y Status Received By DECC | our application. Upload Uploaded By Industry User 28 AUG 2015 15:10   | to DECC<br>Filename Dummy<br>File Size 12.38 KB<br>Description uploaded<br>applicatio<br>View Save as | word document.docx<br>d file to support the<br>on<br>Replace file | Actions<br>Delete                |  |  |
| ase upload documents which ar<br>File Type<br>Supporting Document                                                                                                    | re appropriate to support y Status Received By DECC | our application.<br>Uploaded By<br>Industry User<br>28 AUG 2015 15:10 | Filename Dummy<br>File Size 12.38 KB<br>Description uploader<br>application<br>View Save as           | word document.docx<br>d file to support the<br>on<br>Replace file | Actions Delete                   |  |  |

Click on 'Next Page' on the navigation bar to move to the next screen.

The Print Selection Screen allows the Operator to generate and print .pdf versions of the Production Consent application. Check the boxes for the areas of the application you wish to create or click the 'Select all' link to choose all parts of the application. Click on the 'Generate PDF' button to produce the .pdf version of the Consent application. A copy will open in .pdf format in a new tab in the browser.

| ◄ Workbasket Resume Later Previous Page                                                                                                    | Bottom of Page ▼                                                                                                    | Bottom of Page 🔻                                                                                                    |
|----------------------------------------------------------------------------------------------------|----------------------------------------------------------------------------------------------------|----------------------------------------------------------------------------------------------------|
| Ref Not Yet Assigned<br>Starting Year 2015<br>Length Long Term<br>Select all<br>Entry Screen @<br>Current Contacts @<br>Cover Info @<br>Long Term Production @<br>Additional Info @ | Folder Ref Not Yet Assigned<br>Field Name(s) LEMAN BANK<br>Licence(s) P100<br>Last pdf document generated on 28 A<br>information on your application choos<br>the PDF below.<br><u>View PDF Application</u><br>Document Generated 28 AUG 2015 a | Status In Progress<br>Primary Operator TEST COMPANY LTD<br>Field Operator(s) Not Applicable<br>AUG 2015 at 15:11. To refresh this document with updated<br>see the required pages on the left and click the regenerate icon next to<br>at 15:11 |
| Top of Page 🔺                                                                                                    |                                                                                                    | Top of Page 🔺                                                                                                    |
| User: Mrs Industry User (iconsent) Page Ref: FC03                                                                                                    | 0X_PROD_MAIN                                                                                                    | Powered by FOXopen                                                                                                    |

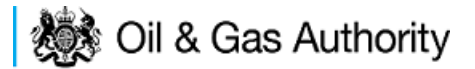

If the Consent application is ready to submit click on the submit button on the left hand menu to proceed to the next stage.

| Entry Screen      |
|-------------------|
| Current Contacts  |
| Cover Info        |
| ST Production     |
| Annual Production |
| LT Production     |
| Additional Info   |
| Print             |
| Submit            |
| View Review Notes |
| Payment           |
|                   |

Once the 'Submit' button is pressed the Field Consents System will check all the entries made on the consent application. If any on the entries are invalid or missing they will be displayed in an error summary. Any error must be rectified before the application can be submitted.

| ◄ Workbasket Resume Later Bottom of Page ▼                                   | ,                                                                          | Bottom of Page 🔻                                                                            |  |  |
|------------------------------------------------------------------------------|----------------------------------------------------------------------------|---------------------------------------------------------------------------------------------|--|--|
| <b>Ref</b> Not Yet Assigned<br><b>Starting Year</b> 2015<br>Length Long Term | Folder Ref Not Yet Assigned<br>Field Name(s) LEMAN BANK<br>Licence(s) P100 | Status In Progress<br>Primary Operator TEST COMPANY LTD<br>Field Operator(s) Not Applicable |  |  |
| Error Summary                                                                |                                                                            |                                                                                             |  |  |
| Your Field Consent Application is not ready to be subn                       | nitted to the Department. Click on the links below to                      | rectify the errors.                                                                         |  |  |
|                                                                              | Error List                                                                 |                                                                                             |  |  |
| Item                                                                         |                                                                            | Error Message                                                                               |  |  |
| Maximum Gas<br>(kscm/day)                                                    |                                                                            | Invalid decimal value N/A                                                                   |  |  |
| Licence Number                                                               |                                                                            | This licence has expired                                                                    |  |  |
| Top of Page 🔺                                                                |                                                                            | Top of Page 🛦                                                                               |  |  |
| User. Mrs Industry User (iconsent) Page Ref. FC030                           | X_PROD_MAIN                                                                | Powered by FOXopen                                                                          |  |  |

Click on the item on the errors list and you will be taken to the screen where the error is contained.

The error will be indicated by a red cross.  $\stackrel{\times}{=}$ 

Hovering over the cross will give an indication of what has caused the entry to be invalid. Correct the error and click on the 'Error Summary' link on the left hand menu.

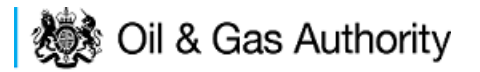

| Validation         |  |  |  |  |  |
|--------------------|--|--|--|--|--|
| Show/Update Errors |  |  |  |  |  |
| Hide Errors        |  |  |  |  |  |
| Error Summary      |  |  |  |  |  |

If there are still errors on the application they will still appear in the errors list. Repeat the process to view and correct all errors until all corrections have been made. The error summary will be empty.

| ◄ Workbasket Resume Later Bottom of Page                       | e <b>v</b>                                                                 | Bottom of Page 🔻                                                                            |  |  |  |  |  |
|----------------------------------------------------------------|----------------------------------------------------------------------------|---------------------------------------------------------------------------------------------|--|--|--|--|--|
| Ref Not Yet Assigned<br>Starting Year 2015<br>Length Long Term | Folder Ref Not Yet Assigned<br>Field Name(s) LEMAN BANK<br>Licence(s) P752 | Status In Progress<br>Primary Operator TEST COMPANY LTD<br>Field Operator(s) Not Applicable |  |  |  |  |  |
| Error Summary                                                  |                                                                            |                                                                                             |  |  |  |  |  |
|                                                                | There are no errors to be displayed.                                       |                                                                                             |  |  |  |  |  |
|                                                                | The application is valid and ready for submition to the                    | e Department.                                                                               |  |  |  |  |  |
| Top of Page 🔺                                                  |                                                                            | Top of Page 🔺                                                                               |  |  |  |  |  |
| User: Mrs Industry User (iconsent) Page Ref. FC                | D30X_PROD_MAIN                                                             | Powered by FOXopen                                                                          |  |  |  |  |  |

#### Click on the Submit link on the left hand menu to go to the submission screen

| ◄ Workbasket Resume Late                                                                                                    | r Bottom of Page 🔻      |                |                                                                                     |                                                 | Bottom of Page 🔻                                  |  |  |  |
|----------------------------------------------------------------------------------------------------|-------------------------|----------------|-------------------------------------------------------------------------------------|-------------------------------------------------|---------------------------------------------------|--|--|--|
| Ref Not Yet /<br>Starting Year 2015<br>Length Long Te<br>Submit                                                                                                    | Assigned<br>rm          | Field<br>Li    | older Ref Not Yet Assigned<br>Name(s) LEMAN BANK<br>cence(s) P752                   | Status<br>Primary Operator<br>Field Operator(s) | In Progress<br>TEST COMPANY LTD<br>Not Applicable |  |  |  |
| Cubinit                                                                                                    |                         |                |                                                                                     |                                                 |                                                   |  |  |  |
| Submit<br>This Field Consent application has now passed validation checks and is about to be sent to the Department. Please check the details below carefully before submitting using the<br>Submit button above. If the details are incorrect or you wish to return to previous pages, use the links opposite. You may also return to this work later by clicking on Resume Later<br>above. |                         |                |                                                                                     |                                                 |                                                   |  |  |  |
| the Department.                                                                                                    | a Consent, a unique rei | erence will be | assigned aller payment has been ma                                                  | ade. Flease note this is for future i           | elerence and any communication with               |  |  |  |
|                                                                                                    |                         |                | Reference Not Yet Assigned<br>Operator TEST COMPANY LTD<br>Field Name(s) LEMAN BANK | 0                                               |                                                   |  |  |  |
| Hide All Details                                                                                                    |                         |                |                                                                                     |                                                 | Refresh                                           |  |  |  |
| Central Contact Details                                                                                                    | Team Coordinators       | Data Entry     | Authorised Field Consent<br>Submitter                                               | Authorised Consents<br>Recipient                | Consents Interested Party<br>Recipient            |  |  |  |
| Industry User<br>industry.fc.user@industry.com<br>FIELD CONSENT MANAGER<br>INDUSTRY<br>+44 (0)800 000 0000                                                                                                    | V                       | V              | V                                                                                   | V                                               | V                                                 |  |  |  |
|                                                                                                    |                         |                |                                                                                     |                                                 |                                                   |  |  |  |
| Top of Page ▲ Top of Page ▲                                                                                                    |                         |                |                                                                                     |                                                 |                                                   |  |  |  |
| User: Mrs Industry User (iconsent) Page Ref. FC030X_PROD_MAIN                                                                                                    |                         |                |                                                                                     |                                                 |                                                   |  |  |  |

#### YOU MUST CLICK ON THE 'SUBMIT' BUTTON ON THIS PAGE TO PAY FOR THIS APPLICATION ANS FINALISE THE SUBMISSION PROCESS

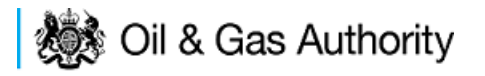

Clicking the 'Submit button will send the application to the OGA Consents team and take the Operator to the payment screen. Details on how to make payments are contained in the in "<u>Processing Payments</u>" section later in this guide document.

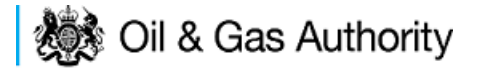

### Submitting a new Flaring Consent application

New Flaring Consents applications can be submitted for UK Fields on a short term, Annual or long term basis

The Operator must log in to the UK Energy Portal at this URL:

https://itportal.decc.gov.uk/eng/fox/live/PORTAL\_LOGIN/login

After logging in the Operator will be taken to their Portal Workbasket. The workbasket will contain all notifications and actions for transactions made using the UK Energy Portal.

From the workbasket click on 'Field Consents' from the left hand menu

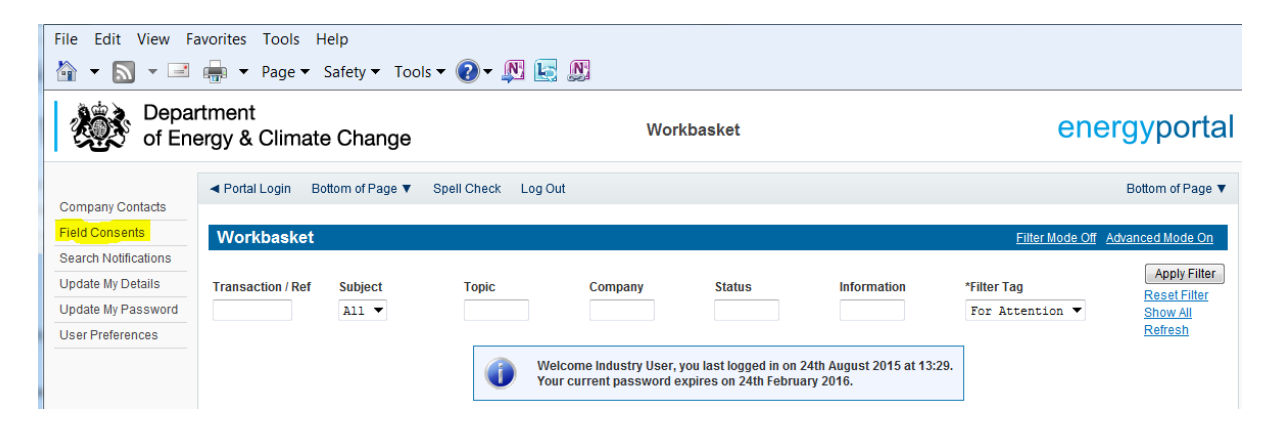

This takes the operator into the Field Consents System search screen.

From the search screen you are able to search for all field consents which have been submitted on behalf of the operators company. The Operator is able to set various search option parameters before requesting the results.

To begin a new consent application click on 'New Field Consent from the left hand menu from the Field Consents System search screen

# 🐞 Oil & Gas Authority

| File Edit View Favorites Tools Help                                   |                                                                                                    |                                                                                 |                                                                                                    |                                                              |  |  |  |
|-----------------------------------------------------------------------|----------------------------------------------------------------------------------------------------|---------------------------------------------------------------------------------|----------------------------------------------------------------------------------------------------|--------------------------------------------------------------|--|--|--|
| Oil & Gas Authority         Field Consents System         energyporta |                                                                                                    |                                                                                 |                                                                                                    |                                                              |  |  |  |
| New Field Consent<br>Copy Existing Field<br>Consent                   | <ul> <li>✓ Workbasket Bottom of Page ▼</li> <li>Field Consents</li> <li>This screen allows users to search existing F</li> </ul> | field Consent applications for which th                                         | iev have access, such that they may be                                                                                                    | Bottom of Page ▼                                             |  |  |  |
| Help                                                                  | currently being processed by DECC cannot b<br>resubmit then you need to contact the approp                                       | e revised until the consent has been g<br>riate Aberdeen or London office using | ranted. If you have submitted an application end of the contacts given on the application end of the submitted and application end of the submitted and applica | ation in error and you wish to update it and<br>ntry screen. |  |  |  |
| Contact Us                                                            | Search                                                                                                    |                                                                                 |                                                                                                    |                                                              |  |  |  |
| Security Policy                                                       |                                                                                                    | Ref Number                                                                      | 0                                                                                                    |                                                              |  |  |  |
| Phishing Information                                                  |                                                                                                    | Type of Consent                                                                 | A11 -                                                                                                    |                                                              |  |  |  |
| Conditions                                                            |                                                                                                    | Length Specified on Application                                                 | All 🔻                                                                                                    |                                                              |  |  |  |
| Privacy Policy                                                        |                                                                                                    | Starting Year on Application                                                    | All 🔻                                                                                                    |                                                              |  |  |  |
| Cookies                                                               |                                                                                                    | Field Name                                                                      |                                                                                                    |                                                              |  |  |  |
| eedback                                                               |                                                                                                    | Licence Number                                                                  |                                                                                                    |                                                              |  |  |  |
|                                                                       |                                                                                                    | Operator                                                                        |                                                                                                    | ]                                                            |  |  |  |
|                                                                       |                                                                                                    | Field Operator                                                                  |                                                                                                    |                                                              |  |  |  |
|                                                                       |                                                                                                    | Application Status                                                              | Any 👻                                                                                                    |                                                              |  |  |  |
|                                                                       |                                                                                                    | Latest Application                                                              |                                                                                                    |                                                              |  |  |  |
|                                                                       | Search                                                                                                    |                                                                                 |                                                                                                    |                                                              |  |  |  |
|                                                                       | Top of Page 🔺                                                                                                    |                                                                                 |                                                                                                    | Top of Page 🔺                                                |  |  |  |
|                                                                       | User: Mrs Industry User (iconsent) Page Re                                                                                       | f: FC001X_LAUNCH                                                                |                                                                                                    | Powered by FOXopen                                           |  |  |  |

From the New Field Consent screen select the year for the start of the consent period from the drop down list. Select the type of consent, Production, from the drop down list. Click on 'Create' to generate a new blank Flaring Consent

| File Edit View F        | avorites Tools Help                                  |                                                          |                    |
|-------------------------|------------------------------------------------------|----------------------------------------------------------|--------------------|
| 🏠 🕶 🔝 👻 🖃               | 🚋 💌 Page 💌 Safety 💌 Tools 💌 💽 🖛                      |                                                          |                    |
| 🐞 Oil                   | & Gas Authority                                      | Field Consents System<br>New Field Consent               | energyportal       |
|                         | ✓ Workbasket Bottom of Page ▼                        |                                                          | Bottom of Page 🔻   |
| Help                    | New Field Consent                                    |                                                          |                    |
| Contact Us              | You have chosen to start a new Field Concent applies | tion places called from the following and dick create:   |                    |
| Security Policy         | Fou have chosen to start a new Field Consent applica | tion, please select from the following and click create. |                    |
| Phishing Information    | *1                                                   | Year the Consent is required from 2016                   |                    |
| Terms And<br>Conditions |                                                      | *Type of Consent                                         |                    |
| Privacy Policy          | Back                                                 |                                                          |                    |
| Cookies                 |                                                      |                                                          |                    |
| Feedback                | Top of Page 🔺                                        |                                                          | Top of Page 🔺      |
|                         | User: Mrs Industry User (iconsent) Page Ref: FC001.  | X_LAUNCH                                                 | Powered by FOXopen |

This will have created a new Flare Consent application which needs to be populated with the required data. The new application will open on the Entry Screen which gives the Operator a list of OGA contacts and links to guidance on completing flaring, venting and production consent applications.

# 🐞 Oil & Gas Authority

| ی Oil ک                         | & Gas Authority                                                                                                    | Field Consent Application<br>Entry Screen                                                                 | energyporta                                             |  |  |
|---------------------------------|----------------------------------------------------------------------------------------------------|----------------------------------------------------------------------------------------------------|---------------------------------------------------------|--|--|
|                                 | ◄ Workbasket Resume Later Next Page Bottom                                                                                                    | n of Page 🔻                                                                                               | Bottom of Page                                          |  |  |
| Entry Screen                    | Ref Not Yet Assigned                                                                                                    | Folder Ref Not Yet Assigned                                                                               | Status In Progress                                      |  |  |
| Current Contacts                | Starting Year 2016                                                                                                    | Field Name(s)                                                                                             | Primary Operator                                        |  |  |
| Cover Info                      | Length                                                                                                    | Licence(s)                                                                                                | Field Operator(s)                                       |  |  |
| lare Report                     | Field Consent Application                                                                                                    |                                                                                                    |                                                         |  |  |
| ST Flare Consent                | Please read this page then click on Next Page                                                                                                    | above to go to the next page, or you can select the links on the le                                       | ft hand side to go to the appropriate section.          |  |  |
| Tare Consent                    |                                                                                                    | PETROLEUM ACT 1998<br>ENERGY ACT 1976                                                                     |                                                         |  |  |
| T Flare Consent                 | These application pages allow compani                                                                                                    | es to apply for Production, Flaring and Venting Consents from 200                                         | 3 onwards under the above legislation.                  |  |  |
| dditional Info                  | Production Consent applications should be completed                                                                                                    | for each separate field as appropriate requesting minimum and m                                           | aximum levels. Flaring and Venting Consents may be      |  |  |
| Print                           | requesting for either a single field or a grouping of joint fields.<br>For guidance on how to complete the pages, please click on the following links:<br>Flare/vent Guidance<br>PPD Production Guidance |                                                                                                    |                                                         |  |  |
| Submit                          |                                                                                                    |                                                                                                    |                                                         |  |  |
| new Review Notes                | Any queries relating to the                                                                                                    | Field Consent forms, or a specific application, should be addresse                                        | ed to the Aberdeen office:                              |  |  |
| alidation<br>Show/Update Errors | DE<br>3rc<br>86<br>86<br>Ab<br>AB                                                                                                    | ECC Licensing, Exploration & Development<br>d Floor<br>noll House<br>-88 Guild Street<br>erdeen<br>11 6AR |                                                         |  |  |
| lide Errors                     | Cla                                                                                                    | aire Grant                                                                                                |                                                         |  |  |
| Error Summary                   | E-I                                                                                                    | mail: <u>claire.grant@decc.gsi.gov.uk</u> Tel: +44 (0)1224 254052🧐                                        |                                                         |  |  |
| lelp                            | Lo<br>E-r                                                                                                    | raine Osborne<br>mail: <u>loraine.osborne@decc.qsi.qov.uk</u> Tel: +44 (0)1224 254055 <b>@</b>            | 2                                                       |  |  |
| Contact Us                      | For                                                                                                    | support on any IT related issues please use the "Help" link opposi                                        | te.                                                     |  |  |
| ecurity Policy                  |                                                                                                    | An asterisk (*) denotes a mandatory field.                                                                |                                                         |  |  |
| hishing Information             | Note - the Consent documents will be sent electronically                                                                                                    | via the Portal to the Authorised and Copy recipients. If you wish to                                      | also receive a paper copy please apply in writing to th |  |  |
| erms And<br>Conditions          |                                                                                                    | appropriate office (see above).                                                                           |                                                         |  |  |
| rivoou Doliou                   | T (D )                                                                                                    |                                                                                                    |                                                         |  |  |

Use the navigation bar at the top of the form to navigate to the next page to display the Operators team of people who will be involved in the preparation and submission of this application. By default the person creating the application is enrolled in the team with all available roles

#### IT IS STRONGLY RECOMMENDED THAT MORE THAN ONE PERSON IS ENROLLED IN THE CONSENTS TEAMS TO AVOID DELAYS IN THE SUBMISSION AND APPROVAL PROCESS.

Please see the section "Controlling Access using Field Consents Teams and Contacts"

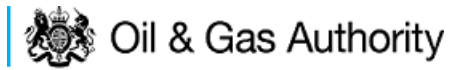

| <ul> <li>Workbasket</li> </ul>                                                                                                    | Resume Later                                                   | Previous Page      | Next Page  | Bottom of Page ▼         |                     | Bottom of Page 🔻                                    |  |  |
|----------------------------------------------------------------------------------------------------|----------------------------------------------------------------|--------------------|------------|--------------------------|---------------------|-----------------------------------------------------|--|--|
| Ref Not Yet Assigned     Folder Ref Not Yet Assigned     Status In Progress       Starting Year 2016     Field Name(s)     Primary Operator       Length     Licence(s)     Field Operator(s) |                                                                |                    |            |                          |                     | Status In Progress<br>ary Operator<br>I Operator(s) |  |  |
| Current C                                                                                                    | Current Contacts                                               |                    |            |                          |                     |                                                     |  |  |
| Hide All Details                                                                                                    |                                                                | To an Coordinatory | Data Fatar | Authorized Field Concert | Authorized Concerts | Refresh                                             |  |  |
| Central Contac                                                                                                    | t Details                                                      | i coordinators     |            | Submitter                | Recipient           | Recipient                                           |  |  |
| Industry User<br>industry.fc.user<br>FIELD CONSEI<br>INDUSTRY<br>+44 (0)800 000                                                                                                    | @industry.com<br>NT MANAGER<br>0000@                           | V                  |            | Ø                        | V                   | V                                                   |  |  |
| Add Person                                                                                                    | Add Person                                                     |                    |            |                          |                     |                                                     |  |  |
| Top of Page 🔺                                                                                                    | Top of Page ▲ Top of Page ▲                                    |                    |            |                          |                     |                                                     |  |  |
| User: Mrs Indi                                                                                                    | User: Mrs Industry User (iconsent) Page Ref: FC010X_FLARE_MAIN |                    |            |                          |                     |                                                     |  |  |

Click the 'Next page' link to proceed with the application.

On the next screen, Cover Info, the operator will define the length of time for which the Flare Consent is being applied. There are three terms for which a Flare Consent may be requested: Short Term, Annual, and Long term.

The process differs slightly in the data required for each type of consent length.

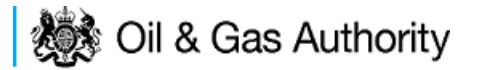

#### New Short Term Flare Consent

The Cover Info page is where the Operator is able to define the Field(s) and duration for the consent being applied for.

| ◄ Workbasket Result          | me Later Previous Page                                                                      | Next Page Bottom of Page ▼                                                              | Bottom of Page 🔻                                            |  |  |  |  |  |  |  |
|------------------------------|---------------------------------------------------------------------------------------------|-----------------------------------------------------------------------------------------|-------------------------------------------------------------|--|--|--|--|--|--|--|
| Re<br>Starting Yea<br>Lengti | əf Not Yet Assigned<br>ar 2016<br>th                                                        | Folder Ref Not Yet Assigned<br>Field Name(s)<br>Licence(s)                              | Status In Progress<br>Primary Operator<br>Field Operator(s) |  |  |  |  |  |  |  |
| Cover Info                   |                                                                                             |                                                                                         |                                                             |  |  |  |  |  |  |  |
|                              | Application for year starting 1st January 2016 -<br>Primary Operator - 1<br>Select Operator |                                                                                         |                                                             |  |  |  |  |  |  |  |
|                              | *Field *Field Operator *Licence Numbers                                                     |                                                                                         |                                                             |  |  |  |  |  |  |  |
|                              |                                                                                             | *Flare Consent Length? Select One ▼<br>Year 2015 History<br>*Flare Consent (tonnes/day) | 0                                                           |  |  |  |  |  |  |  |
| Top of Page 🔺                |                                                                                             |                                                                                         | Top of Page 🔺                                               |  |  |  |  |  |  |  |
| User: Mrs Industry Use       | er (iconsent) Page Ref. FC010                                                               | X_FLARE_MAIN                                                                            | Powered by                                                  |  |  |  |  |  |  |  |

The Operator is chosen by searching for the operators name from the approved list of Operators registered with the UK Energy Portal. To use the search facility click on the select Operator link on the screen:

| Application for year starting 1st January | 2016 🔻                |
|-------------------------------------------|-----------------------|
| Operator                                  | •                     |
| Select C                                  | <mark>Operator</mark> |

| Bottom of Page 🔻           |                           |            | Bottom of Page 🔻                                          |
|----------------------------|---------------------------|------------|-----------------------------------------------------------|
|                            |                           |            |                                                           |
| Organisation Sea           | rch                       |            |                                                           |
| This page allows you to se | arch for organisations by | Name or Co | mpany Registered Number (as recorded at Companies House). |
| Organisation Name          |                           |            | 0                                                         |
| Registered Number          | •                         |            |                                                           |
|                            | Include Former Names      |            | Include Closed Organisations 🔳 👔                          |
|                            | Show Duplicate Records    |            |                                                           |
|                            |                           |            |                                                           |
| Search Reset All           | Cancel                    |            |                                                           |
| Top of Page 🔺              |                           |            | Top of Page 🔺                                             |
|                            |                           |            |                                                           |
| User: Mrs Industry User    | (iconsent) Page Ref: DEC  | 010X       | Powered by FOXopen                                        |

This will open the Organisation Directory Search Screen

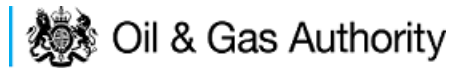

Enter the name (or the beginning letters) of the name of the Operator Responsible for the Field for which the consent is being prepared. E.G. Entering 'tes' as the organisation and clicking on 'Search' will return search results of TESSENDERLO UK LIMITED and TEST COMPANY LTD. Click on the 'Select' link to inset the Organisation into the application.

| Bottom of Pa  | age 🔻                                                                                                    |                                                                                               | Bottom of Page ▼                 |  |  |  |  |  |  |  |
|---------------|----------------------------------------------------------------------------------------------------|-----------------------------------------------------------------------------------------------|----------------------------------|--|--|--|--|--|--|--|
| Organis       | ation Search                                                                                                    |                                                                                               |                                  |  |  |  |  |  |  |  |
| This page al  | This page allows you to search for organisations by Name or Company Registered Number (as recorded at Companies House). |                                                                                               |                                  |  |  |  |  |  |  |  |
| Organ         | isation Name                                                                                                    |                                                                                               | 0                                |  |  |  |  |  |  |  |
| Regist        | Include Former Names ()<br>Show Duplicate Records ()                                                                    | Include C                                                                                     | Include Closed Organisations 🔲 🃋 |  |  |  |  |  |  |  |
| Search        | Reset All Cancel                                                                                                    |                                                                                               |                                  |  |  |  |  |  |  |  |
| Search        | Results                                                                                                    |                                                                                               |                                  |  |  |  |  |  |  |  |
| Select        | Organisation Name                                                                                                    | Registered No. & Address                                                                      | Branch No. & Address             |  |  |  |  |  |  |  |
| <u>Select</u> | TESSENDERLO UK LIMITED                                                                                                  | Reg No:04244527<br>BRIDGE END WORKS<br>MACCLESFIELD ROAD<br>LEEK<br>STAFFORDSHIRE<br>ST13 8LD |                                  |  |  |  |  |  |  |  |
| Select        | TEST COMPANY LTD                                                                                                    | 3 WHITEHALL PLACE<br>LONDON<br>SW1A 2AW                                                       |                                  |  |  |  |  |  |  |  |
| Number of n   | natches found:2                                                                                                    | •                                                                                             |                                  |  |  |  |  |  |  |  |
| Top of Page   | *                                                                                                    |                                                                                               | Top of Page 🔺                    |  |  |  |  |  |  |  |
| User: Mrs     | Industry User (iconsent) Page Ref. DEC010X                                                                              |                                                                                               | Powered by FOXopen               |  |  |  |  |  |  |  |

Add the field for which the production consent is being prepared. To add the field click on the 'Add Field' link on the screen.

| *Field             | *Field Operator | *Licence Numbers |
|--------------------|-----------------|------------------|
| 🔹 👻 Select Operato | r 🔹 🔻           | Add Licence 觉    |
|                    | Add Field(s)    |                  |

This will open the DEVUK Field Search Screen

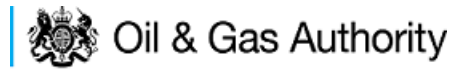

| Workbasket     Production Consent Application | Save Now      | Revert Changes | Spell Check | Log Out | Bottom of Page 🔻 |
|-----------------------------------------------|---------------|----------------|-------------|---------|------------------|
| Field Search Criteria                         |               |                |             |         |                  |
| Field Name<br>Sub Type                        | Any Sub Typ   | e 🔻            | 0           |         |                  |
| Parent Field Name *On or offshore?            | None<br>Any 🔻 |                | •           |         |                  |
| Search Reset Cancel                           |               |                |             |         |                  |
| ◄ Workbasket ◄ Production Consent Application | Save Now      | Revert Changes | Spell Check | Log Out | Top of Page 🔺    |

Enter the name (or the beginning letters) of the name of the Field name for which the consent is being prepared. E.G. Entering 'bren' as the Field Name and clicking on 'Search' will return search results of BRENDA and BRENT. Click on the 'Select' link to the right of the correct Field Name to inset the Field into the application

| <ul> <li>Workbasket</li> </ul> | Production Conser   | nt Application   | Save Now   | Revert Changes | Spell Check   | Log Out | Bottom of Page 🔻  |
|--------------------------------|---------------------|------------------|------------|----------------|---------------|---------|-------------------|
|                                |                     |                  |            |                |               |         |                   |
| Field Searc                    | ch Criteria         |                  |            |                |               |         |                   |
| Enter values and               | d press search      |                  |            |                |               |         |                   |
|                                |                     | Field Name bre   | n          |                | 6             |         |                   |
|                                |                     | Sub Type Any     | y Sub Type | -              |               |         |                   |
|                                | Parent              | Field Name Nor   | ie         |                | •             |         |                   |
|                                | *On o               | or offshore? Any | •          |                |               |         |                   |
| Search                         | Cancel              |                  |            |                |               |         |                   |
| Field Resu                     | lt List             |                  |            |                |               |         |                   |
|                                |                     |                  |            |                |               |         |                   |
| Select Fie                     | eld Name_†↓         | Shore ↑↓         | Sub Type   | S              | tatus         |         | Parent Field Name |
| <u>Select</u> B                | REN <mark>DA</mark> | Offshore         | DETERM     | NED 7          | 00 - PRODUCIN | IG      |                   |
| Select Bl                      | RENT                | Offshore         | DETERM     | NED 7          | 00 - PRODUCIN | IG      |                   |
| Number of mate                 | ching rows: 2       |                  |            |                |               |         |                   |
| <ul> <li>Workbasket</li> </ul> | Production Conser   | nt Application   | Save Now   | Revert Changes | Spell Check   | Log Out | Top of Page 🔺     |

The Licence Number(s) associated with the Field are automatically entered into the application.

| *Field | *Field Operator          | *Licence Num | bers     |
|--------|--------------------------|--------------|----------|
|        |                          | P119         | <b>T</b> |
| BRENI  | Select Operator INDUSTRE | P257         | <b>T</b> |
|        | Add Field(s)             |              |          |

To add further Fields into the application click the 'Select Field link and repeat the process. Any additional fields added to the application will also add any further associated Licences to the application.

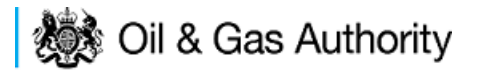

Select the field at which the flaring is going to take place by clicking the drop down menu next to the question "Which field are the flaring facilities located?" and selecting the correct Field name.

Set the Flare Consent Length to 'Short Term' by selecting this option from the drop down menu.

Finally, enter the figure which was granted for the previous Consent Period

| <ul> <li>Workbasket</li> </ul> | Resume Later                              | Previous Page      | Next Page       | Bottom of Page 🔻                                 |             |                  |                                                      | Bottom of Page 🔻 |
|--------------------------------|-------------------------------------------|--------------------|-----------------|--------------------------------------------------|-------------|------------------|------------------------------------------------------|------------------|
| Star                           | Ref Not Yet A<br>ting Year 2016<br>Length | Assigned           |                 | Folder Ref Not Ye<br>Field Name(s)<br>Licence(s) | Assigned    |                  | Status In F<br>Primary Operator<br>Field Operator(s) | Progress         |
| Cover Info                     | )                                         |                    |                 |                                                  |             |                  |                                                      |                  |
|                                |                                           | Applic             | ation for yea   | r starting 1st January 20                        | 16 🔻        |                  |                                                      |                  |
|                                |                                           |                    |                 | Primary Operator IN                              | DUSTRY -    |                  |                                                      |                  |
|                                |                                           |                    |                 | Select Open                                      | ator        |                  |                                                      |                  |
|                                |                                           | *Field             |                 | *Field Operato                                   | n           | *Licence Numbers |                                                      |                  |
|                                |                                           | DDENT              | - 🛥 Solo        |                                                  | Add Liconco | P119             |                                                      |                  |
|                                |                                           | BRENI              |                 | INDUSIRI ·                                       | Add Licence | P257 👕           |                                                      |                  |
|                                |                                           |                    |                 | Add Field                                        | <u>(s)</u>  |                  |                                                      |                  |
|                                |                                           | *Which fie         | ld are the flar | ring facilities located?                         | ENT -       |                  |                                                      |                  |
|                                |                                           |                    |                 | Select Fie                                       | ld          |                  |                                                      |                  |
|                                |                                           |                    | *F              | lare Consent Length? St                          | ort Term 🔻  |                  |                                                      |                  |
|                                |                                           |                    |                 | Consent Start Date                               | 0           |                  |                                                      |                  |
|                                |                                           |                    |                 | Consent End Date                                 | 0           |                  |                                                      |                  |
|                                |                                           | Flar               | e Consent Re    | equested (tonnes/day)                            |             | 0                |                                                      |                  |
|                                |                                           |                    | -               | Year 2015 History                                |             |                  |                                                      |                  |
|                                |                                           |                    | ^Flare          | Consent (tonnes/day)                             | 56          | 0                |                                                      |                  |
| Top of Page 🔺                  |                                           |                    |                 |                                                  |             |                  |                                                      | Top of Page 🔺    |
|                                |                                           |                    |                 |                                                  |             |                  |                                                      | h.4              |
| User: Mrs Ind                  | ustry User (iconser                       | nt) Page Ref: FC01 | 0X_FLARE_M      | 1AIN                                             |             |                  | Powered by                                           | FOX open         |

The screen should now be completely populated. Click on 'Next Page' on the navigation bar to continue the application process.

Enter the dates for which the consent is due to start and end by using the calendar widget or manually entering the dates, then clicking on the 'Initialise Term' button

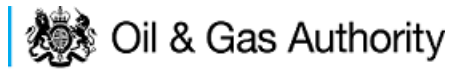

| <ul> <li>Workbasket</li> </ul> | Resume Later                                                                                                    | Previous Page      | Next Page  | Bottom of Page 🔻                                            |                                                                               | Bottom of Page ▼   |  |  |  |  |
|--------------------------------|----------------------------------------------------------------------------------------------------|--------------------|------------|-------------------------------------------------------------|-------------------------------------------------------------------------------|--------------------|--|--|--|--|
| Start                          | <b>Ref</b> Not Yet A<br>ing Year 2016<br>Length Short Te                                                                                                    | Assigned           |            | Folder Ref Not Ye<br>Field Name(s) BREN<br>Licence(s) P119, | Status In Progress<br>Primary Operator INDUSTRY<br>Field Operator(s) INDUSTRY |                    |  |  |  |  |
| Short Tern                     | n Flare Cons                                                                                                    | ent (2016)         |            |                                                             |                                                                               |                    |  |  |  |  |
| The 'Initia<br>period.         | The "Initialise Term' button must be clicked if the dates are changed, information already filled in will not be lost as long as the month remains within the consent period. |                    |            |                                                             |                                                                               |                    |  |  |  |  |
|                                | *Start 01.01.16                                                                                                    |                    | *E         | nd 13.03.2016                                               | Initialise Term                                                               |                    |  |  |  |  |
|                                |                                                                                                    |                    |            |                                                             |                                                                               |                    |  |  |  |  |
| Top of Page 🔺                  |                                                                                                    |                    |            |                                                             |                                                                               | Top of Page 🔺      |  |  |  |  |
| User: Mrs Indu                 | stry User (iconser                                                                                                    | nt) Page Ref. FC01 | 0X_FLARE_N | IAIN                                                        |                                                                               | Powered by FOXopen |  |  |  |  |

Once the Initialise term button has been pushed the screen will display the areas where the Operators requested flare allowances are recorded. For each period on the screen the Operator must enter the requested figure for Categories 1, 2 and 3. If the Operator wishes to add a comment to the figures for a requested month it can be entered in the comments box on the right hand side of the monthly figures

| <ul> <li>Workbasket</li> </ul>                                                                                                    | Resume                          | e Later Previo  | us Page Next Pag                                | e Bottom of Page 🔻                                         |                                           |                                   | Bottom of P                                    | age 🔻  |  |  |  |  |
|----------------------------------------------------------------------------------------------------|---------------------------------|-----------------|-------------------------------------------------|------------------------------------------------------------|-------------------------------------------|-----------------------------------|------------------------------------------------|--------|--|--|--|--|
| Ref Not Yet Assigned     Folder Ref Not Yet Assigned     Status In Progress       Starting Year 2016     Field Name(s) BRENT     Primary Operator INDUSTRY       Length Short Term     Licence(s) P119, P257     Field Operator(s) INDUSTRY |                                 |                 |                                                 |                                                            |                                           |                                   |                                                |        |  |  |  |  |
| Short Terr                                                                                                    | Short Term Flare Consent (2016) |                 |                                                 |                                                            |                                           |                                   |                                                |        |  |  |  |  |
| The 'Initialise Term' button must be clicked if the dates are changed, information already filled in will not be lost as long as the month remains within the consent period.                                                               |                                 |                 |                                                 |                                                            |                                           |                                   |                                                |        |  |  |  |  |
|                                                                                                    | *Start 01                       | -JAN-2016 📷     | 0                                               | *End 13-MAR-2016                                           | 1 Initialise Term                         | 1                                 |                                                |        |  |  |  |  |
| Year Month                                                                                                    | Days                            | Consent<br>Days | Base Load Flare<br>Category 1<br>(tonnes/month) | Operational/Mode<br>Change<br>Category 2<br>(tonnes/month) | ESD/Trips<br>Category 3<br>(tonnes/month) | Total Flare Gas<br>(tonnes/month) | Comments                                       |        |  |  |  |  |
| 2016 January                                                                                                    | 31                              | 31              | 15                                              | 0                                                          | 0                                         |                                   | Operators comments here                        | *<br>* |  |  |  |  |
| 2016 February                                                                                                    | 29                              | 29              | 5                                               | 5                                                          | 4                                         |                                   |                                                | *      |  |  |  |  |
| 2016 March                                                                                                    | 31                              | 13              | 4                                               | 5                                                          | 5                                         |                                   | New consent to be applied for after 13th March | *      |  |  |  |  |
| Total<br>Daily<br>Average                                                                                                    |                                 |                 |                                                 |                                                            |                                           |                                   |                                                |        |  |  |  |  |
| Calculate T                                                                                                    | otals                           |                 |                                                 |                                                            |                                           |                                   |                                                |        |  |  |  |  |
| Top of Page 🔺                                                                                                    |                                 |                 |                                                 |                                                            |                                           |                                   | Top of P                                       | age 🛦  |  |  |  |  |
| User: Mrs Indu                                                                                                    | stry User (                     | (iconsent) Page | Ref. FC010X_FLARE                               | MAIN                                                       |                                           |                                   | Powered by FOX®                                | pen    |  |  |  |  |

Once figures have been entered click on the 'Calculate Totals' button to populate the total and Average figures on the screen.

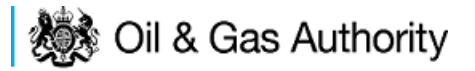

| <ul> <li>Workbasket</li> </ul> | Resum                      | e Later Pr                         | evious Page Next Page                           | age Bottom of Page                                         | e <b>V</b>                                       |                                   | Bottom of P                                                                   | age 🔻  |
|--------------------------------|----------------------------|------------------------------------|-------------------------------------------------|------------------------------------------------------------|--------------------------------------------------|-----------------------------------|-------------------------------------------------------------------------------|--------|
| Star                           | Ref<br>ting Year<br>Length | Not Yet Assi<br>2016<br>Short Term | gned                                            | Folder R<br>Field Name(<br>Licence(                        | ef Not Yet Assigned<br>s) BRENT<br>s) P119, P257 |                                   | Status In Progress<br>Primary Operator INDUSTRY<br>Field Operator(s) INDUSTRY |        |
| Short Term                     | n Flare                    | Consent                            | (2016)                                          |                                                            |                                                  |                                   |                                                                               |        |
| The 'Initia<br>period.         | alise Terr                 | n' button mu                       | st be clicked if the dat                        | tes are changed, info                                      | rmation already filled in w                      | ill not be lost as long a         | as the month remains within the con                                           | isent  |
|                                | *Start 0                   | 1-JAN-2016                         |                                                 | *End 13-MAR-201                                            | 6 Initialise Terr                                | n                                 |                                                                               |        |
| Year Month                     | Days                       | Consent<br>Days                    | Base Load Flare<br>Category 1<br>(tonnes/month) | Operational/Mode<br>Change<br>Category 2<br>(tonnes/month) | ESD/Trips<br>Category 3<br>(tonnes/month)        | Total Flare Gas<br>(tonnes/month) | Comments                                                                      |        |
| 2016 January                   | 31                         | 31                                 | 15                                              | 0                                                          | 0                                                | 15                                | Operators comments here                                                       | *<br>* |
| 2016 February                  | 29                         | 29                                 | 5                                               | 5                                                          | 4                                                | 14                                |                                                                               | *<br>* |
| 2016 March                     | 31                         | 13                                 | 4                                               | 5                                                          | 5                                                | 14                                | New consent to be applied for after 13th March                                | *      |
| Total<br>Daily<br>Average      |                            |                                    | 24                                              | 10                                                         | 9                                                | 43                                |                                                                               |        |
| Calculate T                    | otals                      |                                    |                                                 |                                                            |                                                  |                                   |                                                                               |        |
| Top of Page 🔺                  |                            |                                    |                                                 |                                                            |                                                  |                                   | Top of P                                                                      | age 🔺  |
| User: Mrs Indu                 | ıstry User                 | (iconsent) P                       | age Ref. FC010X_FLAF                            | RE_MAIN                                                    |                                                  |                                   | Powered by FOX                                                                | pen    |

Clicking the 'Calculate Totals' button will also populate the Consent start and end dates and the requested flare consent information on the Cover Info page.

| *Which field are the flaring facilities located? | BRENT 🔻      |
|--------------------------------------------------|--------------|
| Select                                           | Field        |
| *Flare Consent Length?                           | Short Term 🔻 |
| Consent Start Date                               | 01-JAN-2016  |
| Consent End Date                                 | 13-MAR-2016  |
| Flare Consent Requested (tonnes/day)             | 0.59         |

Click on 'Next Page' on the navigation bar to move to the next screen, 'Additional Info'

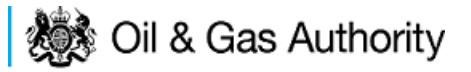

| <ul> <li>Workbasket</li> </ul> | Resume Later                 | Previous Page                               | Next Page        | Bottom of Page <b>v</b> |                                                                             | Bottom of Page 1                                                               |
|--------------------------------|------------------------------|---------------------------------------------|------------------|-------------------------|-----------------------------------------------------------------------------|--------------------------------------------------------------------------------|
|                                | Re<br>Starting Yea<br>Lengtł | f Not Yet Assigne<br>r 2016<br>a Short Term | đ                |                         | Folder Ref Not Yet Assigned<br>Field Name(s) BRENT<br>Licence(s) P119, P257 | Status In Progress<br>Primary Operator (INDUSTRY<br>Field Operator(s) INDUSTRY |
| Notes                          |                              |                                             |                  |                         |                                                                             |                                                                                |
| Please add addit               | tion information to          | support the appli                           | cation in the bo | x provided below:       |                                                                             |                                                                                |
|                                |                              |                                             |                  |                         | *                                                                           |                                                                                |
|                                |                              |                                             |                  |                         | Updated For Not Yet Assigned                                                |                                                                                |
|                                |                              |                                             |                  |                         | By                                                                          |                                                                                |
|                                |                              |                                             |                  |                         | Date                                                                        |                                                                                |
|                                |                              |                                             |                  |                         |                                                                             |                                                                                |
| Improveme                      | nt Studies/Pi                | rojects                                     |                  |                         |                                                                             |                                                                                |
| Please provide d               | details in the box           | below:                                      |                  |                         |                                                                             |                                                                                |
|                                |                              |                                             |                  |                         |                                                                             |                                                                                |
|                                |                              |                                             |                  |                         | w Hedded Ferry and a start of the                                           |                                                                                |
|                                |                              |                                             |                  |                         | By                                                                          |                                                                                |
|                                |                              |                                             |                  |                         | Date                                                                        |                                                                                |
|                                |                              |                                             |                  |                         |                                                                             |                                                                                |
| Supporting                     | Documents                    |                                             |                  |                         |                                                                             |                                                                                |
| supporting                     | Bocumenta                    |                                             |                  |                         |                                                                             |                                                                                |
| Please upload d                | ocuments which a             | are appropriate to s                        | support your ap  | plication.              |                                                                             |                                                                                |
|                                |                              |                                             |                  |                         | Upload to DECC                                                              |                                                                                |
| Fil                            | е Туре                       |                                             |                  | Status                  | Uploaded By                                                                 | Actions                                                                        |
| Add                            | d Supporting Docu            | iment                                       |                  |                         |                                                                             |                                                                                |
| op of Page 🛦                   |                              |                                             |                  |                         |                                                                             | Top of Page                                                                    |
|                                |                              |                                             |                  |                         |                                                                             |                                                                                |
| User: Mrs Ind                  | ustry User (icons            | ent) Page Ref: FO                           | 10X FLARE N      | IAIN                    |                                                                             | Powered by FOXopen                                                             |

Additional notes can be added in the notes box using free text or copied and pasted from other applications. These notes are automatically saved when the Operator navigates away from the page.

Details can also be recorded relating to improvement studies and projects on this page. These details can be types as free text or pasted from other applications. Any added details are automatically save when the Operator navigates away from the page.

Supporting documentation can also be uploaded by clicking on the 'Add Supporting Document' Link on this page.

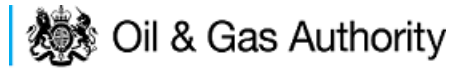

| ◄ Workbasket Resume Later Previous Page                               | Next Page Bottom of Page            | •                                                           |                                                                                                    |                                                                               | Bottom of Page 🔻 |
|-----------------------------------------------------------------------|-------------------------------------|-------------------------------------------------------------|----------------------------------------------------------------------------------------------------|-------------------------------------------------------------------------------|------------------|
| Ref Not Yet Assign<br>Starting Year 2018<br>Length Short Term         | ed                                  | Folder Ref Not<br>Field Name(s) BR<br>Licence(s) P11        | Yet Assigned<br>ENT<br>9, P257                                                                                                    | Status in Progress<br>Primary Operator INDUSTRY<br>Field Operator(s) INDUSTRY |                  |
| Notes                                                                 |                                     |                                                             |                                                                                                    |                                                                               |                  |
| Please add addition information to support the app                    | lication in the box provided below: |                                                             |                                                                                                    |                                                                               |                  |
| Additional information can be enetered he                             | re 15 free text                     | Updated For Not Yet As<br>By Mrs Industr<br>Date 29-AUG-201 | signed<br>y FC User<br>5                                                                                                    |                                                                               |                  |
|                                                                       |                                     |                                                             |                                                                                                    |                                                                               |                  |
| Improvement Studies/Projects                                          |                                     |                                                             |                                                                                                    |                                                                               |                  |
| Please provide details in the box below:                              |                                     |                                                             |                                                                                                    |                                                                               |                  |
| details about improvement studies can be                              | envered nere 19 free text           | Ţ                                                           |                                                                                                    |                                                                               |                  |
|                                                                       |                                     | Updated For Not Yet As                                      | signed                                                                                                    |                                                                               |                  |
|                                                                       |                                     | By Mrs Industr                                              | y FC User                                                                                                    |                                                                               |                  |
| Supporting Documents Please upload documents which are appropriate to | support your application.           | Date 29-AUG-20                                              | 5                                                                                                    |                                                                               |                  |
|                                                                       |                                     |                                                             |                                                                                                    |                                                                               |                  |
| File Type                                                             | Status                              | Uploaded By                                                 | o DECC                                                                                                    | Actions                                                                       |                  |
| Supporting Document                                                   | Received By DECC                    | Industry User<br>29 AUG 2015 20:38                          | Filename         Dummy word document.docx           File Size         12.33 KB           Description         Uploaded file to support his application           View         Save as   Replace file | Delete                                                                        |                  |
| Add Supporting Document                                               |                                     |                                                             |                                                                                                    |                                                                               | Top of Page 🛦    |

Click on 'Next Page' on the navigation bar to move to the next screen.

The Print Selection Screen allows the Operator to generate and print .pdf versions of the Flare Consent application. Check the boxes for the areas of the application you wish to create or click the 'Select all' link to choose all parts of the application. Click on the 'Generate Document' button to produce the .pdf version of the Consent application. A copy will open in .pdf format in a new tab in the browser.

| ◄ Workbasket Resume Later Previous Page Bottom of Page                                                                                                    | age 🔻                                                                                                    | Bottom of Page ▼                                                                                                    |
|----------------------------------------------------------------------------------------------------|----------------------------------------------------------------------------------------------------|----------------------------------------------------------------------------------------------------|
| Ref Not Yet Assigned<br>Starting Year 2016<br>Length Short Term<br>Select all<br>Entry Screen v<br>Current Contacts v<br>Cover Info v<br>Short Term Flare Consent v<br>Additional Info v | Folder Ref Not Yet Assigned<br>Field Name(s) BRENT<br>Licence(s) P119, P257<br>Last pdf document generated on 29 AUG 2015 at 20<br>information on your application choose the required<br>the PDF below.<br>Wiew PDF Application Course the required<br>Document Generated 29 AUG 2015 at 20:44 | Status In Progress<br>Primary Operator INDUSTRY<br>Field Operator(s) INDUSTRY<br>0:44. To refresh this document with updated<br>d pages on the left and click the regenerate icon next to |
| Top of Page 🔺                                                                                                    |                                                                                                    | Top of Page 🔺                                                                                                    |
| User: Mrs Industry User (iconsent) Page Ref: FC010X_FLARE_M                                                                                                    | IAIN                                                                                                    | Powered by FOXopen                                                                                                    |

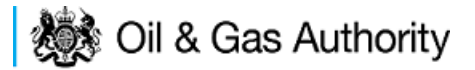

If the Consent application is ready to submit click on the submit button on the left hand menu to proceed to the next stage.

| Entry Screen      |
|-------------------|
| Current Contacts  |
| Cover Info        |
| Flare Report      |
| ST Flare Consent  |
| Flare Consent     |
| LT Flare Consent  |
| Additional Info   |
| Print             |
| Submit            |
| View Review Notes |
| Payment           |

Once the 'Submit' button is pressed the Field Consents System will check all the entries made on the consent application. If any on the entries are invalid or missing they will be displayed in an error summary. Any error must be rectified before the application can be submitted.

| ◄ Workbasket Resume Later Bottom of Page ▼                      |                                                                             | Bottom of Page 🔻                                                              |
|-----------------------------------------------------------------|-----------------------------------------------------------------------------|-------------------------------------------------------------------------------|
| Ref Not Yet Assigned<br>Starting Year 2016<br>Length Short Term | Folder Ref Not Yet Assigned<br>Field Name(s) BRENT<br>Licence(s) P119, P257 | Status In Progress<br>Primary Operator INDUSTRY<br>Field Operator(s) INDUSTRY |
| Error Summary                                                   |                                                                             |                                                                               |
| Your Field Consent Application is not ready to be submit        | ted to the Department. Click on the links below to rec                      | tify the errors.                                                              |
|                                                                 | Error List                                                                  |                                                                               |
| Item                                                            | E                                                                           | rror Message                                                                  |
| Flare Consent (tonnes/day)                                      | h                                                                           | nvalid decimal value N/A                                                      |
| Top of Page 🔺                                                   |                                                                             | Top of Page 🔺                                                                 |
| Liser Mrs Industry Liser (iconsent) Page Ref. FC010X            | FLARE MAIN                                                                  |                                                                               |

Click on the item on the errors list and you will be taken to the screen where the error is contained.

The error will be indicated by a red cross.  $\stackrel{|\times|}{=}$ 

Hovering over the cross will give an indication of what has caused the entry to be invalid. Correct the error and click on the 'Error Summary' link on the left hand menu.

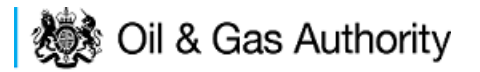

| Validation         |
|--------------------|
| Show/Update Errors |
| Hide Errors        |
| Error Summary      |

If there are still errors on the application they will still appear in the errors list. Repeat the process to view and correct all errors until all corrections have been made. The error summary will be empty.

| ◄ Workbasket Resume Later Bottom of Page ▼                                            |                                                                             | Bottom of Page 🔻                                                              |
|---------------------------------------------------------------------------------------|-----------------------------------------------------------------------------|-------------------------------------------------------------------------------|
| <b>Ref</b> Not Yet Assigned<br><b>Starting Year</b> 2016<br>L <b>ength</b> Short Term | Folder Ref Not Yet Assigned<br>Field Name(s) BRENT<br>Licence(s) P119, P257 | Status In Progress<br>Primary Operator INDUSTRY<br>Field Operator(s) INDUSTRY |
| Error Summary                                                                         |                                                                             |                                                                               |
|                                                                                       | There are no errors to be displayed.                                        |                                                                               |
|                                                                                       | The application is valid and ready for submition to the Department.         |                                                                               |
| Top of Page 🔺                                                                         |                                                                             | Top of Page 🔺                                                                 |
| User: Mrs Industry User (iconsent) Page Ref. FC010>                                   | <_FLARE_MAIN                                                                | Powered by FOXopen                                                            |

Click on the Submit link on the left hand menu to go to the submission screen

| ◄ Workbasket Resume Late                                                                                    | r Bottom of Page 🔻                                |                                    |                                                                               |                                                                                 | Bottom of Page 🔻                                                                        |  |
|----------------------------------------------------------------------------------------------------|---------------------------------------------------|------------------------------------|-------------------------------------------------------------------------------|---------------------------------------------------------------------------------|-----------------------------------------------------------------------------------------|--|
| Ref Not Ye<br>Starting Year 2016<br>Length Short                                                            | et Assigned<br>Term                               |                                    | Folder Ref Not Yet Assigned<br>Field Name(s) BRENT<br>Licence(s) P119, P257   | Assigned Status In Pro<br>Primary Operator INDU:<br>257 Field Operator(s) INDU: |                                                                                         |  |
| Submit                                                                                                    |                                                   |                                    |                                                                               |                                                                                 |                                                                                         |  |
|                                                                                                    |                                                   |                                    | Submit                                                                        |                                                                                 |                                                                                         |  |
| This Field Consent application f<br>Submit button above. If the detai<br>above.                             | has now passed valida<br>ils are incorrect or you | tion checks an<br>wish to return t | d is about to be sent to the Departme<br>o previous pages, use the links oppo | ent. Please check the details belov<br>isite. You may also return to this w     | v carefully before submitting using the<br>ork later by clicking on <b>Resume Later</b> |  |
| If this submission is a new Field<br>the Department.                                                        | d Consent, a unique re                            | erence will be                     | assigned after payment has been ma                                            | ade. Please note this is for future i                                           | reference and any communication with                                                    |  |
|                                                                                                    |                                                   |                                    | Reference Not Yet Assigned                                                    |                                                                                 |                                                                                         |  |
|                                                                                                    |                                                   |                                    | Operator INDUSTRY                                                             |                                                                                 |                                                                                         |  |
|                                                                                                    |                                                   |                                    | Field Name(s) BRENT                                                           |                                                                                 |                                                                                         |  |
| Hide All Details                                                                                            |                                                   |                                    |                                                                               |                                                                                 | Refresh                                                                                 |  |
| Central Contact Details                                                                                     | Team Coordinators                                 | Data Entry                         | Authorised Field Consent<br>Submitter                                         | Authorised Consents<br>Recipient                                                | Consents Interested Party<br>Recipient                                                  |  |
| Industry User<br>industry.fc.user@industry.com<br>FIELD CONSENT MANAGER<br>INDUSTRY<br>+44 (0)800 000 0000@ | 7                                                 | <b>V</b>                           | <b>v</b>                                                                      | V                                                                               | 7                                                                                       |  |
|                                                                                                    |                                                   |                                    |                                                                               |                                                                                 |                                                                                         |  |
| Top of Page 🔺                                                                                               |                                                   |                                    |                                                                               |                                                                                 | rop of Page 🔺                                                                           |  |
| User: Mrs Industry User (icons                                                                              | sent) Page Ref: FC010)                            | (_FLARE_MAI                        | N                                                                             |                                                                                 | Powered by FOXopen                                                                      |  |

#### YOU MUST CLICK ON THE 'SUBMIT' BUTTON ON THIS PAGE TO FINALISE THE SUBMISSION PROCESS

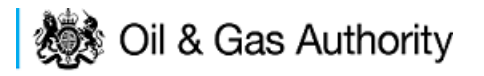

Clicking the 'Submit button will send the application to the OGA Consents team and take the Operator to the payment screen. Details on how to make payments are contained in the in "<u>Processing Payments</u>" section later in this guide document.

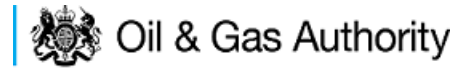

### New Annual Flare Consent

The Cover Info page is where the Operator is able to define the Field(s) and duration for the consent being applied for.

| ◄ Workbasket Re                                                  | esume Later                                                                      | Previous Page     | Next Page | Bottom of Page 🔻                              |              |                  |                                                    | Bottom of Page 🔻 |
|------------------------------------------------------------------|----------------------------------------------------------------------------------|-------------------|-----------|-----------------------------------------------|--------------|------------------|----------------------------------------------------|------------------|
| Starting Y<br>Lei                                                | Ref Not Yet As<br>Year 2016<br>Ingth                                             | ssigned           |           | Folder Ref Not<br>Field Name(s)<br>Licence(s) | Yet Assigned | P                | Status In F<br>rimary Operator<br>ïeld Operator(s) | rogress          |
| Cover Info                                                       |                                                                                  |                   |           |                                               |              |                  |                                                    |                  |
| Application for year starting 1st January 2016  Primary Operator |                                                                                  |                   |           |                                               |              |                  |                                                    |                  |
|                                                                  |                                                                                  | *Field            |           | *Eiold O                                      | norator      | *Liconco Numbors |                                                    |                  |
|                                                                  |                                                                                  | rieu              | 🔻 👸 s     | elect Operator                                | Add Licen    | ce 🛛 👻           |                                                    |                  |
|                                                                  |                                                                                  |                   |           | Add Fi                                        | eld(s)       |                  |                                                    |                  |
|                                                                  | *Flare Consent Length? Select One  Year 2015 History *Flare Consent (tonnes/day) |                   |           |                                               |              |                  |                                                    |                  |
| Top of Page 🔺                                                    |                                                                                  |                   |           |                                               |              |                  |                                                    | Top of Page 🔺    |
| User: Mrs Industry                                               | User (iconsent,                                                                  | ) Page Ref: FC010 | X_FLARE_M | AIN                                           |              |                  | Powered by                                         | FOXopen          |

The Operator is chosen by searching for the operators name from the approved list of Operators registered with the UK Energy Portal. To use the search facility click on the select Operator link on the screen:

| Application for year starting 1st January | 2016 🔻                |
|-------------------------------------------|-----------------------|
| Operator                                  | •                     |
| Select C                                  | <mark>Operator</mark> |

| Bottom of Page <b>▼</b>    |                             |                         | Botte                                         | om of Page 🔻       |
|----------------------------|-----------------------------|-------------------------|-----------------------------------------------|--------------------|
|                            |                             |                         |                                               |                    |
| Organisation Sea           | rch                         |                         |                                               |                    |
| This page allows you to se | arch for organisations by N | Name or Company Registe | ered Number (as recorded at Companies House). |                    |
| Organisation Name          |                             |                         |                                               |                    |
| Registered Number          | 6                           |                         |                                               |                    |
|                            | Include Former Names        |                         | Include Closed Organisations 🔲 👔              |                    |
| :                          | Show Duplicate Records      |                         | _                                             |                    |
|                            |                             |                         |                                               |                    |
| Search Reset All           | Cancel                      |                         |                                               |                    |
| Top of Page 🔺              |                             |                         | т                                             | op of Page 🔺       |
|                            |                             |                         |                                               |                    |
| User: Mrs Industry User (  | (iconsent) Page Ref: DEC0   | 010X                    | Powered by                                    | OX <sup>open</sup> |

This will open the Organisation Directory Search Screen

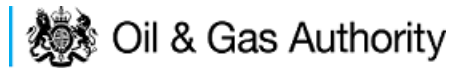

Enter the name (or the beginning letters) of the name of the Operator Responsible for the Field for which the consent is being prepared. E.G. Entering 'tes' as the organisation and clicking on 'Search' will return search results of TESSENDERLO UK LIMITED and TEST COMPANY LTD. Click on the 'Select' link to inset the Organisation into the application.

| Bottom of Pa  | age 🔻                                                |                                                                                               | Bottom of Page ▼         |
|---------------|------------------------------------------------------|-----------------------------------------------------------------------------------------------|--------------------------|
| Organis       | ation Search                                         |                                                                                               |                          |
| This page al  | llows you to search for organisations by Name or Co  | mpany Registered Number (as recorded at                                                       | Companies House).        |
| Organ         | isation Name                                         |                                                                                               | 0                        |
| Regist        | Include Former Names ()<br>Show Duplicate Records () | Include C                                                                                     | closed Organisations 🔲 🌖 |
| Search        | Reset All Cancel                                     |                                                                                               |                          |
| Search        | Results                                              |                                                                                               |                          |
| Select        | Organisation Name                                    | Registered No. & Address                                                                      | Branch No. & Address     |
| <u>Select</u> | TESSENDERLO UK LIMITED                               | Reg No:04244527<br>BRIDGE END WORKS<br>MACCLESFIELD ROAD<br>LEEK<br>STAFFORDSHIRE<br>ST13 8LD |                          |
| Select        | TEST COMPANY LTD                                     | 3 WHITEHALL PLACE<br>LONDON<br>SW1A 2AW                                                       |                          |
| Number of n   | natches found:2                                      | •                                                                                             |                          |
| Top of Page   | *                                                    |                                                                                               | Top of Page 🔺            |
| User: Mrs     | Industry User (iconsent) Page Ref. DEC010X           |                                                                                               | Powered by FOXopen       |

Add the field for which the production consent is being prepared. To add the field click on the 'Add Field' link on the screen.

| *Field             | *Field Operator | *Licence Numbers |
|--------------------|-----------------|------------------|
| 🔹 👻 Select Operato | r 🔹 🔻           | Add Licence 觉    |
|                    | Add Field(s)    |                  |

This will open the DEVUK Field Search Screen

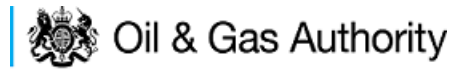

| Workbasket      Production Consent Application | Save Now     | Revert Changes | Spell Check | Log Out | Bottom of Page 🔻 |
|------------------------------------------------|--------------|----------------|-------------|---------|------------------|
| Field Search Criteria                          |              |                |             |         |                  |
| Enter values and press search                  |              |                |             |         |                  |
| Field Name                                     |              |                | 0           |         |                  |
| Sub Type                                       | Any Sub Type | ≘ ▼            |             |         |                  |
| Parent Field Name                              | None         |                | •           |         |                  |
| *On or offshore?                               | Any 🔻        |                |             |         |                  |
| Search Reset Cancel                            |              |                |             |         |                  |
| Workbasket      Production Consent Application | Save Now     | Revert Changes | Spell Check | Log Out | Top of Page 🔺    |

Enter the name (or the beginning letters) of the name of the Field name for which the consent is being prepared. E.G. Entering 'bren' as the Field Name and clicking on 'Search' will return search results of BRENDA and BRENT. Click on the 'Select' link to the right of the correct Field Name to inset the Field into the application

| <ul> <li>Workbasket</li> </ul> | <ul> <li>Production Consen</li> </ul> | t Application S | ave Now  | Revert Changes | Spell Check    | Log Out | Bottom of Page 🔻  |
|--------------------------------|---------------------------------------|-----------------|----------|----------------|----------------|---------|-------------------|
|                                |                                       |                 |          |                |                |         |                   |
| Field Searc                    | ch Criteria                           |                 |          |                |                |         |                   |
| Enter values and               | d press search                        |                 |          |                |                |         |                   |
|                                |                                       | Field Name bren | 1        |                | 6              |         |                   |
|                                |                                       | Sub Type Any    | Sub Type | •              |                |         |                   |
|                                | Parent                                | Field Name None | 2        |                | •              |         |                   |
|                                | *On o                                 | r offshore? Any | •        |                |                |         |                   |
| Search                         | Cancel                                |                 |          |                |                |         |                   |
| Field Resu                     | lt List                               |                 |          |                |                |         |                   |
|                                |                                       |                 |          |                |                |         |                   |
| Select Fie                     | eld Name ↑↓                           | Shore ↑↓        | Sub Type |                | Status         |         | Parent Field Name |
| Select BI                      | REN <mark>DA</mark>                   | Offshore        | DETERMI  | NED            | 700 - PRODUCIN | IG      |                   |
| Select Bl                      | RENT                                  | Offshore        | DETERMI  | NED            | 700 - PRODUCIN | IG      |                   |
| Number of mate                 | ching rows: 2                         |                 |          |                |                |         |                   |
| <ul> <li>Workbasket</li> </ul> | Production Consen                     | t Application S | ave Now  | Revert Changes | Spell Check    | Log Out | Top of Page 🔺     |

The Licence Number(s) associated with the Field are automatically entered into the application.

| *Field  | *Field Operator | *Licence Num | bers     |
|---------|-----------------|--------------|----------|
|         |                 | P119         | <b>T</b> |
| BRENI V |                 | P257         | <b>T</b> |
|         | Add Field(s)    |              |          |

To add further Fields into the application click the 'Select Field link and repeat the process. Any additional fields added to the application will also add any further associated Licences to the application.

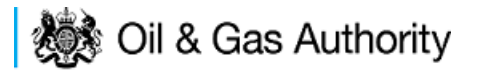

Select the field at which the flaring is going to take place by clicking the drop down menu next to the question "Which field are the flaring facilities located?" and selecting the correct Field name.

Set the Flare Consent Length to 'Short Term' by selecting this option from the drop down menu.

Finally, enter the figure which was granted for the previous Consent Period.

The Figure for the requested Flare quantity for this new application and Flare rate for the previous (or current) period are not enterable. These figures are automatically generated from the Flare Report and the Flare Request date supplied later in the process.

| ◄ Workbasket Resume Later Previo                     | ous Page Next Page Bottom of Page ▼                               | Bottom of Page 🔻                                            |
|------------------------------------------------------|-------------------------------------------------------------------|-------------------------------------------------------------|
| Ref Not Yet Assigner<br>Starting Year 2016<br>Length | d Folder Ref Not Yet Assigned<br>Field Name(s)<br>Licence(s)      | Status In Progress<br>Primary Operator<br>Field Operator(s) |
| Cover Info                                           |                                                                   |                                                             |
|                                                      | Application for year starting 1st January 2016 👻                  |                                                             |
|                                                      | Primary Operator INDUSTRY                                         |                                                             |
|                                                      | Select Operator                                                   |                                                             |
|                                                      | *Field *Field Operator ) *I                                       | Licence Numbers ()                                          |
|                                                      | [I                                                                | P84 👻                                                       |
|                                                      | FORTIES V 🐨 Select Operator INDUSTRY V Add Licence                | P246                                                        |
|                                                      | I Add Exclusion                                                   | P57 😈                                                       |
|                                                      | Add Field(s)                                                      |                                                             |
|                                                      | *Which field are the flaring facilities located? FORTIES <b>T</b> |                                                             |
|                                                      | Select Field                                                      |                                                             |
|                                                      | *Flare Consent Length? 🔒                                          |                                                             |
|                                                      | Flare Consent Requested (tonnes/day)                              |                                                             |
|                                                      | Year 2015 History<br>*Flare Consent (tonnes/day)                  |                                                             |
|                                                      | Flare Rate Actual (tonnes/day)                                    |                                                             |
|                                                      |                                                                   | •                                                           |
| Top of Page 🔺                                        |                                                                   | Top of Page 🔺                                               |
| User: Mrs Industry User (iconsent) Page              | Ref. FC010X_FLARE_MAIN                                            | Powered by FOXopen                                          |

The screen should now be completely populated. Click on 'Next Page' on the navigation bar to continue the application process.

The next stage in the process to supply details of the amount of flaring reported for the previous (or current) consent period along with details of the measuring method used for recording the reported figures

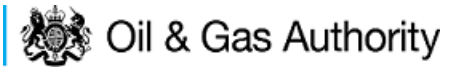

| Workbasket Resume Later                       | r Previous Page N                             | ext Page Bott             | om of Page 🔻                       |                                                            |                           |                                                        |            |                           |   |                                                                               | Bottom of Page 🔻 |
|-----------------------------------------------|-----------------------------------------------|---------------------------|------------------------------------|------------------------------------------------------------|---------------------------|--------------------------------------------------------|------------|---------------------------|---|-------------------------------------------------------------------------------|------------------|
| R<br>Starting Ye<br>Leng                      | Ref Not Yet Assigned<br>ar 2016<br>(th Annual |                           |                                    | Fold<br>Field N<br>Lice                                    | ler Re<br>ame(:<br>ence(: | ef Not Yet Assigned<br>s) FORTIES<br>s) P57, P84, P248 |            |                           | 1 | Status In Progress<br>Primary Operator INDUSTR1<br>Field Operator(s) INDUSTR1 | 5<br>(<br>(      |
| Flare Report (2015)                           |                                               |                           |                                    |                                                            |                           |                                                        |            |                           |   |                                                                               |                  |
| Flares                                        |                                               |                           |                                    |                                                            |                           |                                                        |            |                           |   |                                                                               |                  |
| Type D                                        | escription                                    | *Metered?                 |                                    | Comments                                                   |                           | 7                                                      |            |                           |   |                                                                               |                  |
| HP Flare 🔻                                    | <u>~</u>                                      | Select One <b>N</b>       | -                                  |                                                            | ÷ t                       | 7                                                      |            |                           |   |                                                                               |                  |
| MP Flare 🔻                                    | 6                                             | Select One 🖲              | -                                  |                                                            | <u>^</u>                  | 7                                                      |            |                           |   |                                                                               |                  |
| LD Flave                                      |                                               | Select One N              | 7                                  |                                                            | ·<br>•                    |                                                        |            |                           |   |                                                                               |                  |
|                                               | Ψ                                             | Select one 4              |                                    |                                                            | -                         | ,<br>                                                  |            |                           |   |                                                                               |                  |
| LLP Flare V                                   | Ŧ                                             | Select One <b>N</b>       |                                    |                                                            | ÷.                        | 7                                                      |            |                           |   |                                                                               |                  |
| Add Flare                                     |                                               |                           |                                    |                                                            |                           |                                                        |            |                           |   |                                                                               |                  |
| Month                                         |                                               | Base<br>Days Cat<br>(tonn | Load Flare<br>egory 1<br>es/month) | Operational/Mode<br>Change<br>Category 2<br>(tonnes/month) | (t                        | ESD/Trips Total Flare C<br>Category 3 (tonnes/month)   | Gas<br>th) | Days of total<br>shutdown |   | Comments                                                                      |                  |
| January                                       |                                               | 31                        |                                    |                                                            |                           |                                                        |            |                           |   | *                                                                             |                  |
| February                                      |                                               | 28                        |                                    |                                                            |                           |                                                        |            |                           |   | ×                                                                             |                  |
|                                               |                                               |                           |                                    |                                                            |                           |                                                        | _          |                           |   | *                                                                             |                  |
| March                                         |                                               | 31                        |                                    |                                                            |                           |                                                        |            |                           |   | T                                                                             |                  |
| April                                         |                                               | 30                        |                                    |                                                            |                           |                                                        |            |                           |   | ÷                                                                             |                  |
| Мау                                           |                                               | 31                        |                                    |                                                            |                           |                                                        |            |                           |   | *                                                                             |                  |
| June                                          |                                               | 30                        |                                    |                                                            |                           |                                                        |            |                           |   | ~                                                                             |                  |
|                                               |                                               |                           |                                    |                                                            |                           |                                                        |            |                           |   | *                                                                             |                  |
| July                                          |                                               | 31                        |                                    |                                                            | _                         |                                                        |            |                           |   | <b>T</b>                                                                      |                  |
| August                                        |                                               | 31                        |                                    |                                                            |                           |                                                        |            |                           |   | *                                                                             |                  |
| September                                     |                                               | 30                        |                                    |                                                            |                           |                                                        |            |                           |   | <b>*</b>                                                                      |                  |
| Total                                         |                                               |                           |                                    |                                                            |                           |                                                        |            |                           |   |                                                                               |                  |
| Daily Average                                 |                                               |                           |                                    |                                                            |                           |                                                        |            |                           |   |                                                                               |                  |
| Stream Mol Wt                                 |                                               |                           |                                    |                                                            |                           |                                                        |            |                           |   |                                                                               |                  |
| Inert Gas Content (mol %) (or s               | pecify full composition)                      |                           |                                    |                                                            |                           |                                                        |            |                           |   |                                                                               |                  |
| Hydrocarbon content (mol %) (<br>composition) | or specify full                               |                           |                                    |                                                            |                           |                                                        |            |                           |   |                                                                               |                  |
| Add Month To End                              | Remove Month Fro                              | m End                     | Calculate To                       | otals                                                      |                           |                                                        |            |                           |   |                                                                               |                  |
| Top of Page                                   |                                               |                           |                                    |                                                            |                           |                                                        |            |                           |   |                                                                               | Top of Page      |

#### Enter the details of the recorded flare figures

| escription *Metered? | Comments                                                                                                    |
|----------------------|----------------------------------------------------------------------------------------------------|
| Select One ▼         | ÷ 😇                                                                                                    |
| Select One 🔻         | ¢ 🖯                                                                                                    |
| Select One 🔻         | ¢ 🖯                                                                                                    |
| Ç Select One 🔻       | ÷ 🔁                                                                                                    |
| •                    | escription *Metered?<br>Select One<br>Select One<br>Select On |

Items on this list may be removed by click the remove icon to the right hand side of the

entry 😇

Extra entries may be added if needed by clicking on the 'Add Flare button

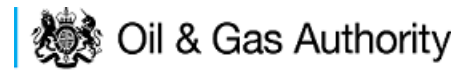

Each item in the list should contain an optiona description and a mandatory indication of if this flare was metered or not. An optional comments box is available to allow freehand text comments.

| Flare Repo | rt (2015)         |           |                                     |     |
|------------|-------------------|-----------|-------------------------------------|-----|
| Flares     |                   |           |                                     |     |
| Туре       | Description       | *Metered? | Comments                            |     |
| HP Flare 🔻 | Reported HP Flare | Yes 🔻     | added comment relating to this item | ‡ 🖱 |
| Add Flare  |                   | -         |                                     |     |

Details of the monthly flaring activity is recorded in the next section along with details of days a Field may have been shut in and a comments box to add notes relating to the entry.

| Month                                                                                                    | Days | Base Load Flare<br>Category 1<br>(tonnes/month) | Operational/Mode<br>Change<br>Category 2<br>(tonnes/month) | ESD/Trips<br>Category 3<br>(tonnes/month) | Total Flare Gas<br>(tonnes/month) | Days of total<br>shutdown | Comments |
|----------------------------------------------------------------------------------------------------|------|-------------------------------------------------|------------------------------------------------------------|-------------------------------------------|-----------------------------------|---------------------------|----------|
| January                                                                                                    | 31 [ |                                                 |                                                            |                                           |                                   |                           | *<br>*   |
| February                                                                                                    | 28   |                                                 |                                                            |                                           |                                   |                           | *<br>*   |
| March                                                                                                    | 31 [ |                                                 |                                                            |                                           |                                   |                           | *        |
| April                                                                                                    | 30   |                                                 |                                                            |                                           |                                   |                           | *<br>*   |
| Мау                                                                                                    | 31 [ |                                                 |                                                            |                                           |                                   |                           | *        |
| June                                                                                                    | 30   |                                                 |                                                            |                                           |                                   |                           | ۵<br>۲   |
| July                                                                                                    | 31 [ |                                                 |                                                            |                                           |                                   |                           | ۵<br>۲   |
| August                                                                                                    | 31 [ |                                                 |                                                            |                                           |                                   |                           | ۵.<br>۲  |
| September                                                                                                    | 30   |                                                 |                                                            |                                           |                                   |                           | A<br>    |
| Total                                                                                                    | ſ    |                                                 |                                                            |                                           |                                   |                           |          |
| Daily Average                                                                                                    |      |                                                 |                                                            |                                           |                                   |                           |          |
| Stream Mol Wt                                                                                                    | [    |                                                 |                                                            |                                           | ]                                 |                           |          |
| Inert Gas Content (mol %)<br>(or specify full<br>composition)<br>Hydrocarbon content (mol<br>%) (or specify full<br>composition) | [    |                                                 |                                                            |                                           | ]                                 |                           |          |

By default the screen request details for January to September. If figures are not available for the whole period moths can be removed from this list by clicking the 'Remove Month From End' button.

The reported figures should be populated in the appropriate sections on the screen

# il & Gas Authority

| Month                                                                                                    | Days | Base Load Flare<br>Category 1<br>(tonnes/month) | Operational/Mode<br>Change<br>Category 2<br>(tonnes/month) | ESD/Trips<br>Category 3<br>(tonnes/month) | Total Flare Gas<br>(tonnes/month) | Days of total<br>shutdown | Comments                                          |        |
|----------------------------------------------------------------------------------------------------|------|-------------------------------------------------|------------------------------------------------------------|-------------------------------------------|-----------------------------------|---------------------------|---------------------------------------------------|--------|
| January                                                                                                    | 31   | 10                                              | 0                                                          | 0                                         |                                   |                           |                                                   | *<br>* |
| February                                                                                                    | 28   | 10                                              | 1                                                          | 1                                         |                                   |                           |                                                   | *<br>* |
| March                                                                                                    | 31   | 10                                              | 2                                                          | 3.5                                       |                                   |                           | large trip 10/3/15                                | *<br>* |
| April                                                                                                    | 30   | 10                                              | 3                                                          | 2                                         |                                   |                           |                                                   | *<br>* |
| Мау                                                                                                    | 31   | 0                                               | 0                                                          | 0                                         |                                   | 31                        | Field shut in for the month fo annual maintenance | *      |
| June                                                                                                    | 30   | 5                                               | 5                                                          | 3                                         |                                   |                           | ramp up                                           | *      |
| July                                                                                                    | 31   | 10                                              | 1                                                          | 1                                         |                                   |                           |                                                   | *<br>* |
| August                                                                                                    | 31   | 11                                              | 2                                                          | 0                                         |                                   |                           |                                                   | *      |
| September                                                                                                    | 30   | 10                                              | 3                                                          | 1                                         |                                   |                           |                                                   | *      |
| Total                                                                                                    |      |                                                 |                                                            |                                           |                                   |                           |                                                   |        |
| Daily Average                                                                                                    |      |                                                 |                                                            |                                           |                                   |                           |                                                   |        |
| Stream Mol Wt                                                                                                    |      |                                                 |                                                            |                                           | ]                                 |                           |                                                   |        |
| Inert Gas Content (mol %)<br>(or specify full<br>composition)<br>Hydrocarbon content (mol<br>%) (or specify full<br>composition) |      |                                                 |                                                            |                                           | ]                                 |                           |                                                   |        |

Once the data has been populated click on the 'Calculate Totals' and the Field Consents system will calculate the monthly totals and the totals for the whole of the period being reported.

| Month                                                                                                    | Days | Base Load Flare<br>Category 1<br>(tonnes/month) | Operational/Mode<br>Change<br>Category 2<br>(tonnes/month) | ESD/Trips<br>Category 3<br>(tonnes/month) | Total Flare Gas<br>(tonnes/month) | Days of total<br>shutdown | Comments                                          |        |
|----------------------------------------------------------------------------------------------------|------|-------------------------------------------------|------------------------------------------------------------|-------------------------------------------|-----------------------------------|---------------------------|---------------------------------------------------|--------|
| January                                                                                                    | 31   | 10                                              | 0                                                          | 0                                         | 10                                | 0                         |                                                   | *<br>* |
| February                                                                                                    | 28   | 10                                              | 1                                                          | 1                                         | 12                                | 0                         |                                                   | *      |
| March                                                                                                    | 31   | 10                                              | 2                                                          | 3.5                                       | 15.5                              | 0                         | large trip 10/3/15                                | ×<br>T |
| April                                                                                                    | 30   | 10                                              | 3                                                          | 2                                         | 15                                | 0                         |                                                   | *      |
| Мау                                                                                                    | 31   | 0                                               | 0                                                          | 0                                         | 0                                 | 31                        | Field shut in for the month fo annual maintenance | *<br>* |
| June                                                                                                    | 30   | 5                                               | 5                                                          | 3                                         | 13                                | 0                         | ramp up                                           | *<br>* |
| July                                                                                                    | 31   | 10                                              | 1                                                          | 1                                         | 12                                | 0                         |                                                   | *      |
| August                                                                                                    | 31   | 11                                              | 2                                                          | 0                                         | 13                                | 0                         |                                                   | *      |
| September                                                                                                    | 30   | 10                                              | 3                                                          | 1                                         | 14                                | 0                         |                                                   | *      |
| Total                                                                                                    |      | 76                                              | 17                                                         | 11.5                                      | 104.5                             | 31                        |                                                   |        |
| Daily Average                                                                                                    |      |                                                 |                                                            |                                           | 0.43                              |                           |                                                   |        |
| Stream Mol Wt                                                                                                    |      |                                                 |                                                            |                                           |                                   |                           |                                                   |        |
| Inert Gas Content (mol %)<br>(or specify full<br>composition)<br>Hydrocarbon content (mol<br>%) (or specify full<br>composition) |      |                                                 |                                                            |                                           | ]                                 |                           |                                                   |        |

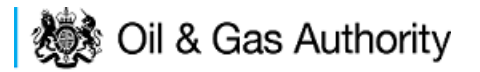

The system will also populate the actual Flare rate item contained on the Cover Info page which was previously greyed out and could not be entered manually

| Year 2015 History              |      |   |
|--------------------------------|------|---|
| *Flare Consent (tonnes/day)    | 0    | 0 |
| Flare Rate Actual (tonnes/day) | 0.43 | 0 |

Click on 'Next Page' on the navigation bar to continue the application process. This will take the Operator Flare Consent request page. The Operator must supply a realistic estimate of the quantity which will be needed to be flared during the period of new consent

| <ul> <li>Workbaske</li> </ul>                               | t R      | esume Later Pre                                 | vious Page Next Page                                                              | Bottom of Page 🔻                            |                                                                               |                                       | Bottom of Page |
|-------------------------------------------------------------|----------|-------------------------------------------------|-----------------------------------------------------------------------------------|---------------------------------------------|-------------------------------------------------------------------------------|---------------------------------------|----------------|
| Ref Not Yet Assigned<br>Starting Year 2016<br>Length Annual |          |                                                 | Folder Ref Not Yet Assigned<br>Field Name(s) FORTIES<br>Licence(s) P57, P84, P246 |                                             | Status In Progress<br>Primary Operator INDUSTRY<br>Field Operator(s) INDUSTRY |                                       |                |
| Flare Co                                                    | nsen     | rt (2016)                                       |                                                                                   |                                             |                                                                               |                                       |                |
| Add Mon                                                     | ith To : | Start Re                                        | emove Month From Start                                                            |                                             |                                                                               |                                       |                |
| Month                                                       | Days     | Base Load Flare<br>Category 1<br>(tonnes/month) | Operational/Mode Change<br>Category 2<br>(tonnes/month)                           | e ESD/Trips<br>Category 3<br>(tonnes/month) | Total Flare Gas<br>(tonnes/month)                                             | Comments                              |                |
| January                                                     | 31       | 15                                              | 0                                                                                 | 0                                           |                                                                               | *<br>*                                |                |
| February                                                    | 29       | 13                                              | 0                                                                                 | 0                                           |                                                                               | A<br>7                                |                |
| March                                                       | 31       | 15                                              | 0                                                                                 | 0                                           |                                                                               | · · · · · · · · · · · · · · · · · · · |                |
| Anril                                                       | 30       | 12                                              |                                                                                   | 0                                           |                                                                               |                                       |                |
| φm.                                                         | 50       | 12                                              |                                                                                   | 0                                           |                                                                               | 7<br>A                                |                |
| May                                                         | 31       | 10                                              | 0                                                                                 | 0                                           | ]                                                                             | Ψ.                                    |                |
| June                                                        | 30       | 10                                              | 0                                                                                 | 0                                           |                                                                               | ÷                                     |                |
| luly                                                        | 31       | 11                                              | 0                                                                                 | 0                                           |                                                                               | *<br>*                                |                |
| lugust                                                      | 31       | 11                                              | 0                                                                                 | 0                                           |                                                                               | <u>^</u>                              |                |
| September                                                   | 30       | 10                                              | 0                                                                                 | 0                                           |                                                                               |                                       |                |
|                                                             |          |                                                 |                                                                                   |                                             |                                                                               | ▼<br>▲                                |                |
| October                                                     | 31       | 11                                              | 0                                                                                 | 0                                           | ]                                                                             | Ŧ                                     |                |
| lovember                                                    | 30       | 10                                              | 0                                                                                 | 0                                           |                                                                               | ÷                                     |                |
| December                                                    | 31       | 10                                              | 0                                                                                 | 0                                           |                                                                               | ۵<br>۲                                |                |
| Fotal                                                       |          |                                                 |                                                                                   |                                             |                                                                               |                                       |                |
| Daily Average                                               |          |                                                 |                                                                                   |                                             |                                                                               |                                       |                |
| Add Month To End Calculate Totals                           |          |                                                 |                                                                                   |                                             |                                                                               |                                       |                |
| op of Page 🔺                                                |          |                                                 |                                                                                   |                                             |                                                                               |                                       | Top of Page    |

Click on the 'Calculate Totals' button to populate the totals on this screen

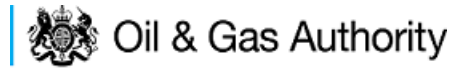

| <ul> <li>Workbaske</li> </ul>                               | t R                               | esume Later Pre                                 | vious Page Next Page                                   | Bottom of Page 🔻                            |                                                                               |          | Bottom of Page ▼ |
|-------------------------------------------------------------|-----------------------------------|-------------------------------------------------|--------------------------------------------------------|---------------------------------------------|-------------------------------------------------------------------------------|----------|------------------|
| Ref Not Yet Assigned<br>Starting Year 2016<br>Length Annual |                                   |                                                 | Folder Ref No<br>Field Name(s) FC<br>Licence(s) P5     | ot Yet Assigned<br>DRTIES<br>57, P84, P246  | Status In Progress<br>Primary Operator INDUSTRY<br>Field Operator(s) INDUSTRY |          |                  |
| Flare Co                                                    | nsen                              | t (2016)                                        |                                                        |                                             |                                                                               |          |                  |
| Add Mon                                                     | th To                             | Start Re                                        | emove Month From Start                                 |                                             |                                                                               |          |                  |
| Month                                                       | Days                              | Base Load Flare<br>Category 1<br>(tonnes/month) | Operational/Mode Chang<br>Category 2<br>(tonnes/month) | e ESD/Trips<br>Category 3<br>(tonnes/month) | Total Flare Gas<br>(tonnes/month)                                             | Comments |                  |
| January                                                     | 31                                | 15                                              | 0                                                      | 0                                           | 15                                                                            | *        |                  |
| February                                                    | 29                                | 13                                              | 0                                                      | 0                                           | 13                                                                            | ۸<br>۳   |                  |
| March                                                       | 31                                | 15                                              | 0                                                      | 0                                           | 15                                                                            | Â.<br>V  |                  |
| April                                                       | 30                                | 12                                              | 0                                                      | 0                                           | 12                                                                            | A        |                  |
| May                                                         | 31                                | 10                                              | 0                                                      | 0                                           | 10                                                                            | A.<br>   |                  |
| June                                                        | 30                                | 10                                              | 0                                                      | 0                                           | 10                                                                            | A<br>T   |                  |
| July                                                        | 31                                | 11                                              | 0                                                      | 0                                           | 11                                                                            | ×.<br>   |                  |
| August                                                      | 31                                | 11                                              | 0                                                      | 0                                           | 11                                                                            | A<br>    |                  |
| September                                                   | 30                                | 10                                              | 0                                                      | 0                                           | 10                                                                            | A<br>T   |                  |
| October                                                     | 31                                | 11                                              | 0                                                      | 0                                           | 11                                                                            | A        |                  |
| November                                                    | 30                                | 10                                              | 0                                                      | 0                                           | 10                                                                            | ×        |                  |
| December                                                    | 31                                | 10                                              | 0                                                      | 0                                           | 10                                                                            | A<br>T   |                  |
| Total                                                       |                                   | 138                                             | 0                                                      | 0                                           | 138                                                                           |          |                  |
| Daily Average                                               |                                   |                                                 |                                                        |                                             | 0.38                                                                          |          |                  |
| Add Mon                                                     | Add Month To End Calculate Totals |                                                 |                                                        |                                             |                                                                               |          |                  |
| Top of Page ▲ Top of Page ▲                                 |                                   |                                                 |                                                        |                                             | Top of Page 🔺                                                                 |          |                  |

Clicking the 'Calculate Totals' button will also populate the Requested Flare Consent figure on the Cover Info page which were greyed out and could not be entered manually

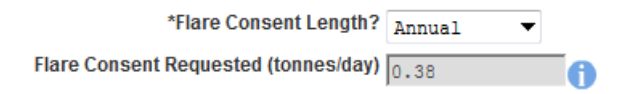

Click on 'Next Page' on the navigation bar to continue the application process and move to the Additional info screen

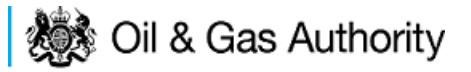

| <ul> <li>Workbasket</li> </ul> | Resume Later       | Previous Page        | Next Page        | Bottom of Page 🔻  |                                  | Bottom of Page 1           |
|--------------------------------|--------------------|----------------------|------------------|-------------------|----------------------------------|----------------------------|
|                                | Re<br>Starting You | f Not Yet Assigned   | i .              |                   | Folder Ref Not Yet Assigned      | Status In Progress         |
|                                | Length             | Annual               |                  |                   | Licence(s) P57, P84, P246        | Field Operator(s) INDUSTRY |
| Notes                          | -                  |                      |                  |                   |                                  |                            |
| Please add addit               | ion information to | current the applic   | action in the br | w provided below: |                                  |                            |
| r lease and addit              | ion information to | support the appli    | cation in the oc | x provided below. |                                  |                            |
|                                |                    |                      |                  |                   | <b>^</b>                         |                            |
|                                |                    |                      |                  |                   |                                  |                            |
|                                |                    |                      |                  |                   |                                  |                            |
|                                |                    |                      |                  |                   |                                  |                            |
|                                |                    |                      |                  |                   |                                  |                            |
|                                |                    |                      |                  |                   | T Undefind For the second second |                            |
|                                |                    |                      |                  |                   | By                               |                            |
|                                |                    |                      |                  |                   | Date                             |                            |
|                                |                    |                      |                  |                   |                                  |                            |
| Improveme                      | nt Studies/Pr      | niects               |                  |                   |                                  |                            |
| Disconsidered                  |                    |                      |                  |                   |                                  |                            |
| Please provide d               | etails in the box  | DEIOW:               |                  |                   |                                  |                            |
|                                |                    |                      |                  |                   | <u>^</u>                         |                            |
|                                |                    |                      |                  |                   |                                  |                            |
|                                |                    |                      |                  |                   |                                  |                            |
|                                |                    |                      |                  |                   |                                  |                            |
|                                |                    |                      |                  |                   |                                  |                            |
|                                |                    |                      |                  |                   | w.                               |                            |
|                                |                    |                      |                  |                   | Updated For Not Yet Assigned     |                            |
|                                |                    |                      |                  |                   | By                               |                            |
|                                |                    |                      |                  |                   | Date                             |                            |
|                                |                    |                      |                  |                   |                                  |                            |
| Supporting                     | Documents          |                      |                  |                   |                                  |                            |
| Please upload do               | ocuments which a   | are appropriate to s | support your ap  | oplication.       |                                  |                            |
|                                |                    |                      |                  |                   |                                  |                            |
|                                | Tune               |                      |                  | Chature           | Upload to DECC                   | Antiona                    |
| FIR                            | e type             |                      |                  | status            | uploaded By                      | ACTIONS                    |
| <u>Add</u>                     | Supporting Doci    | ament                |                  |                   |                                  |                            |
| Top of Page 🛦                  |                    |                      |                  |                   |                                  | Top of Page 4              |
|                                |                    |                      |                  |                   |                                  |                            |
| User: Mrs Indu                 | strv User (icons   | ent) Page Ref: FO    | 10X FLARE        | IAIN              |                                  | Powered by FOYopen         |

Additional notes can be added in the notes box using free text or copied and pasted from other applications. These notes are automatically saved when the Operator navigates away from the page.

Details can also be recorded relating to improvement studies and projects on this page. These details can be types as free text or pasted from other applications. Any added details are automatically save when the Operator navigates away from the page.

Supporting documentation can also be uploaded by clicking on the 'Add Supporting Document' Link on this page.

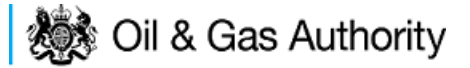

| ◄ Workbasket Resume Later Previous Page Next Page Bottom of Page ▼                    |                                                                                   | Bottom of Page 🔻                                                              |
|---------------------------------------------------------------------------------------|-----------------------------------------------------------------------------------|-------------------------------------------------------------------------------|
| Ref Not Yet Assigned<br>Starting Year 2016<br>Length Annual                           | Folder Ref Not Yet Assigned<br>Field Name(s) FORTIES<br>Licence(s) P57, P84, P246 | Status In Progress<br>Primary Operator INDUSTRY<br>Field Operator(s) INDUSTRY |
| Notes                                                                                 |                                                                                   |                                                                               |
| Please add addition information to support the application in the box provided below: |                                                                                   |                                                                               |
| Additional information can be pasted here or entered as free text                     |                                                                                   |                                                                               |
|                                                                                       | <b>v</b>                                                                          |                                                                               |
| U                                                                                     | pdated For Not Yet Assigned                                                       |                                                                               |
|                                                                                       | Date 29-AUG-2015                                                                  |                                                                               |
|                                                                                       |                                                                                   |                                                                               |
| Improvement Studies/Drajecte                                                          |                                                                                   |                                                                               |
| Blass assuid datails in the bay below                                                 |                                                                                   |                                                                               |
| Prease provide details in the box below.                                              | -                                                                                 |                                                                               |
| as ince text                                                                          | *                                                                                 |                                                                               |
| U                                                                                     | pdated For Not Yet Assigned                                                       |                                                                               |
|                                                                                       | By Mrs Industry FC User                                                           |                                                                               |
|                                                                                       | Date 29-AUG-2015                                                                  |                                                                               |
|                                                                                       |                                                                                   |                                                                               |
| Supporting Documents                                                                  |                                                                                   |                                                                               |
| Please upload documents which are appropriate to support your application.            |                                                                                   |                                                                               |
|                                                                                       | Upload to DECC                                                                    |                                                                               |
| File Type Status Uploaded By                                                          |                                                                                   | Actions                                                                       |
|                                                                                       | Filename Dummy word document.docx                                                 |                                                                               |
| Supporting Document Repaired By DECC Industry User                                    | File Size 12.38 KB                                                                | Delete                                                                        |
| 29 AUG 2015 22:51                                                                     | Description application.                                                          | Deele                                                                         |
|                                                                                       | View Save as Replace file                                                         |                                                                               |
| Add Supporting Document                                                               |                                                                                   |                                                                               |
| Top of Page 🛦                                                                         |                                                                                   | Top of Page ▲                                                                 |

Click on 'Next Page' on the navigation bar to move to the next screen.

The Print Selection Screen allows the Operator to generate and print .pdf versions of the Flare Consent application. Check the boxes for the areas of the application you wish to create or click the 'Select all' link to choose all parts of the application. Click on the 'Generate PDF' button to produce the .pdf version of the Consent application. A copy will open in .pdf format in a new tab in the browser.

| ◄ Workbasket Resume Later Previous Page Bottom of Page                                                                                                    | ▼ Bottom of Page ▼                                                                                                    |
|----------------------------------------------------------------------------------------------------|----------------------------------------------------------------------------------------------------|
| Ref Not Yet Assigned<br>Starting Year 2016<br>Length Annual<br>Select all<br>Entry Screen<br>Current Contacts<br>Cover Info<br>Flare Report<br>Flare Consent<br>Additional Info | Folder Ref Not Yet Assigned       Status In Progress         Field Name(s) FORTIES       Primary Operator INDUSTRY         Licence(s) P57, P84, P246       Field Operator(s) INDUSTRY         Tick the sections required and then click on the Generate PDF button to generate a PDF version of your application to save to your computer. This may take some time, please be patient.         Generate PDF         Document Not Yet Generated |
| Top of Page 🔺                                                                                                    | Top of Page 🛦                                                                                                    |
| User: Mrs Industry User (iconsent) Page Ref: FC010X_FLARE_MAI                                                                                                    | Powered by FOXopen                                                                                                    |
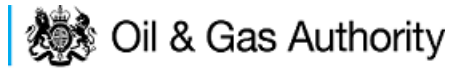

| Entry Screen      |  |
|-------------------|--|
| Current Contacts  |  |
| Cover Info        |  |
| Flare Report      |  |
| ST Flare Consent  |  |
| Flare Consent     |  |
| LT Flare Consent  |  |
| Additional Info   |  |
| Print             |  |
| Submit            |  |
| View Review Notes |  |
| Payment           |  |
|                   |  |

Once the 'Submit' button is pressed the Field Consents System will check all the entries made on the consent application. If any on the entries are invalid or missing they will be displayed in an error summary. Any error must be rectified before the application can be submitted.

| ◄ Workbasket Resume Later Bottom of Page ▼                  |                                                                                   | Bottom of Page 🔻                                                              |
|-------------------------------------------------------------|-----------------------------------------------------------------------------------|-------------------------------------------------------------------------------|
| Ref Not Yet Assigned<br>Starting Year 2016<br>Length Annual | Folder Ref Not Yet Assigned<br>Field Name(s) FORTIES<br>Licence(s) P57, P84, P246 | Status In Progress<br>Primary Operator INDUSTRY<br>Field Operator(s) INDUSTRY |
| Error Summary                                               |                                                                                   |                                                                               |
| Your Field Consent Application is not ready to be submit    | tted to the Department. Click on the links below to rec                           | tify the errors.                                                              |
|                                                             | Error List                                                                        |                                                                               |
| Item                                                        | E                                                                                 | Fror Message                                                                  |
| Flare Consent (tonnes/day)                                  | Ir                                                                                | nvalid decimal value Zero                                                     |
| Top of Page 🔺                                               |                                                                                   | Top of Page 🔺                                                                 |
| User: Mrs Industry User (iconsent) Page Ref. FC010X_        | _FLARE_MAIN                                                                       | Powered by                                                                    |

Click on the item on the errors list and you will be taken to the screen where the error is contained.

The error will be indicated by a red cross.  $\stackrel{|\times|}{=}$ 

Hovering over the cross will give an indication of what has caused the entry to be invalid. Correct the error and click on the 'Error Summary' link on the left hand menu.

| Validation<br>Show/Update Errors |
|----------------------------------|
| Hide Errors                      |
| Error Summary                    |
|                                  |

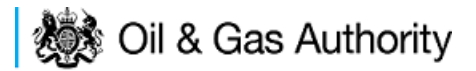

If there are still errors on the application they will still appear in the errors list. Repeat the process to view and correct all errors until all corrections have been made. The error summary will be empty.

| ◄ Workbasket Resume Later Bottom of Page                    | ,                                                                                 | Bottom of Page 🔻                                                              |
|-------------------------------------------------------------|-----------------------------------------------------------------------------------|-------------------------------------------------------------------------------|
| Ref Not Yet Assigned<br>Starting Year 2016<br>Length Annual | Folder Ref Not Yet Assigned<br>Field Name(s) FORTIES<br>Licence(s) P57, P84, P246 | Status In Progress<br>Primary Operator INDUSTRY<br>Field Operator(s) INDUSTRY |
| Error Summary                                               |                                                                                   |                                                                               |
|                                                             | There are no errors to be displayed.                                              |                                                                               |
|                                                             | The application is valid and ready for submition to the Department.               |                                                                               |
| Top of Page 🔺                                               |                                                                                   | Top of Page 🔺                                                                 |
| User: Mrs Industry User (iconsent) Page Ref. FC010          | X_FLARE_MAIN                                                                      | Powered by FOXopen                                                            |

Click on the Submit link on the left hand menu to go to the submission screen

| « Workbasket Resume Later Bottom of Page ▼ Bottom of Page                                                   |                                                      |                                                                                                    |                                                                               |                                                                           |                                                                                         |  |  |  |
|----------------------------------------------------------------------------------------------------|------------------------------------------------------|----------------------------------------------------------------------------------------------------|-------------------------------------------------------------------------------|---------------------------------------------------------------------------|-----------------------------------------------------------------------------------------|--|--|--|
| Ref Not Yet /<br>Starting Year 2016<br>Length Annual                                                        | Assigned                                             | Folder Ref Not Yet Assigned           Field Name(s) FORTIES         Pri           Licence(s) P57, P84, P246         Fi |                                                                               | Prim<br>Field                                                             | Status in Progress<br>ary Operator INDUSTRY<br>d Operator(s) INDUSTRY                   |  |  |  |
| Submit                                                                                                    | Submit                                               |                                                                                                    |                                                                               |                                                                           |                                                                                         |  |  |  |
|                                                                                                    |                                                      |                                                                                                    | Submit                                                                        |                                                                           |                                                                                         |  |  |  |
| This Field Consent application ha<br><b>Submit</b> button above. If the details<br>above.                   | as now passed validatio<br>s are incorrect or you wi | on checks and<br>sh to return to                                                                                       | d is about to be sent to the Departme<br>o previous pages, use the links oppo | nt. Please check the details below<br>site. You may also return to this w | v carefully before submitting using the<br>ork later by clicking on <b>Resume Later</b> |  |  |  |
| If this submission is a new Field (<br>the Department.                                                      | Consent, a unique refei                              | rence will be a                                                                                                    | assigned after payment has been ma                                            | ade. Please note this is for future                                       | reference and any communication with                                                    |  |  |  |
|                                                                                                    |                                                      |                                                                                                    | Reference Not Yet Assigned<br>Operator INDUSTRY                               |                                                                           |                                                                                         |  |  |  |
| Hide All Details                                                                                            |                                                      |                                                                                                    |                                                                               |                                                                           | Refresh                                                                                 |  |  |  |
| Central Contact Details                                                                                     | Team Coordinators                                    | Data Entry                                                                                                    | Authorised Field Consent<br>Submitter                                         | Authorised Consents<br>Recipient                                          | Consents Interested Party<br>Recipient                                                  |  |  |  |
| Industry User<br>industry.fc.user@industry.com<br>FIELD CONSENT MANAGER<br>INDUSTRY<br>+44 (0)800 000 0000@ | V                                                    | V                                                                                                    |                                                                               | V                                                                         | V                                                                                       |  |  |  |
|                                                                                                    |                                                      |                                                                                                    |                                                                               |                                                                           |                                                                                         |  |  |  |
| Top of Page 🔺                                                                                               |                                                      |                                                                                                    |                                                                               |                                                                           | Top of Page 🔺                                                                           |  |  |  |

### YOU MUST CLICK ON THE 'SUBMIT' BUTTON ON THIS PAGE TO MAKE THE PAYMENT AND FINALISE THE SUBMISSION PROCESS

Clicking the 'Submit' button will send the application to the OGA Consents team and take the Operator to the payment screen. Details on how to make payments are contained in the in "<u>Processing Payments</u>" section later in this guide document.

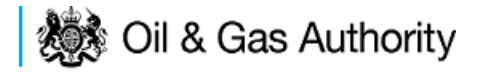

### New Long Term Flare Consent

Long term flare consents are currently only granted for onshore Fields and Terminals.

The Cover Info page is where the Operator is able to define the Field(s) and duration for the consent being applied for.

| ◄ Workbasket Resu           | me Later Previous Page              | Next Page Bottom of Page ▼                                                               | Bottom of Page ▼                                            |
|-----------------------------|-------------------------------------|------------------------------------------------------------------------------------------|-------------------------------------------------------------|
| Re<br>Starting Yea<br>Lengt | ef Not Yet Assigned<br>nr 2016<br>h | Folder Ref Not Yet Assigned<br>Field Name(s)<br>Licence(s)                               | Status In Progress<br>Primary Operator<br>Field Operator(s) |
| Cover Info                  | Applic                              | ation for year starting 1st January 2016 -<br>Primary Operator                           |                                                             |
|                             | *Field                              | Select Operator         *Field Operator         ▼ Select Operator         ▲ Add Field(s) | *Licence Numbers                                            |
|                             |                                     | *Flare Consent Length? Select One<br>Year 2015 History<br>*Flare Consent (tonnes/day)    | •                                                           |
| Top of Page 🔺               |                                     |                                                                                          | Top of Page 🔺                                               |
| User: Mrs Industry Us       | er (iconsent) Page Ref. FC010       | DX_FLARE_MAIN                                                                            | Powered by FOXopen                                          |

The Operator is chosen by searching for the operators name from the approved list of Operators registered with the UK Energy Portal. To use the search facility click on the select Operator link on the screen:

| Application for year starting 1st January | 2016 🔻     |
|-------------------------------------------|------------|
| Operator                                  | <b>•••</b> |
| Select C                                  | perator    |

This will open the Organisation Directory Search Screen

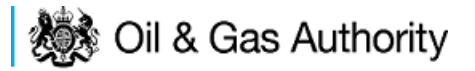

| Bottom of Page 🔻                                                                                                    |                              | Bottom of Page 🔻                 |  |  |  |
|----------------------------------------------------------------------------------------------------|------------------------------|----------------------------------|--|--|--|
| Organisation Search This page allows you to search for organisations by Name or Company Registered Number (as recorded at Companies House). |                              |                                  |  |  |  |
| Organisation Name                                                                                                    |                              | 0                                |  |  |  |
| Registered Number                                                                                                    | 0                            |                                  |  |  |  |
|                                                                                                    | Include Former Names 🔲 📋     | Include Closed Organisations 🔲 📋 |  |  |  |
|                                                                                                    | Show Duplicate Records 🔲 🎁   |                                  |  |  |  |
| Search Reset All                                                                                                    | Cancel                       |                                  |  |  |  |
| Top of Page 🔺                                                                                                    |                              | Top of Page 🔺                    |  |  |  |
| User: Mrs Industry User                                                                                                    | (iconsent) Page Ref: DEC010X | Powered by FOXopen               |  |  |  |

Enter the name (or the beginning letters) of the name of the Operator Responsible for the Field for which the consent is being prepared. E.G. Entering 'tes' as the organisation and clicking on 'Search' will return search results of TESSENDERLO UK LIMITED and TEST COMPANY LTD. Click on the 'Select' link to inset the Organisation into the application.

| Bottom of Pa                                                                                            | age 🔻                                               |                                                                                               | Bottom of Page ▼     |
|----------------------------------------------------------------------------------------------------|-----------------------------------------------------|-----------------------------------------------------------------------------------------------|----------------------|
| Organis                                                                                                 | sation Search                                       |                                                                                               |                      |
| This page a                                                                                             | llows you to search for organisations by Name or Co | ompany Registered Number (as recorded at C                                                    | ompanies House).     |
| Organ                                                                                                   | isation Name tes                                    |                                                                                               | 0                    |
| Registered Number Include Former Names 1 Include Closed Organisations 1 1<br>Show Duplicate Records 1 1 |                                                     |                                                                                               |                      |
| Search                                                                                                  | Reset All Cancel                                    |                                                                                               |                      |
| Search                                                                                                  | Results                                             |                                                                                               |                      |
| Select                                                                                                  | Organisation Name                                   | Registered No. & Address                                                                      | Branch No. & Address |
| <u>Select</u>                                                                                           | TESSENDERLO UK LIMITED                              | Reg No:04244527<br>BRIDGE END WORKS<br>MACCLESFIELD ROAD<br>LEEK<br>STAFFORDSHIRE<br>ST13 8LD |                      |
| <u>Select</u>                                                                                           | TEST COMPANY LTD                                    | 3 WHITEHALL PLACE<br>LONDON<br>SW1A 2AW                                                       |                      |
| Number of r                                                                                             | natches found:2                                     |                                                                                               |                      |
| Top of Page                                                                                             | *                                                   |                                                                                               | Top of Page 🔺        |
| User: Mrs                                                                                               | Industry User (iconsent) Page Ref: DEC010X          |                                                                                               | Powered by FOXopen   |

Add the field for which the production consent is being prepared. To add the field click on the 'Add Field' link on the screen.

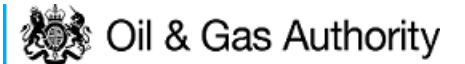

| *Field              | *Field Operator | *Licence Numbers |
|---------------------|-----------------|------------------|
| 🔻 觉 Select Operator | · 🚽             | • Add Licence 👕  |
|                     | Add Field(s)    |                  |

This will open the DEVUK Field Search Screen

| ◄ Workbasket       | <ul> <li>Production Consent Application</li> </ul> | Save Now     | Revert Changes | Spell Check | Log Out | Bottom of Page 🔻 |
|--------------------|----------------------------------------------------|--------------|----------------|-------------|---------|------------------|
|                    |                                                    |              |                |             |         |                  |
| Field Search       | Criteria                                           |              |                |             |         |                  |
| Enter values and p | ress search                                        |              |                |             |         |                  |
|                    | Field Name                                         |              |                | 0           |         |                  |
|                    | Sub Type                                           | Any Sub Type | •              | -           |         |                  |
|                    | Parent Field Name                                  | None         |                | •           |         |                  |
|                    | *On or offshore?                                   | Any 🔻        |                |             |         |                  |
| Search Res         | et Cancel                                          |              |                |             |         |                  |
| ◄ Workbasket       | <ul> <li>Production Consent Application</li> </ul> | Save Now     | Revert Changes | Spell Check | Log Out | Top of Page 🔺    |

Enter the name (or the beginning letters) of the name of the Field name for which the consent is being prepared. E.G. Entering 'bren' as the Field Name and clicking on 'Search' will return search results of BRENDA and BRENT. Click on the 'Select' link to the right of the correct Field Name to inset the Field into the application

| <ul> <li>Workbasket</li> </ul> | Production Conse                     | nt Application                                                           | Save Now                     | Revert Changes | Spell Check   | Log Out | Bottom of Page 🔻  |
|--------------------------------|--------------------------------------|--------------------------------------------------------------------------|------------------------------|----------------|---------------|---------|-------------------|
|                                |                                      |                                                                          |                              |                |               |         |                   |
| Field Sear                     | ch Criteria                          |                                                                          |                              |                |               |         |                   |
| Enter values an                | d press search                       |                                                                          |                              |                |               |         |                   |
| Search                         | Paren<br>*On a<br>Reset Cancel       | Field Name break<br>Sub Type An:<br>t Field Name Nor<br>or offshore? Any | n<br>y Sub Type<br>ne<br>y ▼ | •              | •             |         |                   |
| Field Resu                     | ılt List                             |                                                                          |                              |                |               |         |                   |
| Select Fi                      | ield Name †↓                         | Shore †↓                                                                 | Sub Type                     | S              | tatus         |         | Parent Field Name |
| <u>Select</u> B                | RENDA                                | Offshore                                                                 | DETERMI                      | NED 7          | 00 - PRODUCIN | 1G      |                   |
| Select B                       | RENT                                 | Offshore                                                                 | DETERMI                      | NED 7          | 00 - PRODUCIN | 1G      |                   |
| Number of mate                 | ching rows: 2                        |                                                                          |                              |                |               |         |                   |
| <ul> <li>Workbasket</li> </ul> | <ul> <li>Production Conse</li> </ul> | nt Application                                                           | Save Now                     | Revert Changes | Spell Check   | Log Out | Top of Page 🔺     |

The Licence Number(s) associated with the Field are automatically entered into the application.

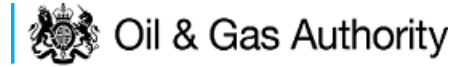

| *Field  | *Field Operator |             | *Licence Num | bers     |
|---------|-----------------|-------------|--------------|----------|
|         |                 | dd Licensee | P119         | <b>T</b> |
| BRENI V |                 |             | P257         | <b>T</b> |
|         | Add Field(s)    |             |              |          |

To add further Fields into the application click the 'Select Field link and repeat the process. Any additional fields added to the application will also add any further associated Licences to the application.

Select the field at which the flaring is going to take place by clicking the drop down menu next to the question "Which field are the flaring facilities located?" and selecting the correct Field name.

Set the Flare Consent Length to 'Long Term' by selecting this option from the drop down menu.

Enter the figure for which the Operator was granted in the previous (or current) flaring consent.

This last item on the Cover Info screen is the actual quantity reported by the operator for the previous (or current) consent period in tonnes per day

| <ul> <li>Workbasket Resume Later Prev</li> </ul>   | ous Page Next Page Bottom of Page ▼                           | Bottom of Page 🔻                                            |
|----------------------------------------------------|---------------------------------------------------------------|-------------------------------------------------------------|
| Ref Not Yet Assign<br>Starting Year 2016<br>Length | rd Folder Ref Not Yet Assigned<br>Field Name(s)<br>Licence(s) | Status In Progress<br>Primary Operator<br>Field Operator(s) |
| Cover Info                                         |                                                               |                                                             |
|                                                    | Application for year starting 1st January 2016 💌              |                                                             |
|                                                    | Primary Operator INDUSTRY -                                   |                                                             |
|                                                    | Select Operator                                               |                                                             |
|                                                    | *Field Operator *Licence Num                                  | bers                                                        |
|                                                    | GLENELG V 🗑 Select Operator INDUSTRY V Add Licence P752       | 8                                                           |
|                                                    | Add Field(s)                                                  |                                                             |
|                                                    | *Which field are the flaring facilities located?              |                                                             |
|                                                    | Select Field                                                  |                                                             |
|                                                    | *Flare Consent Length? Tong Term                              |                                                             |
|                                                    | Year 2015 History                                             |                                                             |
|                                                    | *Flare Consent (tonnes/day) 0.52                              |                                                             |
|                                                    | *Flare Rate Actual (tonnes/day)                               |                                                             |
| Top of Bogo A                                      | _                                                             | Top of Page 4                                               |
| Top on age A                                       |                                                               | Top of Page 🔺                                               |
| User: Mrs Industry User (iconsent) Pag             | e Ref. FC010X_FLARE_MAIN                                      | Powered by FOXopen                                          |

The screen should now be completely populated. Click on 'Next Page' on the navigation bar to continue the application process.

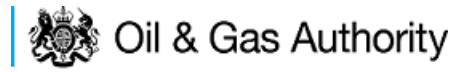

| <ul> <li>Workba</li> </ul>                                            | asket Re                        | sume Later   | Previous Page      | Next Page  | Bottom of Page ▼                                                        | Bottom of Page ▼                                                              |
|-----------------------------------------------------------------------|---------------------------------|--------------|--------------------|------------|-------------------------------------------------------------------------|-------------------------------------------------------------------------------|
| <b>Ref</b> Not Yet Assigned<br>Starting Year 2016<br>Length Long Term |                                 |              |                    |            | Folder Ref Not Yet Assigned<br>Field Name(s) GLENELG<br>Licence(s) P752 | Status In Progress<br>Primary Operator INDUSTRY<br>Field Operator(s) INDUSTRY |
| Long<br><sup>Year</sup> (1                                            | Term Fla<br>*Gas<br>tonnes/day) | re Cons      | ent Request        |            |                                                                         |                                                                               |
| 2016<br>2017                                                          |                                 |              |                    |            |                                                                         |                                                                               |
| 2018<br>2019                                                          |                                 |              |                    |            |                                                                         |                                                                               |
| 2020<br>Add Year                                                      | r <u>Remove</u>                 | 'ear         |                    |            |                                                                         |                                                                               |
| Top of Pa                                                             | ge 🔺                            |              |                    |            |                                                                         | Top of Page 🛦                                                                 |
| User: M                                                               | frs Industry                    | lser (iconse | nt) Page Ref: FC01 | 0X_FLARE_M | AIN                                                                     | Powered by FOXopen                                                            |

By default the Long Term Flare request screen allocates a maximum of a five year period for which the Operator may submit a long term Flare Consent. This period may be reduced to a minimum of two tears by clicking on the 'Remove Year' link on this page.

The operator must provide an average figure that they reasonably expect to need to Flare per day for each year for the consent period.

| <ul> <li>Workbasket</li> </ul>                          | Resume Later                                      | Previous Page      | Next Page  | Bottom of Page 🔻                                                        | Bottom of Page 🔻                                                              |
|---------------------------------------------------------|---------------------------------------------------|--------------------|------------|-------------------------------------------------------------------------|-------------------------------------------------------------------------------|
| Star                                                    | Ref Not Yet /<br>ting Year 2016<br>Length Long Te | Assigned<br>rm     |            | Folder Ref Not Yet Assigned<br>Field Name(s) GLENELG<br>Licence(s) P752 | Status In Progress<br>Primary Operator INDUSTRY<br>Field Operator(s) INDUSTRY |
| Long Tern                                               | n Flare Conse                                     | ent Request        |            |                                                                         |                                                                               |
| Year (tonnes)<br>2016 0.48<br>2017 0.44<br>Add Year Ren | ias<br>(iday)                                     |                    |            |                                                                         |                                                                               |
| Top of Page 🔺                                           |                                                   |                    |            |                                                                         | Top of Page 🔺                                                                 |
| User: Mrs Ind                                           | ustry User (iconsei                               | nt) Page Ref: FC01 | 0X_FLARE_N | IAIN                                                                    | Powered by FOXopen                                                            |

Click on 'Next Page' on the navigation bar to continue with the application.

This will take the operator to the Additional Information screen where the operator can provide further information to support their Flare Consent application.

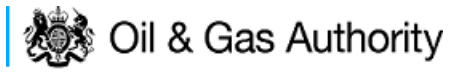

| ◀ Workbasket                  | Resume Later                 | Previous Page                              | Next Page        | Bottom of Page V  |                                                                         |                                                                               | Bottom of Page V |
|-------------------------------|------------------------------|--------------------------------------------|------------------|-------------------|-------------------------------------------------------------------------|-------------------------------------------------------------------------------|------------------|
|                               | Re<br>Starting Yea<br>Lengtl | f Not Yet Assigne<br>r 2016<br>h Long Term | ł                |                   | Folder Ref Not Yet Assigned<br>Field Name(s) GLENELG<br>Licence(s) P752 | Status In Progress<br>Primary Operator INDUSTRY<br>Field Operator(s) INDUSTRY |                  |
| Notes                         |                              |                                            |                  |                   |                                                                         |                                                                               |                  |
| Please add addit              | ion information to           | support the appli                          | cation in the bo | x provided below: |                                                                         |                                                                               |                  |
|                               |                              |                                            |                  |                   | Updated For Not Yet Assigned                                            |                                                                               |                  |
|                               |                              |                                            |                  |                   | By                                                                      |                                                                               |                  |
|                               |                              |                                            |                  |                   | Date                                                                    |                                                                               |                  |
| Improveme<br>Please provide d | nt Studies/P                 | rojects<br><sup>below:</sup>               |                  |                   |                                                                         |                                                                               |                  |
|                               |                              |                                            |                  |                   | *                                                                       |                                                                               |                  |
|                               |                              |                                            |                  |                   | Turdated For Net Vet Assigned                                           |                                                                               |                  |
|                               |                              |                                            |                  |                   | By                                                                      |                                                                               |                  |
|                               |                              |                                            |                  |                   | Date                                                                    |                                                                               |                  |
|                               |                              |                                            |                  |                   |                                                                         |                                                                               |                  |
| Supporting                    | Documents                    |                                            |                  |                   |                                                                         |                                                                               |                  |
| Please upload do              | ocuments which a             | are appropriate to s                       | support your a   | oplication.       |                                                                         |                                                                               |                  |
|                               |                              |                                            |                  |                   | Upload to DECC                                                          |                                                                               |                  |
| File                          | е Туре                       |                                            |                  | Status            | Uploaded By                                                             | Actions                                                                       |                  |
| Add                           | Supporting Doct              | ument                                      |                  |                   |                                                                         |                                                                               |                  |
| Top of Page 🛦                 |                              |                                            |                  |                   |                                                                         |                                                                               | Top of Page 🛦    |
|                               |                              |                                            |                  |                   |                                                                         |                                                                               |                  |
| User: Mrs Indu                | stry User (icons             | ent) Page Ref: FO                          | 10X FLARE        | IAIN              |                                                                         | Powered by                                                                    | EOYopen          |

Additional notes can be added in the notes box using free text or copied and pasted from other applications. These notes are automatically saved when the Operator navigates away from the page.

Details can also be recorded relating to improvement studies and projects on this page. These details can be types as free text or pasted from other applications. Any added details are automatically save when the Operator navigates away from the page.

Supporting documentation can also be uploaded by clicking on the 'Add Supporting Document' Link on this page.

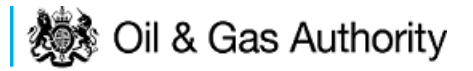

| Workbasket Resume Later Pre                  | evious Page Next Page B           | ottom of Page 🔻   |                                                                         |                                                                               | Bottom of Page V |
|----------------------------------------------|-----------------------------------|-------------------|-------------------------------------------------------------------------|-------------------------------------------------------------------------------|------------------|
| Ref Not<br>Starting Year 2016<br>Length Long | Yet Assigned<br>8<br>g Term       |                   | Folder Ref Not Yet Assigned<br>Field Name(s) GLENELG<br>Licence(s) P752 | Status In Progress<br>Primary Operator INDUSTRY<br>Field Operator(s) INDUSTRY |                  |
| Notes                                        |                                   |                   |                                                                         |                                                                               |                  |
| Please add addition information to supp      | port the application in the box p | rovided below:    |                                                                         |                                                                               |                  |
| Additional information can be pa             | stered here or entered as         | free text A       |                                                                         |                                                                               |                  |
|                                              |                                   | Ψ.                |                                                                         |                                                                               |                  |
|                                              |                                   | Updat             | ed For Not Yet Assigned                                                 |                                                                               |                  |
|                                              |                                   |                   | By Mrs Industry FC User<br>Date 29-&UG-2015                             |                                                                               |                  |
|                                              |                                   |                   |                                                                         |                                                                               |                  |
|                                              | -1-                               |                   |                                                                         |                                                                               |                  |
| Improvement Studies/Projec                   | cts                               |                   |                                                                         |                                                                               |                  |
| Please provide details in the box below      |                                   |                   |                                                                         |                                                                               |                  |
|                                              |                                   |                   |                                                                         |                                                                               |                  |
|                                              |                                   | Updat             | ed For Not Yet Assigned                                                 |                                                                               |                  |
|                                              |                                   |                   | By Mrs Industry FC User                                                 |                                                                               |                  |
|                                              |                                   |                   | Date 29-AUG-2015                                                        |                                                                               |                  |
|                                              |                                   |                   |                                                                         |                                                                               |                  |
| Supporting Documents                         |                                   |                   |                                                                         |                                                                               |                  |
| Please upload documents which are ap         | propriate to support your applic  | sation.           |                                                                         |                                                                               |                  |
|                                              |                                   |                   | United to DECC                                                          |                                                                               |                  |
| File Type                                    | Status                            | Uploaded By       | opioad to becc                                                          | Actio                                                                         | ns               |
|                                              |                                   |                   | Filename Dummy word document.docx                                       |                                                                               |                  |
|                                              |                                   |                   | File Size 12.38 KB                                                      |                                                                               |                  |
| Supporting Document                          | Received By DECC                  | 29 AUG 2015 23:54 | Description aplication                                                  | Delet                                                                         | e                |
|                                              |                                   |                   | View Save as Replace file                                               |                                                                               |                  |
| Add Councilies Descent                       |                                   |                   |                                                                         |                                                                               |                  |
| Add Supporting Document                      |                                   |                   |                                                                         |                                                                               |                  |
| op of Page 🛦                                 |                                   |                   |                                                                         |                                                                               | Top of Page 🛦    |
| Lines Man Industry Lines (conserve)          | Part FOMAN FLAPT HAL              |                   |                                                                         |                                                                               | HEOVeren         |

Click on 'Next Page' on the navigation bar to move to the next screen.

The Print Selection Screen allows the Operator to generate and print .pdf versions of the Flare Consent application. Check the boxes for the areas of the application you wish to create or click the 'Select all' link to choose all parts of the application. Click on the 'Generate PDF' button to produce the .pdf version of the Consent application. A copy will open in .pdf format in a new tab in the browser.

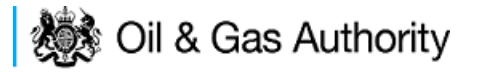

| ◄ Workbasket Resume Later Previous Page Be                                                                                                    | ottom of Page 🔻                                                                                                    | Bottom of Page 🔻                                                                                                    |
|----------------------------------------------------------------------------------------------------|----------------------------------------------------------------------------------------------------|----------------------------------------------------------------------------------------------------|
| Ref Not Yet Assigned<br>Starting Year 2016<br>Length Long Term<br>Select all<br>Entry Screen @<br>Current Contacts @<br>Cover Info @<br>Long Term Flare Consent @<br>Additional Info @ | Folder Ref Not Yet Assigned         Field Name(s) GLENELG         Licence(s) P752         Last pdf document generated on 29 AUG 2015 at         information on your application choose the requir         the PDF below.         Image: View PDF Application         Document Generated 29 AUG 2015 at 23:56 | Status In Progress<br>Primary Operator INDUSTRY<br>Field Operator(s) INDUSTRY<br>23:56. To refresh this document with updated<br>red pages on the left and click the regenerate icon next to |
| Top of Page 🔺                                                                                                    |                                                                                                    | Top of Page 🔺                                                                                                    |
| User: Mrs Industry User (iconsent) Page Ref: FC010X_                                                                                                    | FLARE_MAIN                                                                                                    | Powered by FOXopen                                                                                                    |

If the Consent application is ready to submit click on the submit button on the left hand menu to proceed to the next stage.

| Entry Screen      |  |
|-------------------|--|
| Current Contacts  |  |
| Cover Info        |  |
| Flare Report      |  |
| ST Flare Consent  |  |
| Flare Consent     |  |
| LT Flare Consent  |  |
| Additional Info   |  |
| Print             |  |
| Submit            |  |
| View Review Notes |  |
| Payment           |  |
|                   |  |

Once the 'Submit' button is pressed the Field Consents System will check all the entries made on the consent application. If any on the entries are invalid or missing they will be displayed in an error summary. Any errors must be rectified before the application can be submitted.

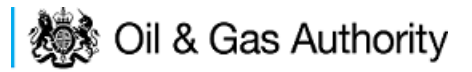

| ◄ Workbasket Resume Later Bottom of Page ▼                     |                                                                         | Bottom of Page 🔻                                                              |  |  |  |  |  |  |  |
|----------------------------------------------------------------|-------------------------------------------------------------------------|-------------------------------------------------------------------------------|--|--|--|--|--|--|--|
| Ref Not Yet Assigned<br>Starting Year 2016<br>Length Long Term | Folder Ref Not Yet Assigned<br>Field Name(s) GLENELG<br>Licence(s) P752 | Status In Progress<br>Primary Operator INDUSTRY<br>Field Operator(s) INDUSTRY |  |  |  |  |  |  |  |
| Error Summary                                                  |                                                                         |                                                                               |  |  |  |  |  |  |  |
| Your Field Consent Application is not ready to be submitte     | ed to the Department. Click on the links below to re                    | ectify the errors.                                                            |  |  |  |  |  |  |  |
|                                                                | Error List                                                              |                                                                               |  |  |  |  |  |  |  |
| Item                                                           |                                                                         | Error Message                                                                 |  |  |  |  |  |  |  |
| Flare Rate Actual (tonnes/day)                                 |                                                                         | You can not enter more than 2 digits after the decimal point                  |  |  |  |  |  |  |  |
| Top of Page ▲ Top of Page ▲                                    |                                                                         |                                                                               |  |  |  |  |  |  |  |
| User: Mrs Industry User (iconsent) Page Ref: FC010X_F          | FLARE_MAIN                                                              | Powered by FOXopen                                                            |  |  |  |  |  |  |  |

Click on the item on the errors list and you will be taken to the screen where the error is contained.

The error will be indicated by a red cross.  $\downarrow^{\times}$ 

Hovering over the cross will give an indication of what has caused the entry to be invalid. Correct the error and click on the 'Error Summary' link on the left hand menu.

| Validation         |
|--------------------|
| Show/Update Errors |
| Hide Errors        |
| Error Summary      |
|                    |

If there are still errors on the application they will still appear in the errors list. Repeat the process to view and correct all errors until all corrections have been made. The error summary will be empty.

| ◄ Workbasket Resume Later Bottom of Page ▼                                      |                                                                                                    | Bottom of Page 🔻                                                              |
|---------------------------------------------------------------------------------|----------------------------------------------------------------------------------------------------|-------------------------------------------------------------------------------|
| Ref Not Yet Assigned<br>Starting Year 2016<br>Length Long Term<br>Error Summary | Folder Ref Not Yet Assigned<br>Field Name(s) GLENELG<br>Licence(s) P752                                     | Status In Progress<br>Primary Operator INDUSTRY<br>Field Operator(s) INDUSTRY |
|                                                                                 | There are no errors to be displayed.<br>The application is valid and ready for submition to the Department. |                                                                               |
| Top of Page 🔺                                                                   |                                                                                                    | Top of Page 🔺                                                                 |
| User: Mrs Industry User (iconsent) Page Ref. FC010X_                            | _FLARE_MAIN                                                                                                 | Powered by FOXopen                                                            |

Click on the 'Submit' link on the left hand menu to go to the submission screen.

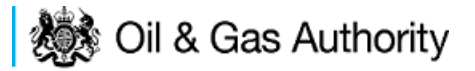

| ◄ Workbasket Resume Late                                                                                     | « Workbasket Resume Later Bottom of Page ▼ Bottom of Page ▼ |                                    |                                                                               |                                                                           |                                                                                         |  |  |  |
|----------------------------------------------------------------------------------------------------|-------------------------------------------------------------|------------------------------------|-------------------------------------------------------------------------------|---------------------------------------------------------------------------|-----------------------------------------------------------------------------------------|--|--|--|
| Ref Not Ye<br>Starting Year 2016<br>Length Long                                                              | et Assigned<br>Term                                         |                                    | Folder Ref Not Yet Assigned<br>Field Name(s) GLENELG<br>Licence(s) P752       | Prim<br>Field                                                             | Status in Progress<br>ary Operator INDUSTRY<br>d Operator(s) INDUSTRY                   |  |  |  |
| Submit                                                                                                    |                                                             |                                    |                                                                               |                                                                           |                                                                                         |  |  |  |
|                                                                                                    |                                                             |                                    | Submit                                                                        |                                                                           |                                                                                         |  |  |  |
| This Field Consent application I<br><b>Submit</b> button above. If the deta<br>above.                        | nas now passed valida<br>ils are incorrect or you v         | tion checks an<br>vish to return t | d is about to be sent to the Departme<br>o previous pages, use the links oppo | nt. Please check the details below<br>site. You may also return to this w | v carefully before submitting using the<br>ork later by clicking on <b>Resume Later</b> |  |  |  |
| If this submission is a new Field<br>the Department.                                                         | d Consent, a unique ref                                     | erence will be                     | assigned after payment has been ma                                            | ade. Please note this is for future                                       | reference and any communication with                                                    |  |  |  |
|                                                                                                    | Reference Not Yet Assigned<br>Operator INDUSTRY             |                                    |                                                                               |                                                                           |                                                                                         |  |  |  |
| Hide All Details                                                                                             |                                                             |                                    |                                                                               |                                                                           | Refresh                                                                                 |  |  |  |
| Central Contact Details                                                                                      | Team Coordinators                                           | Data Entry                         | Authorised Field Consent<br>Submitter                                         | Authorised Consents<br>Recipient                                          | Consents Interested Party<br>Recipient                                                  |  |  |  |
| Industry User<br>industry.fc.user@industry.com<br>FIELD CONSENT MANAGER<br>INDUSTRY<br>+44 (0)800 000 000000 | V                                                           | 7                                  |                                                                               | V                                                                         | V                                                                                       |  |  |  |
|                                                                                                    |                                                             |                                    |                                                                               |                                                                           |                                                                                         |  |  |  |
| Top of Page 🔺                                                                                                |                                                             |                                    |                                                                               |                                                                           | Top of Page 🔺                                                                           |  |  |  |
| User: Mrs Industry User (icons                                                                               | sent) Page Ref. FC010>                                      | _FLARE_MAI                         | N                                                                             |                                                                           | Powered by FOXopen                                                                      |  |  |  |
|                                                                                                    |                                                             |                                    |                                                                               |                                                                           | -                                                                                       |  |  |  |

#### YOU MUST CLICK ON THE 'SUBMIT' BUTTON ON THIS PAGE TO MAKE THE PAYMENT AND FINALISE THE SUBMISSION PROCESS

Clicking the 'Submit' button will send the application to the OGA Consents team and take the Operator to the payment screen. Details on how to make payments are contained in the in "<u>Processing Payments</u>" section later in this guide document.

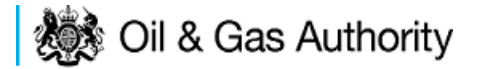

### Submitting a new Venting Consent application

New Venting Consent applications can be submitted for UK Fields on a short term, Annual or long term basis

The Operator must log in to the UK Energy Portal at this URL:

https://itportal.decc.gov.uk/eng/fox/live/PORTAL\_LOGIN/login

After logging in the Operator will be taken to their Portal Workbasket. The workbasket will contain all notifications and actions for transactions made using the UK Energy Portal.

From the workbasket click on 'Field Consents' from the left hand menu

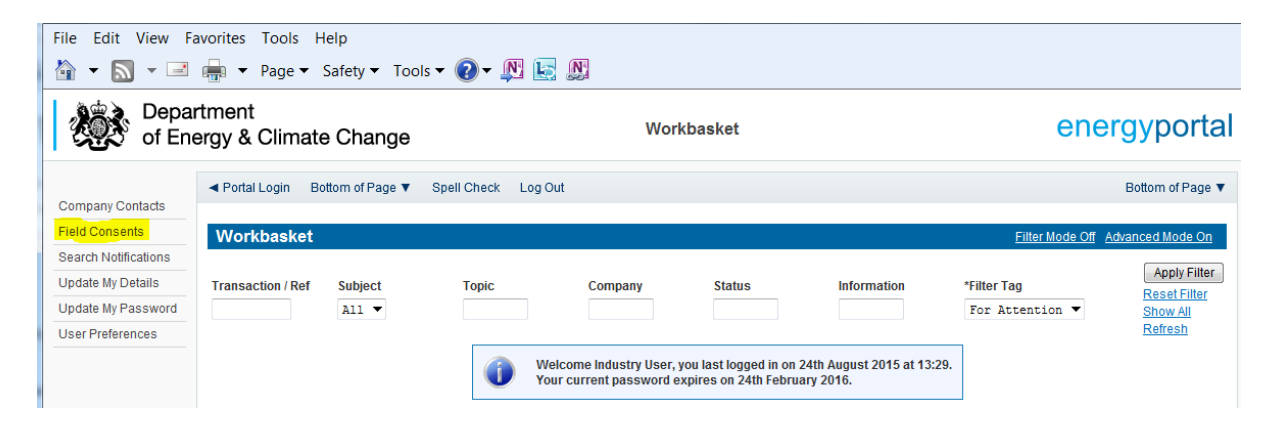

This takes the operator into the Field Consents System search screen.

From the search screen you are able to search for all field consents which have been submitted on behalf of the operators company. The Operator is able to set various search option parameters before requesting the results.

To begin a new consent application click on 'New Field Consent from the left hand menu from the Field Consents System search screen

## il & Gas Authority

| File Edit View Fa                                   | avorites Tools Help<br>🖶 🕶 Page 🕶 Safety 🕶 Tools 🕶 🌘                                                                                           | ) - N 🔄 N                                                                                                    |                                                                                                    |                                                                                                    |
|-----------------------------------------------------|----------------------------------------------------------------------------------------------------|----------------------------------------------------------------------------------------------------|----------------------------------------------------------------------------------------------------|----------------------------------------------------------------------------------------------------|
| 😻 Oil 8                                             | & Gas Authority                                                                                                    | Field Con                                                                                                    | sents System                                                                                                    | energyporta                                                                                                   |
| New Field Consent<br>Copy Existing Field<br>Consent |                                                                                                    |                                                                                                    |                                                                                                    | Bottom of Page ▼                                                                                              |
| lelp                                                | This screen allows users to search existing Fi<br>currently being processed by DECC cannot be<br>resubmit then you need to contact the appropr | eld Consent applications for which th<br>revised until the consent has been <u>c</u><br>iate Aberdeen or London office using | ey have access, such that they may be<br>rranted. If you have submitted an appli<br>the contacts given on the application | e viewed or revised. Applications which are<br>cation in error and you wish to update it and<br>entry screen. |
| Contact Us                                          | Search                                                                                                    |                                                                                                    |                                                                                                    |                                                                                                    |
| Security Policy                                     |                                                                                                    | Ref Number                                                                                                    | 8                                                                                                    |                                                                                                    |
| hishing Information                                 |                                                                                                    | Type of Consent                                                                                                    | A11 -                                                                                                    |                                                                                                    |
| erms And<br>Conditions                              |                                                                                                    | Length Specified on Application                                                                                              | A11 -                                                                                                    |                                                                                                    |
| rivacy Policy                                       |                                                                                                    | Starting Year on Application                                                                                                 | A11 🔻                                                                                                    |                                                                                                    |
| ookies                                              |                                                                                                    | Field Name                                                                                                    |                                                                                                    |                                                                                                    |
| eedback                                             |                                                                                                    | Licence Number                                                                                                    |                                                                                                    |                                                                                                    |
|                                                     |                                                                                                    | Operator                                                                                                    |                                                                                                    |                                                                                                    |
|                                                     |                                                                                                    | Field Operator                                                                                                    |                                                                                                    |                                                                                                    |
|                                                     |                                                                                                    | Application Status                                                                                                    | Any 🔻                                                                                                    |                                                                                                    |
|                                                     |                                                                                                    | Latest Application                                                                                                    |                                                                                                    |                                                                                                    |
|                                                     | Search                                                                                                    |                                                                                                    |                                                                                                    |                                                                                                    |
|                                                     | Top of Page 🔺                                                                                                    |                                                                                                    |                                                                                                    | Top of Page 🔺                                                                                                 |
|                                                     | User: Mrs Industry User (iconsent) Page Ref                                                                                                    | FC001X_LAUNCH                                                                                                    |                                                                                                    | Powered by FOXopen                                                                                            |

From the New Field Consent screen select the year for the start of the consent period from the drop down list. Select the type of consent, 'Vent Consent', from the drop down list. Click on 'Create' to generate a new blank Venting Consent.

| 😻 Oil                   | & Gas Authority                                     | Field Consents System<br>New Field Consent                | energyportal       |
|-------------------------|-----------------------------------------------------|-----------------------------------------------------------|--------------------|
|                         | ✓ Workbasket Bottom of Page ▼                       |                                                           | Bottom of Page 🔻   |
| Help                    | New Field Consent                                   |                                                           |                    |
| Contact Us              |                                                     |                                                           |                    |
| Security Policy         | You have chosen to start a new Field Consent applic | ation, please select from the following and click create: |                    |
| Phishing Information    |                                                     | Year the Consent is required from 2016                    |                    |
| Terms And<br>Conditions |                                                     | *Type of Consent Vent Consent 🗸                           |                    |
| Privacy Policy          | Back                                                |                                                           |                    |
| Cookies                 |                                                     |                                                           |                    |
| Feedback                | Top of Page 🔺                                       |                                                           | Top of Page 🔺      |
|                         | User: Mrs Industry User (iconsent) Page Ref: FC00   | IX_LAUNCH                                                 | Powered by FOXopen |

This will have created a new Vent Consent application which needs to be populated with the required data. The new application will open on the Entry Screen which gives the Operator a list of OGA contacts and links to guidance on completing flaring, venting and production consent application

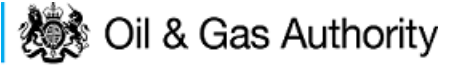

| 뷇 Oil                   | & Gas Authority                                                                                                    | Field Consent Application<br>Entry Screen                                                                                                    | energyportal                                             |  |  |  |  |  |
|-------------------------|----------------------------------------------------------------------------------------------------|----------------------------------------------------------------------------------------------------|----------------------------------------------------------|--|--|--|--|--|
|                         | ◄ Workbasket Resume Later Next Page Botton                                                                                                   | n of Page 🔻                                                                                                    | Bottom of Page 🔻                                         |  |  |  |  |  |
| Entry Screen            | Ref Not Yet Assigned                                                                                                    | Folder Ref Not Yet Assigned                                                                                                    | Status In Progress                                       |  |  |  |  |  |
| Current Contacts        | Starting Year 2016                                                                                                    | Field Name(s)                                                                                                    | Primary Operator                                         |  |  |  |  |  |
| Cover Info              | Length                                                                                                    | Licence(s)                                                                                                    | Field Operator(s)                                        |  |  |  |  |  |
| Vent Report             | Field Consent Application                                                                                                    |                                                                                                    |                                                          |  |  |  |  |  |
| ST Vent Consent         | Please read this page then click on Next Page                                                                                                | above to go to the next page, or you can select the links on the l                                                                                                    | eft hand side to go to the appropriate section.          |  |  |  |  |  |
| Vent Consent            |                                                                                                    | PETROLEUM ACT 1998<br>ENERGY ACT 1976                                                                                                    |                                                          |  |  |  |  |  |
| LT Vent Consent         | These application pages allow companies to apply for Production, Flaring and Venting Consents from 2008 onwards under the above legislation. |                                                                                                    |                                                          |  |  |  |  |  |
| Additional Info         | Production Consent applications should be completed                                                                                          | Production Consent applications should be completed for each separate field as appropriate requesting minimum and maximum levels. Flaring and Venting Consents may be |                                                          |  |  |  |  |  |
| Print                   |                                                                                                    | requesting for either a single field or a grouping of joint fields.                                                                                                   |                                                          |  |  |  |  |  |
| Submit                  | For gu                                                                                                    | For guidance on how to complete the pages, please click on the following links:<br>Flare/vent Guidance                                                                |                                                          |  |  |  |  |  |
| View Review Notes       |                                                                                                    | PPD Production Guidance                                                                                                    |                                                          |  |  |  |  |  |
| Payment                 | Any queries relating to the                                                                                                    | Field Consent forms, or a specific application, should be address                                                                                                    | ed to the Aberdeen office:                               |  |  |  |  |  |
| Validation              | D<br>31<br>At<br>81                                                                                                    | ECC Licensing, Exploration & Development<br>d Floor<br>holl House<br>3-88 Guild Street                                                                                |                                                          |  |  |  |  |  |
| Show/Update Errors      | AI                                                                                                    | berdeen                                                                                                    |                                                          |  |  |  |  |  |
|                         | At                                                                                                    | 511 GAR                                                                                                    |                                                          |  |  |  |  |  |
| Hide Errors             | C                                                                                                    | laire Grant<br>mail: claire grant@decc.gsi.gov.uk Tel: +44.(0)1224.25405202                                                                                           |                                                          |  |  |  |  |  |
| Error Summary           | Ľ                                                                                                    |                                                                                                    |                                                          |  |  |  |  |  |
| Help                    | Lí<br>E-                                                                                                    | oraine Osborne<br>-mail: loraine.osborne@decc.gsi.gov.uk Tel: +44 (0)1224 254055                                                                                      | 2                                                        |  |  |  |  |  |
| Contact Us              | For                                                                                                    | support on any IT related issues please use the "Help" link oppos                                                                                                    | -<br>ite.                                                |  |  |  |  |  |
| Security Policy         |                                                                                                    | An asterisk (*) denotes a mandatory field.                                                                                                    |                                                          |  |  |  |  |  |
| Phishing Information    | Note - the Consent documents will be sent electronical                                                                                       | y via the Portal to the Authorised and Copy recipients. If you wish to                                                                                                | also receive a paper copy please apply in writing to the |  |  |  |  |  |
| Terms And<br>Conditions |                                                                                                    | appropriate office (see above).                                                                                                    |                                                          |  |  |  |  |  |
| Privacy Policy          | Top of Page 🔺                                                                                                    |                                                                                                    | Top of Page 🔺                                            |  |  |  |  |  |
| Cookies                 |                                                                                                    |                                                                                                    |                                                          |  |  |  |  |  |
| Feedback                | User: Mrs Industry User (iconsent) Page Ref: FC020X_                                                                                         | _VENT_MAIN                                                                                                    | Powered by FOXopen                                       |  |  |  |  |  |

Use the navigation bar at the top of the form to navigate to the next page to display the Operators team of people who will be involved in the preparation and submission of this application. By default the person creating the application is enrolled in the team with all available roles

# IT IS STRONGLY RECOMMENDED THAT MORE THAN ONE PERSON IS ENROLLED IN THE CONSENTS TEAMS TO AVOID DELAYS IN THE SUBMISSION AND APPROVAL PROCESS.

Please see the section "Controlling Access using Field Consents Teams and Contacts"

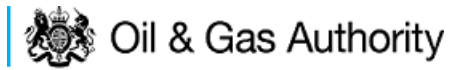

| <ul> <li>Workbasket</li> </ul>                                                  | Resume Later                                                  | Previous Page     | Next Page  | Bottom of Page ▼                                           |                                  | Bottom of Page 🔻                                    |  |
|---------------------------------------------------------------------------------|---------------------------------------------------------------|-------------------|------------|------------------------------------------------------------|----------------------------------|-----------------------------------------------------|--|
| Star                                                                            | Ref Not Yei<br>ting Year 2016<br>Length                       | t Assigned        |            | Folder Ref Not Yet Assigned<br>Field Name(s)<br>Licence(s) | Prim<br>Field                    | Status In Progress<br>ary Operator<br>I Operator(s) |  |
| Current Co                                                                      | ontacts                                                       |                   |            |                                                            |                                  |                                                     |  |
| Hide All Details                                                                | L                                                             |                   |            |                                                            |                                  | Refresh                                             |  |
| Central Contac                                                                  | t Details                                                     | Team Coordinators | Data Entry | Authorised Field Consent<br>Submitter                      | Authorised Consents<br>Recipient | Consents Interested Party<br>Recipient              |  |
| Industry User<br>industry.fc.user<br>FIELD CONSEI<br>INDUSTRY<br>+44 (0)800 000 | @industry.com<br>NT MANAGER<br>00000                          | V                 |            | V                                                          | V                                | V                                                   |  |
| Add Person                                                                      | Add Person                                                    |                   |            |                                                            |                                  |                                                     |  |
| Top of Page 🔺                                                                   |                                                               |                   |            |                                                            |                                  | Top of Page 🔺                                       |  |
| User: Mrs Indu                                                                  | User: Mrs Industry User (iconsent) Page Ref: FC020X_VENT_MAIN |                   |            |                                                            |                                  |                                                     |  |

Click the 'Next page' link to proceed with the application.

On the next screen, Cover Info, the operator will define the length of time for which the Vent Consent is being applied. There are three terms for which a Flare Consent may be requested: Short Term, Annual, and Long term.

The process differs slightly in the data required for each type of consent length.

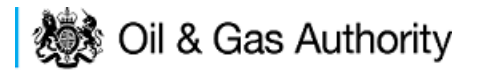

### New Short Term Vent Consent

Short term venting can be issued for occasions when, for operational or safety reasons the Operator needs to vent hydrocarbons in excess of their normal consent allowance or for periods where a new field is beginning to prepare for first production.

The Cover Info page is where the Operator is able to define the Field(s) and duration for the consent being applied for.

| <ul> <li>Workbasket</li> </ul> | Resume Later                              | Previous Page     | Next Page      | Bottom of Page 🔻                                                                                                    | Bottom of Page 1                                            |
|--------------------------------|-------------------------------------------|-------------------|----------------|----------------------------------------------------------------------------------------------------|-------------------------------------------------------------|
| Star                           | Ref Not Yet A<br>ting Year 2016<br>Length | ssigned           |                | Folder Ref Not Yet Assigned<br>Field Name(s)<br>Licence(s)                                                                                 | Status In Progress<br>Primary Operator<br>Field Operator(s) |
| Cover Info                     |                                           |                   |                |                                                                                                    |                                                             |
|                                |                                           | Applie<br>*Field  | cation for yea | r starting 1st January 2016  Primary Operator Select Operator *Field Operator Select Operator Add Field(s) Vent Consent Length? Select One | *Licence Numbers                                            |
| Top of Page 🔺                  |                                           |                   |                |                                                                                                    | Top of Page                                                 |
| User: Mrs Indu                 | ıstry User (iconser                       | t) Page Ref. FC02 | 0X_VENT_MA     | AIN                                                                                                    | Powered by FOXopen                                          |

The Operator is chosen by searching for the operators name from the approved list of Operators registered with the UK Energy Portal. To use the search facility click on the select Operator link on the screen:

| Application for year starting 1st January | 2015 🔻   |
|-------------------------------------------|----------|
| Primary Operator                          | -0       |
| Select C                                  | operator |

This will open the Organisation Directory Search Screen

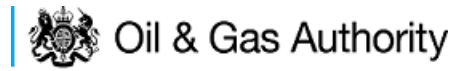

| Bottom of Page 🔻                                                                                                    |                              | Bottom of Page 🔻                 |  |  |  |  |
|----------------------------------------------------------------------------------------------------|------------------------------|----------------------------------|--|--|--|--|
| Organisation Search This page allows you to search for organisations by Name or Company Registered Number (as recorded at Companies House). Organisation Name |                              |                                  |  |  |  |  |
| Organisation Name                                                                                                    |                              | 0                                |  |  |  |  |
| Registered Number                                                                                                    | 0                            |                                  |  |  |  |  |
|                                                                                                    | Include Former Names 🔲 📋     | Include Closed Organisations 🔲 📋 |  |  |  |  |
|                                                                                                    | Show Duplicate Records 🔲 🎁   |                                  |  |  |  |  |
| Search Reset All                                                                                                    | Cancel                       |                                  |  |  |  |  |
| Top of Page 🔺                                                                                                    |                              | Top of Page 🔺                    |  |  |  |  |
| User: Mrs Industry User                                                                                                    | (iconsent) Page Ref: DEC010X | Powered by FOXopen               |  |  |  |  |

Enter the name (or the beginning letters) of the name of the Operator Responsible for the Field for which the consent is being prepared. E.G. Entering 'tes' as the organisation and clicking on 'Search' will return search results of TESSENDERLO UK LIMITED and TEST COMPANY LTD. Click on the 'Select' link to inset the Organisation into the application.

| Bottom of Pa  | age 🔻                                                |                                                                                               | Bottom of Page 🔻     |
|---------------|------------------------------------------------------|-----------------------------------------------------------------------------------------------|----------------------|
| Organis       | sation Search                                        |                                                                                               |                      |
| This page a   | llows you to search for organisations by Name or Co  | ompany Registered Number (as recorded at Corr                                                 | npanies House).      |
| Organ         | isation Name tes                                     |                                                                                               | 6                    |
| Negioi        | Include Former Names ()<br>Show Duplicate Records () | Include Close                                                                                 | ed Organisations 🔲 🎁 |
| Search        | Reset All Cancel                                     |                                                                                               |                      |
| Search        | Results                                              |                                                                                               |                      |
| Select        | Organisation Name                                    | Registered No. & Address                                                                      | Branch No. & Address |
| <u>Select</u> | TESSENDERLO UK LIMITED                               | Reg No:04244527<br>BRIDGE END WORKS<br>MACCLESFIELD ROAD<br>LEEK<br>STAFFORDSHIRE<br>ST13 8LD |                      |
| Select        | TEST COMPANY LTD                                     | 3 WHITEHALL PLACE<br>LONDON<br>SW1A 2AW                                                       |                      |
| Number of r   | natches found:2                                      |                                                                                               |                      |
| Top of Page   | <b>A</b>                                             |                                                                                               | Top of Page 🔺        |
| User: Mrs     | Industry User (iconsent) Page Ref. DEC010X           |                                                                                               | Powered by FOXopen   |

Add the field for which the production consent is being prepared. To add the field click on the 'Add Field' link on the screen.

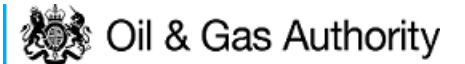

| *Field | I   |                 | *Field Operator | 0 | *Licen      | ice Numbers() |
|--------|-----|-----------------|-----------------|---|-------------|---------------|
|        | - 👕 | Select Operator | •               | • | Add Licence | 7             |
|        |     |                 | Add Field(s)    |   |             |               |

This will open the DEVUK Field Search Screen

| ◄ Workbasket ◄ Production Consent Application | Save Now     | Revert Changes | Spell Check | Log Out | Bottom of Page 🔻 |
|-----------------------------------------------|--------------|----------------|-------------|---------|------------------|
|                                               |              |                |             |         |                  |
| Field Search Criteria                         |              |                |             |         |                  |
| Enter values and press search                 |              |                |             |         |                  |
| Field Name                                    |              |                | 0           |         |                  |
| Sub Type                                      | Any Sub Type | • •            |             |         |                  |
| Parent Field Name                             | None         |                | •           |         |                  |
| *On or offshore?                              | Any 🔻        |                |             |         |                  |
| Search Reset Cancel                           |              |                |             |         |                  |
| ◄ Workbasket ◄ Production Consent Application | Save Now     | Revert Changes | Spell Check | Log Out | Top of Page 🔺    |

Enter the name (or the beginning letters) of the name of the Field name for which the consent is being prepared. E.G. Entering 'bren' as the Field Name and clicking on 'Search' will return search results of BRENDA and BRENT. Click on the 'Select' link to the right of the correct Field Name to inset the Field into the application.

| <ul> <li>Workbasket</li> </ul> | <ul> <li>Production Conser</li> </ul> | t Application Sa                                                       | ave Now  | Revert Changes | Spell Check    | Log Out | Bottom of Page 🔻  |
|--------------------------------|---------------------------------------|------------------------------------------------------------------------|----------|----------------|----------------|---------|-------------------|
|                                |                                       |                                                                        |          |                |                |         |                   |
| Field Sea                      | rch Criteria                          |                                                                        |          |                |                |         |                   |
| Enter values a                 | nd press search                       |                                                                        |          |                |                |         |                   |
| Search                         | Parent<br>*On o<br>Reset Cancel       | Field Name Dizen<br>Sub Type Any<br>Field Name None<br>r offshore? Any | Sub Type | •              | •              |         |                   |
| Field Res                      | ult List                              |                                                                        |          |                |                |         |                   |
| Select I                       | Field Name ↑↓                         | Shore ↑↓                                                               | Sub Type | S              | tatus          |         | Parent Field Name |
| Select                         | BREN <mark>DA</mark>                  | Offshore                                                               | DETERMIN | IED 7          | 700 - PRODUCIN | G       |                   |
| Select                         | BRENT                                 | Offshore                                                               | DETERMIN | IED 7          | 700 - PRODUCIN | G       |                   |
| Number of ma                   | tching rows: 2                        |                                                                        |          |                |                |         |                   |
| <ul> <li>Workbasket</li> </ul> | Production Conser                     | t Application Sa                                                       | ave Now  | Revert Changes | Spell Check    | Log Out | Top of Page 🔺     |

The Licence Number(s) associated with the Field are automatically entered into the application.

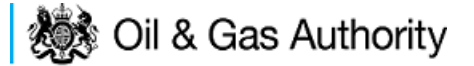

| *Field  | *Field Operator            | )           | *Licence N | umbers  |
|---------|----------------------------|-------------|------------|---------|
|         |                            | Add License | P119       | <b></b> |
| BRENI V | Select Operator INDUSTRI + | Add Licence | P257       | <b></b> |
|         | Add Field(s)               |             |            |         |

To add further Fields into the application click the 'Select Field link and repeat the process. Any additional fields added to the application will also add any further associated Licences to the application.

Select the field at which the venting is going to take place by clicking the drop down menu next to the question "Which field are the venting facilities located?" and selecting the correct Field name.

Set the Vent Consent Length to 'Short Term' by selecting this option from the drop down menu.

The Consent Start Date and End date are not entered at this point. These items will be populated from information provided later in the application process.

Select the UKCS location of the Field for which the consent is being applied for. This is selected from the drop down menu.

Select the Field at which the venting will be recorded from the drop down menu.

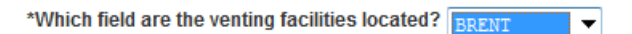

The Vent Consent Requested item is not entered at this point. This item will be populated from information provided later in the application process.

Enter the figure allocated to the Operator for venting at this facility from the consent issues for the previous period.

| Vent Consent Requested (tonnes/day) |      | 0 |
|-------------------------------------|------|---|
| Year 2014 History                   |      |   |
| *Vent Consent (tonnes/day)          | 0.12 | 8 |

The screen should now be completely populated. Click on 'Next Page' on the navigation bar to move to the Short Term Vent Consent request page and continue the application process.

Enter the dates for which the consent is due to start and end by using the calendar widget or manually entering the dates, then clicking on the 'Initialise Term' button.

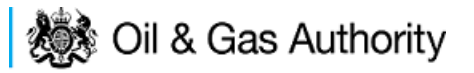

| ◄ Workbasket Resume Later Previous Page                         | Next Page Bottom of Page ▼                                                  | Bottom of Page 🔻                                                                              |
|-----------------------------------------------------------------|-----------------------------------------------------------------------------|-----------------------------------------------------------------------------------------------|
| Ref Not Yet Assigned<br>Starting Year 2015<br>Length Short Term | Folder Ref Not Yet Assigned<br>Field Name(s) BRENT<br>Licence(s) P119, P257 | Status In Progress<br>Primary Operator TEST COMPANY LTD<br>Field Operator(s) TEST COMPANY LTD |
| Vent Consent (2015)                                             |                                                                             |                                                                                               |
| The 'Initialise Term' button must be clicked in period.         | the dates are changed, information already filled in                        | will not be lost as long as the month remains within the consent                              |
| *Start 13-Sep-2015                                              | *End 26-Sep-2015                                                            | erm                                                                                           |
|                                                                 |                                                                             |                                                                                               |
| Top of Page 🔺                                                   |                                                                             | Top of Page 🔺                                                                                 |
|                                                                 |                                                                             |                                                                                               |
| User: Mrs Industry User (iconsent) Page Ref: FC020              | X_VENT_MAIN                                                                 | Powered by FOXopen                                                                            |

Once the Initialise term button has been pushed the screen will display the areas where the Operators' requested vent allowances are recorded. For each period on the screen the Operator must enter the requested figure. If the Operator wishes to add a comment to the figures for a requested month it can be entered in the comments box on the right hand side of the monthly figures.

| ◄ Workbasket Resume Later P                                               | revious Page Next Page Bot               | tom of Page 🔻                                               | Bottom of Page ▼                                                                              |
|---------------------------------------------------------------------------|------------------------------------------|-------------------------------------------------------------|-----------------------------------------------------------------------------------------------|
| Ref Not Yet Assigr<br>Starting Year 2015<br>Length Short Term             | ned Folde<br>Field Nat<br>Licer          | er Ref Not Yet Assigned<br>me(s) BRENT<br>Ice(s) P119, P257 | Status In Progress<br>Primary Operator TEST COMPANY LTD<br>Field Operator(s) TEST COMPANY LTD |
| Vent Consent (2015)                                                       |                                          |                                                             |                                                                                               |
| The 'Initialise Term' button mu period.                                   | ust be clicked if the dates are ch       | anged, information already filled in                        | n will not be lost as long as the month remains within the consent                            |
| *Start 13-SEP-201                                                         | 5 <b>1</b> *End 20                       | S-SEP-2015 initialise 1                                     | -erm                                                                                          |
| Year Month Days Consent<br>2015 September 30 14<br>Total<br>Daily Average | Days Unignited Vent(s)<br>(tonnes/month) | nments<br>osure of export route for<br>intenance            | *<br>*                                                                                        |
| Calculate Totals                                                          |                                          |                                                             | Top of Page 🔺                                                                                 |
| User: Mrs Industry User (iconsent) F                                      | Page Ref: FC020X_VENT_MAIN               |                                                             | Powered by FOXopen                                                                            |

Once figures have been entered click on the 'Calculate Totals' button to populate the total and Daily Average figures on the screen.

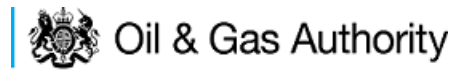

| <ul> <li>Workbasket</li> </ul> | Resume Later Pre                                       | vious Page Next Page                        | Bottom of Page 🔻                                                        | Bottom of Page 🔻                                                                                |
|--------------------------------|--------------------------------------------------------|---------------------------------------------|-------------------------------------------------------------------------|-------------------------------------------------------------------------------------------------|
| Starting<br>L                  | Ref Not Yet Assigne<br>9 Year 2015<br>ength Short Term | d<br>Fiel<br>I                              | Folder Ref Not Yet Assigned<br>d Name(s) BRENT<br>.icence(s) P119, P257 | d Status In Progress<br>Primary Operator TEST COMPANY LTD<br>Field Operator(s) TEST COMPANY LTD |
| Vent Conse                     | ent (2015)                                             |                                             |                                                                         |                                                                                                 |
| The 'Initian<br>period.        | ise Term' button mus                                   | t be clicked if the dates ar                | e changed, information alre                                             | ready filled in will not be lost as long as the month remains within the consent                |
| :                              | Start 13-SEP-2015                                      | *En                                         | d 26-SEP-2015                                                           | Initialise Term                                                                                 |
| Year Month                     | Days Consent Da                                        | ays() Unignited Vent(s)<br>(tonnes/month)() | Comments                                                                |                                                                                                 |
| 2015 Septembe                  | er 30 14                                               | 2.78                                        | closure of export ro<br>maintenance                                     | pute for 🔹                                                                                      |
| Total                          |                                                        | 2.78                                        |                                                                         |                                                                                                 |
| Daily Aver                     | age                                                    | 0.199                                       |                                                                         |                                                                                                 |
| Calculate To                   | tals                                                   |                                             |                                                                         |                                                                                                 |
| Top of Page 🔺                  |                                                        |                                             |                                                                         | Top of Page 🔺                                                                                   |
| User: Mrs Indu                 | stry User (iconsent) Pa                                | ge Ref: FC020X_VENT_MAI                     | N                                                                       | Powered by EOVopen                                                                              |

Clicking the 'Calculate Totals' button will also populate the Consent start and end dates and the requested vent consent information on the Cover Info page.

| *Vent Consent Length?                            | Short Term 🔻                                 |
|--------------------------------------------------|----------------------------------------------|
| Consent Start Date                               | 13-SEP-2015 👔                                |
| Consent End Date                                 | 26-SEP-2015 🚹                                |
| *Where are the field(s) located?                 | Northern North Sea/West of Shetlands $ullet$ |
| *Which field are the venting facilities located? | BRENT 🔻                                      |
| Select                                           | Field                                        |
| Vent Consent Requested (tonnes/day)              | 0.199                                        |
| Year 2014 History                                |                                              |
| *Vent Consent (tonnes/day)                       | 0.12                                         |

Click on 'Next Page' on the navigation bar to move to the next screen, 'Additional Info'

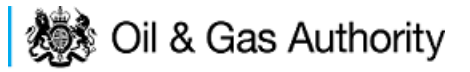

| <ul> <li>Workbasket</li> </ul> | Resume Later                         | Previous Page                       | Next Page        | Bottom of Page <b>v</b> |                                                                             |                                                                                               | Bottom of Page <b>v</b> |
|--------------------------------|--------------------------------------|-------------------------------------|------------------|-------------------------|-----------------------------------------------------------------------------|-----------------------------------------------------------------------------------------------|-------------------------|
|                                | Ref N<br>Starting Year 2<br>Length S | ot Yet Assigned<br>D15<br>hort Term |                  |                         | Folder Ref Not Yet Assigned<br>Field Name(s) BRENT<br>Licence(s) P119. P257 | Status In Progress<br>Primary Operator TEST COMPANY LTD<br>Field Operator(s) TEST COMPANY LTD |                         |
| Notes                          |                                      |                                     |                  |                         |                                                                             |                                                                                               |                         |
| Please add addit               | ion information t                    | o support the applic                | cation in the bo | ox provided below:      |                                                                             |                                                                                               |                         |
|                                |                                      |                                     |                  |                         | Updated For Not Yet Assigned<br>By                                          |                                                                                               |                         |
|                                |                                      |                                     |                  |                         | Date                                                                        |                                                                                               |                         |
|                                |                                      |                                     |                  |                         |                                                                             |                                                                                               |                         |
| Improveme                      | nt Studies/P                         | rojects                             |                  |                         |                                                                             |                                                                                               |                         |
| Please provide o               | letails in the box                   | below:                              |                  |                         |                                                                             |                                                                                               |                         |
|                                |                                      |                                     |                  |                         |                                                                             |                                                                                               |                         |
|                                |                                      |                                     |                  |                         | Updated For Not Yet Assigned                                                |                                                                                               |                         |
|                                |                                      |                                     |                  |                         | Ву                                                                          |                                                                                               |                         |
|                                |                                      |                                     |                  |                         | Date                                                                        |                                                                                               |                         |
|                                |                                      |                                     |                  |                         |                                                                             |                                                                                               |                         |
| Supporting                     | Documents                            |                                     |                  |                         |                                                                             |                                                                                               |                         |
| Please upload d                | ocuments which                       | are appropriate to s                | support your a   | pplication.             |                                                                             |                                                                                               |                         |
|                                |                                      |                                     |                  |                         | Upload to DECC                                                              |                                                                                               |                         |
| Fil                            | е Туре                               |                                     |                  | Status                  | Uploaded By                                                                 | Actions                                                                                       |                         |
| Add                            | Supporting Doc                       | ument                               |                  |                         |                                                                             |                                                                                               |                         |
| Top of Page 🔺                  |                                      |                                     |                  |                         |                                                                             |                                                                                               | Top of Page 🛦           |
|                                |                                      |                                     |                  |                         |                                                                             |                                                                                               |                         |
| User: Mrs Ind                  | ustry User (icons                    | ent) Page Ref: FO                   | 20X VENT M       | AIN                     |                                                                             | Powered                                                                                       | by FOYopen              |

Additional notes can be added in the notes box using free text or copied and pasted from other applications. These notes are automatically saved when the Operator navigates away from the page.

Details can also be recorded relating to improvement studies and projects on this page. These details can be types as free text or pasted from other applications. Any added details are automatically save when the Operator navigates away from the page.

Supporting documentation can also be uploaded by clicking on the 'Add Supporting Document' Link on this page.

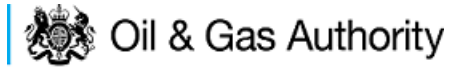

| ◄ Workbasket Resume Later Pre                        | vious Page Next Page                               | Bottom of Page <b>v</b>    |                                                             |                                              |                                                                                          | Bottom of Page <b>v</b> |  |
|------------------------------------------------------|----------------------------------------------------|----------------------------|-------------------------------------------------------------|----------------------------------------------|------------------------------------------------------------------------------------------|-------------------------|--|
| Ref Not Yei<br>Starting Year 2015<br>Length Short Te | t Assigned<br>erm                                  | Folde<br>Field Na<br>Licer | er Ref Not Yet Assigned<br>me(s) BRENT<br>noe(s) P119, P257 | Pri                                          | Status in Progress<br>mary Operator TEST COMPANY LTD<br>eld Operator(s) TEST COMPANY LTD |                         |  |
| Notes                                                |                                                    |                            |                                                             |                                              |                                                                                          |                         |  |
| Please add addition information to supp              | ort the application in the bo                      | x provided below:          |                                                             |                                              |                                                                                          |                         |  |
| notes can be added here by copying freehand text     | ng and pasting from oth                            | er applications or by 🔺    |                                                             |                                              |                                                                                          |                         |  |
|                                                      |                                                    | Upda                       | ted For Not Vet Assigned                                    | id.                                          |                                                                                          |                         |  |
|                                                      |                                                    |                            | By Mrs Industry FC                                          | : User                                       |                                                                                          |                         |  |
|                                                      |                                                    |                            | Date 30-AUG-2015                                            |                                              |                                                                                          |                         |  |
|                                                      |                                                    |                            |                                                             |                                              |                                                                                          |                         |  |
| Improvement Studies/Project                          | ts                                                 |                            |                                                             |                                              |                                                                                          |                         |  |
| Please provide details in the box below              |                                                    |                            |                                                             |                                              |                                                                                          |                         |  |
| from other applications or by ty                     | from other applications or by typing freehand text |                            |                                                             |                                              |                                                                                          |                         |  |
|                                                      | Tindated For Net Vet Assisted                      |                            |                                                             |                                              |                                                                                          |                         |  |
|                                                      |                                                    |                            | By Mrs Industry FC                                          | : User                                       |                                                                                          |                         |  |
|                                                      |                                                    |                            | Date 30-AUG-2015                                            |                                              |                                                                                          |                         |  |
|                                                      |                                                    |                            |                                                             |                                              |                                                                                          |                         |  |
| Supporting Documents                                 |                                                    |                            |                                                             |                                              |                                                                                          |                         |  |
| Please upload documents which are ap                 | propriate to support your ap                       | plication.                 |                                                             |                                              |                                                                                          |                         |  |
|                                                      |                                                    |                            | Upload to Di                                                | ECC                                          |                                                                                          |                         |  |
| File Type                                            | Status                                             | Uploaded By                |                                                             |                                              |                                                                                          | Actions                 |  |
|                                                      |                                                    |                            | Filename Dummy                                              | word document.docx                           |                                                                                          |                         |  |
| Supporting Document                                  | Received By DECC                                   | Industry User              | File Size 12.38 KE                                          | a word document uploaded to support the Vent |                                                                                          | Delete                  |  |
|                                                      |                                                    | 30 AUG 2015 11:28          | Description application                                     | on                                           |                                                                                          |                         |  |
|                                                      |                                                    |                            | View Save as                                                | Replace file                                 |                                                                                          |                         |  |
| Add Supporting Document                              |                                                    |                            |                                                             |                                              |                                                                                          |                         |  |
| Top of Page 🛦                                        |                                                    |                            |                                                             |                                              |                                                                                          | Top of Page 🛦           |  |

Click on 'Next Page' on the navigation bar to move to the next screen.

The Print Selection Screen allows the Operator to generate and print .pdf versions of the Flare Consent application. Check the boxes for the areas of the application you wish to create or click the 'Select all' link to choose all parts of the application. Click on the 'Generate pdf' button to produce the .pdf version of the Consent application. A copy will open in .pdf format in a new tab in the browser.

| <ul> <li>Workbasket</li> </ul> | Resume Later                                                                                                    | Previous Page                                                                                    | Bottom of Page 🔻                                                                                                    | Bottom of Page ▼                                                                              |
|--------------------------------|----------------------------------------------------------------------------------------------------|--------------------------------------------------------------------------------------------------|----------------------------------------------------------------------------------------------------|-----------------------------------------------------------------------------------------------|
| Starting<br>L<br>Short Te      | Ref Not Yet Assa<br>y Year 2015<br>ength Short Term<br>Self<br>Entry Screer<br>Current Contacts<br>Cover Info<br>erm Vent Consen<br>Additional Info | ectall<br>a<br>a<br>a<br>a<br>a<br>a<br>a<br>a<br>a<br>a<br>a<br>a<br>a<br>a<br>a<br>a<br>a<br>a | Folder Ref Not Yet Assigned<br>Field Name(s) BRENT<br>Licence(s) P119, P257<br>Last pdf document generated o<br>information on your application<br>the PDF below.<br>View PDF Application<br>Document Generated 30 AUG 2 | Status In Progress<br>Primary Operator TEST COMPANY LTD<br>Field Operator(s) TEST COMPANY LTD |
| Top of Page 🔺                  |                                                                                                    |                                                                                                  |                                                                                                    | Top of Page 🔺                                                                                 |
| User: Mrs Indus                | stry User (iconser                                                                                                    | nt) Page Ref: FC02                                                                               | DX_VENT_MAIN                                                                                                    | Powered by FOXopen                                                                            |

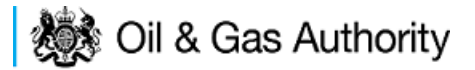

If the Consent application is ready to submit click on the submit button on the left hand menu to proceed to the next stage.

| Entry Screen      |  |
|-------------------|--|
| Current Contacts  |  |
| Cover Info        |  |
| Vent Report       |  |
| ST Vent Consent   |  |
| Vent Consent      |  |
| LT Vent Consent   |  |
| Additional Info   |  |
| Print             |  |
| Submit            |  |
| View Review Notes |  |
| Payment           |  |
|                   |  |

Once the 'Submit' button is pressed the Field Consents System will check all the entries made on the consent application. If any on the entries are invalid or missing they will be displayed in an error summary. Any error must be rectified before the application can be submitted.

| ◄ Workbasket Resume Later Bottom of Page                               | •                                                                           | Bottom of Page 🔻                                                                              |  |  |  |
|------------------------------------------------------------------------|-----------------------------------------------------------------------------|-----------------------------------------------------------------------------------------------|--|--|--|
| <b>Ref</b> Not Yet Assigned<br>Starting Year 2015<br>Length Short Term | Folder Ref Not Yet Assigned<br>Field Name(s) BRENT<br>Licence(s) P119, P257 | Status In Progress<br>Primary Operator TEST COMPANY LTD<br>Field Operator(s) TEST COMPANY LTD |  |  |  |
| Error Summary                                                          |                                                                             |                                                                                               |  |  |  |
| Your Field Consent Application is not ready to be sub                  | mitted to the Department. Click on the links below t                        | to rectify the errors.                                                                        |  |  |  |
| Error List                                                             |                                                                             |                                                                                               |  |  |  |
| Item                                                                   |                                                                             | Error Message                                                                                 |  |  |  |
| Vent Consent (tonnes/day)                                              |                                                                             | Invalid decimal value n/a                                                                     |  |  |  |
| Top of Page 🔺                                                          |                                                                             | Top of Page 🔺                                                                                 |  |  |  |
| User: Mrs Industry User (iconsent) Page Ref. FC02                      | 0X_VENT_MAIN                                                                | Powered by FOXopen                                                                            |  |  |  |

Click on the item on the errors list and you will be taken to the screen containing the error.

The error will be indicated by a red cross.  $\stackrel{ imes}{=}$ 

Hovering over the cross will give an indication of what has caused the entry to be invalid. Correct the error and click on the 'Error Summary' link on the left hand menu.

| Validation         |
|--------------------|
| Show/Update Errors |
| Hide Errors        |
| Error Summary      |
|                    |

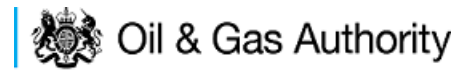

If there are still errors on the application they will still appear in the errors list. Repeat the process to view and correct all errors until all corrections have been made. The error summary will be empty.

| ◄ Workbasket Resume Later Bottom of Pag                                                                     | e 🔻                                                                         | Bottom of Page 🔻                                                                              |  |  |  |
|----------------------------------------------------------------------------------------------------|-----------------------------------------------------------------------------|-----------------------------------------------------------------------------------------------|--|--|--|
| Ref Not Yet Assigned<br>Starting Year 2015<br>Length Short Term<br>Error Summary                            | Folder Ref Not Yet Assigned<br>Field Name(s) BRENT<br>Licence(s) P119, P257 | Status In Progress<br>Primary Operator TEST COMPANY LTD<br>Field Operator(s) TEST COMPANY LTD |  |  |  |
| There are no errors to be displayed.<br>The application is valid and ready for submition to the Department. |                                                                             |                                                                                               |  |  |  |
| Top of Page 🔺                                                                                               |                                                                             | Top of Page 🔺                                                                                 |  |  |  |
| User: Mrs Industry User (iconsent) Page Ref. FC020X_VENT_MAIN                                               |                                                                             |                                                                                               |  |  |  |

Click on the Submit link on the left hand menu to go to the submission screen.

| ◄ Workbasket Resume Late                                                                                                    | r Bottom of Page 🔻                                                                                                    |            |                                                                                |                                                                                               | Bottom of Page 🔻                       |  |  |  |  |  |  |
|----------------------------------------------------------------------------------------------------|----------------------------------------------------------------------------------------------------|------------|--------------------------------------------------------------------------------|-----------------------------------------------------------------------------------------------|----------------------------------------|--|--|--|--|--|--|
| Ref Not Yet Assigned F<br>Starting Year 2015 Field<br>Length Short Term Li                                                             |                                                                                                    |            | older Ref Not Yet Assigned<br>Name(s) BRENT<br>cence(s) P119, P257             | Status In Progress<br>Primary Operator TEST COMPANY LTD<br>Field Operator(s) TEST COMPANY LTD |                                        |  |  |  |  |  |  |
| Cabint                                                                                                    | Submit                                                                                                    |            |                                                                                |                                                                                               |                                        |  |  |  |  |  |  |
| This Field Consent application I<br>Submit button above. If the deta<br>above.<br>If this submission is a new Field<br>the Department. | This Field Consent application has now passed validation checks and is about to be sent to the Department. Please check the details below carefully before submitting using the <b>Submit</b> button above. If the details are incorrect or you wish to return to previous pages, use the links opposite. You may also return to this work later by clicking on <b>Resume Later</b> above. If this submission is a new Field Consent, a unique reference will be assigned after payment has been made. Please note this is for future reference and any communication with the Department. |            |                                                                                |                                                                                               |                                        |  |  |  |  |  |  |
|                                                                                                    |                                                                                                    |            | Reference Not Yet Assigned<br>Operator TEST COMPANY LTD<br>Field Name(s) BRENT | D                                                                                             |                                        |  |  |  |  |  |  |
| Hide All Details                                                                                                    |                                                                                                    |            |                                                                                |                                                                                               | Refresh                                |  |  |  |  |  |  |
| Central Contact Details                                                                                                    | Team Coordinators                                                                                                    | Data Entry | Authorised Field Consent<br>Submitter                                          | Authorised Consents<br>Recipient                                                              | Consents Interested Party<br>Recipient |  |  |  |  |  |  |
| Industry User<br>industry.fc.user@industry.com<br>FIELD CONSENT MANAGER<br>INDUSTRY<br>+44 (0)800 000 0000@                            | 1                                                                                                    |            | V                                                                              | V                                                                                             | V                                      |  |  |  |  |  |  |
|                                                                                                    |                                                                                                    |            |                                                                                |                                                                                               |                                        |  |  |  |  |  |  |
| Top of Page ▲                                                                                                    |                                                                                                    |            |                                                                                |                                                                                               | Top of Page 🔺                          |  |  |  |  |  |  |
| User: Mrs Industry User (icons                                                                                                    | User: Mrs Industry User (iconsent) Page Ref. FC020X_VENT_MAIN                                                                                                    |            |                                                                                |                                                                                               |                                        |  |  |  |  |  |  |

### YOU MUST CLICK ON THE 'SUBMIT' BUTTON ON THIS PAGE TO PAY FOR THIS APPLICATION AND FINALISE THE SUBMISSION PROCESS

Clicking the 'Submit button will send the application to the OGA Consents team and take the Operator to the payment screen. Details on how to make payments are contained in the in "<u>Processing Payments</u>" section later in this guide document.

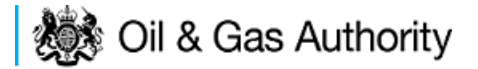

### New Annual Vent Consent

Follow the process for creating a blank Venting Consent application <u>described above</u> and proceed to the Cover Info screen

The Cover Info page is where the Operator is able to define the Field(s) and duration for the consent being applied for.

| <ul> <li>Workbasket</li> </ul> | Resume Later                              | Previous Page     | Next Page      | Bottom of Page ▼                                                                                                    |             |                     |                                                    | Bottom of Page 🔻 |
|--------------------------------|-------------------------------------------|-------------------|----------------|----------------------------------------------------------------------------------------------------|-------------|---------------------|----------------------------------------------------|------------------|
| Star                           | Ref Not Yet A<br>ting Year 2016<br>Length | ssigned           |                | Folder Ref Not Yet Assign<br>Field Name(s)<br>Licence(s)                                                              | ıed         | Pr                  | Status In F<br>rimary Operator<br>ield Operator(s) | Progress         |
| Cover Info                     |                                           | Applic<br>*Field  | ation for year | r starting 1st January 2016  Primary Operator Select Operator Field Operator Add Field(s) Vent Consent Length? Select | Add Licence | *Licence Numbers () |                                                    |                  |
| Top of Page 🔺                  |                                           |                   |                |                                                                                                    |             |                     |                                                    | Top of Page 🔺    |
| User: Mrs Indu                 | ıstry User (iconser                       | t) Page Ref: FC02 | DX_VENT_MA     | IN                                                                                                    |             |                     | Powered by                                         |                  |

The Operator is chosen by searching for the operators name from the approved list of Operators registered with the UK Energy Portal. To use the search facility click on the select Operator link on the screen:

| Application for year starting 1st January | 2016 🔻                |
|-------------------------------------------|-----------------------|
| Operator                                  |                       |
| Select C                                  | <mark>Operator</mark> |

| Bottom of Page 🔻           |                            |                                                             | Bottom of Page 🔻   |
|----------------------------|----------------------------|-------------------------------------------------------------|--------------------|
|                            |                            |                                                             |                    |
| Organisation Sea           | irch                       |                                                             |                    |
| This page allows you to se | earch for organisations by | Name or Company Registered Number (as recorded at Companies | House).            |
| Organisation Name          |                            |                                                             |                    |
| Registered Number          | •                          |                                                             |                    |
|                            | Include Former Names       | 🗆 🚺 Include Closed Orga                                     | inisations 🔲 j     |
|                            | Show Duplicate Records     |                                                             |                    |
|                            |                            |                                                             |                    |
| Search Reset All           | Cancel                     |                                                             |                    |
| Top of Page 🔺              |                            |                                                             | Top of Page 🔺      |
|                            |                            |                                                             |                    |
| User: Mrs Industry User    | (iconsent) Page Ref: DEC   | 010X                                                        | Powered by FOXopen |
|                            |                            |                                                             |                    |

This will open the Organisation Directory Search Screen

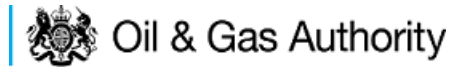

Enter the name (or the beginning letters) of the name of the Operator Responsible for the Field for which the consent is being prepared. E.G. Entering 'tes' as the organisation and clicking on 'Search' will return search results of TESSENDERLO UK LIMITED and TEST COMPANY LTD. Click on the 'Select' link to inset the Organisation into the application.

| Bottom of P   | age 🔻                                                |                                                                                               | Bottom of Page V            |
|---------------|------------------------------------------------------|-----------------------------------------------------------------------------------------------|-----------------------------|
| Organis       | sation Search                                        |                                                                                               |                             |
| This page a   | llows you to search for organisations by Name or (   | Company Registered Number (as recorded                                                        | d at Companies House).      |
| Orgar         | nisation Name                                        |                                                                                               | •                           |
| Regis         | Include Former Names ()<br>Show Duplicate Records () | Includ                                                                                        | de Closed Organisations 🔲 🚺 |
| Search        | Reset All Cancel                                     |                                                                                               |                             |
| Search        | Results                                              |                                                                                               |                             |
| Select        | Organisation Name                                    | Registered No. & Address                                                                      | Branch No. & Address        |
| <u>Select</u> | TESSENDERLO UK LIMITED                               | Reg No:04244527<br>BRIDGE END WORKS<br>MACCLESFIELD ROAD<br>LEEK<br>STAFFORDSHIRE<br>ST13 8LD |                             |
| <u>Select</u> | TEST COMPANY LTD                                     | 3 WHITEHALL PLACE<br>LONDON<br>SW1A 2AW                                                       |                             |
| Number of I   | matches found:2                                      |                                                                                               |                             |
| Top of Page   | ▲                                                    |                                                                                               | Top of Page 🔺               |
| User: Mrs     | Industry User (iconsent) Page Ref. DEC010X           |                                                                                               | Powered by FOXopen          |

Add the field for which the venting consent is being prepared. To add the field click on the 'Add Field' link on the screen.

| * | Field |                 | *Field Operator | 0 |             | *Licence Numl | bers |
|---|-------|-----------------|-----------------|---|-------------|---------------|------|
|   | - 👻   | Select Operator |                 | Ŧ | Add Licence |               | 7    |
|   |       |                 | Add Field(s)    |   |             |               |      |

This will open the DEVUK Field Search Screen

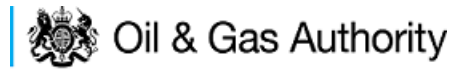

| Workbasket     Production Consent Application | Save Now     | Revert Changes | Spell Check | Log Out | Bottom of Page 🔻 |
|-----------------------------------------------|--------------|----------------|-------------|---------|------------------|
| Field Search Criteria                         |              |                |             |         |                  |
| Enter values and press search                 |              |                |             |         |                  |
| Field Name                                    |              |                | 8           |         |                  |
| Sub Type                                      | Any Sub Type | ≘ ▼            |             |         |                  |
| Parent Field Name                             | None         |                | •           |         |                  |
| *On or offshore?                              | Any 🔻        |                |             |         |                  |
| Search Reset Cancel                           |              |                |             |         |                  |
| ◄ Workbasket ◄ Production Consent Application | Save Now     | Revert Changes | Spell Check | Log Out | Top of Page 🔺    |

Enter the name (or the beginning letters) of the name of the Field name for which the consent is being prepared. E.G. Entering 'bren' as the Field Name and clicking on 'Search' will return search results of BRENDA and BRENT. Click on the 'Select' link to the right of the correct Field Name to inset the Field into the application

| <ul> <li>Workbasket</li> </ul> | Production Conser   | nt Application   | Save Now   | Revert Changes | Spell Check   | Log Out | Bottom of Page 🔻  |
|--------------------------------|---------------------|------------------|------------|----------------|---------------|---------|-------------------|
|                                |                     |                  |            |                |               |         |                   |
| Field Searc                    | ch Criteria         |                  |            |                |               |         |                   |
| Enter values and               | d press search      |                  |            |                |               |         |                   |
|                                |                     | Field Name bre   | n          |                | 6             |         |                   |
|                                |                     | Sub Type Any     | y Sub Type | •              |               |         |                   |
|                                | Parent              | Field Name Nor   | ie         |                | •             |         |                   |
|                                | *On o               | or offshore? Any | •          |                |               |         |                   |
| Search                         | Cancel              |                  |            |                |               |         |                   |
| Field Resu                     | lt List             |                  |            |                |               |         |                   |
|                                |                     |                  |            |                |               |         |                   |
| Select Fie                     | eld Name_†↓         | Shore ↑↓         | Sub Type   | S              | tatus         |         | Parent Field Name |
| <u>Select</u> B                | REN <mark>DA</mark> | Offshore         | DETERM     | NED 7          | 00 - PRODUCIN | IG      |                   |
| Select Bl                      | RENT                | Offshore         | DETERM     | NED 7          | 00 - PRODUCIN | IG      |                   |
| Number of mate                 | ching rows: 2       |                  |            |                |               |         |                   |
| <ul> <li>Workbasket</li> </ul> | Production Conser   | nt Application   | Save Now   | Revert Changes | Spell Check   | Log Out | Top of Page 🔺     |

The Licence Number(s) associated with the Field are automatically entered into the application.

| *Field  | *Field Operator | *Licence Num | bers     |
|---------|-----------------|--------------|----------|
|         |                 | P119         | <b>T</b> |
| BRENI V |                 | P257         | <b>T</b> |
|         | Add Field(s)    |              |          |

To add further Fields into the application click the 'Select Field link and repeat the process. Any additional fields added to the application will also add any further associated Licences to the application.

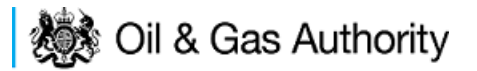

Select the field at which the venting is going to take place by clicking the drop down menu next to the question "Which field are the venting facilities located?" and selecting the correct Field name.

Set the Vent Consent Length to 'Annual' by selecting this option from the drop down menu.

Adding the consent length will open further areas for which information is required.

Set the Field Location by selecting the area from the drop down box.

\*Where are the field(s) located? Northern North Sea/West of Shetlands 🔻

Select the field at which the venting will be taking place from the drop down list.

\*Which field are the venting facilities located? FORTIES -

Finally, enter the figure which was granted for the previous Consent Period.

| Year 2015 History          |      |
|----------------------------|------|
| *Vent Consent (tonnes/day) | 0.12 |

A

The Figure for the requested Vent quantity for this new application and Vent rate for the previous (or current) period are not enterable. These figures are automatically generated from the Vent Report and the Vent Request data supplied later in the process.

| <ul> <li>Workbasket</li> </ul> | Resume Later                              | Previous Page      | Next Page        | Bottom of Page ▼                             |                     |                      | Bottom of Page 🔻                                      |
|--------------------------------|-------------------------------------------|--------------------|------------------|----------------------------------------------|---------------------|----------------------|-------------------------------------------------------|
| Star                           | Ref Not Yet /<br>ting Year 2016<br>Length | Assigned           |                  | Folder Ref No<br>Field Name(s)<br>Licence(s) | t Yet Assigned      | Pri<br>Fie           | Status in Progress<br>mary Operator<br>Id Operator(s) |
| Cover Info                     | )                                         | A                  |                  |                                              |                     |                      |                                                       |
|                                |                                           | Applio             | cation for yea   | r starting 1st January                       | 2016 🔻              |                      |                                                       |
|                                |                                           |                    |                  | Primary Operator                             | TEST COMPANY LTD    | - <b>()</b>          |                                                       |
|                                |                                           |                    |                  | Select (                                     | <u>Operator</u>     |                      |                                                       |
|                                |                                           | *Field             |                  | *Field Opera                                 | tor                 | *Licence Numbers     |                                                       |
|                                |                                           |                    |                  |                                              |                     | P84 觉                |                                                       |
|                                |                                           | FORTIES            | ▼ 觉 <u>Selec</u> | Operator TEST COMP                           | ANY LTD - Add Licer | 1Ce P246 👕           |                                                       |
|                                |                                           |                    |                  |                                              |                     | P57 觉                |                                                       |
|                                |                                           |                    |                  | Add F                                        | ield(s)             |                      |                                                       |
|                                |                                           |                    | *                | Vent Consent Length?                         | Annual 🔻            |                      |                                                       |
|                                |                                           |                    | *Where a         | e the field(s) located?                      | Northern North S    | ea/West of Shetlands | •                                                     |
|                                |                                           | *Which fiel        | d are the ven    | ting facilities located?                     | FORTIES             |                      |                                                       |
|                                |                                           |                    |                  | Selec                                        | tField              |                      |                                                       |
|                                |                                           | Ve                 | nt Consent R     | equested (tonnes/day)                        |                     | Ð                    |                                                       |
|                                |                                           |                    |                  | Year 2015 History                            |                     |                      |                                                       |
|                                |                                           |                    | *Vent            | Consent (tonnes/day)                         | 0.12                | Ð                    |                                                       |
|                                |                                           |                    | `                | /ent Rate (tonnes/day)                       |                     | Ð                    |                                                       |
| Top of Page 🔺                  |                                           |                    |                  |                                              |                     |                      | Top of Page 🔺                                         |
|                                |                                           |                    |                  |                                              |                     |                      | Mana                                                  |
| User: Mrs Ind                  | ustry User (iconsei                       | nt) Page Ref: FC02 | 0X_VENT_M        | AIN                                          |                     |                      | Powered by FOXopen                                    |

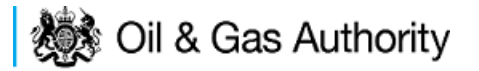

The screen should now be completely populated. Click on 'Next Page' on the navigation bar to move to the vent report screen and continue the application process.

The next stage in the process to supply details of the amount of flaring reported for the previous (or current) consent period along with details of the measuring method used for recording the reported figures.

| <ul> <li>Workbasket</li> </ul> | Resume Later Previou                                 | s Page Next Page       | Bottom of Page                                             | ¥                               |              |                                                                          | Bottom of Page     |
|--------------------------------|------------------------------------------------------|------------------------|------------------------------------------------------------|---------------------------------|--------------|--------------------------------------------------------------------------|--------------------|
| Startin                        | Ref Not Yet Assigned<br>g Year 2016<br>Length Annual | F                      | Folder Ref Not Y<br>ield Name(s) FORT<br>Licence(s) P57, I | et Assigned<br>TES<br>P84, P246 | Prin<br>Fiel | Status In Progress<br>nary Operator TEST COMP<br>d Operator(s) TEST COMP | ANY LTD<br>ANY LTD |
| Vent Repo                      | rt (2015)                                            |                        |                                                            |                                 |              |                                                                          |                    |
| Vents                          |                                                      |                        |                                                            |                                 |              |                                                                          |                    |
| Туре                           | Description                                          | *Meter                 | ed?                                                        | Comments                        |              |                                                                          |                    |
| Vent 🔻                         |                                                      | <pre>\$ Select 0</pre> | )ne 🔻                                                      |                                 | ê 🐨          |                                                                          |                    |
| Add Vent                       |                                                      |                        |                                                            |                                 |              |                                                                          |                    |
| Month                          |                                                      | Days                   | Unignited Vent(s)<br>(tonnes/month)                        | Days of total shutdown          | (            | Comments                                                                 |                    |
| January                        |                                                      | 31                     |                                                            |                                 |              | *                                                                        |                    |
| February                       |                                                      | 28                     |                                                            |                                 |              |                                                                          |                    |
|                                |                                                      | 24                     |                                                            |                                 |              | *                                                                        |                    |
| March                          |                                                      | 31                     |                                                            |                                 |              | Ψ                                                                        |                    |
| April                          |                                                      | 30                     |                                                            |                                 |              | ÷                                                                        |                    |
| Мау                            |                                                      | 31                     |                                                            |                                 |              | *                                                                        |                    |
| June                           |                                                      | 30                     |                                                            |                                 |              | *                                                                        |                    |
| hade.                          |                                                      | 24                     |                                                            |                                 |              | · ·                                                                      |                    |
| July                           |                                                      | 31                     |                                                            |                                 |              | ·                                                                        |                    |
| August                         |                                                      | 31                     |                                                            |                                 |              | ÷                                                                        |                    |
| September                      |                                                      | 30                     |                                                            |                                 |              | * +                                                                      |                    |
| Total                          |                                                      | [                      |                                                            |                                 |              |                                                                          |                    |
| Daily Average                  |                                                      | [                      |                                                            |                                 |              |                                                                          |                    |
| Stream Mol Wt                  |                                                      |                        |                                                            |                                 |              |                                                                          |                    |
| Inert Gas Conte                | nt (mol %) (or specify full co                       | mposition)             |                                                            |                                 |              |                                                                          |                    |
| Hydrocarbon co                 | ntent (mol %) (or specify full                       | composition)           |                                                            | ]                               |              |                                                                          |                    |
| Add Month                      | To End Remove                                        | Month From End         | Calculate                                                  | Totals                          |              |                                                                          |                    |
| op of Page 🔺                   |                                                      |                        |                                                            |                                 |              |                                                                          | Top of Page        |

Enter the details of the recorded vent figures.

| Vent Repor   | t (2015)    |   |           |           |          |     |
|--------------|-------------|---|-----------|-----------|----------|-----|
| Vents        |             |   |           |           |          |     |
| Туре         | Description |   | *Metered? |           | Comments |     |
| Vent 🔻 Platf | form Vent   | * | No 🔻      | unmetered | vent     | ÷ 🖱 |
| Add Vent     |             |   | -         |           |          |     |

Extra entries may be added if needed by clicking on the 'Add Vent' button

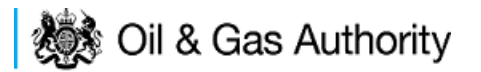

Each item in the list of vents should contain an optional description and a mandatory indication of if this vent was metered or not. An optional comments box is available to allow freehand text comments.

Details of the monthly venting activity is recorded in the next section along with details of days a Field may have been shut in and a comments box to add notes relating to the entry.

| Month                                                     | Days | Unignited Vent(s)<br>(tonnes/month) | Days of total shutdown | Comments |
|-----------------------------------------------------------|------|-------------------------------------|------------------------|----------|
| January                                                   | 31   |                                     |                        | A<br>7   |
| February                                                  | 28   |                                     |                        | ۵<br>۳   |
| March                                                     | 31   |                                     |                        | ۵.<br>۳  |
| April                                                     | 30   |                                     |                        | A<br>7   |
| Мау                                                       | 31   |                                     |                        | ۵<br>۳   |
| June                                                      | 30   |                                     |                        | A<br>7   |
| July                                                      | 31   |                                     |                        | A<br>7   |
| August                                                    | 31   |                                     |                        | A<br>7   |
| September                                                 | 30   |                                     |                        | A<br>7   |
| Total                                                     |      |                                     |                        |          |
| Daily Average                                             |      |                                     |                        |          |
| Stream Mol Wt                                             |      |                                     | ]                      |          |
| Inert Gas Content (mol %) (or specify full composition)   |      |                                     | ]                      |          |
| Hydrocarbon content (mol %) (or specify full composition) | )    |                                     | ]                      |          |

By default the screen request details for January to September. If figures are not available for the whole period moths can be removed from this list by clicking the 'Remove Month From End' button.

The reported figures should be populated in the appropriate sections on the screen

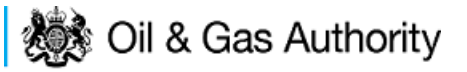

| Month                                                     | Days | Unignited Vent(s)<br>(tonnes/month) | Days of total shutdown | Comments                   |
|-----------------------------------------------------------|------|-------------------------------------|------------------------|----------------------------|
| January                                                   | 31   | 0                                   |                        | ۸<br>٣                     |
| February                                                  | 28   | 0                                   |                        | ۵.<br>۳                    |
| March                                                     | 31   | 4.5                                 |                        | emergency trip             |
| April                                                     | 30   | 0                                   |                        | ۵<br>۳                     |
| Мау                                                       | 31   | 1                                   |                        | ۵<br>۳                     |
| June                                                      | 30   | 1                                   |                        | A<br>7                     |
| July                                                      | 31   | 1                                   |                        | ۵.<br>۲                    |
| August                                                    | 31   | 2                                   |                        | ۸<br>٣                     |
| September                                                 | 30   | 2                                   |                        | field shut in from 23/9/15 |
| Total                                                     |      |                                     |                        |                            |
| Daily Average                                             |      |                                     |                        |                            |
| Stream Mol Wt                                             |      |                                     | ]                      |                            |
| Inert Gas Content (mol %) (or specify full composition)   |      |                                     | ]                      |                            |
| Hydrocarbon content (mol %) (or specify full composition) | )    |                                     | ]                      |                            |

Once the data has been populated click on 'Calculate Totals' and the Field Consents system will calculate the total and Daily Average for the whole of the period being reported.

| Month                                                     | Days | Unignited Vent(s)<br>(tonnes/month) | Days of total shutdown | Comments                   |
|-----------------------------------------------------------|------|-------------------------------------|------------------------|----------------------------|
| January                                                   | 31   | 0                                   | 0                      | A<br>7                     |
| February                                                  | 28   | 0                                   | 0                      | ۸<br>۳                     |
| March                                                     | 31   | 4.5                                 | 0                      | emergency trip             |
| April                                                     | 30   | 0                                   | 0                      | ۸<br>۳                     |
| Мау                                                       | 31   | 1                                   | 0                      | ۸<br>۳                     |
| June                                                      | 30   | 1                                   | 0                      | ۸<br>۳                     |
| July                                                      | 31   | 1                                   | 0                      | ۸<br>۳                     |
| August                                                    | 31   | 2                                   | 0                      | ۸<br>۳                     |
| September                                                 | 30   | 2                                   | 0                      | field shut in from 23/9/15 |
| Total                                                     |      | 11.5                                | 0                      |                            |
| Daily Average                                             |      | 0.042                               |                        |                            |
| Stream Mol Wt                                             |      |                                     | ]                      |                            |
| Inert Gas Content (mol %) (or specify full composition)   |      |                                     | ]                      |                            |
| Hydrocarbon content (mol %) (or specify full composition) | )    |                                     | ]                      |                            |

The system will also populate the Vent Rate item contained on the Cover Info page which was previously greyed out and could not be entered manually.

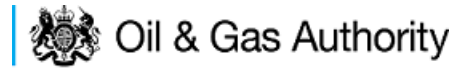

| *Vent Consent Length?                            | Annual 🔻                               |
|--------------------------------------------------|----------------------------------------|
| *Where are the field(s) located?                 | Northern North Sea/West of Shetlands 🔻 |
| *Which field are the venting facilities located? | FORTIES V                              |
| Select                                           | Field                                  |
| Vent Consent Requested (tonnes/day)              | <b>(</b> )                             |
| Year 2015 History                                |                                        |
| *Vent Consent (tonnes/day)                       | 0.12                                   |
| Vent Rate (tonnes/day)                           | 0.042                                  |

Click on 'Next Page' on the navigation bar to continue the application process and move to the Vent Request screen.

The Operator must supply reasonable estimates of the amount of hydrocarbon the will required for venting purposes during the consent period.

| <ul> <li>Workbas</li> </ul> | ket R           | lesume Later Prev                              | ious Page Ne                   | ext Page             | Bottom of Page 🔻                                                  |                |                                                                                       | Bottom of Page ▼ |
|-----------------------------|-----------------|------------------------------------------------|--------------------------------|----------------------|-------------------------------------------------------------------|----------------|---------------------------------------------------------------------------------------|------------------|
| St                          | arting Y<br>Len | Ref Not Yet Assigned<br>ear 2016<br>gth Annual |                                | F<br>Field<br>L      | older Ref Not Yet Ass<br>Name(s) FORTIES<br>icence(s) P57, P84, F | signed<br>P246 | Status In Progress<br>Primary Operator TEST COMPANY<br>Field Operator(s) TEST COMPANY | LTD<br>LTD       |
| Vent Co                     | onsen           | it (2016)                                      |                                |                      |                                                                   |                |                                                                                       |                  |
| Add M                       | onth To         | Start Re                                       | move Month From                | n Start              |                                                                   |                |                                                                                       |                  |
| Month                       | Days            | Unignited Vent(s)<br>(tonnes/month)            | С                              | Comments             | _                                                                 |                |                                                                                       |                  |
| January                     | 31              | 3.23                                           |                                |                      | *<br>*                                                            |                |                                                                                       |                  |
| February                    | 29              | 3.1                                            |                                |                      | *                                                                 |                |                                                                                       |                  |
| March                       | 31              | 3.23                                           |                                |                      | *<br>*                                                            |                |                                                                                       |                  |
| April                       | 30              | 3.19                                           |                                |                      | *                                                                 |                |                                                                                       |                  |
| Мау                         | 31              | 1                                              | Shut in for p<br>maintenance 2 | planned<br>2/5 - 29/ | 5                                                                 |                |                                                                                       |                  |
| June                        | 30              | 3                                              |                                |                      | *                                                                 |                |                                                                                       |                  |
| July                        | 31              | 3                                              |                                |                      | ^<br>+                                                            |                |                                                                                       |                  |
| August                      | 31              | 3                                              |                                |                      | Å                                                                 |                |                                                                                       |                  |
| September                   | 30              | 2.9                                            |                                |                      | A                                                                 |                |                                                                                       |                  |
| October                     | 31              | 3                                              |                                |                      | ^<br>*                                                            |                |                                                                                       |                  |
| November                    | 30              | 2.9                                            |                                |                      | A                                                                 |                |                                                                                       |                  |
| December                    | 31              | 3                                              |                                |                      | A +                                                               |                |                                                                                       |                  |
| Total                       |                 |                                                |                                |                      |                                                                   |                |                                                                                       |                  |
| Daily Avera                 | ge              |                                                |                                |                      |                                                                   |                |                                                                                       |                  |
| Add M                       | onth To         | End Ren                                        | nove Month From                | End                  | Calculate Total                                                   | S              |                                                                                       |                  |
| Top of Page                 |                 |                                                |                                |                      |                                                                   |                |                                                                                       | Top of Page 🔺    |

Click on the 'Calculate Totals' button to populate the total and Daily Average on this screen.

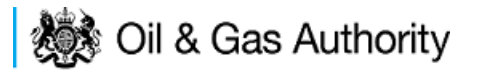

| <ul> <li>Workbask</li> </ul> | et R           | esume Later Prev                               | ious Page Next Page                        | Bottom of Page 🔻                                                            |                | B                                                                                             | ottom of Page 🔻 |
|------------------------------|----------------|------------------------------------------------|--------------------------------------------|-----------------------------------------------------------------------------|----------------|-----------------------------------------------------------------------------------------------|-----------------|
| Sta                          | rting Y<br>Len | Ref Not Yet Assigned<br>ear 2016<br>gth Annual | Fie                                        | Folder Ref Not Yet Assign<br>Id Name(s) FORTIES<br>Licence(s) P57, P84, P24 | ed<br>P<br>S I | Status In Progress<br>Primary Operator TEST COMPANY LTD<br>Field Operator(s) TEST COMPANY LTD |                 |
| Vent Co                      | nsen           | it (2016)                                      |                                            |                                                                             |                |                                                                                               |                 |
| Add Mo                       | onth To        | Start Re                                       | move Month From Start                      |                                                                             |                |                                                                                               |                 |
| Month                        | Days           | Unignited Vent(s)<br>(tonnes/month)            | Comment                                    | S                                                                           |                |                                                                                               |                 |
| January                      | 31             | 3.23                                           |                                            | *                                                                           |                |                                                                                               |                 |
| February                     | 29             | 3.1                                            |                                            | *                                                                           |                |                                                                                               |                 |
| March                        | 31             | 3.23                                           |                                            | <u>~</u>                                                                    |                |                                                                                               |                 |
| April                        | 30             | 3.19                                           |                                            | *                                                                           |                |                                                                                               |                 |
| May                          | 31             | 1                                              | Shut in for planned<br>maintenance 2/5 - 2 | 9/5                                                                         |                |                                                                                               |                 |
| June                         | 30             | 3                                              |                                            | *                                                                           |                |                                                                                               |                 |
| July                         | 31             | 3                                              |                                            | *<br>*                                                                      |                |                                                                                               |                 |
| August                       | 31             | 3                                              |                                            | *                                                                           |                |                                                                                               |                 |
| September                    | 30             | 2.9                                            |                                            | *                                                                           |                |                                                                                               |                 |
| October                      | 31             | 3                                              |                                            | *<br>*                                                                      |                |                                                                                               |                 |
| November                     | 30             | 2.9                                            |                                            | *<br>*                                                                      |                |                                                                                               |                 |
| December                     | 31             | 3                                              |                                            | *                                                                           |                |                                                                                               |                 |
| Total<br>Daily Averag        | e              | 34.55<br>0.094                                 |                                            |                                                                             |                |                                                                                               |                 |
| Add Mo                       | nth To         | End Ren                                        | nove Month From End                        | Calculate Totals                                                            | ]              |                                                                                               |                 |
| Top of Page                  |                |                                                |                                            |                                                                             |                |                                                                                               | Top of Page 🔺   |

Clicking the 'Calculate Totals' button will also populate the Requested Vent Consent figure on the Cover Info page which were greyed out and could not be entered manually.

| *Vent Consent Length?                            | Annual 🔻                               |
|--------------------------------------------------|----------------------------------------|
| *Where are the field(s) located?                 | Northern North Sea/West of Shetlands 🔻 |
| *Which field are the venting facilities located? | FORTIES V                              |
| Select                                           | Field                                  |
| Vent Consent Requested (tonnes/day)              | 0.094                                  |
| Year 2015 History                                |                                        |
| *Vent Consent (tonnes/day)                       | 0.12                                   |
| Vent Rate (tonnes/day)                           | 0.042                                  |

Click on 'Next Page' on the navigation bar to continue the application process and move to the Additional info screen.

Additional notes can be added in the notes box using free text or copied and pasted from other applications. These notes are automatically saved when the Operator navigates away from the page.

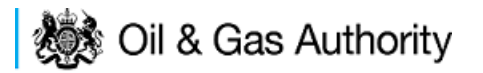

Details can also be recorded relating to improvement studies and projects on this page. These details can be types as free text or pasted from other applications. Any added details are automatically save when the Operator navigates away from the page.

Supporting documentation can also be uploaded by clicking on the 'Add Supporting Document' Link on this page.

| d Westbacket Desume Later Day                   | ince Dana Mart Dana Batt           | an of Data W                       |                                                                                                    |                                                                               | Baitan of Dana W |
|-------------------------------------------------|------------------------------------|------------------------------------|----------------------------------------------------------------------------------------------------|-------------------------------------------------------------------------------|------------------|
| Ref Not Y<br>Starting Year 2016<br>Length Annua | fet Assigned                       | un ul rage v                       | Folder Ref Not Vet Assigned<br>Field Name(s) FORTIES<br>Licence(s) FD7, FD4, F246                                                                             | Status in Progress<br>Primary Operator INDUSTRY<br>Field Operator(s) INDUSTRY | Column of Page 4 |
| Notes                                           |                                    |                                    |                                                                                                    |                                                                               |                  |
| Please add addition information to surrow       | vt the application in the box pro- | ided below:                        |                                                                                                    |                                                                               |                  |
| Addining to be and the second second second     |                                    |                                    |                                                                                                    |                                                                               |                  |
|                                                 |                                    | Update                             | d For Net Vet Assigned                                                                                                    |                                                                               |                  |
|                                                 |                                    |                                    | By Mrs Industry FC User                                                                                                    |                                                                               |                  |
|                                                 |                                    |                                    | Date 25-AUG-2010                                                                                                    |                                                                               |                  |
|                                                 |                                    |                                    |                                                                                                    |                                                                               |                  |
| Improvement Studies/Project                     | ts                                 |                                    |                                                                                                    |                                                                               |                  |
| Please provide details in the box below:        |                                    |                                    |                                                                                                    |                                                                               |                  |
| as free text                                    |                                    |                                    |                                                                                                    |                                                                               |                  |
|                                                 |                                    | w.                                 | d East standard and standard                                                                                                    |                                                                               |                  |
|                                                 |                                    | opass                              | Br Ma Industry 50 Liter                                                                                                    |                                                                               |                  |
|                                                 |                                    |                                    | Date 29-ALIG-2015                                                                                                    |                                                                               |                  |
|                                                 |                                    |                                    | Date 20100-0010                                                                                                    |                                                                               |                  |
|                                                 |                                    |                                    |                                                                                                    |                                                                               |                  |
| Supporting Documents                            |                                    |                                    |                                                                                                    |                                                                               |                  |
| Please upload documents which are app           | ropriate to support your applicat  | ion.                               |                                                                                                    |                                                                               |                  |
|                                                 |                                    |                                    | Upload to DECC                                                                                                    |                                                                               |                  |
| File Type                                       | Status                             | Uploaded By                        |                                                                                                    | Action                                                                        | 15               |
| Supporting Document                             | Received By DECC                   | Industry User<br>29 AUG 2015 22:51 | Filename Dummy word document dock File Size 12.38 KB Description word document containing information to support the application. View. Save as. Replace file | Celeb                                                                         |                  |
| Add Supporting Decomposit                       |                                    |                                    |                                                                                                    |                                                                               |                  |
| the englishing cocument                         |                                    |                                    |                                                                                                    |                                                                               |                  |
| Top of Page 🛦                                   |                                    |                                    |                                                                                                    |                                                                               | Top of Page A    |

Click on 'Next Page' on the navigation bar to move to the next screen.

The Print Selection Screen allows the Operator to generate and print .pdf versions of the Flare Consent application. Check the boxes for the areas of the application you wish to create or click the 'Select all' link to choose all parts of the application. Click on the 'Generate PDF' button to produce the .pdf version of the Consent application. A copy will open in .pdf format in a new tab in the browser.
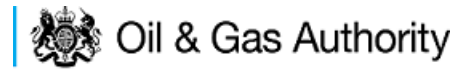

| <ul> <li>Workbasket</li> </ul> | Resume Later                                                                                                    | Previous Page                                    | Bottom of Page ▼                                                                                                    | Bottom of Page 🔻                                                                                                    |
|--------------------------------|----------------------------------------------------------------------------------------------------|--------------------------------------------------|----------------------------------------------------------------------------------------------------|----------------------------------------------------------------------------------------------------|
| Startir                        | Ref Not Yet As:<br>Ig Year 2016<br>Length Annual<br>Sel<br>Entry Scree:<br>Current Contact<br>Cover Infr<br>Vent Report<br>Vent Consent<br>Additional Infr | ectall<br>n V<br>s V<br>o V<br>t V<br>t V<br>o V | Folder Ref Not Yet Assigned<br>Field Name(s) FORTIES<br>Licence(s) P57, P84, P246<br>Last pdf document generated on 30<br>information on your application cho<br>the PDF below.<br>Wiew PDF Application<br>Document Generated 30 AUG 2015 | Status In Progress<br>Primary Operator TEST COMPANY LTD<br>Field Operator(s) TEST COMPANY LTD<br>0 AUG 2015 at 13:59. To refresh this document with updated<br>ose the required pages on the left and click the regenerate icon next to<br>5 at 13:59 |
| Top of Page 🔺                  |                                                                                                    |                                                  |                                                                                                    | Top of Page 🔺                                                                                                    |
| User: Mrs Indi                 | ustry User (iconser                                                                                                    | nt) Page Ref. FC02                               | 0X_VENT_MAIN                                                                                                    | Powered by FOXopen                                                                                                    |

If the Consent application is ready to submit click on the submit button on the left hand menu to proceed to the next stage.

| Entry Screen      |
|-------------------|
| Current Contacts  |
| Cover Info        |
| Vent Report       |
| ST Vent Consent   |
| Vent Consent      |
| LT Vent Consent   |
| Additional Info   |
| Print             |
| Submit            |
| View Review Notes |
| Payment           |

Once the 'Submit' button is pressed the Field Consents System will check all the entries made on the consent application. If any on the entries are invalid or missing they will be displayed in an error summary. Any error must be rectified before the application can be submitted.

| ◄ Workbasket Resum                      | Later Bottom of Page 🔻           |                                                                                   | Bottom of Page 🔻                                                                              |
|-----------------------------------------|----------------------------------|-----------------------------------------------------------------------------------|-----------------------------------------------------------------------------------------------|
| Ref No<br>Starting Year 20<br>Length Ar | (Yet Assigned<br>16<br>nual      | Folder Ref Not Yet Assigned<br>Field Name(s) FORTIES<br>Licence(s) P57, P84, P246 | Status In Progress<br>Primary Operator TEST COMPANY LTD<br>Field Operator(s) TEST COMPANY LTD |
| Error Summary                           |                                  |                                                                                   |                                                                                               |
| Your Field Consent Applic               | ition is not ready to be submitt | ed to the Department. Click on the links below to r                               | rectify the errors.                                                                           |
|                                         |                                  | Error List                                                                        |                                                                                               |
| Item                                    |                                  |                                                                                   | Error Message                                                                                 |
| Vent Consent (tonnes/da                 | )                                |                                                                                   | Invalid decimal value N/A                                                                     |
| Top of Page 🔺                           |                                  |                                                                                   | Top of Page 🔺                                                                                 |
| User: Mrs Industry User                 | ïconsent) Page Ref. FC020X_      | VENT_MAIN                                                                         | Powered by FOXopen                                                                            |

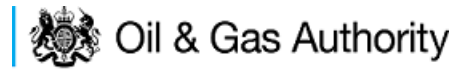

Click on the item on the errors list and you will be taken to the screen where the error is contained.

The error will be indicated by a red cross.  $\stackrel{\scriptstyle imes}{=}$ 

Hovering over the cross will give an indication of what has caused the entry to be invalid. Correct the error and click on the 'Error Summary' link on the left hand menu.

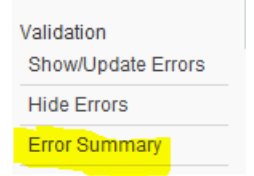

If there are still errors on the application they will still appear in the errors list. Repeat the process to view and correct all errors until all corrections have been made. The error summary will be empty.

| ◄ Workbasket    | Resume Later                   | Bottom of Page 🔻     |                                                       | Bottom of Page ▼                                        |
|-----------------|--------------------------------|----------------------|-------------------------------------------------------|---------------------------------------------------------|
| Starting        | Ref Not Yet As:<br>J Year 2016 | signed               | Folder Ref Not Yet Assigned<br>Field Name(s) FORTIES  | Status In Progress<br>Primary Operator TEST COMPANY LTD |
| Error Sumr      | ength Annual<br>mary           |                      | Licence(s) P57, P84, P246                             | Field Operator(s) TEST COMPANY LTD                      |
|                 | inar y                         |                      |                                                       |                                                         |
|                 |                                |                      | There are no errors to be displayed.                  | Department                                              |
| Top of Page 🔺   |                                |                      | The application is valid and ready for submitten to a | Top of Page                                             |
|                 |                                |                      |                                                       |                                                         |
| User: Mrs Indus | stry User (iconser             | nt) Page Ref. FC020X | _VENT_MAIN                                            | Powered by FOXopen                                      |

Click on the Submit link on the left hand menu to go to the submission screen.

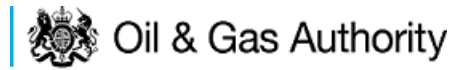

| ✓ Workbasket Resume Later Bottom of Page ▼ Bottom of Page                                                    |                                                      |                                    |                                                                                  |                                                                           |                                                                                         |  |  |  |
|----------------------------------------------------------------------------------------------------|------------------------------------------------------|------------------------------------|----------------------------------------------------------------------------------|---------------------------------------------------------------------------|-----------------------------------------------------------------------------------------|--|--|--|
| Ref Not Yet Assigned F<br>Starting Year 2016 Field<br>Length Annual L<br>Submit                              |                                                      |                                    | older Ref Not Yet Assigned<br>Name(s) FORTIES<br>cence(s) P57, P84, P246         | Status<br>Primary Operator<br>Field Operator(s)                           | IN Progress<br>TEST COMPANY LTD<br>TEST COMPANY LTD                                     |  |  |  |
|                                                                                                    |                                                      |                                    | Submit                                                                           |                                                                           |                                                                                         |  |  |  |
| This Field Consent application f<br><b>Submit</b> button above. If the detai<br>above.                       | nas now passed validat<br>ils are incorrect or you v | tion checks an<br>vish to return t | d is about to be sent to the Departme<br>o previous pages, use the links oppo    | nt. Please check the details below<br>site. You may also return to this w | v carefully before submitting using the<br>ork later by clicking on <b>Resume Later</b> |  |  |  |
| If this submission is a new Field<br>the Department.                                                         | d Consent, a unique ref                              | erence will be                     | assigned after payment has been ma                                               | ade. Please note this is for future i                                     | reference and any communication with                                                    |  |  |  |
|                                                                                                    |                                                      |                                    | Reference Not Yet Assigned<br>Operator TEST COMPANY LTD<br>Field Name(s) FORTIES | Ð                                                                         |                                                                                         |  |  |  |
| Hide All Details                                                                                             |                                                      |                                    |                                                                                  |                                                                           | Refresh                                                                                 |  |  |  |
| Central Contact Details                                                                                      | Team Coordinators                                    | Data Entry                         | Authorised Field Consent<br>Submitter                                            | Authorised Consents<br>Recipient                                          | Consents Interested Party<br>Recipient                                                  |  |  |  |
| Industry User<br>industry.fc.user@industry.com<br>FIELD CONSENT MANAGER<br>INDUSTRY<br>+44 (0)800 000 000000 | V                                                    | V                                  | V                                                                                | V                                                                         | V                                                                                       |  |  |  |
|                                                                                                    |                                                      |                                    |                                                                                  |                                                                           |                                                                                         |  |  |  |
| Top of Page ▲ Top of Page ▲                                                                                  |                                                      |                                    |                                                                                  |                                                                           |                                                                                         |  |  |  |
| User: Mrs Industry User (icons                                                                               | ent) Page Ref. FC020>                                | VENT_MAIN                          | I                                                                                |                                                                           | Powered by FOXopen                                                                      |  |  |  |

### YOU MUST CLICK ON THE 'SUBMIT' BUTTON ON THIS PAGE TO PAY FOR THIS APPLICATION AND FINALISE THE SUBMISSION PROCESS

Clicking the 'Submit' button will send the application to the OGA Consents team and take the Operator to the payment screen. Details on how to make payments are contained in the in "<u>Processing Payments</u>" section later in this guide document.

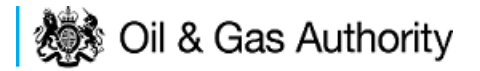

# New Long Term Vent Consent

Long term vent consents are currently only granted for onshore Fields and Terminals.

Follow the process for creating a blank Venting Consent application <u>described above</u> and proceed to the Cover Info screen

The Cover Info page is where the Operator is able to define the Field(s) and duration for the consent being applied for.

| <ul> <li>Workbasket</li> </ul> | Resume Later                              | Previous Page     | Next Page      | Bottom of Page 🔻                                                                           |                            | Bottom of Page 🔻                                     |
|--------------------------------|-------------------------------------------|-------------------|----------------|--------------------------------------------------------------------------------------------|----------------------------|------------------------------------------------------|
| Star                           | Ref Not Yet A<br>ting Year 2016<br>Length | ssigned           |                | Folder Ref Not Yet Assigned<br>Field Name(s)<br>Licence(s)                                 | Prim<br>Field              | Status In Progress<br>nary Operator<br>d Operator(s) |
| Cover Info                     |                                           | Applic<br>*Field  | ation for year | r starting 1st January 2016  Primary Operator Select Operator Select Operator Add Field(s) | *Licence Numbers ()<br>nce |                                                      |
| Tan of Dago 4                  |                                           |                   | *\             | Vent Consent Length? Select One 🔻                                                          |                            | Tap of Dage A                                        |
| Top of Page A                  |                                           |                   |                |                                                                                            |                            | Top of Page 🔺                                        |
| User: Mrs Indu                 | ıstry User (iconsen                       | t) Page Ref. FC02 | DX_VENT_MA     | AIN                                                                                        |                            | Powered by FOXopen                                   |

The Operator is chosen by searching for the operators name from the approved list of Operators registered with the UK Energy Portal. To use the search facility click on the select Operator link on the screen:

| Application for year starting 1st January | 2016 🔻  |
|-------------------------------------------|---------|
| Operator                                  | •       |
| Select C                                  | perator |

This will open the Organisation Directory Search Screen

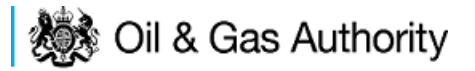

| Bottom of Page 🔻                                                     |                                                        | Bottom of Page 🔻                                      |
|----------------------------------------------------------------------|--------------------------------------------------------|-------------------------------------------------------|
| Organisation Sear<br>This page allows you to se<br>Organisation Name | <b>rch</b><br>arch for organisations by Name or Compan | y Registered Number (as recorded at Companies House). |
| Registered Number                                                    | Include Former Names ()<br>Show Duplicate Records ()   | Include Closed Organisations 🗐                        |
| Search Reset All                                                     | Cancel                                                 |                                                       |
| Top of Page 🔺                                                        |                                                        | Top of Page 🔺                                         |
| User: Mrs Industry User (                                            | (iconsent) Page Ref. DEC010X                           | Powered by FOXopen                                    |

Enter the name (or the beginning letters) of the name of the Operator Responsible for the Field for which the consent is being prepared. E.G. Entering 'tes' as the organisation and clicking on 'Search' will return search results of TESSENDERLO UK LIMITED and TEST COMPANY LTD. Click on the 'Select' link to inset the Organisation into the application.

| Bottom of Pa  | age 🔻                                                                                                    |                                                                                               | Bottom of Page 🔻     |  |  |  |  |
|---------------|----------------------------------------------------------------------------------------------------|-----------------------------------------------------------------------------------------------|----------------------|--|--|--|--|
| Organis       | sation Search                                                                                                    |                                                                                               |                      |  |  |  |  |
| This page a   | This page allows you to search for organisations by Name or Company Registered Number (as recorded at Companies House). |                                                                                               |                      |  |  |  |  |
| Organ         | Organisation Name tes                                                                                                   |                                                                                               |                      |  |  |  |  |
| Negioi        | Include Former Names ()<br>Show Duplicate Records ()                                                                    | Include Close                                                                                 | ed Organisations 🔲 🎁 |  |  |  |  |
| Search        | Reset All Cancel                                                                                                    |                                                                                               |                      |  |  |  |  |
| Search        | Results                                                                                                    |                                                                                               |                      |  |  |  |  |
| Select        | Organisation Name                                                                                                    | Registered No. & Address                                                                      | Branch No. & Address |  |  |  |  |
| <u>Select</u> | TESSENDERLO UK LIMITED                                                                                                  | Reg No:04244527<br>BRIDGE END WORKS<br>MACCLESFIELD ROAD<br>LEEK<br>STAFFORDSHIRE<br>ST13 8LD |                      |  |  |  |  |
| Select        | TEST COMPANY LTD                                                                                                    | 3 WHITEHALL PLACE<br>LONDON<br>SW1A 2AW                                                       |                      |  |  |  |  |
| Number of r   | natches found:2                                                                                                    |                                                                                               |                      |  |  |  |  |
| Top of Page   | <b>A</b>                                                                                                    |                                                                                               | Top of Page 🔺        |  |  |  |  |
| User: Mrs     | Industry User (iconsent) Page Ref. DEC010X                                                                              |                                                                                               | Powered by FOXopen   |  |  |  |  |

Add the field for which the production consent is being prepared. To add the field click on the 'Add Field' link on the screen.

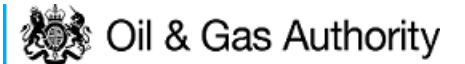

| *Field          | *Field Operator | *Licence Numbers |
|-----------------|-----------------|------------------|
| 🔻 觉 Select Oper | ator 🗸 🔻        | Add Licence 觉    |
|                 | Add Field(s)    |                  |

This will open the DEVUK Field Search Screen

| ◄ Workbasket ◄ Production Consent Application | Save Now     | Revert Changes | Spell Check | Log Out | Bottom of Page 🔻 |
|-----------------------------------------------|--------------|----------------|-------------|---------|------------------|
|                                               |              |                |             |         |                  |
| Field Search Criteria                         |              |                |             |         |                  |
| Enter values and press search                 |              |                |             |         |                  |
| Field Name                                    |              |                | 6           |         |                  |
| Sub Type                                      | Any Sub Type | e 🔻            |             |         |                  |
| Parent Field Name                             | None         |                | •           |         |                  |
| *On or offshore?                              | Any 🔻        |                |             |         |                  |
| Search Reset Cancel                           |              |                |             |         |                  |
| Workbasket     Production Consent Application | Save Now     | Revert Changes | Spell Check | Log Out | Top of Page 🔺    |

Enter the name (or the beginning letters) of the name of the Field name for which the consent is being prepared. E.G. Entering 'bren' as the Field Name and clicking on 'Search' will return search results of BRENDA and BRENT. Click on the 'Select' link to the right of the correct Field Name to inset the Field into the application

| <ul> <li>Workbasket</li> </ul> | Production Conse                     | nt Application                                                           | Save Now                     | Revert Changes | Spell Check   | Log Out | Bottom of Page 🔻  |
|--------------------------------|--------------------------------------|--------------------------------------------------------------------------|------------------------------|----------------|---------------|---------|-------------------|
|                                |                                      |                                                                          |                              |                |               |         |                   |
| Field Sear                     | ch Criteria                          |                                                                          |                              |                |               |         |                   |
| Enter values an                | d press search                       |                                                                          |                              |                |               |         |                   |
| Search                         | Paren<br>*On a<br>Reset Cancel       | Field Name break<br>Sub Type An:<br>t Field Name Nor<br>or offshore? Any | n<br>y Sub Type<br>ne<br>y ▼ | •              | •             |         |                   |
| Field Resu                     | ılt List                             |                                                                          |                              |                |               |         |                   |
| Select Fi                      | ield Name †↓                         | Shore †↓                                                                 | Sub Type                     | S              | tatus         |         | Parent Field Name |
| <u>Select</u> B                | RENDA                                | Offshore                                                                 | DETERMI                      | NED 7          | 00 - PRODUCIN | 1G      |                   |
| Select B                       | RENT                                 | Offshore                                                                 | DETERMI                      | NED 7          | 00 - PRODUCIN | 1G      |                   |
| Number of mate                 | ching rows: 2                        |                                                                          |                              |                |               |         |                   |
| <ul> <li>Workbasket</li> </ul> | <ul> <li>Production Conse</li> </ul> | nt Application                                                           | Save Now                     | Revert Changes | Spell Check   | Log Out | Top of Page 🔺     |

The Licence Number(s) associated with the Field are automatically entered into the application.

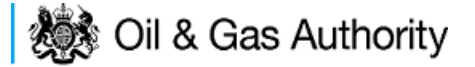

| *Field  | *Field Operator | *Lio | ence Numbers 🎁 |
|---------|-----------------|------|----------------|
| DDENT - |                 | Pl   | 19 觉           |
| DRENI V |                 | P2   | 57 觉           |
|         | Add Field(s)    |      |                |

To add further Fields into the application click the 'Select Field link and repeat the process. Any additional fields added to the application will also add any further associated Licences to the application.

Set the vent Consent Length to 'Long Term' by selecting this option from the drop down menu.

When the duration had been set to 'Long Term' further items which need to be completed will be displayed on the screen.

Select the field at which the venting is going to take place by clicking the drop down menu next to the question "Which field are the venting facilities located?" and selecting the correct Field name.

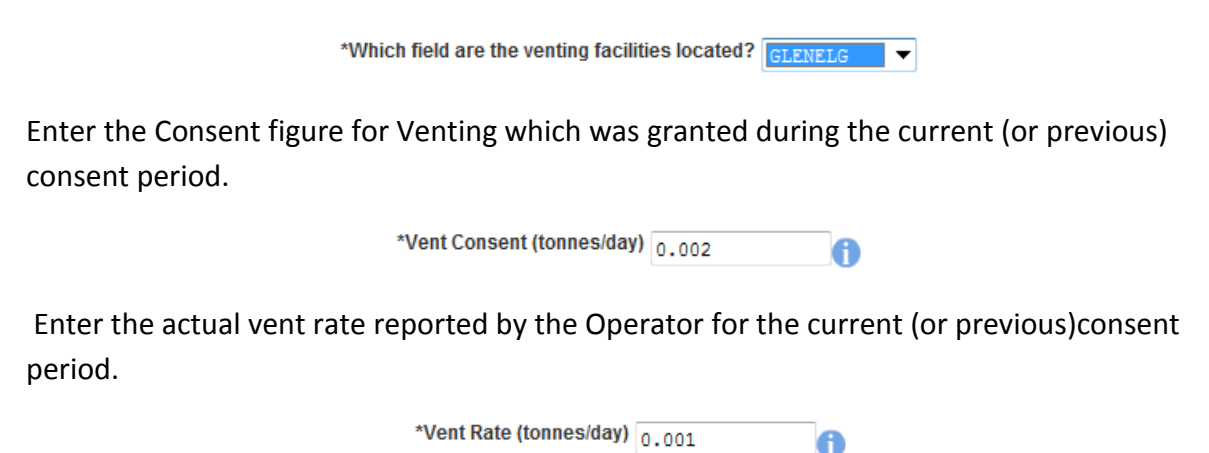

The screen should now be completely populated. Click on 'Next Page' on the navigation bar to continue to the Long Term Vent Request Page and continue the application process.

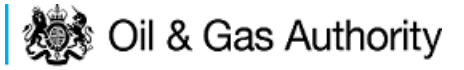

| 😻 Oil                            | & Gas Authority                                  | Vent Consent<br>Long Term Vent Consent R | equest energyportal                |
|----------------------------------|--------------------------------------------------|------------------------------------------|------------------------------------|
|                                  | Workbasket Resume Later Previous Page            | Next Page Bottom of Page ▼               | Bottom of Page 🔻                   |
| Entry Screen                     | Ref Not Yet Assigned                             | Folder Ref Not Yet Assigned              | Status In Progress                 |
| Current Contacts                 | Starting Year 2016                               | Field Name(s) GLENELG                    | Primary Operator TEST COMPANY LTD  |
| Cover Info                       | Length Long Term                                 | Licence(s) P752                          | Field Operator(s) TEST COMPANY LTD |
| Vent Report                      | Long Term Vent Consent Request                   |                                          |                                    |
| ST Vent Consent                  | *Gas<br>Year (tennos/dau)                        |                                          |                                    |
| Vent Consent                     | 2016                                             |                                          |                                    |
| LT Vent Consent                  | 2017                                             |                                          |                                    |
| Additional Info                  | 2018                                             |                                          |                                    |
| Print                            | 2019                                             |                                          |                                    |
| Submit                           | 2020                                             |                                          |                                    |
| View Review Notes                | Add Year Remove Year                             |                                          |                                    |
| Payment                          |                                                  |                                          |                                    |
|                                  | Top of Page 🔺                                    |                                          | Top of Page 🔺                      |
| Validation<br>Show/Update Errors | User: Mrs Industry User (iconsent) Page Ref: FC0 | 20X_VENT_MAIN                            | Powered by FOXopen                 |

By default the Long Term Vent request screen allocates a maximum of a five year period for which the Operator may submit a long term Vent Consent. This period may be reduced to a minimum of two tears by clicking on the 'Remove Year' link on this page.

The operator must provide an average figure that they reasonably expect to need to Vent per day for each year for the consent period.

| ◄ Workbasket Resume Later Previ                                | ious Page Next Page Bottom of Page ▼                                    | Bottom of Page 🔻                                                                              |
|----------------------------------------------------------------|-------------------------------------------------------------------------|-----------------------------------------------------------------------------------------------|
| Ref Not Yet Assigned<br>Starting Year 2016<br>Length Long Term | Folder Ref Not Yet Assigned<br>Field Name(s) GLENELG<br>Licence(s) P752 | Status In Progress<br>Primary Operator TEST COMPANY LTD<br>Field Operator(s) TEST COMPANY LTD |
| Long Term Vent Consent Re                                      | equest                                                                  |                                                                                               |
| Year (tonnes/day)                                              |                                                                         |                                                                                               |
| Add Year Remove Year                                           |                                                                         |                                                                                               |
| Top of Page 🔺                                                  |                                                                         | Top of Page 🔺                                                                                 |
| User: Mrs Industry User (iconsent) Page                        | ə Ref. FC020X_VENT_MAIN                                                 | Powered by FOXopen                                                                            |

Click on 'Next Page' on the navigation bar to continue to the additional Information screen and proceed with the application.

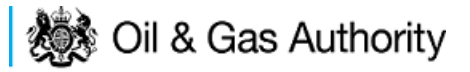

| ◀ Workbasket                  | Resume Later                         | Previous Page                      | Next Page        | Bottom of Page <b>v</b> |                                                                         |                                                                                               | Bottom of Page 🔻 |
|-------------------------------|--------------------------------------|------------------------------------|------------------|-------------------------|-------------------------------------------------------------------------|-----------------------------------------------------------------------------------------------|------------------|
|                               | Ref N<br>Starting Year 2<br>Length L | ot Yet Assigned<br>016<br>ong Term |                  |                         | Folder Ref Not Yet Assigned<br>Field Name(s) GLENELG<br>Licence(s) P752 | Status In Progress<br>Primary Operator TEST COMPANY LTD<br>Field Operator(s) TEST COMPANY LTD |                  |
| Notes                         |                                      |                                    |                  |                         |                                                                         |                                                                                               |                  |
| Please add addit              | ion information t                    | support the appli                  | cation in the bo | x provided below:       |                                                                         |                                                                                               |                  |
|                               |                                      |                                    |                  |                         | Updated For Not Yet Assigned<br>By<br>Date                              |                                                                                               |                  |
| Improveme<br>Please provide d | nt Studies/P<br>letails in the box   | rojects<br>below:                  |                  |                         | A                                                                       |                                                                                               |                  |
|                               |                                      |                                    |                  |                         | Updated For Not Yet Assigned                                            |                                                                                               |                  |
| 0                             | <b>D</b>                             |                                    |                  |                         | By<br>Date                                                              |                                                                                               |                  |
| Supporting                    | Documents                            |                                    |                  |                         |                                                                         |                                                                                               |                  |
| Please upload do              | ocuments which a                     | are appropriate to s               | support your a   | oplication.             |                                                                         |                                                                                               |                  |
|                               |                                      |                                    |                  |                         | Upload to DECC                                                          |                                                                                               |                  |
| File                          | е Туре                               |                                    |                  | Status                  | Uploaded By                                                             | Actions                                                                                       |                  |
| Add                           | Supporting Doc                       | ument                              |                  |                         |                                                                         |                                                                                               |                  |
| Fop of Page 🔺                 |                                      |                                    |                  |                         |                                                                         |                                                                                               | Top of Page      |
|                               |                                      |                                    |                  |                         |                                                                         |                                                                                               |                  |
| User: Mrs Indu                | ustry User (icons                    | ent) Page Ref: FO                  | 020X VENT M      | AIN                     |                                                                         | Powered                                                                                       | FOXopen          |

Additional notes can be added in the notes box using free text or copied and pasted from other applications. These notes are automatically saved when the Operator navigates away from the page.

Details can also be recorded relating to improvement studies and projects on this page. These details can be types as free text or pasted from other applications. Any added details are automatically save when the Operator navigates away from the page.

Supporting documentation can also be uploaded by clicking on the 'Add Supporting Document' Link on this page.

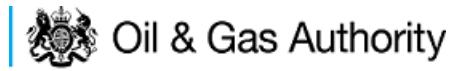

| e add addition information to support the application in the box provided below:<br>Liseral information to support the application in the box provided below:<br>Liseral information can be partered here or entered at free tests<br>Updated For Not Yet Assigned<br>By Uts Industry FC User<br>Date 28-AU0-2015<br>Provement Studies/Projects<br>e provide details in the box below:<br>Liseral Devide details or projects can be parted here or entered at<br>If a Deprovement Studies or projects can be parted here or entered at<br>Updated For Not Yet Assigned<br>By Uts Industry FC User<br>Date 28-AU0-2015<br>Updated For Not Yet Assigned<br>By Uts Industry FC User<br>Date 28-AU0-2015<br>Experiment Studies or projects can be parted here or entered at<br>If a Deprovement Studies or projects can be parted here or entered at<br>Updated For Not Yet Assigned<br>By Uts Industry FC User<br>Date 28-AU0-2015<br>Experiment Studies or projects can be parted here or entered at<br>Updated For Not Yet Assigned<br>By Uts Industry FC User<br>Date 28-AU0-2015                                                                                                    |          |
|----------------------------------------------------------------------------------------------------|----------|
| Sienal Information can be partered here or entered as fire text Updated For Not Yet Assigned By Mis Industry FC User Date 29-AU0-2015                                                                                                    |          |
| Updated For Not Yet Assigned<br>By Mis Industry FC User<br>Date 29AU0-2015<br>rovement Studies/Projects<br>reverse deals in the box below:<br>Lis of Depreveneets Studies or projects can be passed here or entered as<br>new<br>Updated For Not Yet Assigned<br>By Mis Industry FC User<br>Date 29AU0-2015<br>Porting Documents<br>e upload documents which are appropriate to support your application.<br>File Type Status Uploaded By<br>File Type Common Version Common Version Co |          |
| Updated For Not Yex Assigned<br>By this industry FC User<br>Date 29-AUG-2015                                                                                                    |          |
| By this industry FC User<br>Date 28-AUG-2015  rrovement Studies/Projects  a provide details in the box below:  i.e. of 2 paperveases 3 budies or projects can be passed here or ensered as  test  Updated For Not Yet Assigned By this industry FC User Date 28-AUG-2015  porting Documents  s upload documents which are appropriate to support your application.  File Type Status Uploaded By Filemann Dummy word document.docx                                                                                                    |          |
| Troverment Studies/Projects  e provide details in the box below:  Liz of Daparements Studies or projects can be passed here or entered as  tess  Updated For Not Yet Assigned By Ups Industry FC User Date 28-AUG-2015   porting Documents  teupland documents which are appropriate to support your application.  File Type Status Uploaded By Filename Dummy word document.docx                                                                                                    |          |
| rovement Studies/Projects a provide details in the box below:          Lis of Deprevenents Brudies are projects can be pasted base or entered as <ul> <li>Updated For Not Yet Assigned</li> <li>By Mits Industry PC User             <ul></ul></li></ul>                                                                                                    |          |
| rovement Studies/Projects  provide deals in the box below:  Lis of Deprevenents Doubles or projects can be passed here or entered as  sees  Updated For Not Yet Assigned By Mrs industry FC User Date 29-AUG-2015  porting Documents  I upload documents which are appropriate to support your application.  File Type Status Uploaded By Filemane Dummy word document.docx                                                                                                    |          |
| s provide details in the box below:<br>La ef Exprevement Studies er projects can be parted here er entered as texts<br>texts<br>Updated For Not Yet Assigned<br>By Mrs Industry FC User<br>Date 25-AUG-2015<br>Portling Documents<br>Iupload documents which are appropriate to support your application.<br>Upload to DECC<br>File Type Status Uploaded By Filename Dummy word document.docx                                                                                                    |          |
| Lis of Ingrovement Budies or projects can be parted here or entered as texts text Updated For Not Yet Assigned By Mis Industry PC User Date 25-AUG-2015  porting Documents upload documents which are appropriate to support your application.  File Type Status Uploaded By Filename Dummy word document.docx                                                                                                    |          |
| texts     Updated For Not Yet Assigned<br>By Use Industry FC User<br>Date 29-AUG-2015       portling Documents     By Use Industry FC User<br>Date 29-AUG-2015       portling Documents     Uploaded By       File Type     Status       Uploaded By     Filename       File Type     Status                                                                                                    |          |
| Updated For Not Yet Assigned<br>By Mrs Industry FC User<br>Date 25-AUG-2015                                                                                                    |          |
| Updated For Not Yet Assigned<br>By Min Industry PC User<br>Date 25-AUG-2015                                                                                                    |          |
| Updated For Not Yet Assigned<br>By Ups Industry FC User<br>Date 28-AUG-2015                                                                                                    |          |
| Updated For Not Yet Assigned<br>By Mrs Industry FC User<br>Date 25-AUG-2015<br>eupload documents<br>which are appropriate to support your application.                                                                                                    |          |
| P     Updated For Not Yet Assigned     By Mis Industry FC User     Date 25-AUG-2015  porting Documents     to support your application.      File Type     Status     Uploaded By     Filename     Dummy word document.docx                                                                                                    |          |
| Pporting Documents e upload documents which are appropriate to support your application.  File Type Status Uploaded By Filename Dummy word document.docx                                                                                                    |          |
| By Ms Industry FC User<br>Date 29-AUG-2015<br>pporting Documents<br>is upload documents which are appropriate to support your application.<br>File Type Status Uploaded By Filename Dummy word document.docx                                                                                                    |          |
| Date 25-AUG-2015 pporting Documents e upload documents which are appropriate to support your application.  File Type Status Uploaded By Filename Dummy word document.docx                                                                                                    |          |
| Poporting Documents e upload documents which are appropriate to support your application. File Type Status Uploaded By Filename Dummy word document.docx                                                                                                    |          |
| pporting Documents e upload documents which are appropriate to support your application.  File Type Status Uploaded By Filename Dummy word document.docx                                                                                                    |          |
| Portang Documents a upload documents which are appropriate to support your application.  File Type Status Uploaded By Filename Dummy word document.docx                                                                                                    |          |
| e upload doouments which are appropriate to support your application.           Uploaded to DECC           File Type         Status         Uploaded By           Filename         Dummy word document.docx                                                                                                    |          |
| File Type Status Uploaded By Filename Dummy word document.dock                                                                                                    |          |
| File Type Status Uploaded By Filename Dummy word document.dock                                                                                                    |          |
| Filename Dummy word document dock                                                                                                    | Intines  |
| Priesame Commy word document. dock                                                                                                    | August - |
| Ella Gina 12 20 VD                                                                                                    |          |
| Supporting Document Reneived By DECC Industry User Laboratoria Supporting Document to support this long term opposed                                                                                                    | Delete   |
| 29 AUG 2015 23:54 Description aplication                                                                                                    |          |
| View Save as Replace file                                                                                                    |          |
| Add Suspection Decument                                                                                                    |          |
|                                                                                                    |          |
| Page &                                                                                                    |          |

Click on 'Next Page' on the navigation bar to move to the next screen.

The Print Selection Screen allows the Operator to generate and print .pdf versions of the Flare Consent application. Check the boxes for the areas of the application you wish to create or click the 'Select all' link to choose all parts of the application. Click on the 'Generate PDF' button to produce the .pdf version of the Consent application. A copy will open in .pdf format in a new tab in the browser.

| ◄ Workbasket Resume Later Previous Page                                                                                                    | Bottom of Page 🔻                                                                                                    | Bottom of Page 🔻                                                                                                    |
|----------------------------------------------------------------------------------------------------|----------------------------------------------------------------------------------------------------|----------------------------------------------------------------------------------------------------|
| Ref Not Yet Assigned<br>Starting Year 2016<br>Length Long Term<br>Select all<br>Entry Screen<br>Current Contacts<br>Cover Info<br>Long Term Vent Consent<br>Additional Info | Folder Ref Not Yet Assigned<br>Field Name(s) GLENELG<br>Licence(s) P752<br>Last pdf document generated on 3<br>information on your application cho<br>the PDF below.<br>View PDF Application<br>Document Generated 30 AUG 2011 | Status In Progress<br>Primary Operator TEST COMPANY LTD<br>Field Operator(s) TEST COMPANY LTD<br>0 AUG 2015 at 15:00. To refresh this document with updated<br>pose the required pages on the left and click the regenerate icon next to<br>5 at 15:00 |
| Top of Page 🔺                                                                                                    |                                                                                                    | Top of Page 🔺                                                                                                    |
| User: Mrs Industry User (iconsent) Page Ref. FC020                                                                                                    | DX_VENT_MAIN                                                                                                    | Powered by FOXopen                                                                                                    |

If the Consent application is ready to submit click on the submit button on the left hand menu to proceed to the next stage.

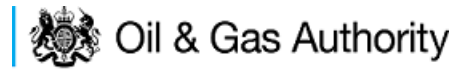

| Entry Screen      |  |
|-------------------|--|
| Current Contacts  |  |
| Cover Info        |  |
| Vent Report       |  |
| ST Vent Consent   |  |
| Vent Consent      |  |
| LT Vent Consent   |  |
| Additional Info   |  |
| Print             |  |
| Submit            |  |
| View Review Notes |  |
| Payment           |  |

Once the 'Submit' button is pressed the Field Consents System will check all the entries made on the consent application. If any on the entries are invalid or missing they will be displayed in an error summary. Any errors must be rectified before the application can be submitted.

| Folder Def Net Vet Assigned                           |                                                                                                    |  |
|-------------------------------------------------------|----------------------------------------------------------------------------------------------------|--|
| Field Name(s) GLENELG<br>Licence(s) P752              | Status In Progress<br>Primary Operator TEST COMPANY LTD<br>Field Operator(s) TEST COMPANY LTD                  |  |
|                                                       |                                                                                                    |  |
| tted to the Department. Click on the links below to r | ectify the errors.                                                                                             |  |
| Error List                                            |                                                                                                    |  |
|                                                       | Error Message                                                                                                  |  |
|                                                       | You can not enter more than 3 digits after the decimal point                                                   |  |
|                                                       | You can not enter more than 3 digits after the decimal point                                                   |  |
|                                                       | Top of Page A                                                                                                  |  |
| t                                                     | Field Name(s) GLENELG<br>Licence(s) P752<br>ted to the Department. Click on the links below to r<br>Error List |  |

Click on the item on the errors list and you will be taken to the screen where the error is contained.

The error will be indicated by a red cross.  $\downarrow^{\times}$ 

Hovering over the cross will give an indication of what has caused the entry to be invalid. Correct the error and click on the 'Error Summary' link on the left hand menu.

| Validation<br>Show/Undate Errors |
|----------------------------------|
| Hide Errors                      |
| Error Summary                    |

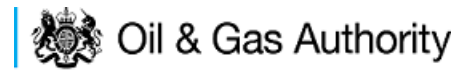

If there are still errors on the application they will still appear in the errors list. Repeat the process to view and correct all errors until all corrections have been made. The error summary will be empty.

| ◄ Workbasket Resume Later Bottom of Page                                        | • 🔻                                                                     | Bottom of Page 🔻                                                                              |  |  |  |  |  |
|---------------------------------------------------------------------------------|-------------------------------------------------------------------------|-----------------------------------------------------------------------------------------------|--|--|--|--|--|
| Ref Not Yet Assigned<br>Starting Year 2016<br>Length Long Term<br>Error Summary | Folder Ref Not Yet Assigned<br>Field Name(s) GLENELG<br>Licence(s) P752 | Status In Progress<br>Primary Operator TEST COMPANY LTD<br>Field Operator(s) TEST COMPANY LTD |  |  |  |  |  |
| There are no errors to be displayed.                                            |                                                                         |                                                                                               |  |  |  |  |  |
|                                                                                 | The application is valid and ready for submition to the Department.     |                                                                                               |  |  |  |  |  |
| Top of Page 🔺                                                                   |                                                                         | Top of Page 🔺                                                                                 |  |  |  |  |  |
| User: Mrs Industry User (iconsent) Page Ref. FC0                                | 20X_VENT_MAIN                                                           | Powered by FOXopen                                                                            |  |  |  |  |  |

Click on the 'Submit' link on the left hand menu to go to the submission screen.

| Workbasket Resume Later Bottom of Page ▼ Bottom of Page ▼     Bottom of Page ▼                                                                                                    |                   |            |                                       |                                  |                                        |  |  |  |
|----------------------------------------------------------------------------------------------------|-------------------|------------|---------------------------------------|----------------------------------|----------------------------------------|--|--|--|
| Ref Not Yet Assigned         Folder Ref Not Yet Assigned         Status In Progress           Starting Year 2016         Field Name(s) GLENELG         Primary Operator TEST COMPANY LTD           Length Long Term         Licence(s) P752         Field Operator(s) TEST COMPANY LTD                                                                                                    |                   |            |                                       |                                  |                                        |  |  |  |
| Submit                                                                                                    |                   |            |                                       |                                  |                                        |  |  |  |
| This Field Consent application has now passed validation checks and is about to be sent to the Department. Please check the details below carefully before submitting using the <b>Submit</b> button above. If the details are incorrect or you wish to return to previous pages, use the links opposite. You may also return to this work later by clicking on <b>Resume Later</b> above. If this submission is a new Field Consent, a unique reference will be assigned after payment has been made. Please note this is for future reference and any communication with the Department. |                   |            |                                       |                                  |                                        |  |  |  |
| Reference Not Yet Assigned<br>Operator TEST COMPANY LTD                                                                                                    |                   |            |                                       |                                  |                                        |  |  |  |
| Field Name(s) GLENELG                                                                                                    |                   |            |                                       |                                  |                                        |  |  |  |
| Central Contact Details                                                                                                    | Team Coordinators | Data Entry | Authorised Field Consent<br>Submitter | Authorised Consents<br>Recipient | Consents Interested Party<br>Recipient |  |  |  |
| Industry User<br>industry.fc.user@industry.com<br>FIELD CONSENT MANAGER<br>INDUSTRY<br>+44 (0)800 000 0000000                                                                                                    | V                 | V          | J                                     | V                                | V                                      |  |  |  |
|                                                                                                    |                   |            |                                       |                                  |                                        |  |  |  |
| Top of Page 🔺                                                                                                    |                   |            |                                       |                                  | Top of Page 🔺                          |  |  |  |
| User: Mrs Industry User (iconsent) Page Ref: FC020X_VENT_MAIN                                                                                                    |                   |            |                                       |                                  |                                        |  |  |  |

# YOU MUST CLICK ON THE 'SUBMIT' BUTTON ON THIS PAGE TO MAKE THE PAYMENT AND FINALISE THE SUBMISSION PROCESS

Clicking the 'Submit' button will send the application to the OGA Consents team and take the Operator to the payment screen. Details on how to make payments are contained in the <u>Processing Payments</u> section contained later in this guide document.

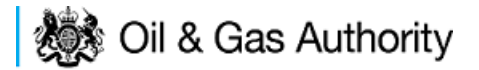

# Acknowledging receipt of Consents and viewing notifications

# Acknowledging receipt of a consent

When the review process has been completed The OGA will issue all the parties involved with a field for which the consents has been approved a digitally signed copy of the Consent Document.

When the Consent is issued by The OGA, the interested parties will receive an email informing them that the consent has been issued and requesting that they acknowledge the receipt of the Consent.

It is the Operators responsibility to acknowledge the receipt of the consent document.

On receipt of the email the Operator should log into the UK Energy Portal.

In their Portal Workbasket they will see an entry for the completed and issued Consent.

If no entry is in the workbasket for the Consent listed in the notification email the Consent may have been acknowledged by another member of the Consent team. To check if a consent has been acknowledges by another team member please follow the <u>viewing</u> <u>notifications</u> guide below.

| Start Bottom of Page ▼ Spell Check Log Out Bottom of Page ▼                   |                                                                                                    |            |          |                      |                                         |                                            |                                  |                                     |
|-------------------------------------------------------------------------------|----------------------------------------------------------------------------------------------------|------------|----------|----------------------|-----------------------------------------|--------------------------------------------|----------------------------------|-------------------------------------|
| Workbasket <u>Filter Mode Off</u> Advanced Mode On                            |                                                                                                    |            |          |                      |                                         |                                            |                                  |                                     |
| Transaction / Ref Su                                                          | bject<br>roduction Consent `                                                                                                    | Topic      | Company  | Status<br>Comple     | tec                                     | Information                                | *Filter Tag<br>For Attention 🔻 🚹 | Reset Filter<br>Show All<br>Refresh |
| Your workbasket is currently displayed in the standard Workbasket order 🌖 😰 🖸 |                                                                                                    |            |          |                      |                                         |                                            |                                  |                                     |
| Transaction / 💿<br>Ref 💿                                                      | Subject / ()<br>Topic ()                                                                                                    | c          | ompany 🔘 | Status / 🔘<br>Date 💿 | Informatio                              | n                                          | Actions                          |                                     |
| PCON/3107/0 (Version 11.11.11.11/4U                                           | n 1) Production Co<br>FORTIES (And                                                                                                    | nual/2015) | NDUSTRY  | Completed 29/08/15   | Acknowled<br>Notification<br>29th Augus | lge Notification,<br>1 of<br>st 2015 18:24 | Acknowledge Notification         | ew                                  |
| Apply Filter Reset Filter Show All Refresh                                    |                                                                                                    |            |          |                      |                                         |                                            |                                  |                                     |
| ◄ Start Top of Page                                                           | Start Top of Page ▲ Spell Check Log Out     Top of Page ▲     Top of Page ▲ |            |          |                      |                                         |                                            |                                  |                                     |
| User: Mrs Industry Us                                                         | User: Mrs Industry User (iconsent) Page Ref: BPM001X                                                                                                    |            |          |                      |                                         |                                            |                                  |                                     |

Click on the Acknowledge Notification link on the right hand side of the workbasket entry.

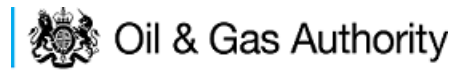

| ◄ Workbasket Save Now Revert Changes Spell Check Log Out                                                                                                    | Bottom of Page 🔻 |
|----------------------------------------------------------------------------------------------------|------------------|
|                                                                                                    |                  |
| Field Consents                                                                                                    |                  |
| Reference 11.11.11.11/4U                                                                                                    |                  |
| Application Reference PCON/3107/0 (Version 1)                                                                                                    |                  |
| Type Production Consent                                                                                                    |                  |
| Issued To INDUSTRY                                                                                                    |                  |
| Additionated Conducts                                                                                                    |                  |
| Information Contacts                                                                                                    |                  |
| Notification List                                                                                                    |                  |
|                                                                                                    |                  |
| You have been issued with the following documents. Please view them and take any appropriate action.                                                                                                    |                  |
| Title Document                                                                                                    |                  |
| Production Consent View PDF                                                                                                    |                  |
|                                                                                                    | Show System docs |
| Acknowledgement of Receipt                                                                                                    |                  |
| Please Note                                                                                                    |                  |
| <ul> <li>Once you have acknowledged receipt you will be able to remove this entry from your workbasket.</li> <li>Once removed you will be able to view this notification using the Search Notifications option shown in the Workbasket left hand menu</li> <li>Only Authorised Contacts may acknowledge receipt of notifications. Information Contacts can only view the notifications.</li> </ul> | u.               |
| Acknowledge Receipt                                                                                                    |                  |
| ◄ Workbasket Save Now Revert Changes Spell Check Log Out                                                                                                    | Top of Page 🔺    |
| User Mrs Industry User (iconsent) Page Ref. DEC027X                                                                                                    | Powered by       |

Clicking on the View PDF link will open an electronic copy of the signed Consent Document in .pdf format in a new tab within the browser.

Once the document has been checked the Operator must click the 'Acknowledge Receilt' button at the bottom of the page.

Any discrepancies with the information contained in the document should be raised with the OGA Consents team before the Acknowledge Receipt button is pressed. The contact details for the Consents team are contained in the Consent Application.

Once the button is pressed the acknowledgement is recorded against the Consent.

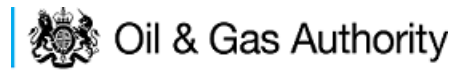

| <ul> <li>Workbasket</li> </ul> | Save Now                   | Revert Changes                         | Spell Check     | Log Out     |                             |          | Bottom of Page 🔻   |
|--------------------------------|----------------------------|----------------------------------------|-----------------|-------------|-----------------------------|----------|--------------------|
| Field Com                      |                            |                                        |                 |             |                             |          |                    |
| Field Cons                     | ents                       |                                        |                 |             |                             |          |                    |
| R                              | eference 11.1              | 1.11.11/4U                             |                 |             |                             |          |                    |
| Application Re                 | ference PCON<br>Type Produ | 1/3107/0 (Version 1)<br>uction Consent |                 |             |                             |          |                    |
| l:                             | sued To IND                | JSTRY                                  |                 |             |                             |          |                    |
| Authorised Cor                 | tacts                      |                                        |                 |             |                             |          |                    |
| Mrs Industry FC                | User                       |                                        |                 |             |                             |          |                    |
| Information Co                 | ntacts                     |                                        |                 |             |                             |          |                    |
| Notificatio                    | n List                     |                                        |                 |             |                             |          |                    |
| You have been i                | ssued with the             | following documen                      | ts. Please view | them and ta | ake any appropriate action. |          |                    |
| Title                          |                            |                                        |                 |             |                             | Document |                    |
| Production Con                 | sent                       |                                        |                 |             |                             | View PDF |                    |
|                                |                            |                                        |                 |             |                             |          | Show System docs   |
| Acknowled                      | lgement o                  | f Receipt                              |                 |             |                             |          |                    |
| This notification              | has been ack               | nowledged. Details I                   | below.          |             |                             |          |                    |
|                                | Acknow                     | ledgement By Mrs Ir                    | dustry User     |             |                             |          |                    |
|                                | Acknowled                  | Igement Date 30-AU                     | JG-2015 15:29:  | 00          |                             |          |                    |
| <ul> <li>Workbasket</li> </ul> | Save Now                   | Revert Changes                         | Spell Check     | Log Out     |                             |          | Top of Page 🔺      |
|                                |                            |                                        |                 |             |                             |          | Mana               |
| User: Mrs Indu                 | istry User (icoi           | nsent) Page Ref: DE                    | C027X           |             |                             |          | Powered by FOXopen |

Click on Save now or Workbasket link in the navigation bar to return to the workbasket. The entry in the workbasket will now have a view notification link on the right hand side on the workbasket entry.

| ◄ Start Bottom of                   | f Page 🔻 🖇     | Spell Check I                  | _og Out            |             |                    |                                                                        |                                                                    | Bottom of Page 🔻                                        |
|-------------------------------------|----------------|--------------------------------|--------------------|-------------|--------------------|------------------------------------------------------------------------|--------------------------------------------------------------------|---------------------------------------------------------|
| Workbasket                          | Subject        |                                | Торіс              | Company     | Status             | Information                                                            | Filter Mode Off *Filter Tag                                        | Advanced Mode On<br>Apply Filter<br><u>Reset Filter</u> |
| Your workbasket is o                | Production     | ayed in the star               | idard Workbasł     | ket order 🚺 | Completed          | Information                                                            | For Attention                                                      | Show All<br>Refresh                                     |
| PCON/3107/0 (Vers<br>11.11.11.11/4U | sion 1)        | Production Con<br>FORTIES (Ann | nsent<br>ual/2015) | INDUSTRY    | Completed 29/08/15 | Acknowledged Notification<br>Notification of<br>29th August 2015 18:24 | <sup>I,</sup> <u>View Notification</u> (New)<br><u>Clear</u> (New) | <u>∧</u><br><u>∧</u>                                    |
| Apply Filter Re                     | eset Filter Sh | iow All Refrest                | 1 🔺                |             |                    |                                                                        | Work                                                               | kbasket Item Count: 1                                   |
| ◄ Start Top of Pa                   | ige 🛦 🛛 Spe    | ll Check Log                   | Out                |             |                    |                                                                        |                                                                    | Top of Page 🔺                                           |
| User: Mrs Industry                  | User (iconse   | nt) Page Ref: Bl               | PM001X             |             |                    |                                                                        | Powered b                                                          | FOXopen                                                 |

If the operator has no further actions to take on this Consent they should remove it from their workbasket by clicking the 'Clear' link on the right hand side of the workbasket entry.

## Viewing Field Consent notifications

To view previous notification log in to the UK Energy Portal.

On the left hand menu click on 'Search Notifications'

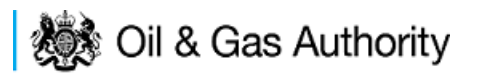

| Company Contacts               |
|--------------------------------|
| Field Consents                 |
| Payment Invoices /<br>Receipts |
| Search Notifications           |
| Update My Details              |
| Update My Password             |
| User Preferences               |

This will open the Notification search screen.

| Workbasket Save Now Revert Changes Spell Check Log Out                                                                                                    | Bottom of Page 🔻   |
|----------------------------------------------------------------------------------------------------|--------------------|
|                                                                                                    |                    |
| Search Notifications                                                                                                    |                    |
| Enter criteria and click on Search.                                                                                                    |                    |
| Notification Type All                                                                                                    |                    |
| Recipient Name                                                                                                    | Reference          |
| Торіс                                                                                                    |                    |
| Organisation or Person Name                                                                                                    |                    |
| Notifications Received Between and interview in the second second |                    |
| Search Clear Selection                                                                                                    |                    |
| ◄ Workbasket Save Now Revert Changes Spell Check Log Out                                                                                                    | Top of Page 🔺      |
|                                                                                                    | Mana               |
| User: Mrs Industry User (iconsent) Page Ref: DEC040X                                                                                                    | Powered by FOXopen |

Select the notification type of 'FC' from the drop down menu. Enter any other search criteria in the appropriate section and click on 'Search'.

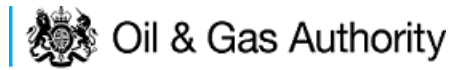

| ◄ Workbasket Save Now Revert Changes Spell Check Log Out Bottom of Page ▼ |                                                                                                    |                                                                |                                                 |                    |                      |             |  |  |  |
|---------------------------------------------------------------------------|----------------------------------------------------------------------------------------------------|----------------------------------------------------------------|-------------------------------------------------|--------------------|----------------------|-------------|--|--|--|
|                                                                           |                                                                                                    |                                                                |                                                 |                    |                      |             |  |  |  |
| Search Notifications                                                      |                                                                                                    |                                                                |                                                 |                    |                      |             |  |  |  |
| Enter criteria and click on                                               | Enter criteria and click on Search.                                                                                                    |                                                                |                                                 |                    |                      |             |  |  |  |
| Notification Type FC                                                      |                                                                                                    |                                                                |                                                 |                    |                      |             |  |  |  |
|                                                                           | Recipient Name                                                                                                    |                                                                | Reference                                       | e                  |                      |             |  |  |  |
| Торіс                                                                     |                                                                                                    |                                                                |                                                 |                    |                      |             |  |  |  |
| Organisation or Person Name                                               |                                                                                                    |                                                                |                                                 |                    |                      |             |  |  |  |
| Notifications I                                                           | Received Between                                                                                                    | iand iii                                                       | )                                               |                    |                      |             |  |  |  |
| Search Clear                                                              | Selection                                                                                                    |                                                                |                                                 |                    |                      |             |  |  |  |
|                                                                           |                                                                                                    |                                                                |                                                 |                    |                      |             |  |  |  |
| Search Results                                                            |                                                                                                    |                                                                |                                                 |                    |                      |             |  |  |  |
| Click on the View link to v                                               | iew a particular notifi                                                                                                    | cation and a list of documents issued                          |                                                 |                    |                      |             |  |  |  |
|                                                                           | Net Centing Trees (                                                                                                    | Orregianting on Deserve (                                      |                                                 | M = 416 = = 41 = = | Madifications langed |             |  |  |  |
| Notification Ref                                                          | Topic                                                                                                    | Recipients                                                     | Documents                                       | Date               | By                   | View        |  |  |  |
| 11.11.11.11/4U<br>(PCON/3107/0 (Version<br>1))                            | FC<br>FORTIES<br>(Annual/2015)                                                                                                    | INDUSTRY<br>Mrs Industry FC User                               | Production Consent                              | 29-AUG-2015        | Christopher Duguid   | <u>View</u> |  |  |  |
| 11.11.11.11/4U<br>(PCON/3107/0 (Version<br>1))                            | FC<br>FORTIES<br>(Annual/2015)                                                                                                    | APACHE NORTH SEA LIMITED<br>Dr Tina Massoura, Mr Simon Taylor  | Licensee Cover Letter(s), Production<br>Consent | 29-AUG-2015        | Christopher Duguid   | <u>View</u> |  |  |  |
| 11.11.11.11/4U<br>(PCON/3107/0 (Version<br>1))                            | FC<br>FORTIES<br>(Annual/2015)                                                                                                    | ESSO EXPLORATION AND PRODUCTION<br>UK LIMITED<br>Mrs Anne Nash | Licensee Cover Letter(s), Production<br>Consent | 29-AUG-2015        | Christopher Duguid   | <u>View</u> |  |  |  |
| 11.11.11.11/4U<br>(PCON/3107/0 (Version<br>1))                            | 11.11.11.11/4U<br>(PCON/3107/0 (Version FORTIES (Annual/2015) Noore SHELL U.K. LIMITED<br>()) Noore (Annual/2015) Noore (Annual/2015 |                                                                |                                                 |                    |                      |             |  |  |  |
| Number of notifications listed: 4                                         |                                                                                                    |                                                                |                                                 |                    |                      |             |  |  |  |
| ◄ Workbasket Save Now Revert Changes Spell Check Log Out Top of Page ▲    |                                                                                                    |                                                                |                                                 |                    |                      |             |  |  |  |
| User: Mrs Industry User                                                   | User: Mrs Industry User (iconsent) Page Ref: DEC040X                                                                                                    |                                                                |                                                 |                    |                      |             |  |  |  |

Click on 'view' to the right of entry in the search results list to go to the Field Consent Notification screen where the document can be viewed and details of who has acknowledged this notification.

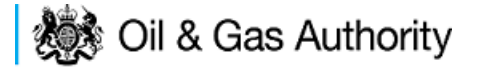

# Revising an existing Field Consent

The Operators have the ability to revise a Field Consent and re-submit it to The OGA for approval.

Only Field Consents which have been issued (Completed) and are current are able to be revised. The person who wishes to revise a consent must be a member of the team who manage the consent. <u>Please see Controlling access using Field Consent</u> <u>Teams and Contacts</u> in this document.

From the workbasket, Click on Field Consents on the Left Hand menu.

Select the Application Status of 'Completed' from the drop down list. Enter any further search criteria as required. Click on Search.

| ◄ Workbasket Bott                                                       | om of Page 🔻                                                            |                                                             |                                                              |                                                |                                                |                                                                 |                                             |                                       | Bottom of Page 🔻                                                       |
|-------------------------------------------------------------------------|-------------------------------------------------------------------------|-------------------------------------------------------------|--------------------------------------------------------------|------------------------------------------------|------------------------------------------------|-----------------------------------------------------------------|---------------------------------------------|---------------------------------------|------------------------------------------------------------------------|
| Field Consents                                                          |                                                                         |                                                             |                                                              |                                                |                                                |                                                                 |                                             |                                       |                                                                        |
| This screen allows us<br>being processed by D<br>need to contact the ap | ers to search existing<br>ECC cannot be revise<br>propriate Aberdeen of | Field Consent ap<br>d until the consen<br>London office usi | plications for whi<br>t has been grant<br>ing the contacts g | ich they hav<br>ted. If you ha<br>given on the | e access, suc<br>ve submitted<br>application e | th that they may be vi<br>an application in err<br>ntry screen. | ewed or revised. Ap<br>or and you wish to u | plications which<br>pdate it and resu | are currently<br>bmit then you                                         |
| Search                                                                  |                                                                         |                                                             |                                                              |                                                |                                                |                                                                 |                                             |                                       |                                                                        |
|                                                                         |                                                                         |                                                             | R                                                            | ef Number                                      |                                                | 0                                                               |                                             |                                       |                                                                        |
|                                                                         |                                                                         |                                                             | Туре о                                                       | of Consent                                     | A11                                            | •                                                               |                                             |                                       |                                                                        |
|                                                                         |                                                                         | Leng                                                        | th Specified on A                                            | Application                                    | All                                            | •                                                               |                                             |                                       |                                                                        |
| Starting Year on Application All 👻                                      |                                                                         |                                                             |                                                              |                                                |                                                |                                                                 |                                             |                                       |                                                                        |
| Field Name                                                              |                                                                         |                                                             |                                                              |                                                |                                                |                                                                 |                                             |                                       |                                                                        |
| Licence Number                                                          |                                                                         |                                                             |                                                              |                                                |                                                |                                                                 |                                             |                                       |                                                                        |
|                                                                         |                                                                         |                                                             | Fi-1                                                         | Operator                                       |                                                |                                                                 |                                             |                                       |                                                                        |
|                                                                         |                                                                         |                                                             | Field                                                        | d Operator                                     |                                                |                                                                 |                                             |                                       |                                                                        |
|                                                                         |                                                                         |                                                             | Applicat                                                     |                                                | Completed                                      | •                                                               |                                             |                                       |                                                                        |
| Search                                                                  |                                                                         |                                                             | Luiooti                                                      |                                                |                                                |                                                                 |                                             |                                       |                                                                        |
| Posulte                                                                 |                                                                         |                                                             |                                                              |                                                |                                                |                                                                 |                                             |                                       |                                                                        |
| Count: 1                                                                |                                                                         |                                                             |                                                              |                                                |                                                |                                                                 |                                             |                                       |                                                                        |
| Ref Number                                                              | Type/<br>Length/<br>Starting Year                                       | Operator/<br>Fields/<br>Licences                            | Field<br>Operators                                           | Created<br>Date                                | By/                                            | Consent Start<br>Date/<br>Consent End Date                      | Submitted By/<br>Date                       | Status                                | Actions                                                                |
| PCON/3107/0 (Versic<br>1)                                               | Production<br>Consent<br>Annual<br>2015                                 | INDUSTRY<br>FORTIES<br>P57, P84,<br>P246                    |                                                              | Industry<br>28-AUG-<br>13:20:48                | Jser<br>2015                                   | 01-JAN-2015<br>31-DEC-2015                                      | Industry User<br>28-AUG-2015<br>14:10:08    | Completed<br>(Current)                | View<br>Application<br>Edit Contacts<br>View<br>Notification<br>Revise |
| Count: 1                                                                |                                                                         |                                                             |                                                              |                                                |                                                |                                                                 |                                             |                                       |                                                                        |
| Top of Page 🔺                                                           |                                                                         |                                                             |                                                              |                                                |                                                |                                                                 |                                             |                                       | Top of Page 🔺                                                          |
|                                                                         |                                                                         |                                                             |                                                              |                                                |                                                |                                                                 |                                             |                                       |                                                                        |
| User: Mrs Industry U                                                    | lser (iconsent) Page R                                                  | Ref: FC001X_LAU                                             | NCH                                                          |                                                |                                                |                                                                 |                                             | Powered by                            | FOXopen                                                                |

Click on the 'Revise' link to the right of the entry in the results list to begin a revision. The operator will be given a message box as a warning that the Consent is about to be revised and an option to cancel the revision.

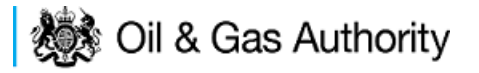

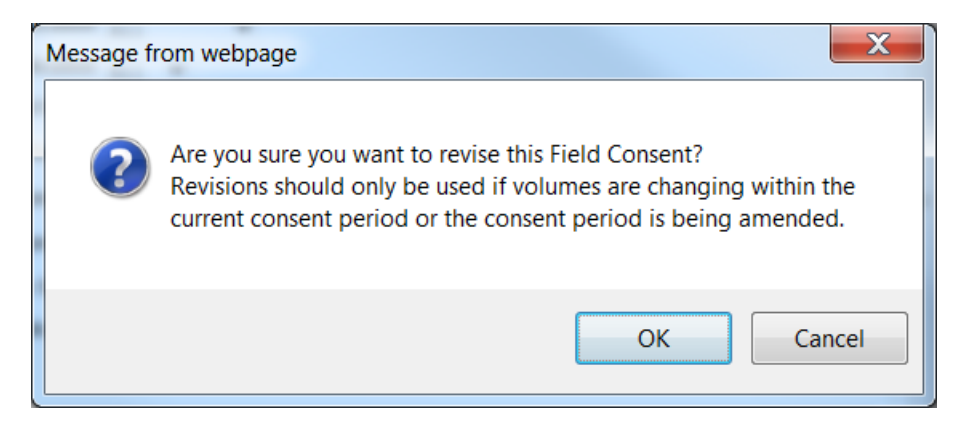

Click on OK to create the new revision.

At this point the original consent is still active. A revision has been created with a new reference number. The original version of the consent will have a reference number of PCON (or FCON or VCON for flaring and venting consents) a consent number, a revision number and a version number. An example is PCON/3107/ $\underline{0}$  (Version 1). The new revision will increase the revision number by 1. I.E PCON/3107/ $\underline{1}$  (Version 1)

The new revision may be edited and submitted to The OGA using the same process as a new Consent application.

Until the revised application is approved and issued the original Consent remains in force.

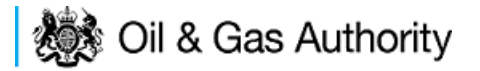

Applications returned for amendment or withdrawal

The OGA may request that changes are made to application submitted by Operators before they can approve them and issue consents.

In this case the Operator had the option to amend the application or to withdraw it. If the application is amended it may be re-submitted using the usual submission process. If the application is withdrawn a new consent application will need to be submitted for the Field(s) affected.

When an application is returned by The OGA the operator will receive an email informing them of OGA's request for an amendment. The email will ask the operator to take action on returned application(s) from their UK Energy Portal workbasket.

| ◄ Start Bottom of Page       | ge 🔻 Spell Check       | k Log Out         |                   |                   |                                | Bottom of Page ▼                                                |
|------------------------------|------------------------|-------------------|-------------------|-------------------|--------------------------------|-----------------------------------------------------------------|
| Workbasket                   |                        |                   |                   |                   |                                | Filter Mode Off Advanced Mode On                                |
| Transaction / Ref Su         | ibject                 | Topic             | Company           | Status            | Information                    | *Filter Tag Apply Filter<br>For Attention ▼ Show All<br>Refresh |
| Your workbasket is curre     | ently displayed in the | standard Workbask | et order 🎁        |                   |                                |                                                                 |
| Transaction / (©)<br>Ref (©) | Subject / 🔘<br>Topic 💿 |                   | Company 🔘         | Status /  Date    | Information                    | Actions                                                         |
| FCON/3109/0 (Version         | 1) Flare Consen        | t                 | INDUSTRY          | Received by DECC  | Withdraw/Update<br>Application | <u>Manage Update</u> (New)                                      |
|                              | FORTIES (Anr           | iual/2016)        |                   | 29/08/15 23:03:00 | Submitted Applicati            | on <u>View Application</u> New                                  |
| VCON/3110/0 (Version         | Vent Consent           |                   | TEST COMPANY I TO | Received by DECC  | Withdraw/Update<br>Application | Manage Update (New)                                             |
|                              | BRENT (Short           | t Term/2015)      |                   | 30/08/15 12:54:58 | Submitted Applicati            | on <u>View Application</u> (New)                                |

Applications returned for amendment will appear in the Operators workbasket

Clicking on the View application link will allow the Operator to view the application in the format that it was originally submitted to The OGA.

Clicking on the 'Manage Update' link will display any messages sent from the OGA Field Consents administration team to the Operator

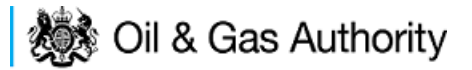

| ✓ Workbasket Bottom of Page ▼                                                                                            |                                                                                   | Bottom of Page 🔻                                                                                     |
|----------------------------------------------------------------------------------------------------|-----------------------------------------------------------------------------------|----------------------------------------------------------------------------------------------------|
| Ref FCON/3109/0 (Version 1)<br>Starting Year 2016<br>Length Annual                                                       | Folder Ref Not Yet Assigned<br>Field Name(s) FORTIES<br>Licence(s) P57, P84, P246 | Status Received by DECC<br>Primary Operator INDUSTRY<br>Field Operator(s) INDUSTRY                   |
| Update Required                                                                                                    |                                                                                   |                                                                                                    |
| Actions Panel<br>Update Withdraw<br>Notes                                                                                |                                                                                   |                                                                                                    |
| Dear Mrs Industry User<br>We have considered your application and would like you<br>Regards<br>Christopher Duguid<br>OGA | I to revise your Flaring fidgure for November and December                        | Created By Display<br>Mr Christopher Duguid (30-AUG-2015 16:31:32)<br>Severity None<br>Status Closed |
| Top of Page 🔺                                                                                                    |                                                                                   | Top of Page 🔺                                                                                        |
| User: Mrs Industry User (iconsent) Page Ref. FC006X_                                                                     | MANAGE_CONSENTS                                                                   | Powered by FOXopen                                                                                   |

The Operator has the option to either update the application and resubmit or withdraw this application and submit a fresh application.

# Withdrawing applications

To withdraw the application click on the 'Withdraw' link on the actions panel

| ◄ Workbasket Bottom of Page ▼                                                           |                                                                                   | Bottom of Page 🔻                                                                    |
|-----------------------------------------------------------------------------------------|-----------------------------------------------------------------------------------|-------------------------------------------------------------------------------------|
| Ref FCON/3109/0 (Version 1)<br>Starting Year 2016<br>Length Annual                      | Folder Ref Not Yet Assigned<br>Field Name(s) FORTIES<br>Licence(s) P57, P84, P246 | Status Received by DECC<br>Primary Operator INDUSTRY<br>Field Operator(s) INDUSTRY  |
| Update Required                                                                         |                                                                                   |                                                                                     |
| Actions Panel                                                                           |                                                                                   |                                                                                     |
| Update Withdraw                                                                         |                                                                                   |                                                                                     |
| Notes                                                                                   |                                                                                   |                                                                                     |
|                                                                                         |                                                                                   |                                                                                     |
| Dear Mrs Industry User<br>We have considered your application and would like<br>Regards | you to revise your Flaring fidgure for November and December                      | Created By Display<br>Mr Christopher Duguid (30-AUG-2015 16:31:32)<br>Severity None |
| Christopher Duguid                                                                      |                                                                                   | Status Closed                                                                       |
| OGA                                                                                     |                                                                                   |                                                                                     |
| Top of Page 🔺                                                                           |                                                                                   | Top of Page 🔺                                                                       |
|                                                                                         |                                                                                   |                                                                                     |
| User: Mrs Industry User (iconsent) Page Ref. FC006                                      | X_MANAGE_CONSENTS                                                                 | Powered by FOXopen                                                                  |

The operator will receive a warning message asking for confirmation of this action.

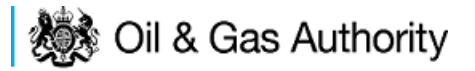

| Message fi | rom webpage                                                                                                    |
|------------|----------------------------------------------------------------------------------------------------|
| ?          | Are you sure you want to withdraw this application?<br>Note - you will not be able to update this application if it is<br>withdrawn. You will either have to complete a new application,<br>or if this variation of the application was part of a revision<br>request to an existing consent then you will have to start the<br>revision request again. |
|            | OK Cancel                                                                                                    |

If the application is withdrawn the entry will be withdraw from the workbasket and archived.

# Amending applications

To amend the application the operator should click on 'Update' from the View/Manage Case screen.

| 😻 Oil                                                                                    | & Gas Authority                                                                                | View/Manage Case                                                                  | energyportal                                                                                         |
|------------------------------------------------------------------------------------------|------------------------------------------------------------------------------------------------|-----------------------------------------------------------------------------------|----------------------------------------------------------------------------------------------------|
|                                                                                          | ◄ Workbasket Bottom of Page ▼                                                                  |                                                                                   | Bottom of Page ▼                                                                                     |
| Help                                                                                     | Ref FCON/3109/0 (Version 1)<br>Starting Year 2016<br>Length Annual                             | Folder Ref Not Yet Assigned<br>Field Name(s) FORTIES<br>Licence(s) P57, P84, P246 | Status Received by DECC<br>Primary Operator INDUSTRY<br>Field Operator(s) INDUSTRY                   |
| Security Policy                                                                          | Update Required                                                                                |                                                                                   |                                                                                                    |
| Phishing Information<br>Terms And<br>Conditions<br>Privacy Policy<br>Cookies<br>Feedback | Actions Panel<br>Update Withdraw<br>Notes                                                      |                                                                                   |                                                                                                    |
|                                                                                          | We have considered your application and would like you<br>Regards<br>Christopher Duguid<br>OGA | u to revise your Flaring fidgure for November and December                        | Created By Display<br>Mr Christopher Duguid (30-AUG-2015 16:31:32)<br>Severity None<br>Status Closed |
|                                                                                          | Top of Page 🔺                                                                                  |                                                                                   | Top of Page 🔺                                                                                        |
|                                                                                          | User: Mrs Industry User (iconsent) Page Ref: FC006X_1                                          | MANAGE_CONSENTS                                                                   | Powered by FOXopen                                                                                   |

The Operator will be given a warning message asking for confirmation of the amendment of this application.

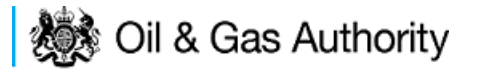

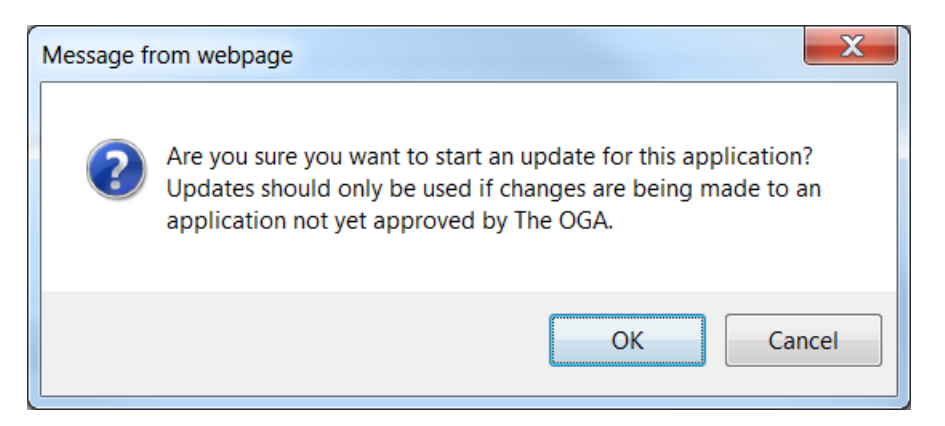

Once the amendment is confirmed a new version of this application will be created. The Version number will be increased by 1. E.G FCON/3109/0 (Version  $\underline{1}$ ) will become FCON/3109/0 (Version  $\underline{2}$ )

The application process should then be followed as if this were a new application. It should be noted that neither the original or the new version will be in force until they have been processed by The OGA and a Consent Document issued.

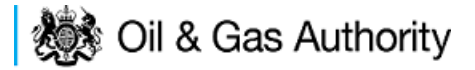

# **Processing Payments**

Once you submit your application to The OGA you will be taken to the Payment screen

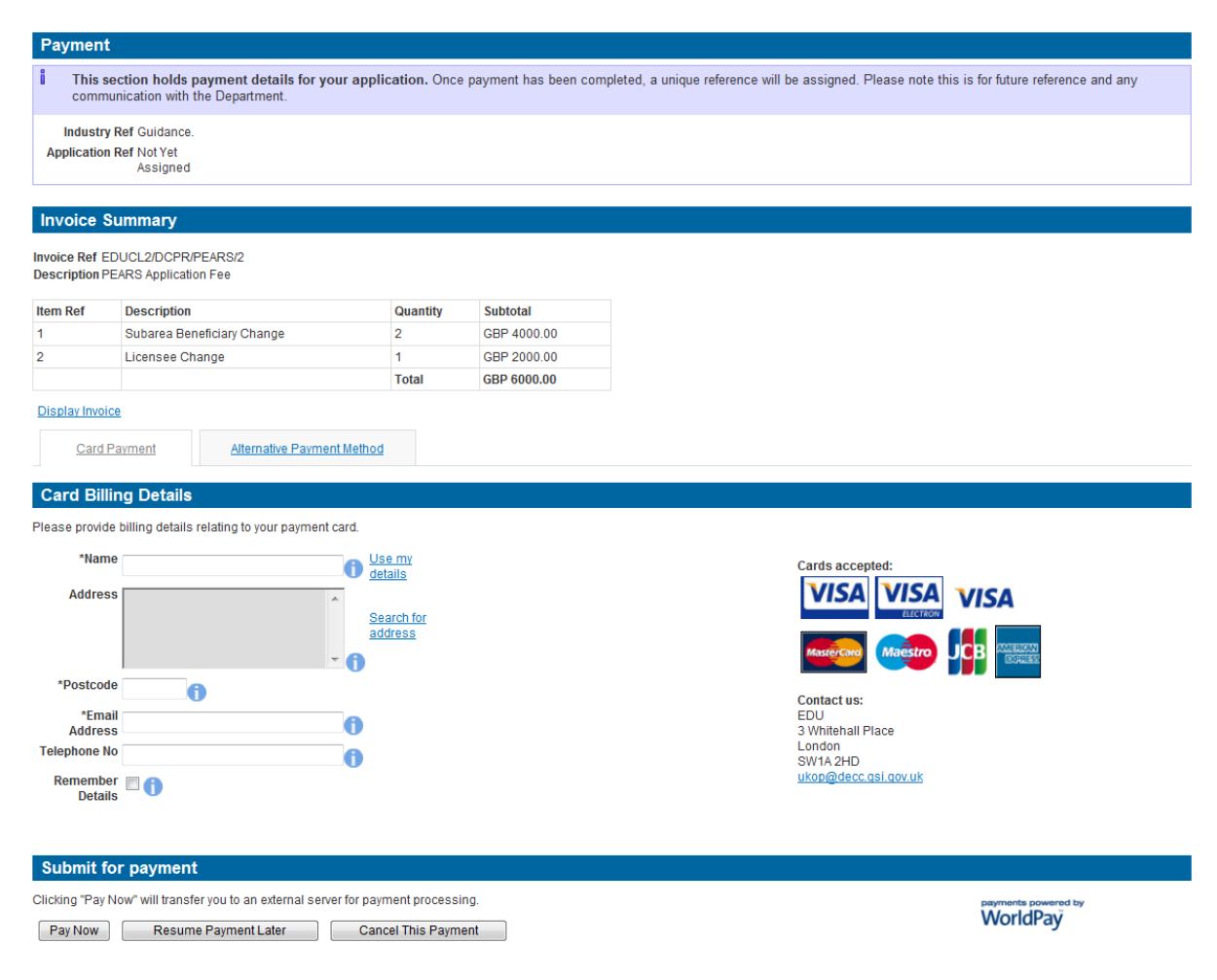

If you need to view/print the Payment Request (Invoice), you can click on the 'Display Invoice' link.

| Invoice Ref EDUCL2/DOPR/PEARS/2<br>Description PEARS Application Fee |                            |          |             |
|----------------------------------------------------------------------|----------------------------|----------|-------------|
| item Ref                                                             | Description                | Quantity | Subtotal    |
| 1                                                                    | Subarea Beneficiary Change | 2        | GBP 4000.00 |
| 2                                                                    | Licensee Change            | 1        | GEP 2000.00 |
|                                                                      |                            |          |             |

This will display the Payment Request in a PDF format.

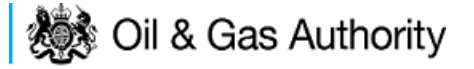

# **Request for Payment**

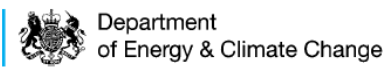

Request for Payment Number Request for Payment Date EDUCL2/DCPR/PEARS/2 28th February 2013

| For the attention of the Licensee: |                                                         | From: (Charging                                 | From: (Charging Point)                                                                  |  |
|------------------------------------|---------------------------------------------------------|-------------------------------------------------|-----------------------------------------------------------------------------------------|--|
| Company<br>Address                 | DEMO OIL LTD<br>3 WHITEHALL PLACE<br>LONDON<br>SW1A 2AW | Contact<br>Address<br>Telephone<br>Fax<br>Email | EDU<br>3 Whitehall Place<br>London<br>SW1A 2HD<br>0300 068 5738<br>ukop@decc.gsi.gov.uk |  |

#### Please provide payment for the following items:

| Item Ref. | Description                      | Unit Price  | VAT Amount    | Total Cost  |
|-----------|----------------------------------|-------------|---------------|-------------|
| 1         | Subarea<br>Beneficiary<br>Change | GBP 2000.00 | GBP 0.00      | GBP 4000.00 |
| 2         | Licensee Change                  | GBP 2000.00 | GBP 0.00      | GBP 2000.00 |
|           |                                  |             | TOTAL CHARGE: | GBP 6000.00 |

#### Vat registration no. N/A - Out of Scope

When you are ready to pay for your application you will need to select a Payment Method

Card Payment

Alternative Payment Method

You can choose either 'Card Payment' which allows you to pay using a credit card through our 'WorldPay' system or you can select 'Alternative Payment Method' which allows you to arranging a 'BACS or CHAPS' payment

#### WorldPay Payments

If you are using WorldPay as your payment method you will need to enter your card billing details. If you click on 'Use my details' it will import the details that are held against your Portal Account. When searching for your company address click on the 'Search for address' link

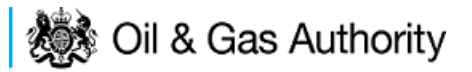

| Card Payment                            | Alternative Payment Method        |                                                   |
|-----------------------------------------|-----------------------------------|---------------------------------------------------|
| Please provide billing detail           | is relating to your payment card. |                                                   |
| *Name                                   | O Use my<br>details               | Cards accepted:                                   |
| Address                                 | Search for<br>address             |                                                   |
| *Postcode<br>*Email<br>Address          | 0                                 | Contact us:<br>EDU<br>3 Whitehall Place           |
| Telephone No<br>Remember 🗐 🎁<br>Details | •                                 | London<br>SW1A 2HD<br><u>ukop@decc.asl.aov.uk</u> |

Once you have entered your post code click on the 'Search' button

| Address Search                                                                                                    |                                                                        |
|----------------------------------------------------------------------------------------------------|------------------------------------------------------------------------|
| UK Postcode Search                                                                                                    | Overseas or Manual Address Entry                                       |
| To search for a UK address enter the postcode and dick 'Search'.                                                                                                    | Select a country from the dropdown below to manually enter an address. |
| Post Code                                                                                                    | Country                                                                |
| Search Clear Cancel                                                                                                    |                                                                        |
| If you do not know the post code or the address does not have one, try using <u>Advanced</u><br>If you cannot find the address, you may manually enter one by selecting a country from the | <u>Search</u><br>he above dropdown list                                |

Once your search results have returned, you need to click on the relevant address link

| Search Results                                                                    |
|-----------------------------------------------------------------------------------|
| Addresses found (1):                                                              |
| Department Of Energy & Climate Change 3 Whitehall Place London City Of Westminste |

Once all your details have been entered you need to click on the 'Pay Now' button

| Submit for payment                                                                                                    |          |
|----------------------------------------------------------------------------------------------------|----------|
| Clicking "Pay Now" will transfer you to an external server for payment processing. Pay Now Resume Payment Later Cancel This Payment                           | worldPay |
| Submit for payment                                                                                                    |          |
| Clicking "Pay Now" will transfer you to an external server for payment processing.           Pay Now         Resume Payment Later         Cancel This Payment | WorldPay |

You will now be directed to the WorldPay system

# Please wait, redirecting...

You are currently being redirected to the WorldPay payment system.

Click here if you are not automatically redirected.

You will now need to select your Card Type by clicking on the relevant card icon

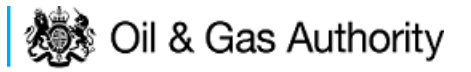

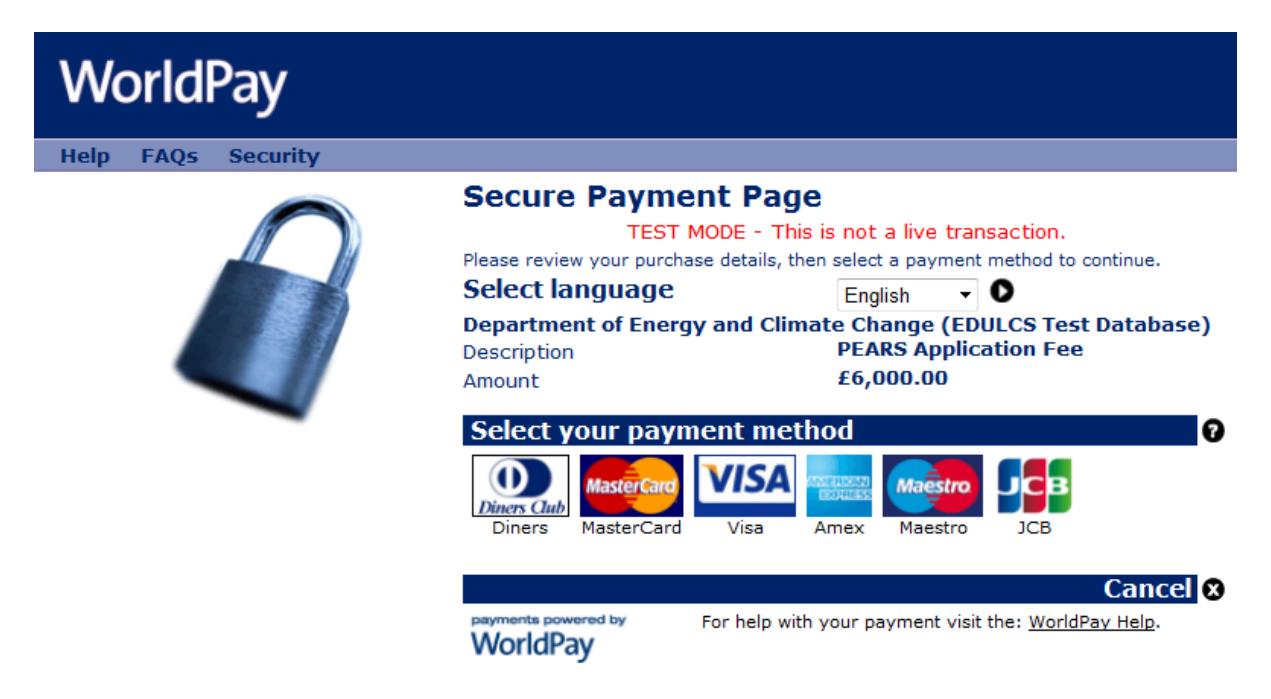

You are new required to enter your card details and then click on the 'Make Payment' tick icon

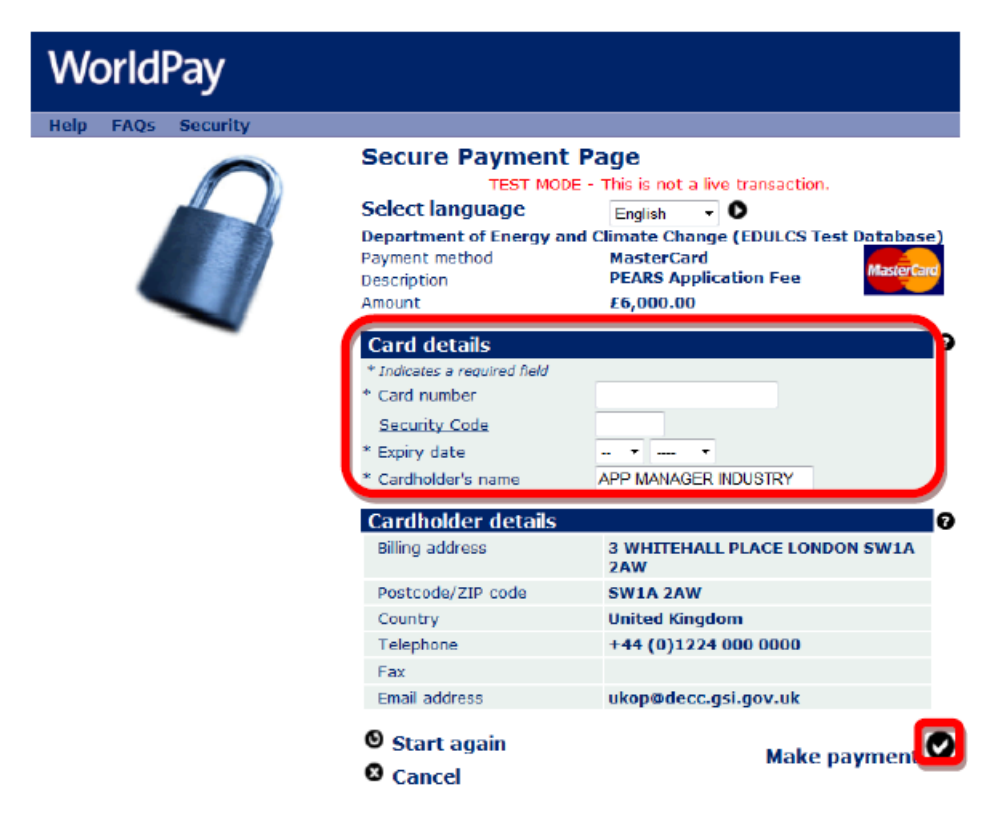

You will now receive a message stating that your payment has been submitted for processing

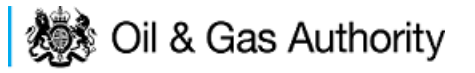

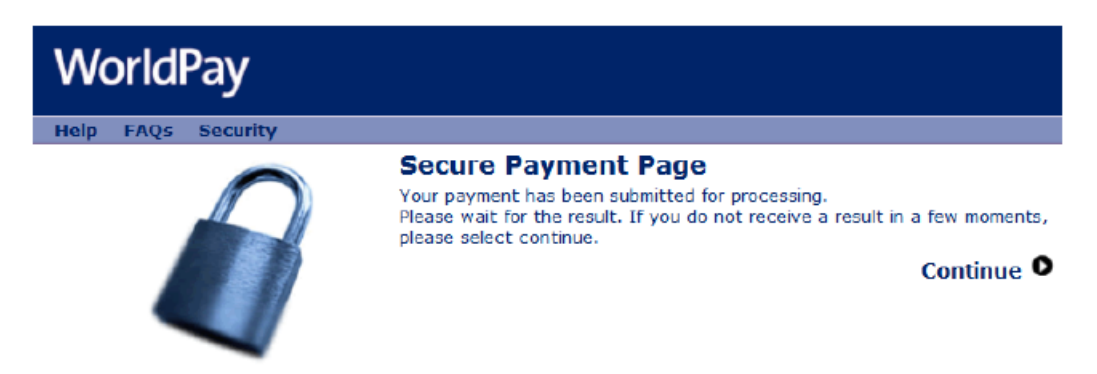

You will now receive a payment status informing you if your payment has been successful or not. You now need to click on the 'Return to the portal' button

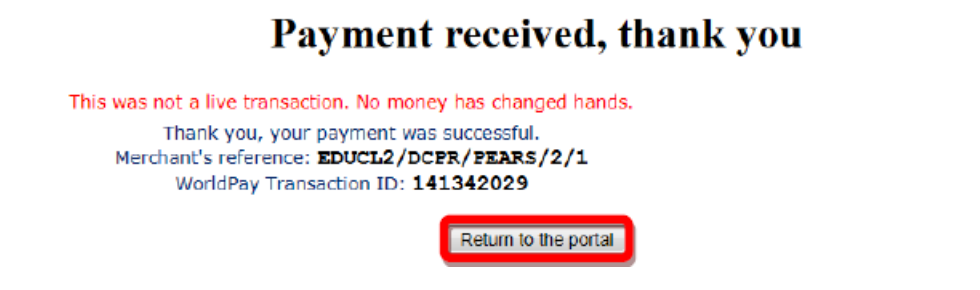

You can now see the payment details as well as being able to view both the 'Payment Request (Invoice)' and 'Receipt' by clicking on the relevant button

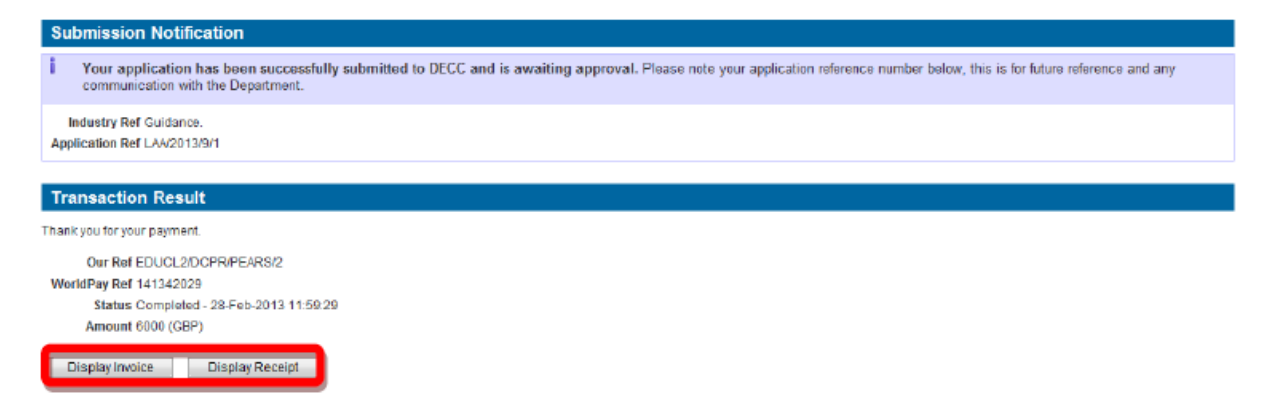

An example of a receipt is show below

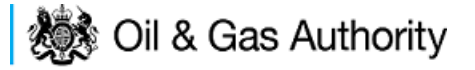

# Payment Receipt

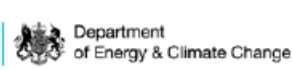

Request for Payment Number Request for Payment Date Paid/Received Date EDUCL2/DCPR/PEARS/2 28th February 2013 28th February 2013

| For the attention of the Licensee: |                                                         | From: (Charging                                 | From: (Charging Point)                                                                  |  |
|------------------------------------|---------------------------------------------------------|-------------------------------------------------|-----------------------------------------------------------------------------------------|--|
| Company<br>Address                 | DEMO OIL LTD<br>3 WHITEHALL PLACE<br>LONDON<br>SW1A 2AW | Contact<br>Address<br>Telephone<br>Fax<br>Email | EDU<br>3 Whitehall Place<br>London<br>SW1A 2HD<br>0300 068 5738<br>ukop@decc.gsi.gov.uk |  |

Payment has been provided for the following items:

| Item Ref. | Description                      | Unit Price  | VAT Amount    | Total Cost  |
|-----------|----------------------------------|-------------|---------------|-------------|
| 1         | Subarea<br>Beneficiary<br>Change | GBP 2000.00 | GBP 0.00      | GBP 4000.00 |
| 2         | Licensee Change                  | GBP 2000.00 | GBP 0.00      | GBP 2000.00 |
|           |                                  |             | TOTAL CHARGE: | GBP 6000.00 |

Vat registration no. N/A - Out of Scope Payment Details

| Payment Method(s):  | Electronic payment via<br>WorldPay |
|---------------------|------------------------------------|
| Payment Reference:  | 141342029                          |
| Amount Received:    | GBP 6000.00                        |
| Date Paid/Received: | 28th February 2013                 |

Payment received, with thanks

#### **BACS/CHAPS** Payments

If you are using an alternative payment method, you will need to enter 'Payment' and 'Bank' details. You will also be required to enter a 'Security Code' from the 'Security Image' provided.

I

Once you have entered this information you need to click on the 'Submit Alternative Payment' button

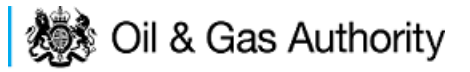

| Card Payment Alternative Payment Method                                                                                                    |                                                                                                    |
|----------------------------------------------------------------------------------------------------|----------------------------------------------------------------------------------------------------|
| Payment Information                                                                                                    |                                                                                                    |
| Receiving credits in sterling in the UK                                                                                                    | Receiving credits from Overseas                                                                                                    |
| BACS & CHAPS (GBP 10,000+)                                                                                                    | Suif                                                                                                    |
| Bank Address: Citibank, 25 Canada Square, Canary Wharf, Londor<br>Sort Code: 083300<br>Account No: 12480131<br>Account Name: GBS Re DECC Vote Account                                                                                                    | Bank: Citibank London BIC: CITIGB2L IBANK: GB08CITI08330012480131 Beneficiary Reference: GBS Re DECC Vote Account                                                                                                    |
| Alternative Payment Details                                                                                                    |                                                                                                    |
| Please note the following information about alternation                                                                                                    | ve payments:                                                                                                    |
| <ul> <li>To ensure these funds are received immediately, we recomm</li> <li>By declaring that you are using an alternative payment methormake an online card payment. Please note: Using this methe</li> <li>When making your payment, it possible, please use your invorreceived.</li> </ul> | iend that you use a payment card (dick on the 'Card Payment' tab above).<br>d (by clicking 'Submit Alternative Payment') you are agreeing to arrange payment yourself and will no longer be given the opportunity to<br>id may cause delays while we wait to receive your payment.<br>Sice reference "EDUCLZIDCPRIPEARSI7" as the payment reference. This will help us to identify the source of the payment when it is |
| Please provide details relating to your preferred payment method.                                                                                                    |                                                                                                    |
| *Payment Method                                                                                                    | Select One T                                                                                                    |
| *Payment Instruction Date                                                                                                    |                                                                                                    |
| *Expected Clear Date                                                                                                    |                                                                                                    |
| "Bank Name                                                                                                    | 0                                                                                                    |
| *Bank Address                                                                                                    | ~ 6                                                                                                    |
| *Payment Contact Name                                                                                                    | · · · · · · · · · · · · · · · · · · ·                                                                                                    |
| *Payment Contact Telephone                                                                                                    | 0                                                                                                    |
| *Payment Contact Email                                                                                                    | 0                                                                                                    |
| Submit                                                                                                    |                                                                                                    |
| Submit                                                                                                    |                                                                                                    |
| By filling out the security check below, you are confirming that the deta                                                                                                    | ils provided are correct to the best of your knowledge.                                                                                                    |
| Secunty Image                                                                                                    | The image is unreadable, give me a new one                                                                                                    |
| *Enter Security Code                                                                                                    | 0                                                                                                    |
| Clicking "Submit Alternative Payment" will send us your intended payr                                                                                                    | nent method and details.                                                                                                    |
| Submit Alternative Payment Cancel This Payment                                                                                                    | ıt                                                                                                    |

Opting to pay using this method will prevent the Operator from paying by Credit / Debit card in for this application.

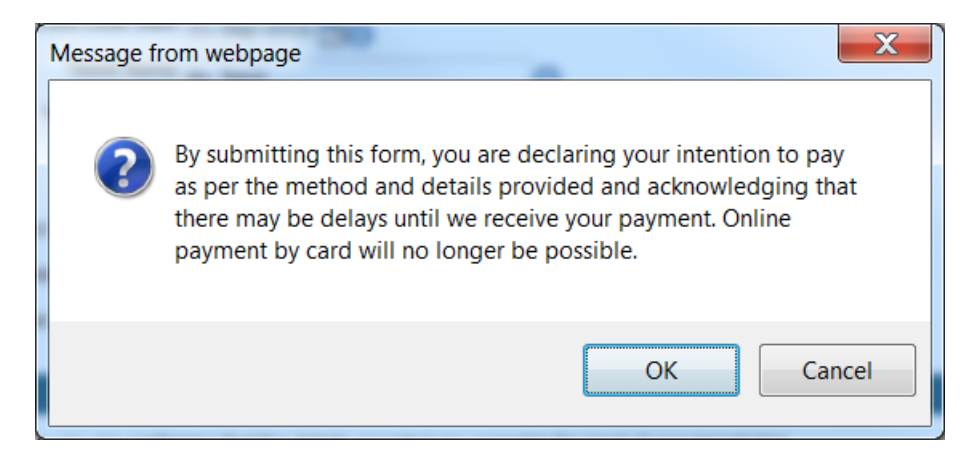

You will now see your payment details

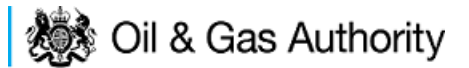

Payment Contact Name Mr Smith.
Payment Contact Telephone (207 111 2222)
Payment Contact Email smith@testbank.com

Field Consents Guidance V1.1